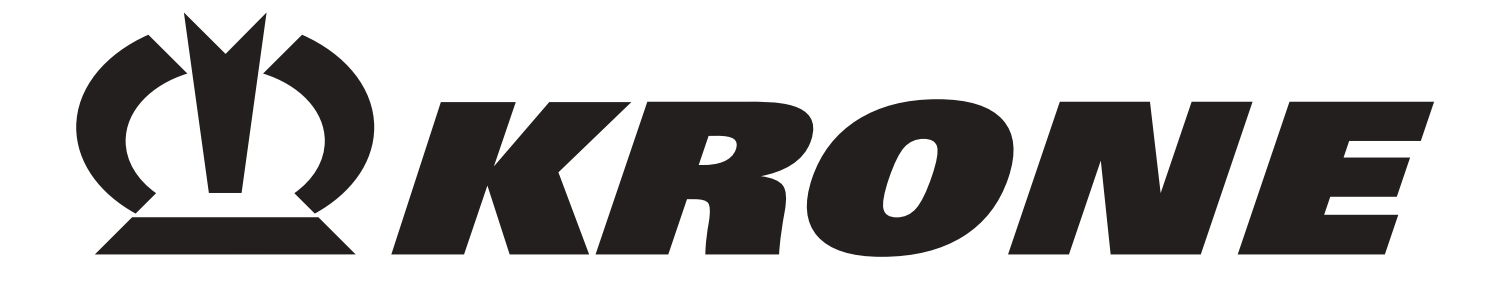

# Original operating Instructions 150 000 103 03 en Self-propelled Forage Harvester BiG X 500 BiG X 650 BiG X 800 BiG X 1000

(Machine No. 791 256 or higher)

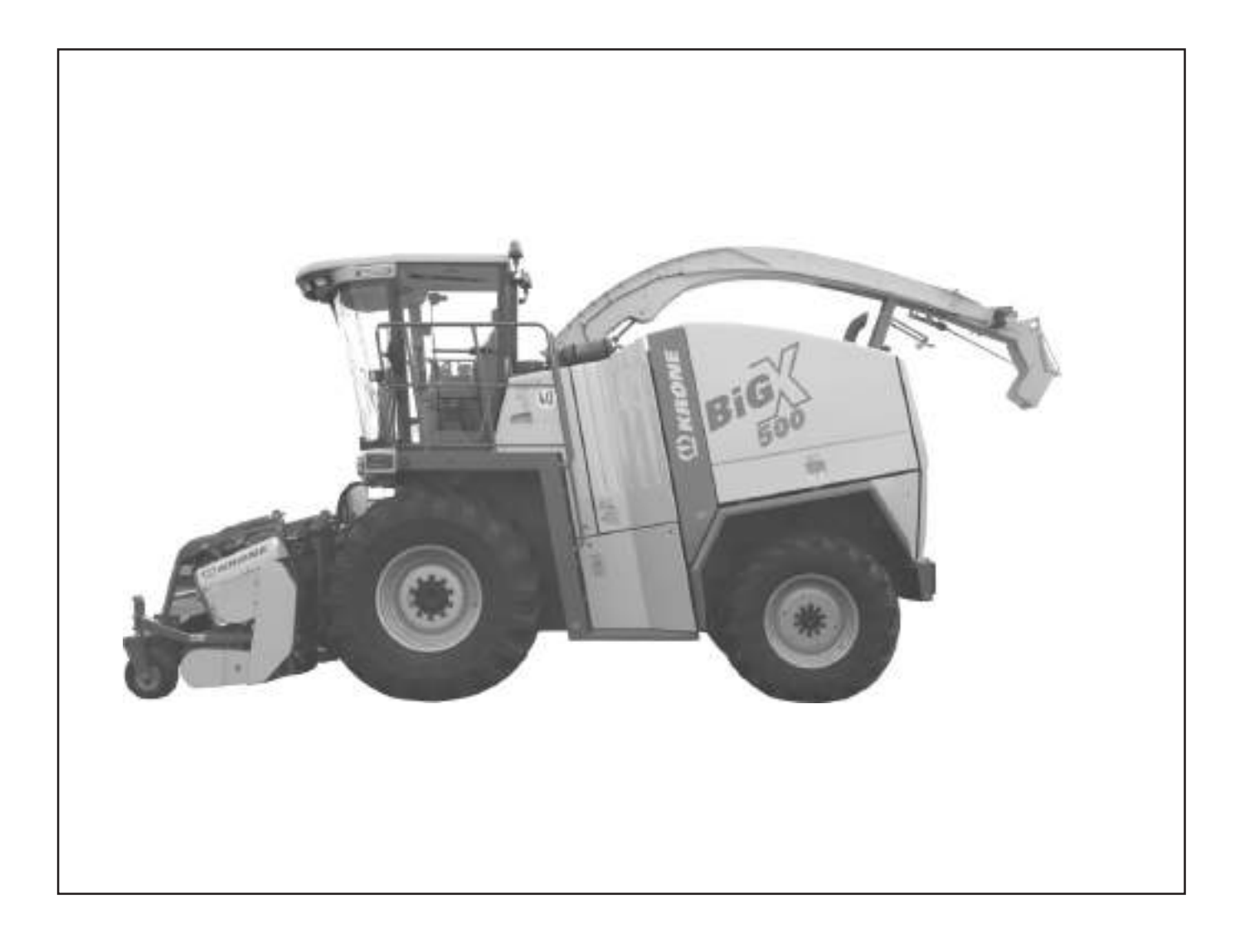

| EC I                                                                                                    | Declaration of Conformity                                                                                                    |
|----------------------------------------------------------------------------------------------------|----------------------------------------------------------------------------------------------------|
| We,<br>Maschinenf<br>Heinri                                                                                                    | abrik Bernard Krone GmbH<br>ch-Krone-Str. 10, D-48480 Spelle                                                                             |
| hereby declare as manufacturer of the proc<br>that the                                                                                       | duct named below, on our sole responsibility,                                                                                            |
| Machine: Self-Propelled<br>Type / Types: BiG X 500, BiG X<br>to which this declaration refers is in complia<br>EC Directive 2006/42/EC (Mack | I Forage Harvester<br>( 650, BiG X 800, BiG X 1000<br>ance with the relevant provisions of<br>hinery) and EC Directive 2004/108/EC (EMC) |
| The signing Managing Director is authorise                                                                                                   | ed to compile the technical documents.                                                                                                   |
| Spelle, 20.04.10                                                                                                    | DrIng. Josef Horstmann<br>(Managing Director, Design and Development)                                                                    |
| Year of manufacture:                                                                                                    | Machine No.:                                                                                                    |

## **Dear Customer:**

This manual provides you with the operating instructions for the KRONE product y ou have purchased.

These operating instructions contain important information on the correct use and safe operation of the machine.

If for some reason these operating instructions should have become unusable in whole or in part, you may obtain replacement instructions for your machine by quoting the number mentioned overleaf.

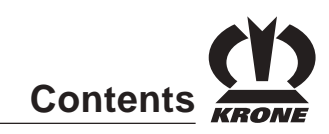

# Contents

| 1       | General Aspects I                                                   | -1 |
|---------|---------------------------------------------------------------------|----|
| 1.1     | Purpose                                                             | -1 |
| 1.2     | Information on the product                                          | -1 |
| 1.2.1   | General Aspects                                                     | -1 |
| 1.2.2   | Address of the manufacturer: I                                      | -1 |
| 1.2.3   | Declaration                                                         | -1 |
| 1.2.4   | DesignationI                                                        | -1 |
| 1.2.5   | Information for enquiries and orders I                              | -2 |
| 1.2.6   | Intended Use I                                                      | -2 |
| 1.2.7   | Technical Data                                                      | -3 |
| 1.2.7.1 | Dimensions I                                                        | -7 |
| 1.2.8   | Weights I                                                           | -8 |
| 1.2.9   | Consumables I                                                       | -9 |
| 1.2.10  | Accompanying documents I                                            | -9 |
| 2       | SafetyII -                                                          | -1 |
| 2.1     | Identifying important information in the Operating Instructions     | -1 |
| 22      | Safety instructions and accident prevention regulations             | -1 |
| 2.2.1   | Personnel qualification and training                                | -1 |
| 222     | Dangers in case of non-compliance with the Safety Instructions      | -1 |
| 2.2.3   | Safety-conscious work practices                                     | -1 |
| 2.2.4   | Safety and accident prevention regulations                          | -2 |
| 2.2.5   | Self-propelled work machine                                         | -3 |
| 2.2.6   | Autopilot                                                           | -3 |
| 2.2.7   | Implements                                                          | -4 |
| 2.2.8   | PTO operationII                                                     | -4 |
| 2.2.9   | Hydraulic systemII                                                  | -4 |
| 2.2.10  | Battery                                                             | -5 |
| 2.2.11  | Cooling systemII                                                    | -5 |
| 2.2.12  | TyresII                                                             | -5 |
| 2.2.13  | Émergency exitII                                                    | -5 |
| 2.2.14  | Working in the vicinity of power transmission linesII               | -5 |
| 2.2.15  | Fire prevention measuresII                                          | -5 |
| 2.2.16  | MaintenanceII                                                       | -6 |
| 2.2.17  | Telephones and radio sets                                           | -6 |
| 2.2.18  | Unauthorised conversion/modification and manufacture of spare parts | -6 |
| 2.2.19  | Non-permissible modes of operation II                               | -6 |
| 2.3     | Safety instructions on the machineII                                | -7 |
| 2.3.1   | Location of the warning pictograms on the machineII                 | -8 |
| 2.3.2   | Location of general labels on the machineII -                       | 18 |

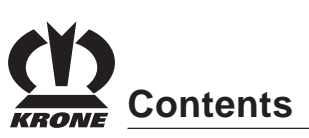

| 3      | Operators controls                                                      | . III - 1 |
|--------|-------------------------------------------------------------------------|-----------|
| 3.1    | Overview                                                                | III - 1   |
| 3.2    | Switch panel                                                            | III - 1   |
| 3.2.1  | Panel switches and pilot lamps                                          | III - 2   |
| 3.2.2  | Release switch – road/field                                             | III - 3   |
| 3.2.3  | Release switch – feed drive/front attachment                            | III - 3   |
| 3.2.4  | Release switch – holding brake                                          | III - 3   |
| 3.2.5  | Release switch – travelling gear                                        | - 4       |
| 3.2.6  | Release switch – all-wheel drive                                        | - 4       |
| 3.2.7  | Axle separation key                                                     | - 4       |
| 3.2.9  | Release switch - maintenance                                            | III - 5   |
| 3.2.8  | Release switch – autopilot                                              | III - 5   |
| 3.2.10 | Release Switch for Diesel Engine II (only for BiG X 800 and BiG X 1000) | III - 5   |
| 3.2.11 | Engine failure indicator light                                          | III - 6   |
| 3.2.12 | Charge indicator light                                                  | III - 6   |
| 3.2.12 | Keyboards                                                               | - 7       |
| 3.2.13 | Ignition lock                                                           | - 7       |
| 3.2.14 | Cigarette lighter                                                       | III - 8   |
| 3.2.15 | 12-V socket                                                             | III - 8   |
| 3.2.16 | Instantaneous stop switch                                               | III - 8   |
| 3.2.17 | Diagnostics socket                                                      | III - 8   |
| 3.3    | Multi-function lever                                                    | III - 9   |
| 3.4    | Roof console                                                            | III - 11  |
| 3.5    | Switch group – roof panel                                               | III - 12  |
| 3.6    | Steering column and foot pedals                                         | III - 13  |
| 3.6.1  | Steering column adjustment                                              | III - 14  |
| 3.6.2  | Horn                                                                    | III - 14  |
| 3.6.3  | Indicator switch                                                        | III - 14  |
| 3.6.4  | Full beam                                                               | III - 15  |
| 3.6.5  | Headlamp flasher                                                        | III - 15  |
| 3.6.6  | Using the operating brake                                               | III - 15  |
| 3.7    | Manual operation on the platform                                        | III - 16  |
| 3.8    | Control unit for measuring the humidity of the foraged crops            | III - 18  |
| 4      | "EasyTouch" Info Centre                                                 | . IV -1   |
| 4.1    | Information Section                                                     | IV -3     |
| 4.1.1  | Basic Screen                                                            | IV -3     |
| 4.2    | Settings                                                                | IV -6     |
| 4.2.1  | Working Width                                                           | IV -6     |
| 4.2.2  | Temporary change in the working width of the grass pickup               | IV -6     |
| 4.2.3  | Temporary Change of the Maize Header Working Width                      | IV -7     |
| 4.2.4  | Temporary Change of the Working Width of the Direct Cutting System      | IV -8     |
| 4.3    | Front Attachment                                                        | IV -9     |
| 4.3.1  | Status (1)                                                              | IV -9     |
| 4.3.2  | Foreign object detection (2)                                            | IV -9     |
| 4.3.3  | Setting the Setpoint Speed (3)                                          | IV -10    |
| 4.3.4  | Actual speed (4)                                                        | IV -10    |
| 4.4    | Feed Drive                                                              | IV -11    |
| 4.4.1  | Adjusting the cutting length                                            | IV -11    |
| 4.5    | Lifting Gear                                                            | IV -12    |
| 4.5.1  | Status                                                                  | IV -12    |

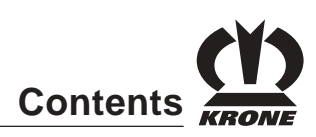

| 4.5.2    | Changing the setpoint pressure or setpoint height                                 | IV -13  |
|----------|-----------------------------------------------------------------------------------|---------|
| 4.6      | General Machine Settings                                                          | IV -14  |
| 4.6.1    | General machine settings - grass pickup                                           | IV -14  |
| 4.6.1.1  | Setting the grass pick-up operating mode                                          | IV -14  |
| 46.1.2   | Setting the grass pick-up working width                                           | IV -15  |
| 4.6.1.3  | To adjust the lifting gear control                                                | IV -15  |
| 4.6.1.4  | Setting the number of blades                                                      | IV -16  |
| 4.6.2    | General machine settings - maize header                                           | IV -16  |
| 4.6.2.1  | To set the operating mode of the maize header                                     | IV -16  |
| 4.6.2.2  | Setting the maize header working width                                            | IV -17  |
| 4.6.2.3  | Adjusting the lifting gear control                                                | IV -18  |
| 4.6.2.4  | Setting the number of blades                                                      | IV -18  |
| 4.6.2.5  | Selecting row tracer for autopilot                                                | IV -19  |
| 4.6.2.6  | Setting the row tracer                                                            | IV -19  |
| 4.6.2.7  | Setting the autopilot centre adjuster                                             | IV -20  |
| 4.6.2.8  | Setting the response sensitivity of the autopilot                                 | IV -20  |
| 4.6.2.9  | Automatic setting of the cutting length by maturity detection on the on the maize | plant   |
|          | (AutoScan)                                                                        | IV -21  |
| 4.6.3    | General machine setting - direct cutting system                                   | IV -23  |
| 4.6.3.1  | To set the working width of the direct cutting system                             | IV -24  |
| 4.6.3.2  | To adjust the lifting gear control                                                | IV -24  |
| 4.6.3.3  | Setting the number of blades                                                      | IV -25  |
| 4.6.4    | Customer Data Counter                                                             | IV -26  |
| 4.6.4.1  | Changing a customer record (1) or creating a new one                              | IV -27  |
| 4.6.4.2  | Switching the counter on or off                                                   | IV -27  |
| 4.6.4.3  | Deleting the customer counter                                                     | IV -28  |
| 4.6.4.4  | Switching to general counters (machine data counters)                             | IV -28  |
| 4.6.5    | Silage Fodder Addition                                                            | IV -29  |
| 4.6.6    | Adjusting the Grain Conditioner Distance                                          | IV -30  |
| 4.7      | Nenu Level                                                                        | IV - 31 |
| 4.7.1    | Bringing up a Menu Level                                                          | IV - 32 |
| 4.7.2    | Main menu 1 "Settings"                                                            | IV - 32 |
| 4.7.3    | Menu 1-1 "Parameters"                                                             | IV - 33 |
| 4.7.4    | Menu 1-3 "Units"                                                                  | IV - 35 |
| 4.7.5    | Menu 1-5 "Language"                                                               | IV - 36 |
| 4.7.6    | Menu 1-7 "Displav"                                                                | IV - 36 |
| 4.7.7    | Menu 1-7-1 contrast/brightness                                                    | IV - 37 |
| 4.7.8    | Menu 1-7-2 Beeper                                                                 | IV - 38 |
| 4.7.9    | Menu 1-7-4 Direction of Rotation                                                  | IV - 39 |
| 4.7.10   | Menu 1-6 "Date/time"                                                              | IV - 40 |
| 4.7.10.1 | To set date/time                                                                  | IV - 40 |
| 4.7.11   | Menu 1-9 "Contractor address"                                                     | IV - 41 |
| 4.8      | Main Menu 2 "Counters"                                                            | IV - 42 |
| 4.8.1    | Machine Data Counter                                                              | IV - 42 |
| 4.8.2    | Deleting the Machine Data Counters                                                | IV - 43 |
| 4.8.2    | Switching to Customer Data Counters                                               | IV - 43 |
| 4.9      | Main Menu 3 "Maintenance"                                                         | IV - 44 |
| 4.9.1    | Menu 3-1 "Central lubrication"                                                    | IV - 45 |
| 4.9.2    | Menu 3-2 "Grinding / Counterblade"                                                | IV - 46 |
|          | -                                                                                 |         |

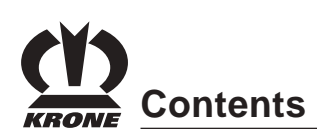

| 4.9.3    | Menu 3-3 "Calibration of Pendulum Frame and Absolute Lifting Gear Height" | IV         | - 49 |
|----------|---------------------------------------------------------------------------|------------|------|
| 4.9.4    | Menu 3-4 "Calibration of Autopilot"                                       | IV         | - 53 |
| 4.9.4    | Menu 3-5 "Calibration of upper discharge chute"                           | IV         | - 63 |
| 4.9.5    | Menu 3-6 "Calibration of grain conditioner"                               | IV         | - 66 |
| 4.9.6    | Menu 3-7 "Calibration of Feed Drive/Front Attachment"                     | IV         | - 68 |
| 4.9.7    | Menu 3-8 "Calibration of Travel Path"                                     | IV         | - 73 |
| 4.9.7.1  | Performing a calibration trip (field mode with 2-wheel drive)             | IV         | - 74 |
| 4.9.7.2  | Performing a calibration trip (field mode with all-wheel drive)           | IV         | - 77 |
| 4.9.8    | Menu 3-9Calibration of RockProtect"                                       | IV         | - 77 |
| 4.9.9    | Menu 3-10 "Calibration of main coupling"                                  | IV         | - 78 |
| 4.9.10   | Menu 3-11 "Maintenance of additional axle"                                | IV         | - 81 |
| 4.10     | Main Menu 4 Service                                                       | IV         | - 82 |
| 4.10.1   | Menu 4-1 "Diagnostics"                                                    | IV         | - 82 |
| 4 10 1 1 | Display of Release Conditions Not Met for Diagnostics                     | IV         | - 84 |
| 4 10 1 2 | Display of possible faults for diagnostics                                | IV         | - 85 |
| 4 10 2   | Menu 4-1-1 Feed Drive"                                                    | IV         | - 86 |
| 4 10 3   | Menu 4-1-2 Front attachment"                                              | IV/        | - 88 |
| 4 10 4   | Menu 4-1-3 CAN Bus"                                                       | IV/        | - 90 |
| 4 10 5   | Menu 4-1-4 Upper Discharge Chute"                                         |            | - 93 |
| 4 10 6   | Menu 4-1-5 Lifting Gear"                                                  |            | - 96 |
| 1 10.0   | Menu $4-1-6$ Drive"                                                       | \/_        | 101  |
| 1 10.7   | Menu 4-1-7 Metal Detection"                                               | V -        | 107  |
| 1 10.0   | Menu $4-1-8$ Diesel Engine"                                               | v -<br>V - | 107  |
| 1 10.5   | Menu $4_{-1}$ - Q Autonilot"                                              | V -        | 112  |
| 4.10.10  | Monu $4-1-3$ "Autobiot"                                                   | v -        | 112  |
| 4.10.11  | Monu 4-1-11 Electronics"                                                  | v -        | 114  |
| 4.10.12  | Monu $4-1-17$ Work"                                                       | v -        | 117  |
| 4.10.13  | Monu 4 1 12 Grinding"                                                     | v -        | 120  |
| 4.10.14  | Monu 4 1 14 Counterblode"                                                 | v -        | 120  |
| 4.10.15  | Monu 4 1 15 Grain conditionar"                                            | v -        | 122  |
| 4.10.10  | Menu 4-1-15 "Grain conditioner                                            | v -        | 124  |
| 4.10.17  | Manu 4.1.17 Control Unit Concolo"                                         | V -        | 120  |
| 4.10.10  | Menu 4-1-17 "Control Onarction"                                           | v -        | 120  |
| 4.10.19  | Manu 4-1-10 "Manual Operation                                             | V -        | 127  |
| 4.10.20  | Menu 4 1 20 "Deek Protect Diagneetice"                                    | V -        | 120  |
| 4.10.21  | Menu 4-1-20 RockProtect Diagnostics                                       | V -        | 129  |
| 4.11     | Menu 4-2 "Error list                                                      | V -        | 131  |
| 4.12     | Mary 4.4 Information                                                      | V -        | 135  |
| 4.13     | IVIENU 4-4 "INTORMATION"                                                  | V -        | 136  |
| 4.13.1   | IVIENU 4-4-1 "JOYSTICK"                                                   | V -        | 136  |
| 4.13.2   | Menu 4-4-2 "Software"                                                     | V -        | 137  |
| 4.13.3   | Menu 4-4-3 "Machine" I                                                    | V -        | 138  |
| 4.14     | Menu 5 "Basic Screen" I                                                   | V -        | 139  |
| 4.14.1   | error messageI                                                            | V -        | 139  |
| 4.14.2   | Information message                                                       | V -        | 140  |
| 4.15     | Printer Connection                                                        | V -        | 140  |
| 4.15.1   | Printing Customer Data                                                    | V -        | 140  |
| 4.15.2   | Customer Data Print Menu                                                  | V -        | 141  |
| 4.15.3   | Io print a customer record or records:                                    | V -        | 141  |
| 4.15.4   | Printing Cultivated Area Counter States                                   | V -        | 142  |
| 4.15.5   | Description of Printer Errors                                             | V -        | 142  |
| 4.16     | Battery Change on the Terminal                                            | V -        | 143  |

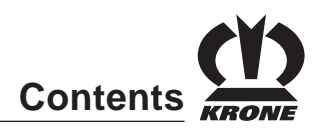

| 4.16.1      | Procedure for Replacing the Battery                             | IV          | -   | 14  | 3        |
|-------------|-----------------------------------------------------------------|-------------|-----|-----|----------|
| 4.17        | "Setting of the constant power load limit control" menu appears | IV          | -   | 14  | 4        |
| 4.18        | CropControl control unit                                        | IV          | -   | 14  | 7        |
| 4.18.1      | General Description                                             | IV          | -   | 14  | 7        |
| 4.18.2      | Mounting                                                        | IV          | -   | 14  | 8        |
| 4.18.2.1    | Mounting the control unit                                       | IV          | -   | 14  | 8        |
| 4.18.3      | Control unit                                                    | IV          | -   | 14  | 9        |
| 4.18.3.1    | Overview                                                        | IV          | -   | 14  | 9        |
| 4.18.3.2    | Description of the keys                                         | IV          | -   | 15  | 0        |
| 4.18.4      | Operational Readiness                                           | IV          | -   | 15  | 0        |
| 4.18.5      | Brief instruction                                               | IV          | -   | 15  | 1        |
| 4.18.6      | Basic screen                                                    | IV          | -   | 15  | 2        |
| 4.18.6.1    | Softkeys basic screen                                           | IV          | -   | 15  | 2        |
| 4.18.7      | Basic screen graphic display                                    | IV          | -   | 15  | 3        |
| 4.18.8      | Start / stop yield counter                                      | IV          | -   | 15  | 4        |
| 4.18.9      | Control weighing and calibration                                | IV          | -   | 15  | 5        |
| 4.18.10     | Menu Level                                                      | IV          | _   | 15  | 6        |
| 4.18.10.1   | Overview                                                        | . IV        | / - | 15  | 6        |
| 4.18.10.1.1 | Bringing up a Menu Level                                        | . I\        | / - | 15  | 6        |
| 4.18.10.2   | Main menu 1 "Settings"                                          | . IV        | / - | 15  | 7        |
| 4.18.10.2.1 | Menu 1-1 "Calibration of path recorder"                         | . IV        | / - | 15  | 8        |
| 4.18.10.2.2 | Menu 1-2 "Calibration of pressure sensor"                       | . I\        | / - | 15  | 9        |
| 4.18.10.2.3 | Menu 1-1 "Minimum excursion setting"                            | . I\        | / - | 16  | 1        |
| 4.18.10.2.4 | Menu 1-4 "Contrast"                                             | . I\        | / - | 16  | 2        |
| 4.18.10.3   | Main menu. 2 "Yield counter"                                    | . I\        | / - | 16  | 4        |
| 4.18.10.3.1 | "Yield counter"                                                 | . I\        | / - | 16  | 4        |
| 4.18.10.3.2 | Printing the values                                             | . IV        | / - | 16  | 4        |
| 4.18.9.3.3  | Deleting the values                                             | . IV        | / - | 16  | 4        |
| 4.18.10.3.4 | Entering the veloped mass                                       | . 1\        | / - | 16  | 5        |
| 4.18.10.3.5 | Entering the calibration factor directly                        | . 1 \       | / - | 10  | -/<br>:0 |
| 4.10.10.4   | Manu 4-2 "Manual sonsor test"                                   | . IV<br>IV  | / _ | 10  | 0        |
| 4.10.10.4.1 | Menu 4-2 Manual sensor lest                                     | . I V<br>I\ | / _ | 10  | 0<br>'1  |
| 4 18 10 4 3 | Main Menu 5 "Info"                                              | . I V<br>I\ | / _ | 17  | '1       |
| 4 19        | Alarm Message                                                   | <br>I\/     | _   | 17  | 2        |
| 4.10 1      | Physical alarm messages                                         | 1\/         | _   | 17  | 2        |
| 1 10 2      | Physical alarm messages                                         | 1\/         | _   | 17  | 3        |
| <b>-</b>    |                                                                 |             |     |     |          |
| 5           | Driver's cab                                                    | . \         | /   | - 1 | 1        |
| 5.1         | Ladder to driver's cabin                                        | ••••        | . V | ' - | 1        |
| 5.2         | Opening the cabin door                                          |             | . V | ' - | 1        |
| 5.3         | The air comfort seat                                            |             | . V | ' - | 2        |
| 5.4         | Right armrest                                                   |             | . V | ' - | 3        |
| 5.5         | Storage compartment for first-aid kit/operating instructions    |             | . V | ' - | 4        |
| 5.6         | Instructional seat (optional)                                   |             | . V | ' - | 4        |
| 5.7         | Inside mirror                                                   |             | . V | ' - | 4        |
| 5.8         | Sun blind                                                       |             | . V | ' - | 5        |
| 5.9         | Outside mirrors                                                 |             | . v | ′ - | 5        |
| 5.10        | Emergency exit                                                  |             | . v | ′ - | 6        |
| 5.11        | Windshield wipers                                               |             | . ν | ′ - | 6        |
| 5.12        | Washer system - windshield                                      |             | . V | ′ _ | 7        |
| 5.13        | Side window washer (optional)                                   |             | . v | ′ _ | 7        |
| 5 1/        | Diagnosis socket - motor                                        |             | \/  |     | .7       |
| 5.14        | ראשוויסוס איניגר - דווטנטו                                      |             | v   | -   | 1        |

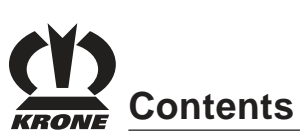

| 5.15                                                                                                    | Climatronic / Heating                                                                                                    | V - 8                                                                                                    |
|----------------------------------------------------------------------------------------------------|----------------------------------------------------------------------------------------------------|----------------------------------------------------------------------------------------------------|
| 5.15.1                                                                                                    | Control and indicator elements                                                                                                    | V - 8                                                                                                    |
| 5.15.2                                                                                                    | Control                                                                                                    | V - 9                                                                                                    |
| 5.15.3                                                                                                    | Switch on system                                                                                                    | V - 9                                                                                                    |
| 5.15.4                                                                                                    | Setting the desired cabin temperature                                                                                                    | V - 9                                                                                                    |
| 5.15.5                                                                                                    | Switching air conditioning operation on/off                                                                                                    | V - 10                                                                                                    |
| 5.15.6                                                                                                    | Switching REHEAT - operation on and off                                                                                                    | V - 10                                                                                                    |
| 5.15.7                                                                                                    | Manual adjustment of the evaporator fan speed                                                                                                    | V - 11                                                                                                    |
| 5.15.8                                                                                                    | Switching the temperature display to ° Fahrenheit                                                                                                    | V - 11                                                                                                    |
| 5.15.9                                                                                                    | Showing errors on the display                                                                                                    | V - 12                                                                                                    |
| 5.16                                                                                                    | Adjustable air jets                                                                                                    | V - 13                                                                                                    |
| 5.17<br>E 10                                                                                                    |                                                                                                    | V - 13                                                                                                    |
| 0.10<br>5 10 1                                                                                                    | Ladders                                                                                                    | V - 14                                                                                                    |
| 0.10.1<br>5 10 0                                                                                                    | Flaps with safety locks                                                                                                    | V - 14                                                                                                    |
| 0.10.Z                                                                                                    | Ladder to the mater compartment                                                                                                    | V - 14<br>V 15                                                                                                    |
| 5.10.5                                                                                                    |                                                                                                    | v - 15                                                                                                    |
| 6                                                                                                    | Lighting                                                                                                    | VI - 1                                                                                                    |
| 6.1                                                                                                    | Indicator, hazard warning flasher and brake light                                                                                                    | VI - 1                                                                                                    |
| 6.2                                                                                                    | Parking light                                                                                                    | VI - 1                                                                                                    |
| 6.3                                                                                                    | Dipped beam                                                                                                    | VI - 3                                                                                                    |
| 6.4                                                                                                    | Working floodlights                                                                                                    | VI - 3                                                                                                    |
| 6.5                                                                                                    | Allround lights                                                                                                    | VI - 6                                                                                                    |
| 6.6                                                                                                    | Reversing lights                                                                                                    | VI - 6                                                                                                    |
| 7                                                                                                    | Start-up                                                                                                    | VII -1                                                                                                    |
| 7.1                                                                                                    | Daily checks                                                                                                    | VII -1                                                                                                    |
| 7.1.1                                                                                                    | Dirt deposits in the engine and machine compartment                                                                                                    | VII -1                                                                                                    |
| 7.1.2                                                                                                    | Engine - oil level check                                                                                                    | VII -2                                                                                                    |
| 713                                                                                                    |                                                                                                    |                                                                                                    |
| 1.1.5                                                                                                    | Hydraulic oil level check                                                                                                    | VII -3                                                                                                    |
| 7.1.4                                                                                                    | Hydraulic oil level check<br>Checking the engine coolant level                                                                                                    | VII -3<br>VII -3                                                                                                    |
| 7.1.4<br>7.1.5                                                                                                    | Hydraulic oil level check<br>Checking the engine coolant level<br>Checking the central lubrication system                                                                                                    | VII -3<br>VII -3<br>VII -3                                                                                                    |
| 7.1.4<br>7.1.5<br>7.1.6                                                                                                    | Hydraulic oil level check<br>Checking the engine coolant level<br>Checking the central lubrication system<br>Tyres                                                                                                    | VII -3<br>VII -3<br>VII -3<br>VII -3                                                                                                    |
| 7.1.3<br>7.1.5<br>7.1.6<br>7.1.7                                                                                                    | Hydraulic oil level check<br>Checking the engine coolant level<br>Checking the central lubrication system<br>Tyres<br>Light functions                                                                                                    | VII -3<br>VII -3<br>VII -3<br>VII -3<br>VII -3<br>VII -4                                                                                                    |
| 7.1.3<br>7.1.4<br>7.1.5<br>7.1.6<br>7.1.7<br>7.1.8                                                                                                    | Hydraulic oil level check<br>Checking the engine coolant level<br>Checking the central lubrication system<br>Tyres<br>Light functions<br>Brake                                                                                                    | VII -3<br>VII -3<br>VII -3<br>VII -3<br>VII -3<br>VII -4<br>VII -4                                                                                                    |
| 7.1.4<br>7.1.5<br>7.1.6<br>7.1.7<br>7.1.8<br>7.1.9                                                                                                    | Hydraulic oil level check<br>Checking the engine coolant level<br>Checking the central lubrication system<br>Tyres<br>Light functions<br>Brake<br>Fuel level                                                                                                    | VII -3<br>VII -3<br>VII -3<br>VII -3<br>VII -3<br>VII -4<br>VII -4<br>VII -4                                                                                                    |
| 7.1.3<br>7.1.4<br>7.1.5<br>7.1.6<br>7.1.7<br>7.1.8<br>7.1.9<br>7.2                                                                                                    | Hydraulic oil level check<br>Checking the engine coolant level<br>Checking the central lubrication system<br>Tyres<br>Light functions<br>Brake<br>Fuel level<br>Fuel system                                                                                                    | VII -3<br>VII -3<br>VII -3<br>VII -3<br>VII -3<br>VII -4<br>VII -4<br>VII -4<br>VII -5                                                                                                    |
| 7.1.4<br>7.1.5<br>7.1.6<br>7.1.7<br>7.1.8<br>7.1.9<br>7.2<br>7.2.1                                                                                                    | Hydraulic oil level check<br>Checking the engine coolant level<br>Checking the central lubrication system<br>Tyres<br>Light functions<br>Brake<br>Fuel level<br>Fuel system<br>Fuel                                                                                                    | VII -3<br>VII -3<br>VII -3<br>VII -3<br>VII -3<br>VII -4<br>VII -4<br>VII -4<br>VII -4<br>VII -5<br>VII -5                                                                                                    |
| 7.1.3<br>7.1.4<br>7.1.5<br>7.1.6<br>7.1.7<br>7.1.8<br>7.1.9<br>7.2<br>7.2.1<br>7.2.2                                                                                                    | Hydraulic oil level check<br>Checking the engine coolant level<br>Checking the central lubrication system<br>Tyres<br>Light functions<br>Brake<br>Fuel level<br>Fuel system<br>Fuel system<br>Fuel<br>Refueling                                                                                                    | VII -3<br>VII -3<br>VII -3<br>VII -3<br>VII -3<br>VII -4<br>VII -4<br>VII -4<br>VII -5<br>VII -5<br>VII -5                                                                                                    |
| 7.1.4<br>7.1.5<br>7.1.6<br>7.1.7<br>7.1.8<br>7.1.9<br>7.2<br>7.2.1<br>7.2.2<br>7.2.3                                                                                                    | Hydraulic oil level check<br>Checking the engine coolant level<br>Checking the central lubrication system<br>Tyres<br>Light functions<br>Brake<br>Fuel level<br>Fuel system<br>Fuel<br>Refueling<br>Venting the fuel system                                                                                                    | VII -3<br>VII -3<br>VII -3<br>VII -3<br>VII -3<br>VII -4<br>VII -4<br>VII -4<br>VII -4<br>VII -5<br>VII -5<br>VII -5<br>VII -5                                                                                                    |
| 7.1.3<br>7.1.4<br>7.1.5<br>7.1.6<br>7.1.7<br>7.1.8<br>7.1.9<br>7.2<br>7.2.1<br>7.2.1<br>7.2.2<br>7.2.3<br>7.3                                                                                                    | Hydraulic oil level check<br>Checking the engine coolant level<br>Checking the central lubrication system<br>Tyres<br>Light functions<br>Brake<br>Fuel level<br>Fuel system<br>Fuel system<br>Fuel<br>Refueling<br>Venting the fuel system<br>Engine operation                                                                                                    | VII -3<br>VII -3<br>VII -3<br>VII -3<br>VII -3<br>VII -4<br>VII -4<br>VII -4<br>VII -4<br>VII -5<br>VII -5<br>VII -5<br>VII -5<br>VII -5<br>VII -5                                                                                                    |
| 7.1.3<br>7.1.4<br>7.1.5<br>7.1.6<br>7.1.7<br>7.1.8<br>7.1.9<br>7.2<br>7.2.1<br>7.2.2<br>7.2.3<br>7.3<br>7.3.1                                                                                                    | Hydraulic oil level check.<br>Checking the engine coolant level .<br>Checking the central lubrication system .<br>Tyres .<br>Light functions .<br>Brake .<br>Fuel level .<br>Fuel system .<br>Fuel system .<br>Fuel                                                                                                    | VII -3<br>VII -3<br>VII -3<br>VII -3<br>VII -3<br>VII -4<br>VII -4<br>VII -4<br>VII -4<br>VII -5<br>VII -5<br>VII -5<br>VII -5<br>VII -5<br>VII -5<br>VII -5<br>VII -6<br>VII -6                                                                                                    |
| 7.1.3<br>7.1.4<br>7.1.5<br>7.1.6<br>7.1.7<br>7.1.8<br>7.1.9<br>7.2<br>7.2.1<br>7.2.2<br>7.2.1<br>7.2.2<br>7.2.3<br>7.3<br>7.3<br>7.3.1<br>7.3.2                                                                             | Hydraulic oil level check<br>Checking the engine coolant level<br>Checking the central lubrication system<br>Tyres<br>Light functions<br>Brake<br>Fuel level<br>Fuel system<br>Fuel system<br>Fuel<br>Refueling<br>Venting the fuel system<br>Engine operation<br>Running in the engine<br>Before starting the engine                                                                                                    | VII -3<br>VII -3<br>VII -3<br>VII -3<br>VII -3<br>VII -4<br>VII -4<br>VII -4<br>VII -4<br>VII -5<br>VII -5<br>VII -5<br>VII -5<br>VII -5<br>VII -5<br>VII -6<br>VII -6                                                                                                    |
| 7.1.3<br>7.1.4<br>7.1.5<br>7.1.6<br>7.1.7<br>7.1.8<br>7.1.9<br>7.2<br>7.2.1<br>7.2.2<br>7.2.3<br>7.3.1<br>7.3.2<br>7.3.3<br>7.3.1<br>7.3.2<br>7.3.3                                                                         | Hydraulic oil level check     Checking the engine coolant level     Checking the central lubrication system     Tyres     Light functions     Brake     Fuel level     Fuel system     Fuel     Refueling     Venting the fuel system     Engine operation     Running in the engine     Starting the engine     Starting the engine                                                                                                    | VII -3<br>VII -3<br>VII -3<br>VII -3<br>VII -3<br>VII -4<br>VII -4<br>VII -4<br>VII -4<br>VII -5<br>VII -5<br>VII -5<br>VII -5<br>VII -5<br>VII -5<br>VII -6<br>VII -6<br>VII -7<br>VII -7                                                                                                    |
| 7.1.3<br>7.1.4<br>7.1.5<br>7.1.6<br>7.1.7<br>7.1.8<br>7.1.9<br>7.2<br>7.2.1<br>7.2.2<br>7.2.3<br>7.3<br>7.3.1<br>7.3.2<br>7.3.3<br>7.3.4<br>7.3.4                                                                           | Hydraulic oil level check<br>Checking the engine coolant level<br>Checking the central lubrication system<br>Tyres<br>Light functions<br>Brake<br>Fuel level<br>Fuel level<br>Fuel system<br>Fuel<br>Refueling<br>Venting the fuel system<br>Engine operation<br>Running in the engine<br>Before starting the engine<br>Starting the engine<br>Starting at low temperatures                                                                                                    | VII -3<br>VII -3<br>VII -3<br>VII -3<br>VII -3<br>VII -4<br>VII -4<br>VII -4<br>VII -4<br>VII -5<br>VII -5<br>VII -5<br>VII -5<br>VII -5<br>VII -5<br>VII -5<br>VII -6<br>VII -6<br>VII -7<br>VII -8<br>VII -8                                                                                                    |
| 7.1.3<br>7.1.4<br>7.1.5<br>7.1.6<br>7.1.7<br>7.1.8<br>7.1.9<br>7.2<br>7.2.1<br>7.2.2<br>7.2.3<br>7.3.1<br>7.3.2<br>7.3.1<br>7.3.2<br>7.3.3<br>7.3.4<br>7.3.5<br>7.3.6                                                       | Hydraulic oil level check<br>Checking the engine coolant level<br>Checking the central lubrication system<br>Tyres<br>Light functions<br>Brake<br>Fuel level<br>Fuel level<br>Fuel system<br>Fuel<br>Refueling<br>Venting the fuel system<br>Engine operation<br>Running in the engine<br>Before starting the engine<br>Starting the engine<br>Starting at low temperatures<br>Starting with auxiliary battery                                                                                                    | VII -3<br>VII -3<br>VII -3<br>VII -3<br>VII -3<br>VII -4<br>VII -4<br>VII -4<br>VII -4<br>VII -5<br>VII -5<br>VII -5<br>VII -5<br>VII -5<br>VII -5<br>VII -6<br>VII -6<br>VII -6<br>VII -7<br>VII -8<br>VII -8                                                                                                    |
| 7.1.3     7.1.4     7.1.5     7.1.6     7.1.7     7.1.8     7.1.9     7.2     7.2.1     7.2.2     7.2.3     7.3.1     7.3.2     7.3.3     7.3.4     7.3.5     7.3.6     7.3.7                                               | Hydraulic oil level check     Checking the engine coolant level     Checking the central lubrication system     Tyres     Light functions     Brake     Fuel level     Fuel system     Fuel     Fuel system     Fuel     Refueling     Venting the fuel system     Engine operation     Running in the engine     Before starting the engine     Starting the engine     Starting at low temperatures     Starting with auxiliary battery     Killing the engine     Switching off the opgine                                                                                | VII -3<br>VII -3<br>VII -3<br>VII -3<br>VII -3<br>VII -4<br>VII -4<br>VII -4<br>VII -4<br>VII -5<br>VII -5<br>VII -5<br>VII -5<br>VII -5<br>VII -5<br>VII -5<br>VII -6<br>VII -6<br>VII -6<br>VII -7<br>VII -8<br>VII -8<br>VII -8                                                                                           |
| 7.1.3     7.1.4     7.1.5     7.1.6     7.1.7     7.1.8     7.1.9     7.2     7.2.1     7.2.2     7.2.3     7.3.1     7.3.2     7.3.3     7.3.4     7.3.5     7.3.6     7.3.7     7.3.8                                     | Hydraulic oil level check.     Checking the engine coolant level     Checking the central lubrication system     Tyres     Light functions     Brake     Fuel level     Fuel system     Fuel     Refueling     Venting the fuel system     Engine operation     Running in the engine     Starting the engine     Starting at low temperatures     Starting with auxiliary battery     Killing the engine     Switching off the engine     Second diesel engine auto-start (BiG X 800 and BiG X 1000 only)                                                                   | VII -3<br>VII -3<br>VII -3<br>VII -3<br>VII -3<br>VII -4<br>VII -4<br>VII -4<br>VII -4<br>VII -5<br>VII -5<br>VII -5<br>VII -5<br>VII -5<br>VII -5<br>VII -6<br>VII -6<br>VII -6<br>VII -7<br>VII -8<br>VII -8<br>VII -8<br>VII -8                                                                                           |
| 7.1.3     7.1.4     7.1.5     7.1.6     7.1.7     7.1.8     7.1.9     7.2     7.2.1     7.2.2     7.2.3     7.3.1     7.3.2     7.3.3     7.3.4     7.3.5     7.3.6     7.3.7     7.3.8     7.3.8                           | Hydraulic oil level check<br>Checking the engine coolant level<br>Checking the central lubrication system<br>Tyres<br>Light functions<br>Brake<br>Fuel level<br>Fuel system<br>Fuel system<br>Fuel<br>Refueling<br>Venting the fuel system<br>Engine operation<br>Running in the engine<br>Starting the engine<br>Starting the engine<br>Starting at low temperatures<br>Starting with auxiliary battery<br>Killing the engine<br>Switching off the engine<br>Second diesel engine auto-start (BiG X 800 and BiG X 1000 only)                                                | VII -3<br>VII -3<br>VII -3<br>VII -3<br>VII -3<br>VII -4<br>VII -4<br>VII -4<br>VII -4<br>VII -5<br>VII -5<br>VII -5<br>VII -5<br>VII -5<br>VII -5<br>VII -5<br>VII -6<br>VII -6<br>VII -6<br>VII -6<br>VII -7<br>VII -8<br>VII -8<br>VII -8<br>VII -8<br>VII -9<br>VII -9                                                   |
| 7.1.3     7.1.4     7.1.5     7.1.6     7.1.7     7.1.8     7.1.9     7.2     7.2.1     7.2.2     7.2.3     7.3.1     7.3.2     7.3.3     7.3.4     7.3.5     7.3.6     7.3.7     7.3.8     7.3.8.1     7.3.8               | Hydraulic oil level check.<br>Checking the engine coolant level .<br>Checking the central lubrication system .<br>Tyres .<br>Light functions .<br>Brake .<br>Fuel level .<br>Fuel system .<br>Fuel system .<br>Fuel                                                                                                    | VII -3<br>VII -3<br>VII -3<br>VII -3<br>VII -3<br>VII -4<br>VII -4<br>VII -4<br>VII -4<br>VII -5<br>VII -5<br>VII -5<br>VII -5<br>VII -5<br>VII -5<br>VII -5<br>VII -6<br>VII -6<br>VII -6<br>VII -6<br>VII -6<br>VII -7<br>VII -8<br>VII -8<br>VII -8<br>VII -8<br>VII -9<br>VII -9<br>VII -9<br>VII -9                     |
| 7.1.3     7.1.4     7.1.5     7.1.6     7.1.7     7.1.8     7.1.9     7.2     7.2.1     7.2.2     7.2.3     7.3.1     7.3.2     7.3.3     7.3.4     7.3.5     7.3.6     7.3.7     7.3.8     7.3.8.1     7.3.8.2     7.3.8.3 | Hydraulic oil level check.     Checking the engine coolant level     Checking the central lubrication system     Tyres     Light functions     Brake     Fuel level     Fuel system     Fuel     Refueling     Venting the fuel system     Engine operation     Running in the engine     Starting the engine     Starting the engine     Starting with auxiliary battery     Killing the engine     Switching off the engine     Second diesel engine auto-start (BiG X 800 and BiG X 1000 only)     Startup of both engines     Preconditions for start-up of both engines | VII -3<br>VII -3<br>VII -3<br>VII -3<br>VII -3<br>VII -4<br>VII -4<br>VII -4<br>VII -4<br>VII -5<br>VII -5<br>VII -5<br>VII -5<br>VII -5<br>VII -5<br>VII -5<br>VII -6<br>VII -6<br>VII -6<br>VII -6<br>VII -6<br>VII -8<br>VII -8<br>VII -8<br>VII -8<br>VII -8<br>VII -8<br>VII -9<br>VII -9<br>VII -9<br>VII -9<br>VII -9 |

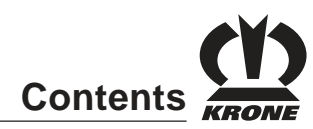

| 7.3.8.4<br>7.3.8.5 | Manual starting of the second engine<br>Engaging and disengaging the second engine | VII -11<br>VII -11<br>VII -13 |
|--------------------|------------------------------------------------------------------------------------|-------------------------------|
| 7.3.0.0            | Driving                                                                            | VII-13                        |
| 7.4                | Coporal aspects of driving                                                         |                               |
| 7.4.1              | Stooring                                                                           |                               |
| 7/2                | Starting the engine                                                                |                               |
| 7.4.3              | Starting the engine                                                                | VII - 14                      |
| 7.4.4              | Rudu/IIelu IIIuue                                                                  | VII - 14                      |
| 7.4.3              | Switching the travening gear on                                                    | VII - 14                      |
| 7.4.0              | Character broke                                                                    | VII - 14                      |
| 7.4.7              | Operating brake                                                                    | VII - 15                      |
| 7.4.8              | Setting the acceleration benaviour                                                 | VII -15                       |
| 7.4.9              | Driving forwards                                                                   | VII -15                       |
| 7.4.10             |                                                                                    | VII -16                       |
| 7.4.11             |                                                                                    |                               |
| 7.4.12             | Fast direction change (fast reversing)                                             |                               |
| 7.4.13             | Cruise control                                                                     | VII -17                       |
| 7.4.14             | Constant-Power load limit control                                                  | VII -18                       |
| 7.4.15             | Autopilot                                                                          | VII -19                       |
| 7.4.16             | All-wheel drive                                                                    | VII -21                       |
| 7.4.16             | Axle separation                                                                    | VII -21                       |
| 7.4.18             | Hydrostat system                                                                   | VII -22                       |
| 7.4.19             | Towing                                                                             | VII -22                       |
| 7.5                | Fitting attachments                                                                | VII -26                       |
| 7.5.1              | Adjusting the adapter frame                                                        | VII -26                       |
| 7.5.2              | Pendulum frame                                                                     | VII -27                       |
| 7.5.3              | Coupling                                                                           | VII -27                       |
| 7.5.4              | Adjusting hydraulics of the forage harvester                                       | VII -30                       |
| 7.5.5              | Adjusting the lifting gear                                                         | VII -31                       |
| 7.5.6              | Converting the grass channel grain conditioner                                     | VII -33                       |
| 7.5.6.1            | Preparations before working on the grass channel - Corn Conditioner                | VII -33                       |
| 7.5.6.2            | Fold out crane splice                                                              | VII -35                       |
| 7.5.6.3            | Removing of the grass channel                                                      | VII -35                       |
| 7.5.6.4            | Assembling the grass channel                                                       | VII -38                       |
| 7.5.6.5            | Installation of the corn conditioner                                               | VII -41                       |
| 7.5.6.6            | Removing of the grain conditioner                                                  | VII -47                       |
| 7.6                | Trailer operation                                                                  |                               |
| 7.7                | Registration plates                                                                |                               |
| 7.8                | Connecting an Additional Silage Agent Dosing Unit                                  |                               |
|                    |                                                                                    |                               |
| 8                  | Operation                                                                          | VIII -1                       |
| 8.1                | Road travel                                                                        | VIII -1                       |
| 8.1.1              | Transport position                                                                 | VIII -1                       |
| 8.1.2              | Prior to travel                                                                    |                               |
| 8.1.3              | Travel                                                                             | VIII -3                       |
| 8.2                | Field operation                                                                    | VIII -4                       |
| 8.2.1              | Lifting gear                                                                       | VIII -4                       |
| 8.2.2              | Feed drive/front attachment                                                        | VIII -7                       |
| 8.2.3              | Cutting length and upper discharge chute                                           | VIII -9                       |
| 8.2.4              | Tips for optimising crop flow                                                      | VIII -10                      |
| 8.2.5              | Grinding the cutting blade                                                         | VIII -14                      |
| 8.2.6              | Measuring the humidity of the crop with the humidity-measuring device              | VIII -17                      |
| 8.3                | Blowing device on the feed attachment                                              | VIII -19                      |
| 8.3.1              | Adjusting blowing times                                                            | VIII -19                      |
| 8.3.2              | Performing a functional test and monitoring set times                              | VIII -19                      |
|                    |                                                                                    |                               |

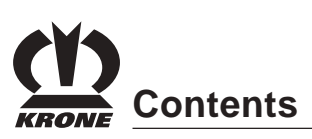

| 9      | Maintenance                                                               | IX -1  |
|--------|---------------------------------------------------------------------------|--------|
| 9.1    | Special safety instructions                                               | IX -1  |
| 9.2    | General Aspects                                                           | IX -1  |
| 9.3    | Maintenance of the supply system                                          | IX -2  |
| 9.3.1  | Detaching the feed drive housing                                          | IX -2  |
| 9.3.2  | Attaching the feed drive housing                                          | IX -6  |
| 9.3.3  | Fold down the feed drive housing                                          | IX -7  |
| 9.3.4  | Maintenance jobs on the lifting gear while it is folded down or raised    | IX -7  |
| 9.3.5  | Adjusting or replacing the grindstone                                     | IX -8  |
| 9.3.6  | Adjusting or replacing the cutting blade                                  | IX -10 |
| 9.3.7  | Working with half the number of cutting blades                            | IX -12 |
| 9.3.8  | Turning or replacing the counterblade                                     | IX -13 |
| 9.3.9  | Conveyor bars of the front baling roller                                  | IX -14 |
| 9.3.10 | Adjusting the scraper - smooth roller                                     | IX -14 |
| 9.3.11 | Adjusting the baling roller - scraper                                     | IX -15 |
| 9.3.12 | Adjusting the feed drive housing compression springs                      | IX -16 |
| 9.4    | Crop track                                                                | IX -16 |
| 9.4.1  | Access points to the crop track                                           | IX -16 |
| 9.5    | Engine maintenance                                                        | IX -19 |
| 9.5.1  | Overview of maintenance (DaimlerChrysler) Excerpt                         | IX -19 |
| 9.5.2  | Important maintenance instructions                                        | IX -20 |
| 9.5.3  | Fuel system                                                               | IX -21 |
| 9.5.4  | Fuel filter/water separator                                               | IX -22 |
| 9.5.5  | Fuel filter                                                               | IX -22 |
| 9.5.6  | Engine oil                                                                | IX -23 |
| 9.5.7  | Cooling system                                                            | IX -24 |
| 9.5.8  | Air filter                                                                | IX -26 |
| 9.6    | Hydraulics maintenance                                                    | IX -27 |
| 9.6.1  | Special safety instructions                                               | IX -27 |
| 9.6.2  | System layout of work and brake hydraulics                                | IX -27 |
| 9.6.3  | Hydraulic tank                                                            | IX -30 |
| 9.7    | Gearbox maintenance                                                       | IX -33 |
| 9.7.1  | Checking the oil level and changing oil on the gearbox engine power drive | IX -33 |
| 9.7.2  | Checking the oil level and changing the oil on the distributor gearbox    | IX -34 |
| 9.7.3  | Checking the oil level and changing the oil on the OM 460 fan gearbox     | IX -34 |
| 9.7.4  | Checking the oil level and changing the oil on the lower roller gearbox   | IX -35 |
| 9.7.5  | Checking the oil level and changing the oil on the upper roller gearbox   | IX -36 |
| 9.7.6  | Oil level check and oil change on the tower gearbox of the upper          |        |
|        | discharge chute                                                           | IX -36 |
| 9.8    | Maintenance - Belt drives                                                 | IX -37 |
| 9.8.1  | Main belt drive                                                           | IX -37 |
| 9.8.2  | Screen drum drive                                                         | IX -38 |
| 9.9    | Windscreen washer system                                                  | IX -39 |
| 9.10   | Fire extinguisher                                                         | IX -39 |
| 9.11   | Tyres                                                                     | IX -40 |
| 9.11.1 | Checking and servicing the tyres                                          | IX -40 |
| 9.11.2 | Fitting tyres                                                             | IX -42 |
| 9.11.3 | Wheel mounting                                                            | IX -42 |
| 9.11.4 | Fitting different tyres                                                   | IX -42 |
| 9.12   | Maintenance – electrical system                                           | IX -43 |
| 9.12.1 | Electrical equipment – technical data                                     | IX -43 |

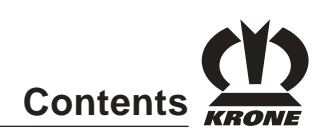

| 9.12.3   Main battery switch   IX -44     9.12.4   Battery - hazards when handling   IX -45     9.12.5   Cleaning the battery   IX -45     9.12.6   Battery - checking the acid level   IX -45     9.12.7   Battery - measuring the acid density   IX -46     9.12.8   Installing Batteries and Connecting Poles Correctly   IX -46     9.12.9   Three-phase generator   IX -47     9.12.10   Starter   IX -47     9.12.11   Lights   IX -47     9.12.12   Control units and fuses   IX -47     9.12.11   Starter   IX -47     9.12.12   Control units and fuses   IX -47     9.12.11   Starter   IX -47     9.12.12   Components of the air conditioning system and heating   IX -53     9.14.1   Special warnings   IX -53     9.14.2   Components of the air conditioning system   IX -53     9.14.2   Components of the air condition mode (cabin)   IX -56     9.14.3   Data sheet of refigerant R134a (extract)   IX -54     9.14.4   technia in trainad incirulation mode (cabin)   IX -56                                                                                                    | 9.12.2           | Batteries                                           | IX -43  |  |
|----------------------------------------------------------------------------------------------------|------------------|-----------------------------------------------------|---------|--|
| 9.12.4   Battery - hazards when handling   IX -45     9.12.5   Cleaning the battery   IX -45     9.12.6   Battery - measuring the acid level   IX -45     9.12.7   Battery - measuring the acid density   IX -46     9.12.8   Installing Batteries and Connecting Poles Correctly   IX -46     9.12.9   Three-phase generator   IX -46     9.12.11   Lights   IX -47     9.12.12   Control units and fuses   IX -47     9.12.12   Control units and fuses   IX -43     9.13   Maintenance - Air conditioning system and heating   IX -53     9.14.1   Special warnings   IX -53     9.14.2   Compressed air storage tank   IX -53     9.14.2   Compressed air storage tank   IX -53     9.14.2   Compressed air storage tank   IX -54     9.14.2   Compressed air storage tank   IX -53     9.14.2   Compressed air storage tank   IX -54     9.14.2   Compressed air storage tank   IX -55     9.14.3   Data sheet of refrigerant R134a (extract)   IX -56     9.14.4   Technic witch   IX -56 <t< td=""><td>9.12.3</td><td>Main battery switch</td><td>IX -44</td></t<>                                                                                                    | 9.12.3           | Main battery switch                                 | IX -44  |  |
| 9.12.5     Cleaning the battery     IX -45       9.12.6     Battery - checking the acid level     IX -45       9.12.7     Battery - measuring the acid density.     IX -46       9.12.8     Installing Batteries and Connecting Poles Correctly.     IX -46       9.12.9     Three-phase generator.     IX -47       9.12.10     Starter     IX -47       9.12.11     Lights     IX -47       9.12.12     Control units and fuses     IX -47       9.12.10     Starter     IX -47       9.12.11     Lights     IX -47       9.12.12     Control units and fuses     IX -43       9.13.1     Special warnings.     IX -53       9.14.1     Special warnings.     IX -53       9.14.2     Components of the air conditioning system     IX -54       9.14.3     Data sheet of refrigerant R134a (extract)     IX -54       9.14.3     Data sheet of refrigerant R134a (extract)     IX -56       9.14.4     Technical Data     IX -56       9.14.5     Air intake and distribution     IX -56       9.14.4     Tacopacitor                                                                                                    | 9 12 4           | Battery – hazards when handling                     | IX -45  |  |
| 9.12.6   Battery – checking the acid level   IX -45     9.12.7   Battery – measuring the acid density   IX -46     9.12.8   Installing Batteries and Connecting Poles Correctly   IX -46     9.12.9   Three-phase generator   IX -46     9.12.10   Starter   IX -47     9.12.11   Lights   IX -47     9.12.12   Control units and fuses   IX -48     9.13   Maintenance – compressed air system and heating   IX -53     9.14   Maintenance – Air conditioning system and heating   IX -53     9.14.2   Components of the air conditioning system   IX -53     9.13.2   Compressed air storage tank   IX -53     9.14.3   Data sheet of refrigerant R134a (extract)   IX -54     9.14.4   Technical Data   IX -55     9.14.8   Air intake and distribution   IX -55     9.14.8   Air intake and distribution   IX -56     9.14.7   Manometric switch   IX -56     9.14.8   Air intake and distribution mode (cabin)   IX -56     9.14.10   Checking the state of the refrigerant and the fill   IX -56     9.14.8   Air intake and                                                                                                    | 9 12 5           | Cleaning the battery                                |         |  |
| 9.12.7   Battery – measuring the acid density   IX +46     9.12.8   Installing Batteries and Connecting Poles Correctly   IX +46     9.12.9   Three-phase generator   IX +47     9.12.10   Starter   IX +47     9.12.11   Lights   IX +47     9.12.12   Control units and fuses   IX +48     9.13   Maintenance – compressed air system   IX +53     9.14.1   Special warnings   IX -53     9.14.2   Components of the air conditioning system and heating   IX -53     9.14.2   Components of the air conditioning system   IX -54     9.14.2   Components of the air conditioning system   IX -53     9.14.2   Components of the air conditioning system   IX -54     9.14.2   Components of the air conditioning system   IX -54     9.14.3   Data sheet of refrigerant R134a (extract)   IX -54     9.14.4   Technical Data   IX -56     9.14.5   Air intake and distribution   IX -56     9.14.6   Refrigerant   IX -56     9.14.7   Manometric switch   IX -56     9.14.8   Dresch ir fan and circulation mode (cabin)                                                                                                    | 9.12.0           | Battery – checking the acid level                   | IX -45  |  |
| 912.8   Installing Batteries and Connecting Poles Correctly   IX 46     912.9   Three-phase generator   IX 46     912.10   Starter   IX 47     912.11   Lights   IX 47     912.12   Control units and fuses   IX 47     912.11   Lights   IX 47     912.12   Control units and fuses   IX 43     913.11   Maintenance – compressed air system   IX 53     914.1   Special warnings   IX 53     914.2   Components of the air conditioning system   IX 53     914.2   Componessed air storage tank   IX 53     914.3   Data sheet of refrigerant R134a (extract)   IX 54     914.4   Technical Data   IX 54     914.5   Air intake and distribution   IX 55     914.6   Refrigerant   IX 56     914.7   Manometric switch   IX 56     914.7   Manometric switch   IX 56     914.7   Checking the state of the refrigerant and the fill   IX 58     914.10   Calector/Drier   IX 56     914.11   Capacitor   IX 56     914                                                                                                    | 9.12.0           | Battery – measuring the acid density                | IX -46  |  |
| 312.9   Three-phase generator   IX 46     9.12.9   Three-phase generator   IX 47     9.12.10   Starter   IX 47     9.12.11   Lights   IX 47     9.12.12   Control units and fuses   IX 48     9.13   Maintenance – compressed air system   IX 53     9.14   Special warnings   IX 53     9.14.1   Special warnings   IX 53     9.14.2   Components of the air conditioning system   IX 53     9.14.2   Components of the air conditioning system   IX 53     9.14.2   Compressed air storage tank   IX 53     9.14.3   Data sheet of refrigerant R134a (extract)   IX 54     9.14.4   Technical Data   IX 54     9.14.5   Air intake and distribution   IX 55     9.14.6   Refrigerant   IX 56     9.14.7   Manometric switch   IX 56     9.14.8   Fresh air fan and circulation mode (cabin)   IX 56     9.14.6   Refrigerant   IX 56     9.14.7   Manometric switch   IX 56     9.14.8   Collector/Drier   IX 57     9.14.10<                                                                                                    | 0.12.7           | Installing Batteries and Connecting Poles Correctly | IX -46  |  |
| S12.10   Starter   IX -47     9.12.10   Starter   IX -47     9.12.11   Lights   IX -47     9.12.10   Starter   IX -48     9.13   Maintenance – compressed air system   IX -53     9.14   Maintenance – compressed air system   IX -53     9.14.2   Components of the air conditioning system and heating   IX -53     9.14.2   Components of the air conditioning system   IX -53     9.14.2   Components of the air conditioning system   IX -53     9.14.3   Data sheet of refrigerant R134a (extract)   IX -54     9.14.4   Technical Data   IX -55     9.14.5   Air intake and distribution   IX -56     9.14.6   Fresh air fan and circulation mode (cabin)   IX -56     9.14.7   Manometric switch   IX -56     9.14.8   Refrigerant   IX -57     9.14.9   Collector/Drier   IX -56     9.14.10   Capacitor   IX -57     9.14.10   Capacitor   IX -57     9.15   Maintenance – central lubrication system (Vogel)   IX -66     9.17   Lubricatin   IX -                                                                                                    | 0.12.0           | Three-phase generator                               | IX -40  |  |
| 9.12.10   Icitatien   IA 447     9.12.11   Lights   IX 47     9.12.11   Lights   IX 43     9.13   Maintenance – compressed air system   IX 53     9.14   Maintenance – Air conditioning system and heating   IX 53     9.14.1   Special warnings   IX 53     9.14.2   Components of the air conditioning system   IX 53     9.14.2   Components of the air conditioning system   IX 53     9.14.2   Components of the air conditioning system   IX 53     9.14.3   Data sheet of refrigerant R134a (extract)   IX 55     9.14.4   Technical Data   IX 55     9.14.4   Technical Data   IX 55     9.14.4   Terchnical Oata   IX 55     9.14.8   Fresh air fan and circulation mode (cabin)   IX 56     9.14.4   Manometric switch   IX 56     9.14.7   Manometric switch   IX 56     9.14.9   Collector/Drier   IX 56     9.14.10   Checking the state of the refrigerant and the fill   IX 56     9.14.10   Checking the state of the refrigerant and the fill   IX 56     9.14.1                                                                                                    | 9.12.9           | Startar                                             | IN -40  |  |
| 9.12.11   Control units and fuses   1X 44     9.13   Maintenance – compressed air system   1X -53     9.14   Maintenance – Air conditioning system and heating   1X -53     9.14.1   Special warnings   1X -53     9.14.2   Components of the air conditioning system   1X -53     9.14.2   Components of the air conditioning system   1X -53     9.14.2   Compressed air storage tank   1X -53     9.14.3   Data sheet of refrigerant R134a (extract)   1X -54     9.14.4   Technical Data   1X -54     9.14.5   Air intake and distribution   1X -55     9.14.6   Refrigerant   1X -56     9.14.7   Manometric switch   1X -56     9.14.8   Fresh air fan and circulation mode (cabin)   1X -56     9.14.9   Collector/Drier   1X -56     9.14.9   Collector/Drier   1X -56     9.14.1   Capacitor   1X -56     9.14.1   Capacitor   1X -56     9.15   Maintenance – central lubrication system   1X -60     9.16   Maintenance   1X -71     9.17   Lubrication chart </td <td>9.12.10</td> <td>Sidi lei</td> <td>IA -47</td>                                                                                                    | 9.12.10          | Sidi lei                                            | IA -47  |  |
| 9.12.12   Collino Units and Dises   17.4%     9.13   Maintenance – compressed air system and heating   1X.53     9.14.1   Special warnings   1X.53     9.14.2   Components of the air conditioning system and heating   1X.53     9.14.2   Components of the air conditioning system   1X.53     9.14.2   Components of the air conditioning system   1X.53     9.14.3   Data sheet of refrigerant R134a (extract)   1X.54     9.14.4   Technical Data   1X.55     9.14.4   Technical Data   1X.55     9.14.5   Air intake and distribution   1X.55     9.14.6   Refrigerant   1X.55     9.14.7   Manometric switch   1X.56     9.14.7   Manometric switch   1X.55     9.14.8   Fresh air fan and circulation system (Vogel)   1X.56     9.14.9   Collector/Drier   1X.57     9.14.10   Checking the state of the refrigerant and the fill   1X.58     9.14.11   Capacitor   1X.56     9.15   Maintenance – central lubrication system (Vogel)   1X.66     9.16   Maintenance during thours only   1X.72 <td>9.12.11</td> <td>Lights</td> <td>IA -47</td>                                                                                                    | 9.12.11          | Lights                                              | IA -47  |  |
| 9.13   Maintenance – Air conditioning system and heating   IX -53     9.14   Maintenance – Air conditioning system and heating   IX -53     9.14.1   Special warnings   IX -53     9.14.2   Components of the air conditioning system   IX -53     9.14.3   Data sheet of refrigerant R134a (extract)   IX -53     9.14.4   Technical Data   IX -54     9.14.5   Air intake and distribution   IX -55     9.14.6   Refrigerant   IX -56     9.14.7   Manometric switch   IX -56     9.14.8   Fresh air fan and circulation mode (cabin)   IX -56     9.14.10   Collector/Drier   IX -56     9.14.10   Checking the state of the refrigerant and the fill   IX -57     9.15   Maintenance – central lubrication system (Vogel)   IX -60     9.16   Maintenance – central lubrication system   IX -61     9.17   Lubrication chart   IX -72     9.18   Maintenance during the running-in period   IX -72     9.19   Maintenance   IX -61     9.11   Lubrication chart   IX -72     9.12   Lubrication chart   IX -72 <td>9.12.12</td> <td>Control units and fuses</td> <td></td>                                                                                                    | 9.12.12          | Control units and fuses                             |         |  |
| 9.144   Maintenance – Air conditioning system and neating   IX -53     9.14.1   Special warnings   IX -53     9.14.2   Components of the air conditioning system   IX -53     9.14.3   Data sheet of refrigerant R134a (extract)   IX -54     9.14.4   Technical Data   IX -54     9.14.5   Air intake and distribution   IX -55     9.14.6   Refrigerant   IX -56     9.14.7   Manometric switch   IX -56     9.14.7   Manometric switch   IX -56     9.14.9   Collector/Drier   IX -57     9.14.1   Capacitor   IX -57     9.14.1   Capacitor   IX -56     9.14.1   Capacitor   IX -57     9.15   Maintenance – central lubrication system (Vogel)   IX -60     9.16   Maintenance – central lubrication system   IX -70     9.17   Lubrication chart   IX -71     9.19   Periodic maintenance   IX -72     9.19   Maintenance during the running-in period   IX -72     9.19   Maintenance during the running-in period   IX -72     9.19   After the first ten operati                                                                                                    | 9.13             | Maintenance – compressed air system                 | IX -53  |  |
| 9.14.1   Special warrings   IX -53     9.14.2   Components of the air conditioning system   IX -53     9.13.2   Compressed air storage tank   IX -53     9.14.3   Data sheet of refrigerant R134a (extract)   IX -54     9.14.4   Technical Data   IX -54     9.14.4   Technical Data   IX -55     9.14.4   Technical Data   IX -54     9.14.4   Technical Data   IX -55     9.14.8   Fresh air fan and circulation mode (cabin)   IX -56     9.14.6   Refrigerant   IX -56     9.14.7   Manometric switch   IX -56     9.14.8   Collector/Drier   IX -57     9.14.10   Checking the state of the refrigerant and the fill   IX -58     9.14.11   Capacitor   IX -59     9.15   Maintenance – central lubrication system (Vogel)   IX -60     9.16   Maintenance – central lubrication system   IX -61     9.17   Lubricant   IX -71     9.18   Lubrication chart   IX -72     9.19.1   Maintenance during the running-in period   IX -72     9.19.2   Every 10 operating                                                                                                    | 9.14             | Maintenance – Air conditioning system and neating   | IX -53  |  |
| 9.14.2   Components of the air conditioning system   IX -53     9.13.2   Compressed air storage tank.   IX -53     9.14.3   Data sheet of refrigerant R134a (extract)   IX -54     9.14.4   Technical Data   IX -54     9.14.4   Technical Data   IX -54     9.14.4   Technical Data   IX -55     9.14.4   Technical Data   IX -55     9.14.6   Refrigerant and distribution   IX -55     9.14.7   Manometric switch   IX -56     9.14.9   Collector/Drier   IX -57     9.14.10   Checking the state of the refrigerant and the fill   IX -58     9.14.11   Capacitor   IX -59     9.15   Maintenance – central lubrication system (Vogel)   IX -60     9.16   Maintenance – central lubrication system   IX -70     9.18   Lubricant   IX -70     9.19   Periodic maintenance   IX -72     9.19   Maintenance during the running-in period   IX -72     9.19   After the first ten operating hours   IX -72     9.19.1   Maintenance fully pours   IX -72     9.19.2   Ev                                                                                                    | 9.14.1           | Special warnings                                    | IX -53  |  |
| 9.13.2   Compressed air storage tank   [X -53     9.14.3   Data sheet of refrigerant R134a (extract)   [X -54     9.14.4   Technical Data   [X -54     9.14.5   Air intake and distribution   [X -55     9.14.6   Refrigerant   [X -56     9.14.7   Manometric switch   [X -56     9.14.8   Fresh air fan and circulation mode (cabin)   [X -56     9.14.7   Manometric switch   [X -56     9.14.9   Collector/Drier   [X -57     9.14.10   Checking the state of the refrigerant and the fill   [X -59     9.14.11   Capacitor   [X -50     9.15   Maintenance – central lubrication system (Vogel)   [X -60     9.16   Maintenance – central lubrication system (Vogel)   [X -70     9.17   Lubrication chart   [X -70     9.18   Lubrication chart   [X -72     9.19.1   Maintenance during the running-in period   [X -72     9.19.2   Every 10 operating hours   [X -72     9.19.3   After the first 100 operating hours   [X -72     9.19.4   Up to the first fifty operating hours   [X -72                                                                                                    | 9.14.2           | Components of the air conditioning system           | IX -53  |  |
| 9.14.3Data sheet of refrigerant R134a (extract)IX -549.14.4Technical DataIX -549.14.5Air intake and distributionIX -559.14.8Fresh air fan and circulation mode (cabin)IX -569.14.8Fresh air fan and circulation mode (cabin)IX -569.14.7Manometric switchIX -569.14.7Manometric switchIX -579.14.10Checking the state of the refrigerant and the fillIX -579.14.11CapacitorIX -599.15Maintenance – central lubrication system (Vogel)IX -609.16Maintenance – central lubrication systemIX -709.17LubricantIX -709.18Lubrication chartIX -729.19.1Maintenance during the running-in periodIX -729.19.2Every 10 operating hours onlyIX -729.19.3After the first ten operating hours onlyIX -729.19.4Up to the first fifty operating hoursIX -739.19.5Every 100 operating hoursIX -739.19.6After the first 100 operating hoursIX -739.19.7Every 250 operating hoursIX -739.19.8Every 1500 operating hoursIX -749.19.1As requiredIX -749.19.2Every 1500 operating hoursIX -739.19.4Every 1500 operating hoursIX -739.19.5Every 1500 operating hoursIX -739.19.1As requiredIX -749.19.1As requiredIX -74 <td< td=""><td>9.13.2</td><td>Compressed air storage tank</td><td>IX -53</td></td<>      | 9.13.2           | Compressed air storage tank                         | IX -53  |  |
| 9.14.4Technical DataIX -549.14.5Air intake and distributionIX -559.14.8Fresh air fan and circulation mode (cabin)IX -569.14.6RefrigerantIX -569.14.7Manometric switchIX -569.14.9Collector/DrierIX -579.14.10Checking the state of the refrigerant and the fillIX -589.14.11CapacitorIX -599.15Maintenance - central lubrication system (Vogel)IX -609.16Maintenance - central lubrication systemIX -709.17LubricantIX -709.18Lubrication chartIX -729.19Periodic maintenanceIX -729.19.1Maintenance during the running-in periodIX -729.19.2Every 10 operating hours onlyIX -729.19.3After the first firly operating hours onlyIX -729.19.4Up to the first fifly operating hoursIX -739.19.7Every 250 operating hoursIX -739.19.8Every 100 operating hoursIX -739.19.9Every 1500 operating hoursIX -739.19.1As requiredIX -749.19.2Every 1500 operating hoursIX -739.19.3Every 1500 operating hoursIX -739.19.4Every 1500 operating hoursIX -739.19.5Every 1500 operating hoursIX -739.19.6After the first 100 operating hoursIX -739.19.1As requiredIX -739.19.2Every 1500 operating ho                                                                                                    | 9.14.3           | Data sheet of refrigerant R134a (extract)           | IX -54  |  |
| 9.14.5Air intake and distributionIX -559.14.8Fresh air fan and circulation mode (cabin)IX -569.14.6RefrigerantIX -569.14.7Manometric switchIX -569.14.9Collector/DrierIX -579.14.10Checking the state of the refrigerant and the fillIX -589.14.11CapacitorIX -599.15Maintenance – central lubrication system (Vogel)IX -609.16Maintenance – central lubrication systemIX -669.17LubricantIX -709.18Lubrication chartIX -719.19Periodic maintenanceIX -729.19.1Maintenance during the running-in periodIX -729.19.2Every 10 operating hoursIX -729.19.3After the first ten operating hours onlyIX -729.19.4Up to the first fifty operating hoursIX -729.19.5Every 100 operating hoursIX -739.19.6After the first 100 operating hoursIX -739.19.7Every 250 operating hoursIX -739.19.8Every 100 operating hoursIX -739.19.9Every 1500 operating hoursIX -749.19.1As requiredIX -749.19.2Silage Agent System (Optional)IX -749.19.1Every two yearsIX -749.19.2Every 1500 operating hoursIX -739.19.4Every 1500 operating hoursIX -749.19.1As requiredIX -749.19.2Calage Agent System (Optio                                                                                                    | 9.14.4           | Technical Data                                      | IX -54  |  |
| 9.14.8   Fresh air fan and circulation mode (cabin)   IX -56     9.14.6   Refrigerant   IX -56     9.14.7   Manometric switch   IX -57     9.14.9   Collector/Drier   IX -57     9.14.10   Checking the state of the refrigerant and the fill   IX -58     9.14.11   Capacitor   IX -59     9.15   Maintenance – central lubrication system (Vogel)   IX -60     9.16   Maintenance – central lubrication system (Vogel)   IX -66     9.17   Lubricant   IX -70     9.18   Lubrication chart   IX -71     9.19   Periodic maintenance   IX -72     9.19.1   Maintenance during the running-in period   IX -72     9.19.2   Every 10 operating hours   IX -72     9.19.3   After the first ten operating hours   IX -72     9.19.4   Up to the first fifty operating hours   IX -73     9.19.5   Every 100 operating hours   IX -73     9.19.6   After the first 100 operating hours   IX -73     9.19.7   Every 400 operating hours   IX -73     9.19.8   Every 400 operating hours   IX -73                                                                                                    | 9.14.5           | Air intake and distribution                         | IX -55  |  |
| 9.14.6Refrigerant.IX -569.14.7Manometric switchIX -569.14.9Collector/DrierIX -579.14.10Checking the state of the refrigerant and the fillIX -589.14.11CapacitorIX -599.15Maintenance – central lubrication system (Vogel)IX -609.16Maintenance – central lubrication systemIX -669.17LubricantIX -709.18Lubrication chartIX -719.19Periodic maintenanceIX -729.19.1Maintenance during the running-in periodIX -729.19.2Every 10 operating hours onlyIX -729.19.3After the first ten operating hours onlyIX -729.19.4Up to the first fifty operating hours onlyIX -729.19.5Every 100 operating hoursIX -739.19.6After the first 100 operating hoursIX -739.19.7Every 250 operating hoursIX -739.19.8Every 100 operating hoursIX -739.19.9Every 500 operating hoursIX -739.19.1As requiredIX -739.19.2Every 100 operating hoursIX -739.19.3Every 100 operating hoursIX -739.19.4Up to the first 100 operating hoursIX -739.19.5Every 100 operating hoursIX -739.19.6After the first 100 operating hoursIX -739.19.7Every 500 operating hoursIX -739.19.8Every 100 operating hoursIX -739.19.1 <t< td=""><td>9.14.8</td><td>Fresh air fan and circulation mode (cabin)</td><td>IX -56</td></t<> | 9.14.8           | Fresh air fan and circulation mode (cabin)          | IX -56  |  |
| 9.14.7Manometric switchIX -569.14.9Collector/DrierIX -579.14.10Checking the state of the refrigerant and the fillIX -579.14.11CapacitorIX -599.15Maintenance – central lubrication system (Vogel)IX -609.16Maintenance – central lubrication systemIX -669.17LubricantIX -709.18Lubrication chartIX -719.19Periodic maintenanceIX -729.19.1Maintenance during the running-in periodIX -729.19.2Every 10 operating hours onlyIX -729.19.3After the first ten operating hours onlyIX -729.19.4Up to the first fifty operating hoursIX -729.19.5Every 100 operating hoursIX -729.19.6After the first 100 operating hoursIX -739.19.7Every 250 operating hoursIX -739.19.8Every 400 operating hoursIX -739.19.9Every 500 operating hoursIX -739.19.10Every 1500 operating hoursIX -749.19.11As requiredIX -749.19.12AnnuallyIX -749.19.13Every two yearsIX -749.20Silage Agent System (Optional)IX -759.20.1Special Instructions for Using Silage AgentsIX -759.21Replacing the Cable WinchIX -769.21Replacing the Cable WinchIX -769.21Replacing the Cable WinchIX -769.21Maintenance schedu                                                                                                    | 9.14.6           | Refrigerant                                         | IX -56  |  |
| 9.14.9Collector/DrierIX -579.14.10Checking the state of the refrigerant and the fillIX -589.14.11CapacitorIX -599.15Maintenance – central lubrication system (Vogel)IX -609.16Maintenance – central lubrication systemIX -669.17LubricantIX -709.18Lubrication chartIX -719.19Periodic maintenanceIX -729.19.1Maintenance during the running-in periodIX -729.19.2Every 10 operating hoursIX -729.19.3After the first ten operating hours onlyIX -729.19.4Up to the first fifty operating hoursIX -729.19.5Every 100 operating hoursIX -729.19.6After the first 100 operating hoursIX -739.19.7Every 250 operating hoursIX -739.19.8Every 400 operating hoursIX -739.19.9Every 500 operating hoursIX -739.19.10Every 1500 operating hoursIX -749.19.11As requiredIX -749.19.12AnnuallyIX -749.19.13Every two yearsIX -749.20Silage Agent System (Optional)IX -759.20.1Special Instructions for Using Silage AgentsIX -759.20.2Cleaning Work on the Silage Agent SystemIX -759.21.1Replacing the Cable WinchIX -769.21.1Replacing the Cable WinchIX -769.21Maintenance scheduleIX -77                                                                                                    | 9.14.7           | Manometric switch                                   | IX -56  |  |
| 9.14.10Checking the state of the refrigerant and the fillIX -589.14.11CapacitorIX -599.15Maintenance – central lubrication system (Vogel)IX -609.16Maintenance – central lubrication systemIX -669.17LubricantIX -709.18Lubrication chartIX -719.19Periodic maintenanceIX -729.19.1Maintenance during the running-in periodIX -729.19.2Every 10 operating hoursIX -729.19.3After the first ten operating hours onlyIX -729.19.4Up to the first fifty operating hoursIX -729.19.5Every 100 operating hoursIX -729.19.6After the first 100 operating hoursIX -739.19.7Every 250 operating hoursIX -739.19.8Every 400 operating hoursIX -739.19.9Every 500 operating hoursIX -739.19.1As requiredIX -749.19.1As requiredIX -749.19.1Secon operating hoursIX -739.19.3Every 1500 operating hoursIX -739.19.4Every 1500 operating hoursIX -739.19.5Every 1500 operating hoursIX -739.19.6After the first fifty operating hoursIX -739.19.7Every 500 operating hoursIX -739.19.8Every 400 operating hoursIX -739.19.9Every 500 operating hoursIX -749.19.1As requiredIX -749.19.2Annually<                                                                                                    | 9.14.9           | Collector/Drier                                     | IX -57  |  |
| 9.14.11CapacitorIX -599.15Maintenance – central lubrication system (Vogel)IX -609.16Maintenance – central lubrication system (BEKA-MAX)IX -669.17LubricantIX -709.18Lubrication chartIX -719.19Periodic maintenanceIX -729.19.1Maintenance during the running-in periodIX -729.19.2Every 10 operating hoursIX -729.19.3After the first ten operating hours onlyIX -729.19.4Up to the first fifty operating hoursIX -729.19.5Every 100 operating hoursIX -729.19.6After the first 100 operating hoursIX -739.19.7Every 250 operating hoursIX -739.19.8Every 400 operating hoursIX -739.19.9Every 500 operating hoursIX -739.19.9Every 500 operating hoursIX -749.19.10Every 1500 operating hoursIX -749.19.11As requiredIX -749.19.12AnnuallyIX -749.20Silage Agent System (Optional)IX -759.20.1Special Instructions for Using Silage AgentsIX -759.21Cable WinchIX -769.21Replacing the Cable WinchIX -769.21Replacing the Cable WinchIX -769.21Replacing the Cable WinchIX -769.21Replacing the Cable WinchIX -77                                                                                                    | 9.14.10          | Checking the state of the refrigerant and the fill  | IX -58  |  |
| 9.15Maintenance – central lubrication system (Vogel)IX -609.16Maintenance – central lubrication system<br>(BEKA-MAX)IX -669.17LubricantIX -709.18Lubrication chartIX -719.19Periodic maintenanceIX -729.19.1Maintenance during the running-in periodIX -729.19.2Every 10 operating hoursIX -729.19.3After the first ten operating hours onlyIX -729.19.4Up to the first fifty operating hoursIX -729.19.5Every 100 operating hoursIX -729.19.6After the first 100 operating hoursIX -739.19.7Every 250 operating hoursIX -739.19.8Every 400 operating hoursIX -739.19.9Every 500 operating hoursIX -739.19.10Every 500 operating hoursIX -739.19.10Every 500 operating hoursIX -749.19.11As requiredIX -749.19.12AnnuallyIX -749.20.2Silage Agent System (Optional)IX -759.20.1Special Instructions for Using Silage AgentsIX -759.20.1Cable WinchIX -769.21.1Replacing the Cable WinchIX -769.21Raping the Cable WinchIX -769.21Maintenance scheduleIX -77                                                                                                    | 9.14.11          | Capacitor                                           | IX -59  |  |
| 9.16Maintenance – central lubrication system<br>(BEKA-MAX)IX -669.17LubricantIX -709.18Lubrication chart.IX -719.19Periodic maintenanceIX -729.19.1Maintenance during the running-in periodIX -729.19.2Every 10 operating hoursIX -729.19.3After the first ten operating hours onlyIX -729.19.4Up to the first fifty operating hoursIX -729.19.5Every 100 operating hoursIX -729.19.6After the first 100 operating hoursIX -739.19.7Every 250 operating hoursIX -739.19.8Every 400 operating hoursIX -739.19.9Every 500 operating hoursIX -739.19.10Every 1500 operating hoursIX -749.19.11As requiredIX -749.19.12AnnuallyIX -749.19.13Every two yearsIX -749.20Silage Agent System (Optional)IX -759.20.1Special Instructions for Using Silage AgentsIX -759.20.2Cleaning Work on the Silage Agent SystemIX -769.21.1Replacing the Cable WinchIX -769.21Maintenance scheduleIX -77                                                                                                    | 9.15             | Maintenance – central lubrication system (Vogel)    | IX -60  |  |
| (BEKA-MAX)IX -669.17LubricantIX -709.18Lubrication chartIX -719.19Periodic maintenanceIX -729.19.1Maintenance during the running-in periodIX -729.19.2Every 10 operating hoursIX -729.19.3After the first ten operating hours onlyIX -729.19.4Up to the first fifty operating hoursIX -729.19.5Every 100 operating hoursIX -729.19.6After the first 100 operating hoursIX -729.19.7Every 250 operating hoursIX -739.19.8Every 400 operating hoursIX -739.19.9Every 500 operating hoursIX -739.19.10Every 500 operating hoursIX -739.19.20Silage Agent System (Optional)IX -749.19.11As requiredIX -749.20.1Special Instructions for Using Silage AgentsIX -759.20.2Cleaning Work on the Silage Agent SystemIX -759.21.1Replacing the Cable WinchIX -769.21Maintenance scheduleIX -77                                                                                                    | 9.16             | Maintenance – central lubrication system            |         |  |
| 9.17LubricantIX -709.18Lubrication chartIX -719.19Periodic maintenanceIX -729.19.1Maintenance during the running-in periodIX -729.19.2Every 10 operating hoursIX -729.19.3After the first ten operating hours onlyIX -729.19.4Up to the first fifty operating hoursIX -729.19.5Every 100 operating hoursIX -729.19.6After the first 100 operating hoursIX -739.19.7Every 250 operating hoursIX -739.19.8Every 400 operating hoursIX -739.19.9Every 500 operating hoursIX -739.19.9Every 500 operating hoursIX -739.19.10Every 500 operating hoursIX -749.19.11As requiredIX -749.19.12AnnuallyIX -749.19.13Every two yearsIX -749.20.1Special Instructions for Using Silage AgentsIX -759.20.2Cleaning Work on the Silage Agent SystemIX -769.21.1Replacing the Cable WinchIX -769.21Maintenance scheduleIX -77                                                                                                    |                  | (BEKA-MAX)                                          | IX -66  |  |
| 9.18Lubrication chartIX -719.19Periodic maintenanceIX -729.19.1Maintenance during the running-in periodIX -729.19.2Every 10 operating hoursIX -729.19.3After the first ten operating hours onlyIX -729.19.4Up to the first fifty operating hoursIX -729.19.5Every 100 operating hoursIX -729.19.6After the first 100 operating hoursIX -739.19.7Every 250 operating hoursIX -739.19.8Every 400 operating hoursIX -739.19.9Every 500 operating hoursIX -739.19.10Every 500 operating hoursIX -749.19.11As requiredIX -749.19.12AnnuallyIX -749.20Silage Agent System (Optional)IX -759.20.1Special Instructions for Using Silage AgentsIX -759.20.2Cleaning Work on the Silage Agent SystemIX -769.21Replacing the Cable WinchIX -769.21Maintenance scheduleIX -77                                                                                                    | 9.17             | Lubricant                                           | IX -70  |  |
| 9.19Periodic maintenanceIX -729.19.1Maintenance during the running-in periodIX -729.19.2Every 10 operating hoursIX -729.19.3After the first ten operating hours onlyIX -729.19.4Up to the first fifty operating hoursIX -729.19.5Every 100 operating hoursIX -729.19.6After the first 100 operating hoursIX -739.19.7Every 250 operating hoursIX -739.19.8Every 400 operating hoursIX -739.19.9Every 500 operating hoursIX -739.19.10Every 1500 operating hoursIX -749.19.11As requiredIX -749.19.12AnnuallyIX -749.19.13Every two yearsIX -749.20Silage Agent System (Optional)IX -759.20.2Cleaning Work on the Silage Agent SystemIX -759.21Cable WinchIX -769.21Maintenance scheduleIX -77                                                                                                    | 9.18             | Lubrication chart                                   | IX -71  |  |
| 9.19.1Maintenance during the running-in periodIX -729.19.2Every 10 operating hoursIX -729.19.3After the first ten operating hours onlyIX -729.19.4Up to the first fifty operating hoursIX -729.19.5Every 100 operating hoursIX -729.19.6After the first 100 operating hoursIX -729.19.7Every 250 operating hoursIX -739.19.8Every 400 operating hoursIX -739.19.9Every 500 operating hoursIX -739.19.10Every 1500 operating hoursIX -749.19.11As requiredIX -749.19.12AnnuallyIX -749.19.13Every two yearsIX -749.20Silage Agent System (Optional)IX -759.20.1Special Instructions for Using Silage AgentsIX -759.21Cable WinchIX -769.21Maintenance scheduleIX -76                                                                                                    | 9.19             | Periodic maintenance                                | IX -72  |  |
| 9.19.2Every 10 operating hoursIX9.19.3After the first ten operating hours onlyIX9.19.4Up to the first fifty operating hoursIX9.19.5Every 100 operating hoursIX9.19.6After the first 100 operating hoursIX9.19.7Every 250 operating hoursIX9.19.8Every 400 operating hoursIX9.19.9Every 500 operating hoursIX9.19.10Every 1500 operating hoursIX9.19.11As requiredIX9.19.12AnnuallyIX9.19.13Every two yearsIX9.20Silage Agent System (Optional)IX9.21Cleaning Work on the Silage Agent SystemIX9.21Maintenance scheduleIX9.21Maintenance scheduleIX                                                                                                    | 9.19.1           | Maintenance during the running-in period            | IX -72  |  |
| 9.19.3After the first ten operating hours onlyIX -729.19.4Up to the first fifty operating hoursIX -729.19.5Every 100 operating hoursIX -729.19.6After the first 100 operating hoursIX -739.19.7Every 250 operating hoursIX -739.19.8Every 400 operating hoursIX -739.19.9Every 500 operating hoursIX -739.19.10Every 500 operating hoursIX -739.19.21Every 1500 operating hoursIX -749.19.31Every 1500 operating hoursIX -749.19.41As requiredIX -749.19.12AnnuallyIX -749.19.13Every two yearsIX -749.20Silage Agent System (Optional)IX -759.20.2Cleaning Work on the Silage Agent SystemIX -759.21Replacing the Cable WinchIX -769.21Maintenance scheduleIX -77                                                                                                    | 9.19.2           | Every 10 operating hours                            | IX -72  |  |
| 9.19.4Up to the first fifty operating hoursIX -729.19.5Every 100 operating hoursIX -729.19.6After the first 100 operating hoursIX -739.19.7Every 250 operating hoursIX -739.19.8Every 400 operating hoursIX -739.19.9Every 500 operating hoursIX -739.19.10Every 1500 operating hoursIX -739.19.11As requiredIX -749.19.12AnnuallyIX -749.19.13Every two yearsIX -749.19.14Silage Agent System (Optional)IX -759.20.1Special Instructions for Using Silage AgentsIX -759.20.2Cleaning Work on the Silage Agent SystemIX -769.21Replacing the Cable WinchIX -769.21Maintenance scheduleIX -77                                                                                                    | 9 19 3           | After the first ten operating hours only            | IX -72  |  |
| 9.19.5Every 100 operating hoursIX -729.19.6After the first 100 operating hoursIX -739.19.7Every 250 operating hoursIX -739.19.8Every 400 operating hoursIX -739.19.9Every 500 operating hoursIX -739.19.10Every 1500 operating hoursIX -739.19.11As requiredIX -749.19.12AnnuallyIX -749.19.13Every two yearsIX -749.20Silage Agent System (Optional)IX -759.20.2Cleaning Work on the Silage Agent SystemIX -759.21Replacing the Cable WinchIX -769.21Maintenance scheduleIX -77                                                                                                    | 9 19 4           | In to the first fifty operating hours               | IX -72  |  |
| 9.19.6After the first 100 operating hoursIX -739.19.7Every 250 operating hoursIX -739.19.8Every 400 operating hoursIX -739.19.9Every 500 operating hoursIX -739.19.10Every 1500 operating hoursIX -739.19.11As requiredIX -749.19.12AnnuallyIX -749.19.13Every two yearsIX -749.20Silage Agent System (Optional)IX -759.20.1Special Instructions for Using Silage AgentsIX -759.21Cable WinchIX -769.21Replacing the Cable WinchIX -769.21Maintenance scheduleIX -77                                                                                                    | 9 19 5           | Every 100 operating hours                           | IX -72  |  |
| 9.19.7Every 250 operating hoursIX -739.19.7Every 400 operating hoursIX -739.19.8Every 400 operating hoursIX -739.19.9Every 500 operating hoursIX -739.19.10Every 1500 operating hoursIX -749.19.11As requiredIX -749.19.12AnnuallyIX -749.19.13Every two yearsIX -749.20Silage Agent System (Optional)IX -759.20.1Special Instructions for Using Silage AgentsIX -759.20.2Cleaning Work on the Silage Agent SystemIX -769.21Replacing the Cable WinchIX -769.21Maintenance scheduleIX -77                                                                                                    | 9.19.0           | After the first 100 operating hours                 | IX -73  |  |
| 9.19.8Every 400 operating hoursIX -739.19.8Every 500 operating hoursIX -739.19.9Every 500 operating hoursIX -739.19.10Every 1500 operating hoursIX -749.19.11As requiredIX -749.19.12AnnuallyIX -749.19.13Every two yearsIX -749.20Silage Agent System (Optional)IX -759.20.1Special Instructions for Using Silage AgentsIX -759.20.2Cleaning Work on the Silage Agent SystemIX -759.21Cable WinchIX -769.21Maintenance scheduleIX -77                                                                                                    | 0.10.0<br>0.10.7 | Every 250 operating hours                           | IX -73  |  |
| 9.19.9Every 400 operating hoursIX -739.19.9Every 500 operating hoursIX -739.19.10Every 1500 operating hoursIX -749.19.11As requiredIX -749.19.12AnnuallyIX -749.19.13Every two yearsIX -749.20Silage Agent System (Optional)IX -759.20.1Special Instructions for Using Silage AgentsIX -759.20.2Cleaning Work on the Silage Agent SystemIX -759.21Cable WinchIX -769.21Maintenance scheduleIX -77                                                                                                    | 0.10.8           | Every 200 operating hours                           | IX -73  |  |
| 9.19.3Every 300 operating hoursIX -739.19.10Every 1500 operating hoursIX -749.19.11As requiredIX -749.19.12AnnuallyIX -749.19.13Every two yearsIX -749.20Silage Agent System (Optional)IX -759.20.1Special Instructions for Using Silage AgentsIX -759.20.2Cleaning Work on the Silage Agent SystemIX -759.21Cable WinchIX -769.21.1Replacing the Cable WinchIX -769.21Maintenance scheduleIX -77                                                                                                    | 9.19.0           | Every 500 operating hours                           | IX -73  |  |
| 9.19.10Every 1500 operating hoursIX -749.19.11As requiredIX -749.19.12AnnuallyIX -749.19.13Every two yearsIX -749.20Silage Agent System (Optional)IX -759.20.1Special Instructions for Using Silage AgentsIX -759.20.2Cleaning Work on the Silage Agent SystemIX -759.21Cable WinchIX -769.21.1Replacing the Cable WinchIX -769.21Maintenance scheduleIX -77                                                                                                    | 9.19.9           | Every 500 operating hours                           |         |  |
| 9.19.11As requiredIX -749.19.12AnnuallyIX -749.19.13Every two yearsIX -749.20Silage Agent System (Optional)IX -759.20.1Special Instructions for Using Silage AgentsIX -759.20.2Cleaning Work on the Silage Agent SystemIX -759.21Cable WinchIX -769.21.1Replacing the Cable WinchIX -769.21Maintenance scheduleIX -77                                                                                                    | 9.19.10          | As required                                         | IA -14  |  |
| 9.19.12AnnuallyIX -749.19.13Every two yearsIX -749.20Silage Agent System (Optional)IX -759.20.1Special Instructions for Using Silage AgentsIX -759.20.2Cleaning Work on the Silage Agent SystemIX -759.21Cable WinchIX -769.21.1Replacing the Cable WinchIX -769.21Maintenance scheduleIX -77                                                                                                    | 9.19.11          |                                                     | IA -74  |  |
| 9.19.13Every two yearsIX -749.20Silage Agent System (Optional)IX -759.20.1Special Instructions for Using Silage AgentsIX -759.20.2Cleaning Work on the Silage Agent SystemIX -759.21Cable WinchIX -769.21.1Replacing the Cable WinchIX -769.21Maintenance scheduleIX -77                                                                                                    | 9.19.12          |                                                     | IX -74  |  |
| 9.20Sliage Agent System (Optional)IX -759.20.1Special Instructions for Using Silage AgentsIX -759.20.2Cleaning Work on the Silage Agent SystemIX -759.21Cable WinchIX -769.21.1Replacing the Cable WinchIX -769.21Maintenance scheduleIX -77                                                                                                    | 9.19.13          | Every two years                                     | IX -74  |  |
| 9.20.1Special Instructions for Using Silage AgentsIX -759.20.2Cleaning Work on the Silage Agent SystemIX -759.21Cable WinchIX -769.21.1Replacing the Cable WinchIX -769.21Maintenance scheduleIX -77                                                                                                    | 9.20             | Silage Agent System (Optional)                      | IX -/5  |  |
| 9.20.2Cleaning Work on the Silage Agent SystemIX -759.21Cable WinchIX -769.21.1Replacing the Cable WinchIX -769.21Maintenance scheduleIX -77                                                                                                    | 9.20.1           | Special Instructions for Using Silage Agents        | IX - 75 |  |
| 9.21Cable WinchIX -769.21.1Replacing the Cable WinchIX -769.21Maintenance scheduleIX -77                                                                                                    | 9.20.2           | Cleaning work on the Sliage Agent System            | IX -75  |  |
| 9.21.1Replacing the Cable WinchIX -769.21Maintenance scheduleIX -77                                                                                                    | 9.21             |                                                     | IX -76  |  |
| 9.21 Maintenance schedule IX -77                                                                                                    | 9.21.1           | Replacing the Cable Winch                           | IX -76  |  |
|                                                                                                    | 9.21             | Maintenance schedule                                | IX -77  |  |

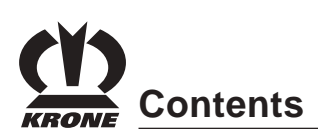

| 10 | List of parameters | Х-   | 1 |
|----|--------------------|------|---|
| 11 | Error messages     | XI - | 1 |

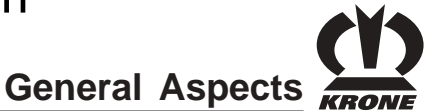

# **1 General Aspects**

These operating instructions contain fundamental instructions. These must be observed in operation and maintenance. For this reason, these operating instructions must be read by operating personnel before commissioning and use, and must be available for easy reference.

Follow both the general safety instructions contained in the section on safety and the specific safety instructions contained in the other sections.

## 1.1 Purpose

The self-propelled forage harvester BiG X is used to harvest and chop blades and leaves, maize and similar crops, when provided with front attachments in the works of the manufacturer.

## 1.2 Information on the product

## 1.2.1 General Aspects

These operating instructions are valid for the selfpropelled forage harvester BiG X.

## 1.2.2 Address of the manufacturer:

Maschinenfabrik Bernard Krone GmbH Heinrich-Krone-Str. 10 D-48480 Spelle (Germany) Telephone: 0 59 77/935-0 Fax: 0 59 77/935-339 E-mail: info.ldm@krone.de

## 1.2.3 Declaration

EC declaration of conformity corresponding to the EC directive See reverse side of title page

## 1.2.4 Designation

#### Vehicle identification plate

The machine data are rendered on a type plate (1), which is located on right front side of the machine.

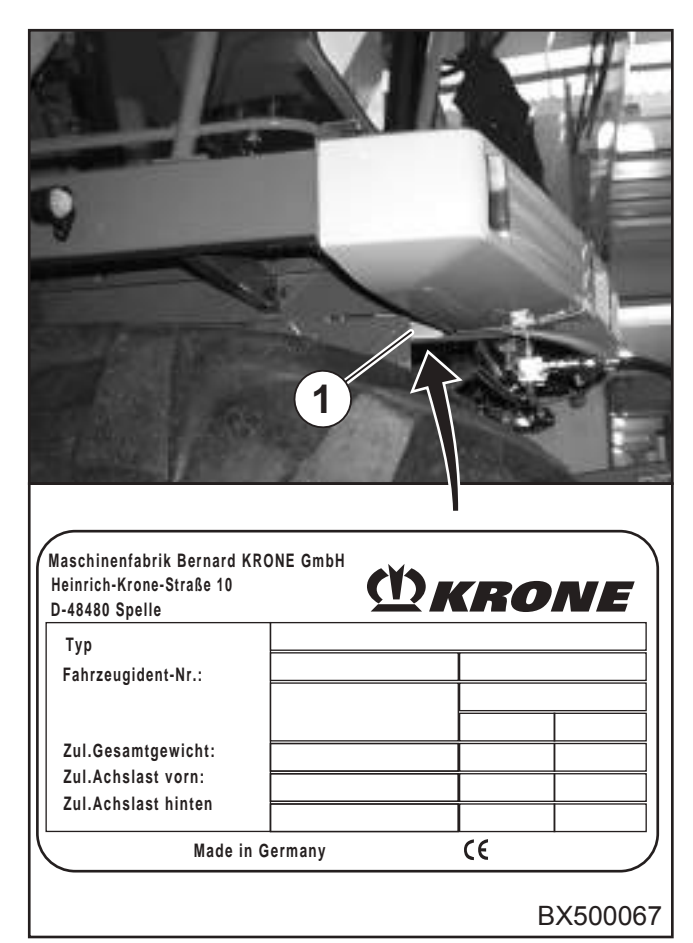

| Туре           |  |
|----------------|--|
|                |  |
| Vehicle ID No. |  |
|                |  |
| Year of        |  |
| construction   |  |
|                |  |
| Tank cover     |  |

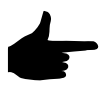

key number L

The entire identification plate represents a legal document and should not be altered or rendered illegible!

# General Aspects

#### Vehicle frame number

The vehicle frame number is located in the wheel well of the right rear wheel.

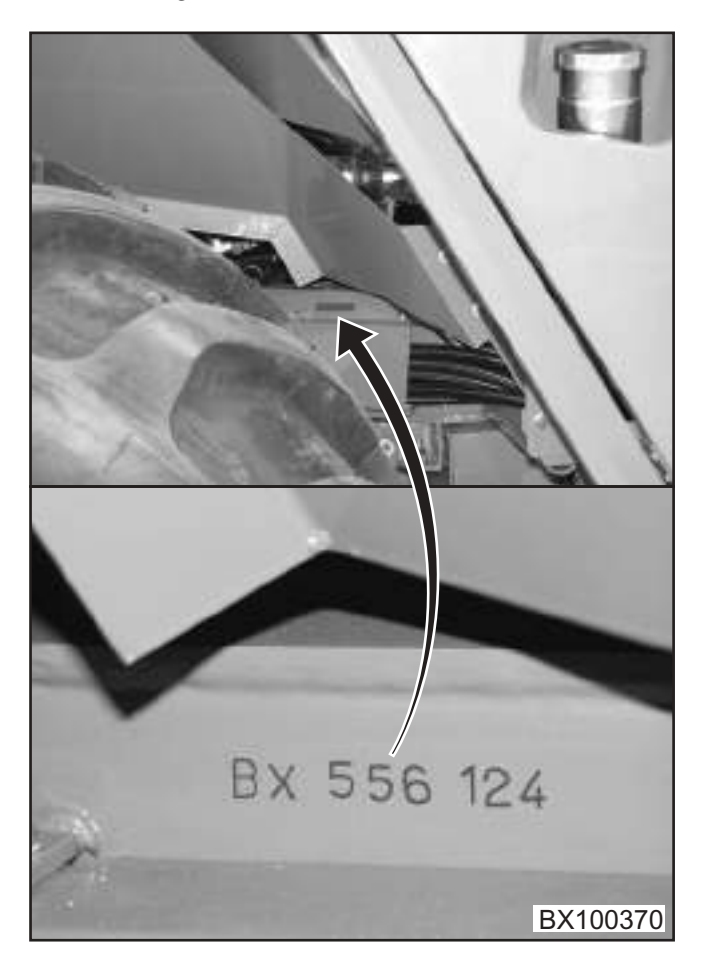

## 1.2.5 Information for enquiries and orders

When asking questions concerning the machine or ordering spare parts, be sure to provide type designation, vehicle ID number and the year of construction.

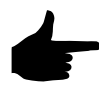

Original spare parts and accessories authorised by the manufacturer ensure safe use. Use of other parts may void the liability for any resulting damage.

### 1.2.6 Intended Use

The self-propelled forage harvester"**BiG X**" is intended exclusively for the conventional use in agricultural or similar work (intended use).

Any use of the machine for other purposes is deemed not to be in accordance with specifications. The manufacturer shall not be liable for any resulting damage; the user alone shall bear the risk.

Use as intended includes compliance with the operating, maintenance and repair conditions specified by the manufacturer.

If unauthorised modifications are made to the machine, the manufacturer is released from liability for any resulting damage.

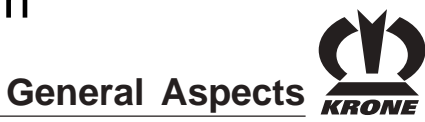

## 1.2.7 Technical Data

| Туре                                                         |       | BiG X 500                                                                     |
|--------------------------------------------------------------|-------|-------------------------------------------------------------------------------|
| Motor manufacturer                                           |       | Daimler-Chrysler                                                              |
| Type of engine                                               |       | OM 460 LA                                                                     |
| Output at rpm                                                | KW/HP | 375 / 510                                                                     |
| Cylinders                                                    |       | R-6                                                                           |
| Stroke capacity                                              | I     | 12,8                                                                          |
| Harvesting attachment drive                                  |       | Hydraulic, continuous                                                         |
| Feed drive rollers/front baling rollers                      |       | 6                                                                             |
| Feed drive rollers drive                                     |       | Hydraulic                                                                     |
| Cutting length                                               | mm    | Continuous 4-21 mm                                                            |
| Gathering drum width                                         | mm    | 800                                                                           |
| Diameter                                                     | mm    | 660                                                                           |
| Speed                                                        | rpm   | 1,100                                                                         |
| Cutter arrangement/number of cutters                         |       | V-shaped 20 / 28                                                              |
| Cuts/min                                                     |       | 11.000 / 15.400                                                               |
| Swivel range of discharge                                    |       | 210°                                                                          |
| Overload height                                              | mm    | approx. 6.000                                                                 |
| Travelling gear                                              |       | Hydrostatic                                                                   |
| Vmax at engine speed                                         |       |                                                                               |
| 1600 rpm                                                     | km/h  | 40 km/h                                                                       |
| All-wheel drive                                              |       | standard                                                                      |
| Spring-mounted steering axle                                 |       | standard                                                                      |
| Comfort cab with driver information system                   |       | standard                                                                      |
| Air conditioning system                                      |       | standard                                                                      |
| Air cushioned seat                                           |       | standard                                                                      |
| Undercarriage                                                |       | 4 wheels                                                                      |
|                                                              |       | Direct drive provided by radial piston engines                                |
| Drive axle tyres                                             | Tread | Michelin 650/75 R32                                                           |
| air pressure, refer to the section on                        |       | Michelin 710/75 R34                                                           |
| Maintenance - Tyres                                          |       | Michelin 800/65 R32                                                           |
|                                                              |       | Michelin 900/60 R32                                                           |
| Steering axle tyres<br>air pressure, refer to the section on | Tread | Michelin 18.4 R30 TL<br>Michelin 600/70 R28                                   |
| Maintenance - Tyres                                          |       | (Michelin 710/55 B30)                                                         |
| Tightening torque for wheel nuts                             | Nm    | 485 drive axle/485 steering axle                                              |
| Hydrostatic travelling gear                                  |       | Level Laxle separation: 0 to 14 km/h continuous                               |
| (speeds)                                                     |       | Level II all-wheel drive:0 to 17 km/h continuous                              |
|                                                              |       | Level III field mode:0 to 26 km/h continuous                                  |
|                                                              |       | Level IV road travel:0 to 40 km/h continuous                                  |
|                                                              |       | Connectable axle separation in stage I                                        |
| Drive pumps (double pump)                                    |       | Absorption volume 105/75 ccm pressure 430 bar                                 |
| Wheel motors, front                                          |       | Switchable 3494/1774 ccm                                                      |
| Wheel motors, rear                                           |       | not switchable 1259 ccm (old generation)<br>not switchable 1536 ccm (current) |
| Feed drive pump                                              |       | Absorption volume 75 ccm pressure 430 bar                                     |
| Hydraulic engine feed drive                                  |       | Absorption volume 75 ccm                                                      |
| Front attachment pump                                        |       | Absorption volume 55 ccm pressure 430 bar                                     |
| Hydraulic motor front attachment drive                       |       | Absorption volume 55 ccm                                                      |
|                                                              |       |                                                                               |

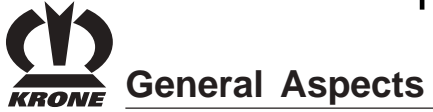

| Туре                                       |       | BiG X 650                                        |  |
|--------------------------------------------|-------|--------------------------------------------------|--|
| Motor manufacturer                         |       | Daimler-Chrysler                                 |  |
| Type of engine                             |       | OM 502LA                                         |  |
| Output at rpm                              | KW/HP | 480/650                                          |  |
| Cylinders                                  |       | V-8                                              |  |
| Stroke capacity                            | I     | 16                                               |  |
| Harvesting attachment drive                |       | Hydraulic, continuous                            |  |
| Feed drive rollers/front baling rollers    |       | 6                                                |  |
| Feed drive rollers drive                   |       | Hydraulic                                        |  |
| Cutting length                             | mm    | Continuous 4-22 mm                               |  |
| Gathering drum width                       | mm    | 800                                              |  |
| Diameter                                   | mm    | 660                                              |  |
| Speed                                      | rpm   | 1,100                                            |  |
| Cutter arrangement/number ofcutters        |       | V-shaped 20/28/40                                |  |
| Cuts/min                                   |       | 11,000/15,400/22,000                             |  |
| Swivel range of discharge                  |       | 210°                                             |  |
| Overload height                            | mm    | approx. 6.000                                    |  |
| Travelling gear                            |       | Hydrostatic                                      |  |
| Vmax at engine speed                       |       |                                                  |  |
| 1600 rpm                                   | km/h  | 40 km/h                                          |  |
| All-wheel drive                            |       | standard                                         |  |
| Spring-mounted steering axle               |       | standard                                         |  |
| Comfort cab with driver information system |       | standard                                         |  |
| Air conditioning system                    |       | standard                                         |  |
| Air cushioned seat                         |       | standard                                         |  |
| Undercarriage                              |       | 4 wheels                                         |  |
|                                            |       | Direct drive provided by radial piston engines   |  |
| Drive axle tyres                           | Tread | Michelin 650/65 R32                              |  |
| air pressure, refer to the section on      |       | Michelin 800/65 R32TL                            |  |
| Maintenance - Tyres                        |       | Michelin 900/60 R32 TL                           |  |
|                                            |       | Michelin 710/75 R34 TL                           |  |
| Steering axle tyres                        | Tread | Michelin 18.4 R30                                |  |
| air pressure, refer to the section on      |       | Michelin 600/70 R28 TL                           |  |
| Maintenance - Tyres                        |       | (Michelin 710/55 R30 TL)                         |  |
| Tightening torque for wheel nuts           | Nm    | 485 drive axle/360 steering axle                 |  |
| Level I axle separation:                   |       | 0 to 14 km/h continuous                          |  |
| (speeds)                                   |       | Level II all-wheel drive:0 to 17 km/h continuous |  |
|                                            |       | Level III field mode:0 to 26 km/h continuous     |  |
|                                            |       | Level IV road travel:0 to 40 km/h continuous     |  |
|                                            |       | Connectable axle separation in stage I           |  |
| Drive pumps (double pump)                  |       | Absorption volume 105/75 ccm pressure 430 bar    |  |
| Wheel motors, front                        |       | Switchable 4250/1500 ccm                         |  |
| Wheel motors, rear                         |       | Switchable 2099/1049 ccm                         |  |
| Feed drive pump Abs                        |       | Absorption volume 105 ccm pressure 430 bar       |  |
| Hydraulic engine feed drive                |       | Absorption volume 75 ccm                         |  |
| Front attachment pump                      |       | Absorption volume 55 ccm pressure 430 bar        |  |
| Hydraulic motor front attachment drive     |       | Absorption volume 55 ccm                         |  |

General Aspects

| Туре                                       |       | BiG X                       | ( 800                          |
|--------------------------------------------|-------|-----------------------------|--------------------------------|
| Motor manufacturer                         |       | Daimler-Chrvsler            |                                |
| Type of engine                             |       | 1x OM 926 LA                | 1x OM 460 LA                   |
| Output at rpm                              | KW/HP | 240 / 326                   | 375 / 510                      |
| Cylinders                                  |       | R-                          | 6                              |
| Stroke capacity                            | I     | 9,6                         | 12,8                           |
| Harvesting attachment drive                |       | Hydraulic, c                | continuous                     |
| Feed drive rollers/front baling rollers    |       | 6                           | ;                              |
| Feed drive rollers drive                   |       | Hydra                       | aulic                          |
| Cutting length                             | mm    | Continuous                  | s 4-20 mm                      |
| Gathering drum width                       | mm    | 80                          | 0                              |
| Diameter                                   | mm    | 66                          | 0                              |
| Speed                                      | rpm   | 1.200                       | 1.100                          |
| Cutter arrangement/number of cutters       |       | V-shaped 28 / 40            | 20                             |
| Cuts/min                                   |       | 16.800 / 24.000             | 11.000 / 15.400 / 22.000       |
| Swivel range of discharge                  |       | 210                         | 0°                             |
| Overload height                            | mm    | approx                      | . 6.000                        |
| Travelling gear                            |       | Hydro                       | static                         |
| Vmax at engine speed                       |       |                             |                                |
| 1600 rpm                                   | km/h  | 40 k                        | m/h                            |
| All-wheel drive                            |       | standard                    |                                |
| Spring-mounted steering axle               |       | standard                    |                                |
| Comfort cab with driver information system |       | standard                    |                                |
| Air conditioning system                    |       | standard                    |                                |
| Air cushioned seat                         |       | stanc                       | dard                           |
| Undercarriage                              |       | 4 wh                        | eels                           |
|                                            |       | Direct drive provided by r  | radial piston engines          |
| Drive axle tyres                           | Tread | Michelin 650/75             | 5 R32                          |
| air pressure, refer to the section on      |       | Michelin 710/75             | 5 R34                          |
| Maintenance - Tyres                        |       | Michelin 800/65             | 5 R32                          |
|                                            |       | Michelin 900/60             | ) R32                          |
| Steering axle tyres                        | Tread | Michelin 18.4               | R30                            |
| air pressure, refer to the section on      |       | Michelin 600/70             | R28                            |
| Maintenance - Tyres                        |       | Michelin 710/5              | 5-34                           |
| Tightening torque for wheel nuts           | Nm    | 485 drive axle/4            | 85 steering axle               |
| Level I axle separation:                   |       | 0 to 14 km/h continuous     |                                |
| (speeds)                                   |       | Level II all-wheel drive:01 | to 17 km/h continuous          |
|                                            |       | Level III field mode:0 to 2 | 26 km/h continuous             |
|                                            |       | Level IV road travel:0 to 4 | 40 km/h continuous             |
|                                            |       | Connectable axle separa     | tion in stage I                |
| Drive pumps (double pump)                  |       | Absorption volu             | me 135/75 ccm pressure 430 bar |
| Wheel motors, front                        |       | Switchable 5133             | 3/3300/1833 ccm                |
| Wheel motors, rear                         |       | Switchable 28               | 08/1404 ccm                    |
| Feed drive pump                            |       | Absorption volu             | me 105 ccm pressure 430 bar    |
| Hydraulic engine feed drive                |       | Absorption vo               | lume 75 ccm                    |
| Front attachment pump                      |       | Absorption volu             | me 55 ccm pressure 430 bar     |
| Hydraulic motor front attachment drive     |       | Absorption vo               | lume 55 ccm                    |

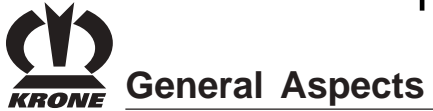

| Туре                                       |       | BiG X 1000                                       |  |
|--------------------------------------------|-------|--------------------------------------------------|--|
| Motor manufacturer                         |       | Daimler-Chrysler                                 |  |
| Type of engine                             |       | 2 x OM 460 LA                                    |  |
| Output at rpm                              | KW/HP | 375 / 510                                        |  |
| Cylinders                                  |       | R-6                                              |  |
| Stroke capacity                            | I     | 12,8                                             |  |
| Harvesting attachment drive                |       | Hydraulic, continuous                            |  |
| Feed drive rollers/front baling rollers    |       | 6                                                |  |
| Feed drive rollers drive                   |       | Hydraulic                                        |  |
| Cutting length                             | mm    | Continuous 4-20 mm                               |  |
| Gathering drum width                       | mm    | 800                                              |  |
| Diameter                                   | mm    | 660                                              |  |
| Speed                                      | rpm   | 1,200                                            |  |
| Cutter arrangement/number of cutters       |       | V-shaped 28 / 40                                 |  |
| Cuts/min                                   |       | 16.800 / 24.000                                  |  |
| Swivel range of discharge                  |       | 210°                                             |  |
| Overload height                            | mm    | approx. 6.000                                    |  |
| Travelling gear                            |       | Hydrostatic                                      |  |
| Vmax at engine speed                       |       |                                                  |  |
| 1600 rpm                                   | km/h  | 40 km/h                                          |  |
| All-wheel drive                            |       | standard                                         |  |
| Spring-mounted steering axle               |       | standard                                         |  |
| Comfort cab with driver information system |       | standard                                         |  |
| Air conditioning system                    |       | standard                                         |  |
| Air cushioned seat                         |       | standard                                         |  |
| Undercarriage                              |       | 4 wheels                                         |  |
|                                            |       | Direct drive provided by radial piston engines   |  |
| Drive axle tyres                           | Tread | Michelin 650/75 R32                              |  |
| air pressure, refer to the section on      |       | Michelin 710/75 R34                              |  |
| Maintenance - Tyres                        |       | Michelin 800/65 R32                              |  |
|                                            |       | Michelin 900/60 R32                              |  |
| Steering axle tyres                        | Tread | Michelin 18.4 R30                                |  |
| air pressure, refer to the section on      |       | Michelin 600/70 R28                              |  |
| Maintenance - Tyres                        |       | Michelin 710/55-34                               |  |
| Tightening torque for wheel nuts           | Nm    | 485 drive axle/485 steering axle                 |  |
| Level I axle separation:                   |       | 0 to 14 km/h continuous                          |  |
| (speeds)                                   |       | Level II all-wheel drive:0 to 17 km/h continuous |  |
|                                            |       | Level III field mode:0 to 26 km/h continuous     |  |
|                                            |       | Level IV road travel:0 to 40 km/h continuous     |  |
|                                            |       | Connectable axle separation in stage I           |  |
| Drive pumps (double pump)                  |       | Absorption volume 135/75 ccm pressure 430 bar    |  |
| Wheel motors, front                        |       | Switchable 5133/3300/1833 ccm                    |  |
| Wheel motors, rear                         |       | Switchable 2808/1404 ccm                         |  |
| Feed drive pump                            |       | Absorption volume 135 ccm pressure 430 bar       |  |
| Hydraulic engine feed drive                |       | Absorption volume 75 ccm                         |  |
| Front attachment pump                      |       | Absorption volume 55 ccm pressure 430 bar        |  |
| Hydraulic motor front attachment drive     |       | Absorption volume 55 ccm                         |  |
|                                            |       |                                                  |  |

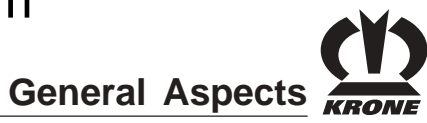

## 1.2.7.1 Dimensions

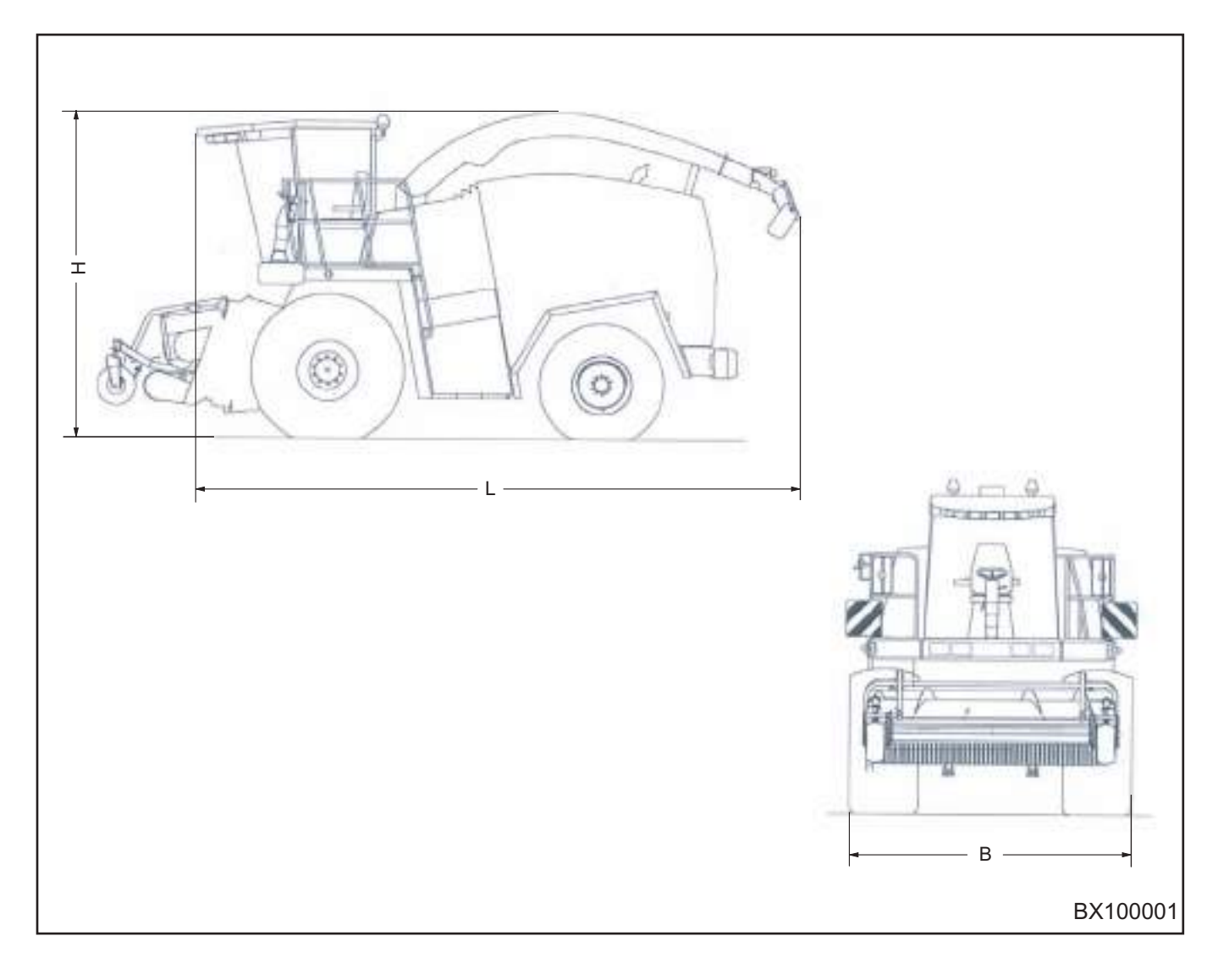

| Length L             | . (mm) | Width B (mm) |      | Height H (mm) |      |
|----------------------|--------|--------------|------|---------------|------|
| Depending on version |        |              |      |               |      |
| min                  | max    | min          | max  | min           | max  |
| 8335                 | 9440   | 3200         | 3455 | 3990          | 4000 |

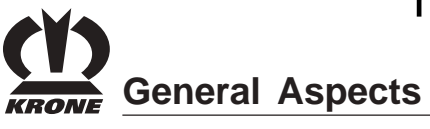

1.2.8 Weights

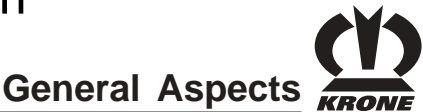

## 1.2.9 Consumables

|                       | Quantities<br>Litres   | Filtered oils<br>Brand name                 | Bio-degradable<br>lubricants<br>Brand name |
|-----------------------|------------------------|---------------------------------------------|--------------------------------------------|
| Diesel tank           | Approx. 960            | Diesel fuel (DIN EN 590)                    |                                            |
| Big X 500/650         | approx. 960            | Please observe the operating instructions   |                                            |
| Big X 800/1000        | approx. 1150           | of the engine manufacturer!                 |                                            |
| Engine oil            |                        | Engine oil 10W40                            |                                            |
|                       |                        | Please observe the operating instructions   |                                            |
|                       | *                      | of the engine manufacturer!                 |                                            |
| Hydraulic oil         | Approx. 150            | HLP 46                                      | HE 46 (on request)                         |
| Coolant               | Approx. 60             | Anti-freeze ( 30 litres) /water (30 litres) |                                            |
|                       |                        | Mixing ratio 50:50                          |                                            |
|                       |                        | Please observe the operating                |                                            |
|                       |                        | instructions of theengine manufacturer!     |                                            |
| Gear of power takeoff | 13.5                   | Gear oil PGLP DIN 51502                     |                                            |
| BIG X 650.800.1000    | 10.0                   | ISO viscosity Class (220)                   |                                            |
| BiG X 800/1000        | 23.0 initial filling** |                                             |                                            |
| Distributor gearbox   | 8.0                    | Gear oil PGLP DIN 51502                     |                                            |
|                       |                        | ISO viscosity Class (220)                   |                                            |
| Fan gear              | 1.7                    | Gear oil API-GL5-SAE85W-90                  |                                            |
| Lower roller gear     | 5.0                    | Gear oil API-GL5-SAE85W-90                  |                                            |
| Lower roller gear     | 1.6                    | Gear oil API-GL5-SAE85W-90                  |                                            |
| Upper tower           |                        |                                             |                                            |
| Upper roller gear     | 3.6                    | Gear oil API-GL5-SAE85W-90                  |                                            |
| tower gearbox on the  |                        |                                             |                                            |
| upper discharge chute | 1,0                    | Gear oil API-GL5-SAE85W-90                  |                                            |

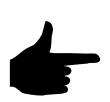

# \* See accompanying documents \*\* After a runtime of 5 min., top up the transmission oil up (DaimlerChrysler) to the middle of the inspection window.

As a general rule, the oils listed in the chapter on maintenance/hydraulic can be used as well.

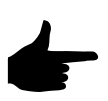

Do not mix different types of oil! Viscosity class ISO VG 46. Vegetable oil cannot be used. Ask our after-sales department about the use of other oils.

### 1.2.10 Accompanying documents

- Engine operating instructions (DaimlerChrysler)
- Engine maintenance manual (DaimlerChrysler)
- Engine parts catalogue (DaimlerChrysler)
- Directives on consumables (DaimlerChrysler)
- List of spares parts BiG X (Krone)
- Operating instructions of the central lubrication system (Vogel)

All information, illustrations and technical data in this operating manual are in keeping with the latest state of technology at the point of publication. Design subject to modifications at any time without any stated reason.

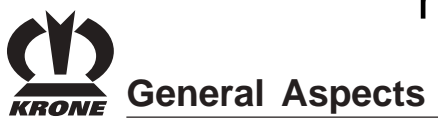

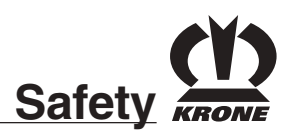

## 2 Safety

## 2.1 Identifying important information in the Operating Instructions

Important safety instructions in the present operating instructions are identified with the general hazard symbol. Non-observance of these safety instructions may result in personal injury:

# $\triangle$

Safety symbol as per DIN 4844 - W9

General functional instructions are indicated as follows:

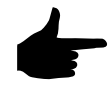

Instructions affixed directly to the machine must be complied with and kept in a completely legible condition by all means. If illegible, they must be replaced.

## 2.2 Safety instructions and accident prevention regulations

## 2.2.1 Personnel qualification and training

The self-propelled forage harvester BiG X may be used, maintained and repaired only by persons who are familiar with it and have been informed of the hazards involved. The operator must define areas of responsibility and arrange the monitoring of the personnel. Should personnel lack the required knowledge, they must receive the required training and instruction. The operator must ensure that the contents of these operating instructions have been fully understood by personnel.

Repair work not described in these operating instructions must only be carried out by authorised service centres.

# 2.2.2 Dangers in case of non-compliance with the Safety Instructions

Failure to follow the safety instructions could result in personal injury and environmental hazards as well as damage to the machine. Failure to comply with the safety instructions can lead to the forfeiture of any claims for damages.

If the safety instructions are not respected, this may result, **for example**, in the following hazards:

- Danger to persons through improperly safeguarded working areas
- Failure of important functions of the machine
- Failure of compulsory procedures for maintenance and repair
- Danger to persons due to detrimental mechanical and chemical effects
- Danger to the environment due to leaking hydraulic oil

### 2.2.3 Safety-conscious work practices

Always observe the safety instructions set out in these operating instructions, all existing accident prevention rules and any internal work, operating and safety rules issued by the operator.

The safety and accident prevention regulations issued by the responsible professional associations are binding.

The safety instructions of the vehicle manufacturer must be complied with.

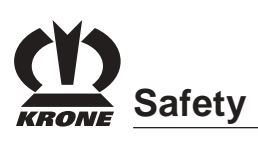

Always observe the applicable traffic laws when using public roads (for example, in Germany, the Road Traffic Type Approval Law and Road Traffic Law).

Be prepared for emergencies. Always store the fire extinguisher and the first-aid kit close at hand. Always keep the numbers for emergency calls to physicians and the fire department ready at the telephone.

# 2.2.4 Safety and accident prevention regulations

- 1. In addition to the instructions in these operating instructions, you must comply with the generally applicable safety and accident prevention regulations!
- 2. The warning and safety signs affixed to the vehicle provide important information for safe operation. For your own safety always pay attention to these!
- 3. When using public roads, make sure that you observe the applicable traffic regulations!
- 4. Make sure that you are familiar with all equipment and controls as well as their functions before you begin working with the machine. It is too late to learn this when you are operating the machine!
- 5. Users must wear close-fitting clothes. Avoid wearing loose or baggy clothing. Wear protective gloves when performing work in the vicinity of the crop conveying mechanisms.
- 6. Keep the machine clean to prevent the danger of fire!
- 7. Before starting or moving the machine, make certain that nobody is in the vicinity of the machine! (Watch out for children!) Make sure that you have a clear view!
- 8. The instructional seat must only be used during the instructional driving. Apart from that, no other person, except from the driver, is allowed to be on the machine or the driver's cab during operation.
- 9. Attach implements correctly! Only attach and secure implements to the prescribed devices!
- 10. When attaching or removing implements, place the supporting devices in the correct positions!
- 11. Always attach ballast weights properly to the fixing points provided!
- 12. Observe permitted axle loads, gross weight and transport dimensions!

- 13. Check and attach transport equipment, such as lighting, warning devices and any protective equipment!
- 14. Actuating mechanisms (ropes, chains, rods, etc.) of remotely operated devices must be run so that they do not trigger unintended movements in any transport and working positions.
- 15. Ensure that implements are in the prescribed condition for road travel and lock them according to the instructions of the manufacturer!
- 16. Never leave the driver's seat when the vehicle is moving!
- 17. Always drive at the correct speed for the prevailing driving conditions! Avoid sudden changes in direction when travelling uphill or downhill or across a gradient!
- 18. Implements and ballast weights attached to the vehicle affect its driving, steering and braking response. For this reason, make sure that you are able to steer the machine and brake as required!
- 19. Take into account the extension radius and/or inertia of an implement when turning corners!
- 20. Start up implements only when all protective devices have been attached and set in the required position!
- 21. Always keep the safety equipment in good working order. Replace missing or damaged parts.
- 22. Keep out of the working range of the machine at all times!
- 23. Do not stay in the swivel and ejecting range of the ejector!
- 24. Hydraulic hinged frames/lifting equipment may be operated only if no persons are in the swivel range!
- 25. Parts operated by external power (e.g. hydraulics) can cause crushing and shearing injuries!
- 26. Before leaving the forage harvester, lower the front attachments onto the ground, apply the holding brake, switch off the engine and remove the ignition key!
- 27. There must not be anyone between the forage harvester and the front attachment without the vehicle being secured against rolling off through the holding brake and/or wheel chocks!

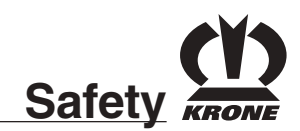

### 2.2.5 Self-propelled work machine

- 1. When driving on public roads, the hazard warning lights or the revolving signal light and the excess width identification equipment must be used in compliance with the applicable national traffic regulations.
- 2. Switch on the lights so that the vehicle can be easily recognised.
- 3. Safety equipment.
- 4. Always check the machine for driving and operational safety before use.
- 5. Hold on to the hand grip when getting on and off the forage harvester.
- 6. It is not permitted to transport people on the platform.
- The road safety switch must be in road position during road travel to ensure that all hydraulic functions - except for the steering and brakes – are deactivated.
- 8. Only drive the machine at the permitted speed.
- 9. Implements must be in transport position and locked in accordance with the manufacturer's instructions for road driving.
- 10. If the engine is running in an enclosed space, divert the exhaust fumes and ensure sufficient ventilation.
- 11. When using starting fluid, avoid ignition sources and naked flames. Keep starting fluid clear of batteries and electrical cables.
- 12. When passing through corners, always take into consideration the width of the front attachment and the fact that the rear of the forage harvester will swivel out. The condition of the ground influences the driving properties of the forage harvester.
- Drive with care if you notice pits, ditches and obstacles; they can cause the forage harvester to overturn. This is particularly important on slopes.

#### 2.2.6 Autopilot

- The autopilot must only be used for its intended purpose. It must only be used in open fields, off public and semi-public roads, away from open areas frequented by people and far away from any persons that could be endangered. They must only be used for their intended purpose:
  - Automatic forage harvester guiding on a stalk-line row of plants.
- 2. Before placing autopilot in service, its full functionality must be verified and all its modules checked.

To do this, the user should proceed as follows:

- Check switching off of the autopilot when the steering wheel is moved and the door contact switch engages (open the door).

- Check for proper operating condition - i.e. free of mechanical damages and leaks – row tracers, wheel angle transmitter as well as all visible hoses and wiring.

- 3. When the autopilot is in operation, there must be on one within 50 m of the forage harvester in any direction.
- 4. The operator is not permitted to leave the driver's cabin while the autopilot is in operation.
- 5. While the autopilot is in operation, the driver must regularly check the direction in which the machine is moving and its travel path to be able to take over manual control of the harvest forager immediately if obstructions or interruptions come up in the vehicle's path.
- 6. After the autopilot has been in operation and before leaving the field, the autopilot must always be switched off on the autopilot release switch on the console.
- 7. Manipulating safety-related elements of the autopilot is prohibited, as is making changes to the hydraulic, electrical or electronic components.
- 8. The autopilot should only be installed by an authorised service centre.

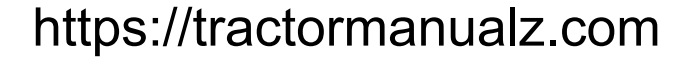

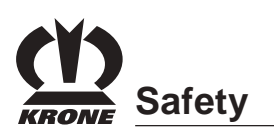

### 2.2.7 Implements

- 1. **Caution!** Once the drives have been switched off, a hazard remains from the flywheel which continues to turn by inertia! Keep away from the implement during this time. Be sure that the machine has come to a complete stop before starting any maintenance work!
- 2. Cleaning, lubricating and adjusting the implements must be carried out only when the drive is switched off, the engine switched off and the ignition key removed!

### 2.2.8 PTO operation

- 1. Only PTO shafts specified by the manufacturer may be used!
- 2. The protective tube and protective funnel of the PTO shaft as well as the PTO shield also on the implement end must be attached and in proper condition!
- 3. Make sure that the required tube covers for PTO shafts are in place in transport and working position!
- 4. Before installing or detaching PTO shafts, switch off the PTO shaft, turn the engine off and remove the ignition key!
- 5. When using PTO shafts with an overload or freewheel coupling that is not covered by the protective equipment on the tractor, the overload or free-wheel couplings must be attached to the device!
- 6. Always make sure that the PTO shafts are mounted correctly and secured properly!
- 7. Secure the PTO shaft guard against turning by hooking in the chains!
- 8. Before switching on the PTO shaft, make sure that the selected PTO shaft speed of the tractor agrees with the permissible speed of the device!
- 9. Before switching on the PTO shaft make sure that no person is in the hazard area of the device!
- 10. Never switch on the PTO with the engine switched off!
- 11. While working with the PTO, nobody is permitted to stay in the range of the turning PTO or PTO shaft.
- 12. Always switch off the PTO in the case of excessive bending and if the PTO is not required!

- 13. **Caution!** After switching off the PTO, there is danger due to the inertia of the flywheel mass! Keep away from the implement during this time. Be sure that the machine has come to a complete stop before starting any maintenance work.
- 14. Cleaning, lubricating or adjusting PTO driven implements or the PTO shaft only with PTO disengaged, engine switched off and ignition key withdrawn!
- 15. Place the uncoupled PTO shaft on the holder provided!
- 16. After detaching the PTO shaft, fit the protective sleeve on the PTO stump!
- 17. Immediately repair any damage before working with the implement!

### 2.2.9 Hydraulic system

- 1. The hydraulic system is pressurised!
- 2. When connecting hydraulic cylinders and motors, make sure the hydraulic hoses are connected as specified!
- 3. When connecting the hydraulic hoses to the forage harvester hydraulics, take care that the hydraulic system is depressurised both on the tractor side and on the device side!
- 4. When functions are connected hydraulically between the forage harvester and the front attachment, coupling sleeves and plugs should be identified so that faulty operation is excluded! If the connectors are interchanged, the functions will be reversed (e.g. raising/lowering) - **Risk of accident!**
- 5. Check the hydraulic hose lines at regular intervals and replace them if damaged or worn! The replacement hose lines must meet the technical requirements of the device manufacturer!
- 6. When searching for leaks, use suitable aids to avoid the risk of injuries!
- 7. Liquids escaping under high pressure (hydraulic oil) can penetrate the skin and cause serious injury! In the case of injuries, seek medical assistance immediately. Risk of infection!
- 8. Before working on the hydraulic system, depressurise the system and switch off the engine!

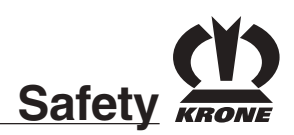

## 2.2.10 Battery

- 1. Maintenance work on the batteries requires sufficient knowledge and mounting tools according to the instructions.
- 2. Keep naked flames, burning matches and spark sources clear of the battery. **Risk of explosion!**
- 3. Never check the charging level of the battery by connecting the two poles with a metal object. Use an acid tester or voltmeter.
- 4. Never charge a frozen battery. **Explosion hazard!** Warm the battery to 16 °C beforehand.
- 5. Battery acid can cause severe injuries by burning your skin and eyes. For this reason, wear suitable protective clothing.

## 2.2.11 Cooling system

A heated cooling system is pressurised – **Burning hazard**! For this reason, only remove the radiator cap with the engine switched off and after the engine has been able to cool.

## 2.2.12 Tyres

- 1. When working on the tyres, make sure that the device is in a safe position and has been secured against rolling (wheel chocks).
- 2. You must have adequate knowledge and the proper tools to undertake the work of fitting wheels and tyres!
- 3. Repair work on the tyres and wheels should only be carried out by specially trained personnel and only tools appropriate to the job should be used!
- 4. Check tyre pressure regularly! Inflate the tyres to the recommended pressures!
- 5. Check the wheel nuts periodically! Missing wheel nuts can result in a wheel falling off and the machine tipping over.

## 2.2.13 Emergency exit

There is an emergency hammer in the cab. In emergency situations, you can use it to smash the cabin window.

## 2.2.14 Working in the vicinity of power transmission lines

- 1. Always take great care when working under or in the vicinity of power transmission lines.
- 2. Please remember that during operation of the forage harvester, the overall height of 4 m is exceeded considerably due to the upper discharge chute.
- 3. If there is any need to travel under overhead lines, the machine operator must request information on the rated voltage and the minimum height of the overhead lines from the overhead line operator.
- 4. Always keep the safety distances according to the table.

| Rated voltage<br>kV | Safe distance from<br>overhead lines<br>m |
|---------------------|-------------------------------------------|
| to 1                | 1                                         |
| Above 1 to 110      | 2                                         |
| Above 101 to 220    | 3                                         |
| Above 220 to 380    | 4                                         |

## 2.2.15 Fire prevention measures

- 1. Before starting to work, make sure the fire extinguisher is in a condition according to the regulations and familiarise yourself with how to use it.
- 2. The associated fire extinguisher must be serviced periodically. If it was used, it must always be refilled, even if you only used it very briefly.
- 3. To avoid fire hazards, always keep the forage harvester clean! In particular remove any crop wound around rotating parts.
- 4. The forage harvester is also used to process very dry crop (hay, straw), which constitutes an imminent fire hazard.
- 5. The fire hazard can be reduced by removing accumulated crop from the machine several times a day (interval depends on the type of crop) and checking the machine components for overheating. Check for oil leaks or exiting oil and take corrective action. Heed the lubricating instructions. Take special care when regrinding the cutting blades fire hazard due to flying sparks! Before regrinding the blades, clear the vicinity of the machine of any crop/substances that may catch fire!

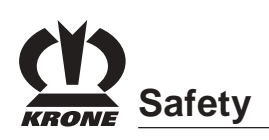

- 6. Frequently check the hydraulic oil lines thoroughly for proper condition and position with sufficient clearance to contact edges that may be sharp.
- 7. Check the vicinity of the hot zones of the engine, the exhaust system and pipes and the turbo charger, and remove crop residues.
- 8. Take great care when handling fuels. Never fill in fuel in the vicinity of unshielded flames or sparks that may cause ignition. Do not smoke when filling in fuel! Extreme fire hazard.

## 2.2.16 Maintenance

- Always perform repair, maintenance and cleaning work as well as troubleshooting only when the drive is switched off and the engine stopped!
  Remove the ignition key!
- 2. The audio coastdown alarm, which is sounded after the main drive is switched off, does not relieve the operator of the obligation to make certain the machine is at an absolute standstill before working on it.
- 3. Regularly check that nuts and bolts are properly seated and tighten them if necessary!
- 4. When performing maintenance work with the implement raised, always secure it with suitable supporting elements.
- 5. When replacing working tools with cutting edges, use suitable tools and gloves!
- 6. Dispose of oils, greases and filters according to the regulations!
- 7. Always disconnect the power supply before working on the electrical system!
- 8. If protective devices and guards are subject to wear, check them regularly and replace them in good time!
- 9. When performing repair and electric welding work on the forage harvester, always switch off the engine, disconnect the power supply via the battery power switch and disconnect the plug of the electric system from the PLD controller on the engine!
- Replacement parts must, as a minimum, comply with the technical requirements set by the manufacturer of the implements! This is ensured by using genuine KRONE replacement parts!
- 11. Use only nitrogen for filling pneumatic accumulators **Explosion hazard!**

## 2.2.17 Telephones and radio sets

Telephones and radio equipment not connected to an external antenna may cause malfunctions in the electronic system of the vehicle and thus jeopardising the operating safety of the vehicle.

## 2.2.18 Unauthorised conversion/ modification and manufacture of spare parts

Modifications to the machine are permitted only with the prior approval of the manufacturer. Original spare parts and accessories authorised by the manufacturer ensure safe use. The use of other parts may void the liability for any consequential damage.

## 2.2.19 Non-permissible modes of operation

The operational safety of the machine is only guaranteed if it is used for its intended purpose in accordance with the Chapter "General Information" of these operating instructions. The limit values stated in the data sheets must not be exceeded under any circumstances.

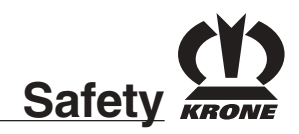

# 2.3 Safety instructions on the machine

The self-propelled forage harvester BiG X is equipped with all the required safety equipment (protective devices). However, it is not possible to eliminate all potential hazards on this machine since to do so would impair its full functional capability. You will find corresponding hazard warnings on the machine that point out the residual risks.

We have implemented the hazard warnings in the form of warning pictograms.

In the following, you will find important information on the locations of these warning pictograms and an associated description/supplementation!

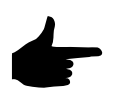

Familiarise yourself with the statement of the warning pictograms. The adjacent text and the selected location on the machine provide information on the special danger spots on the machine.

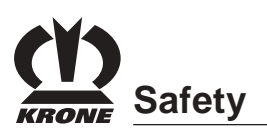

## 2.3.1 Location of the warning pictograms on the machine

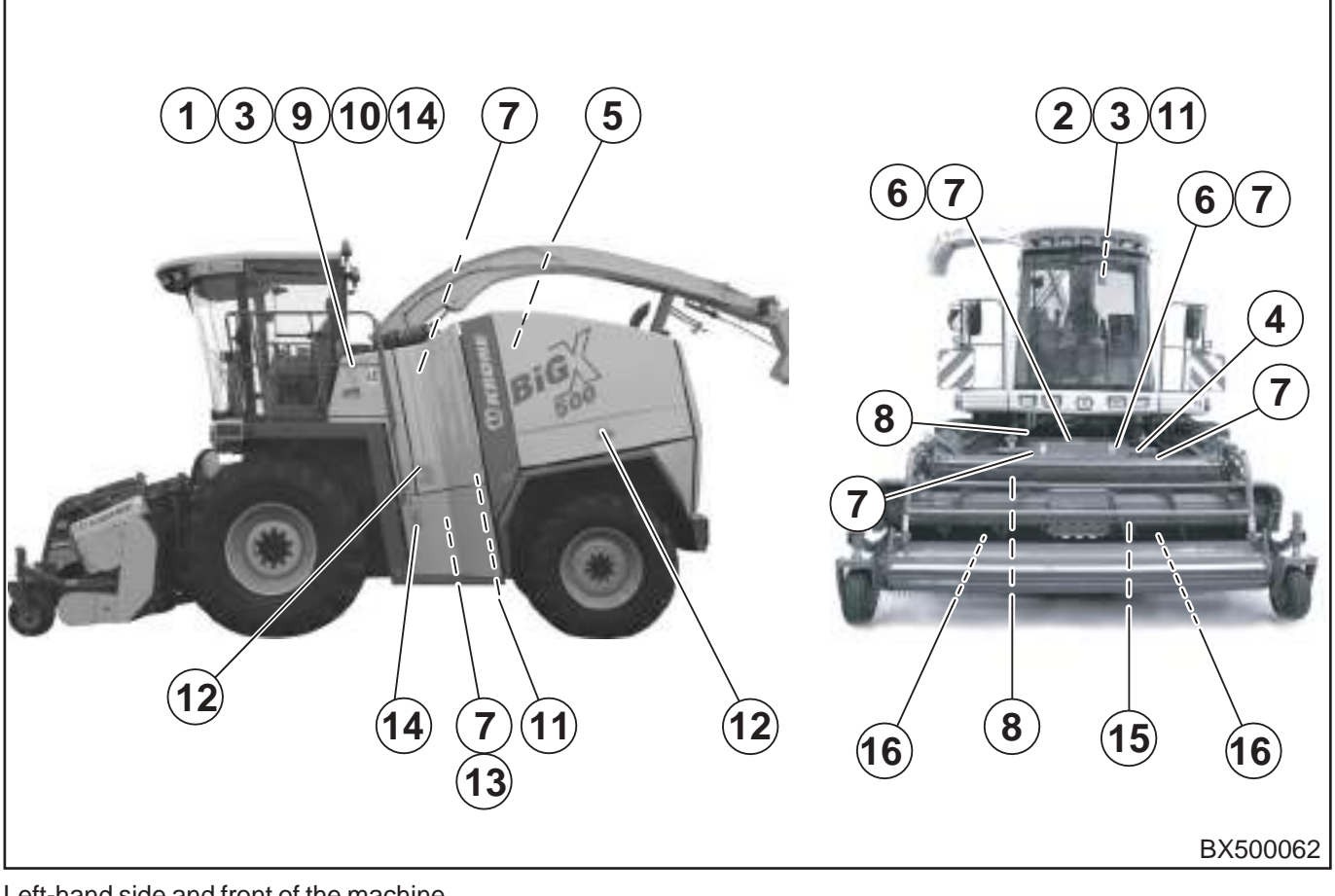

Left-hand side and front of the machine

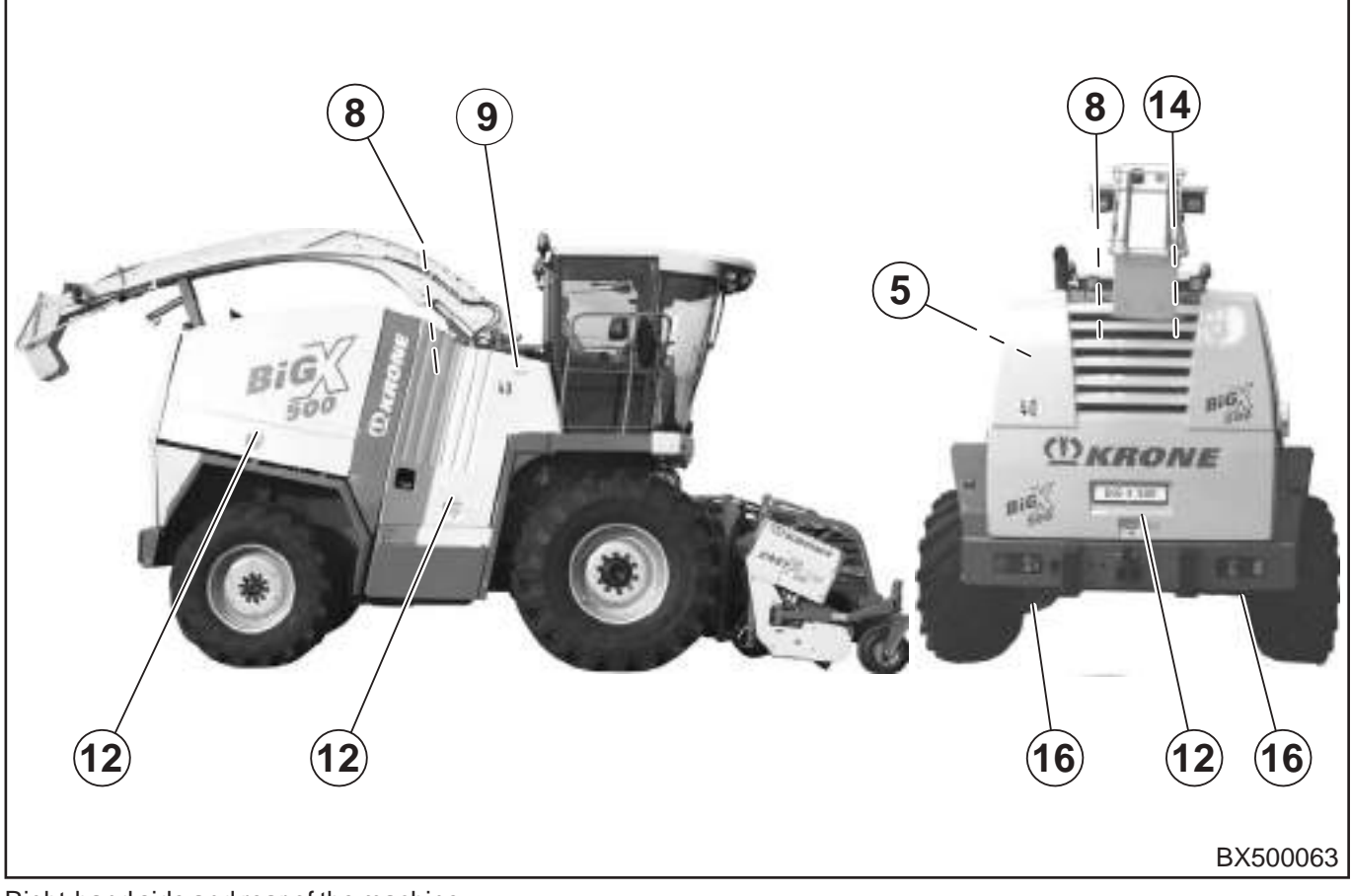

Right-hand side and rear of the machine

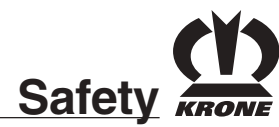

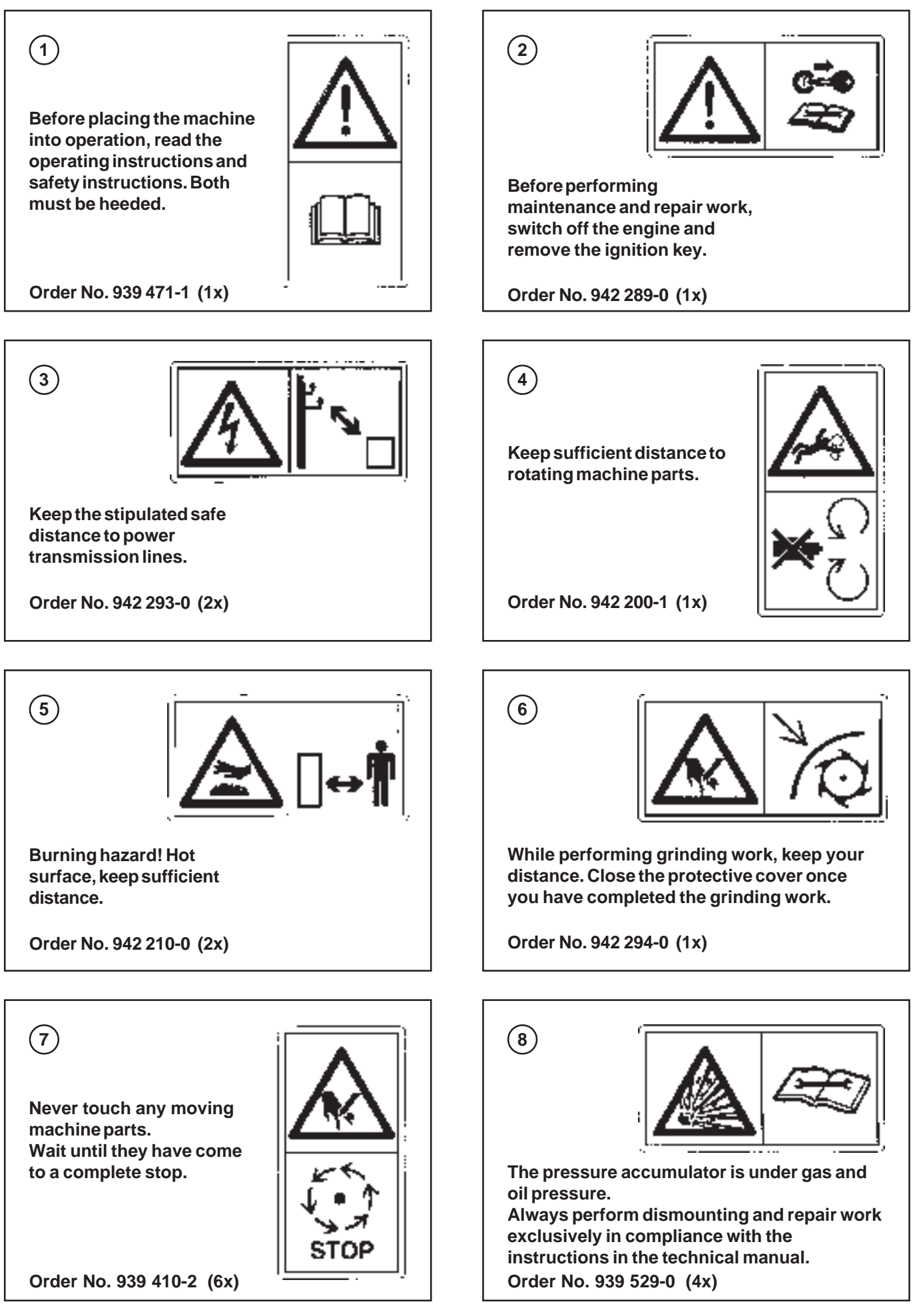

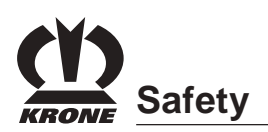

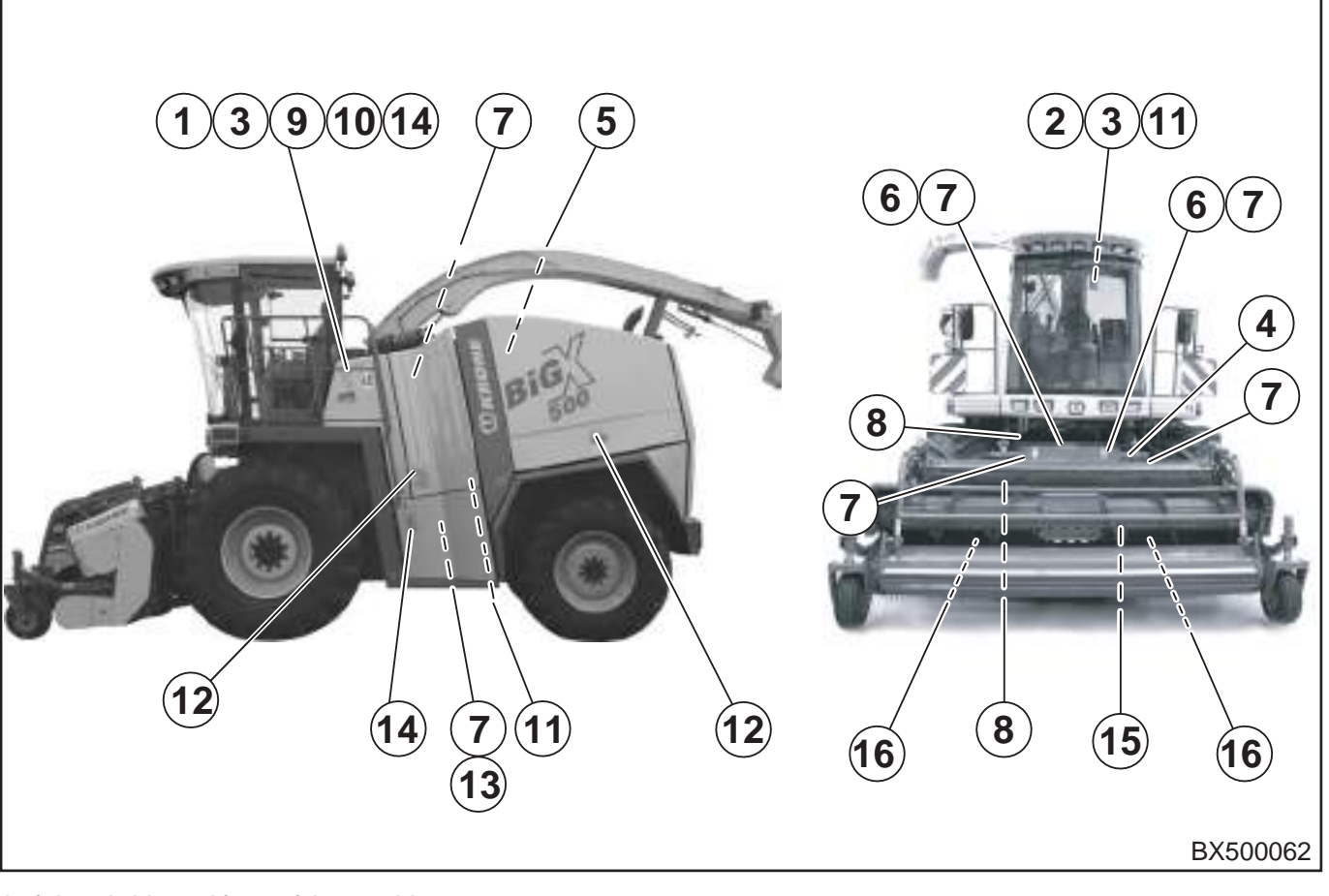

### Left-hand side and front of the machine

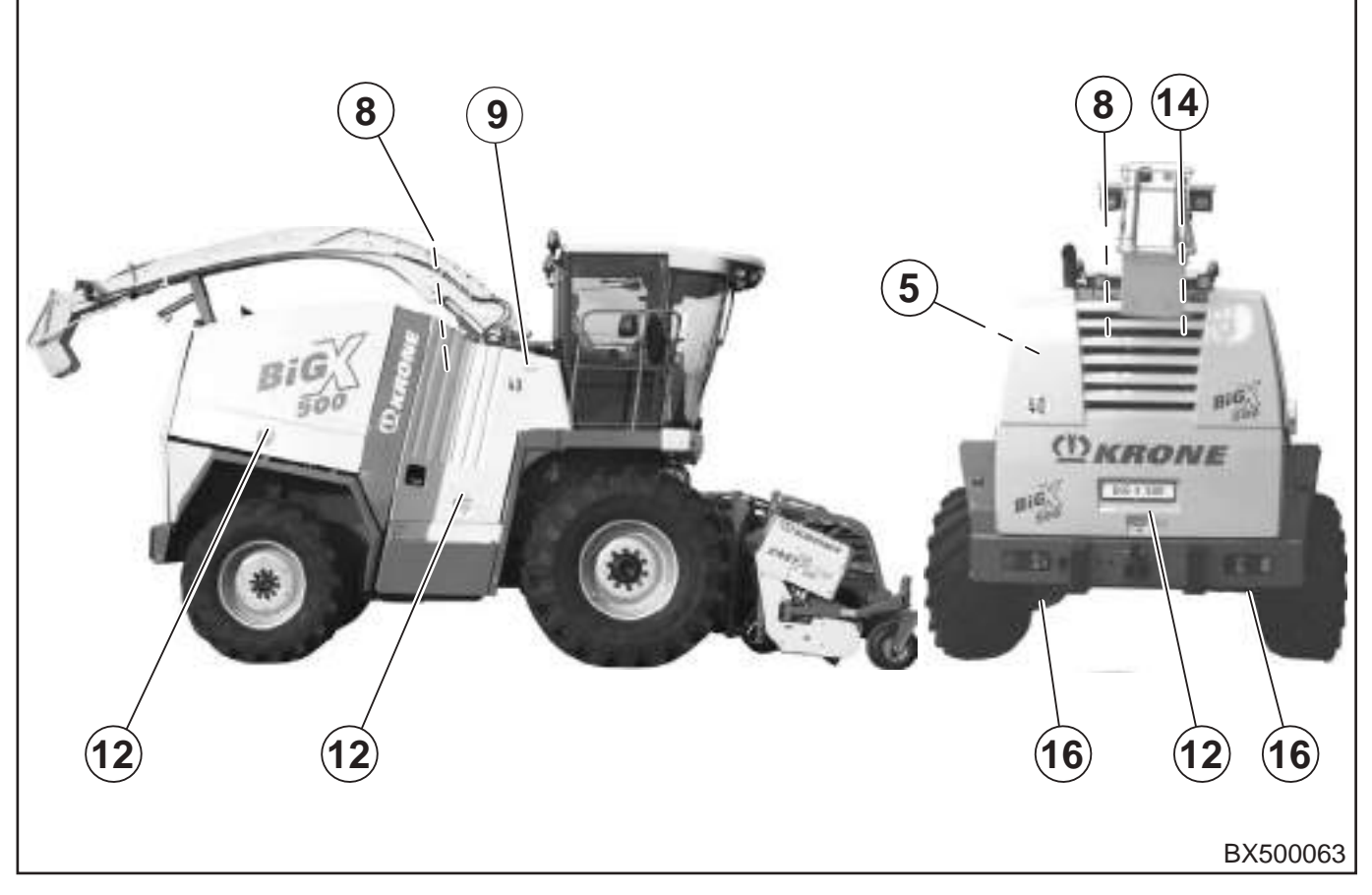

Right-hand side and rear of the machine

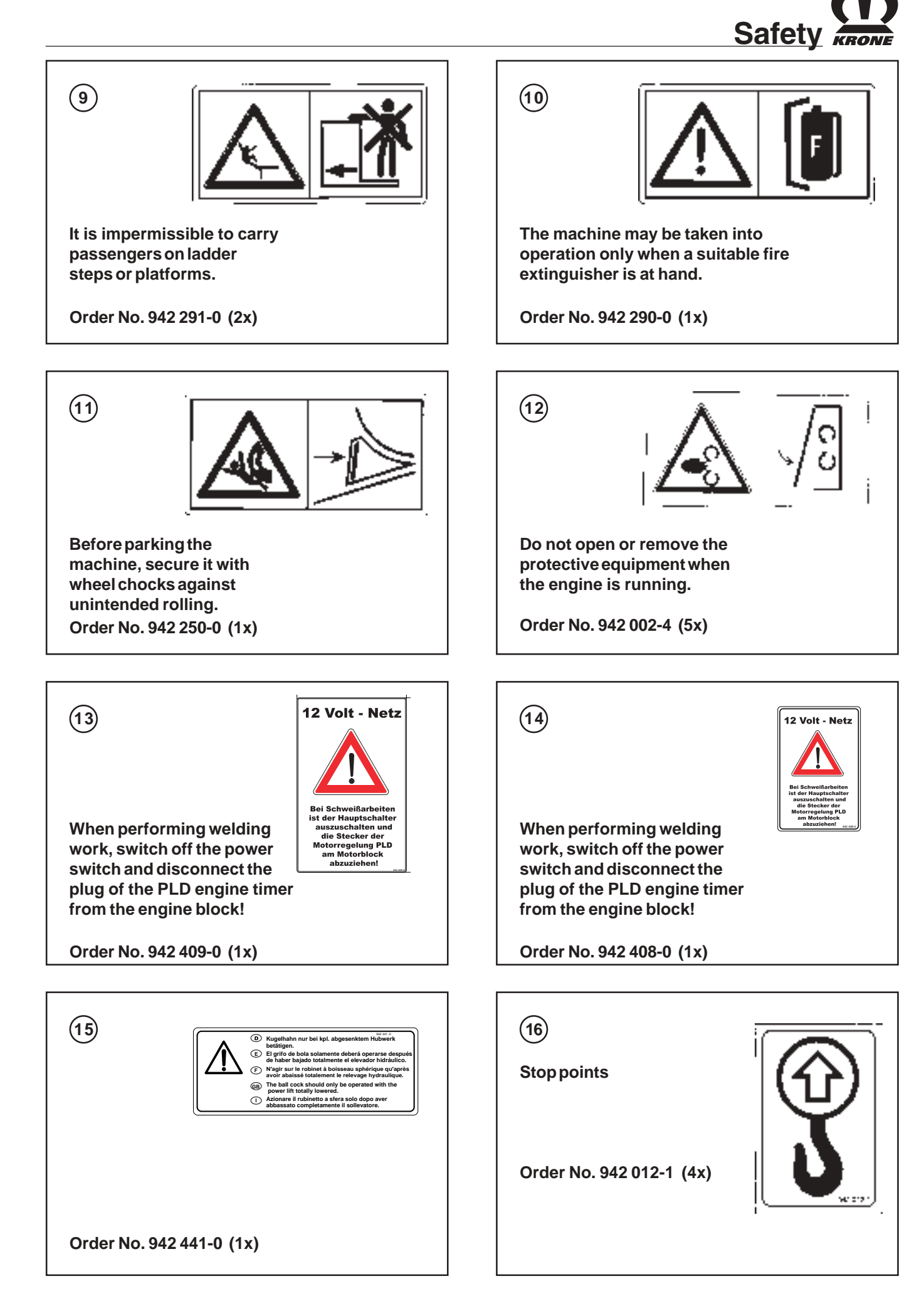

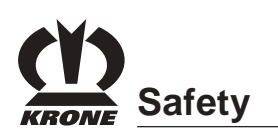

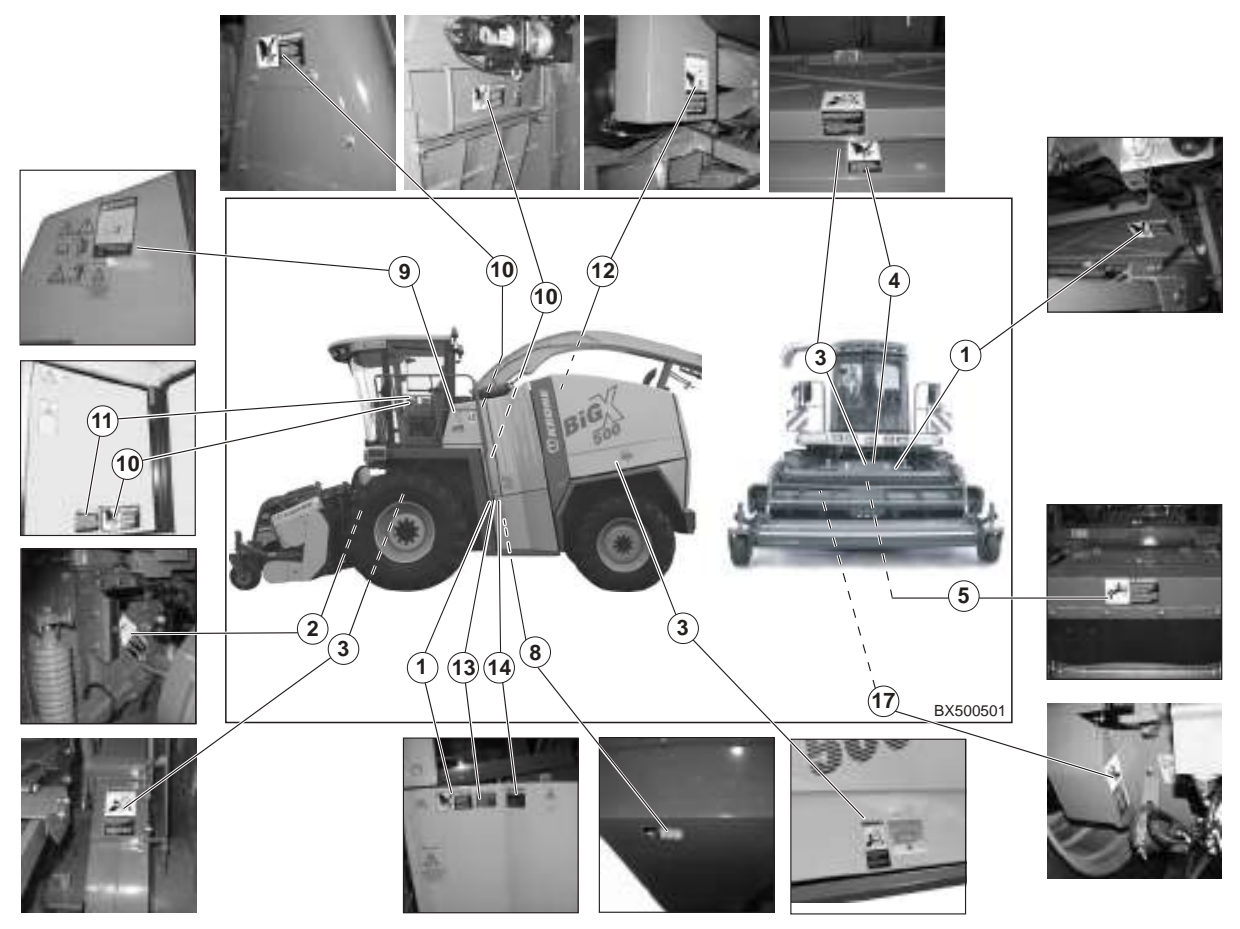

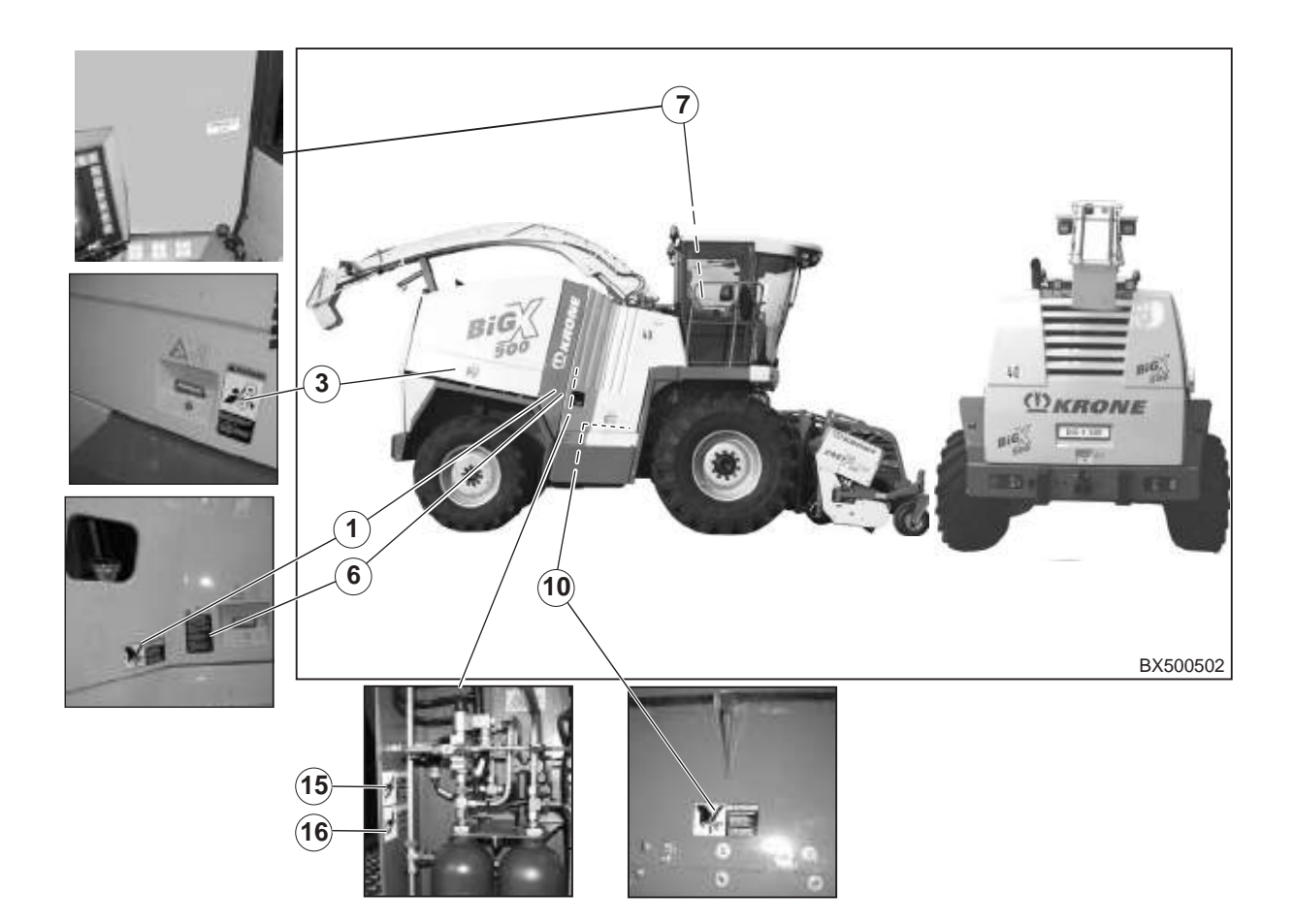

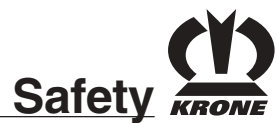

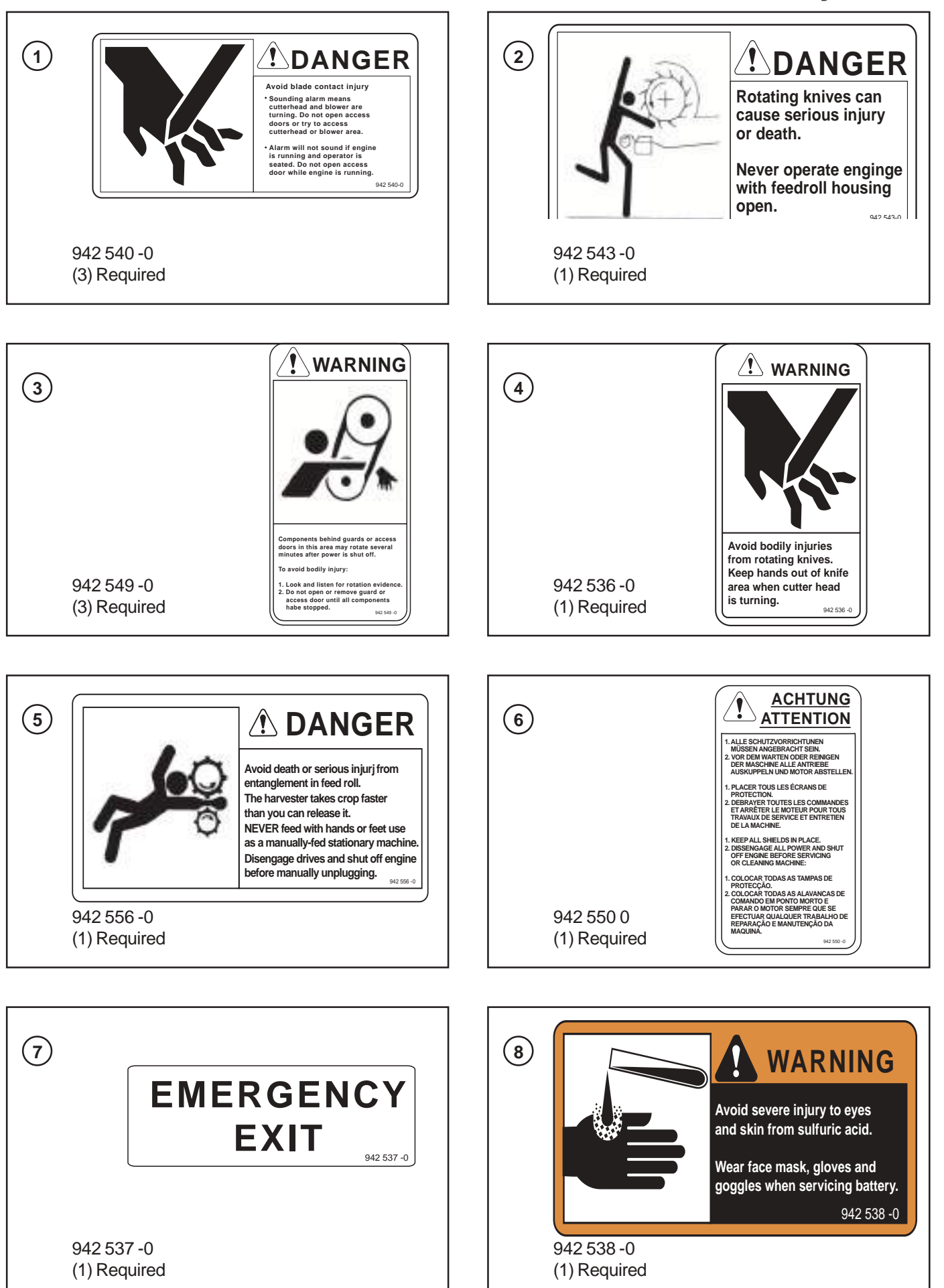

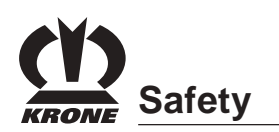

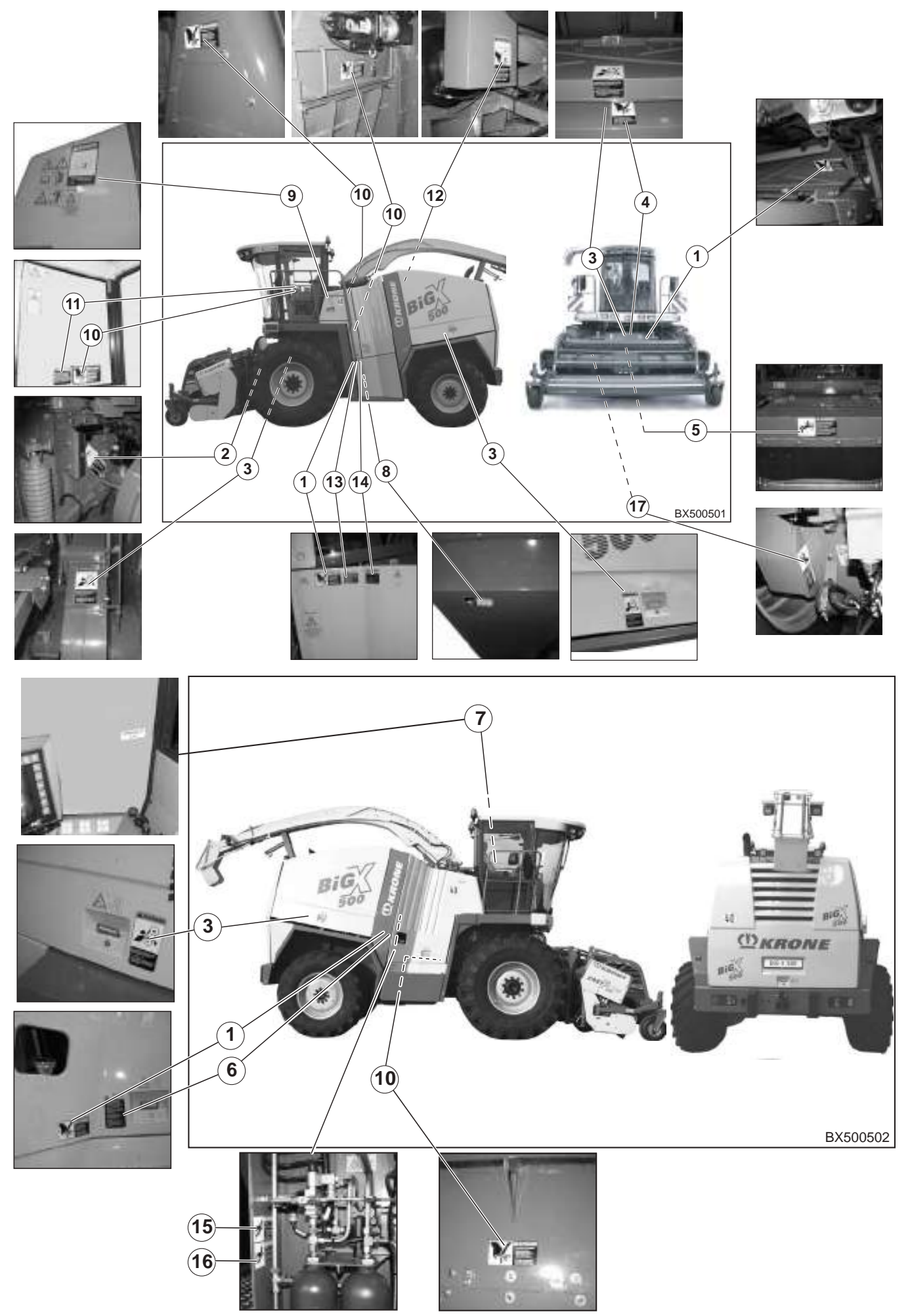
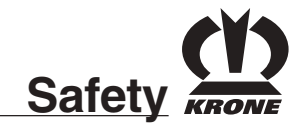

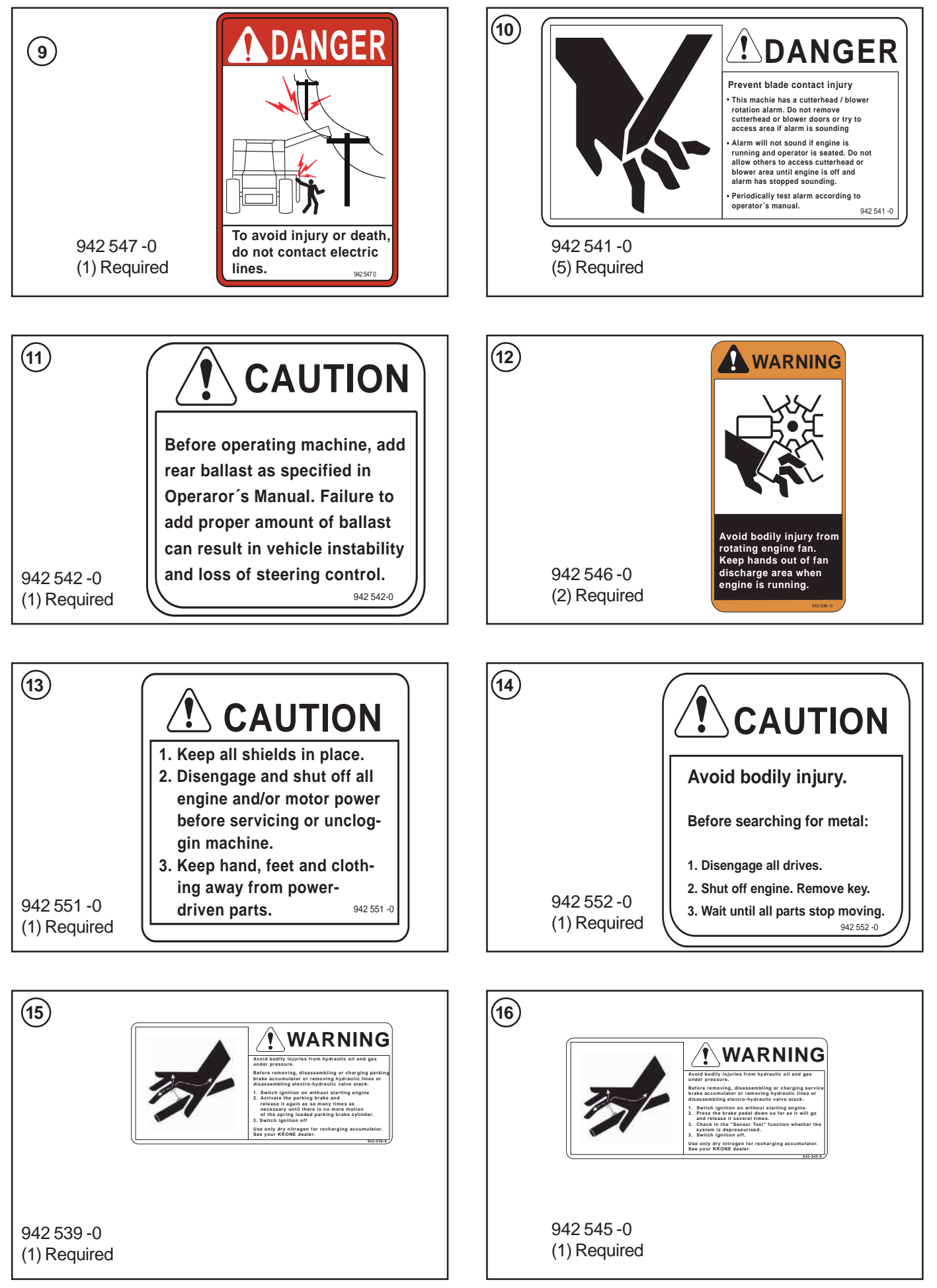

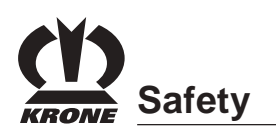

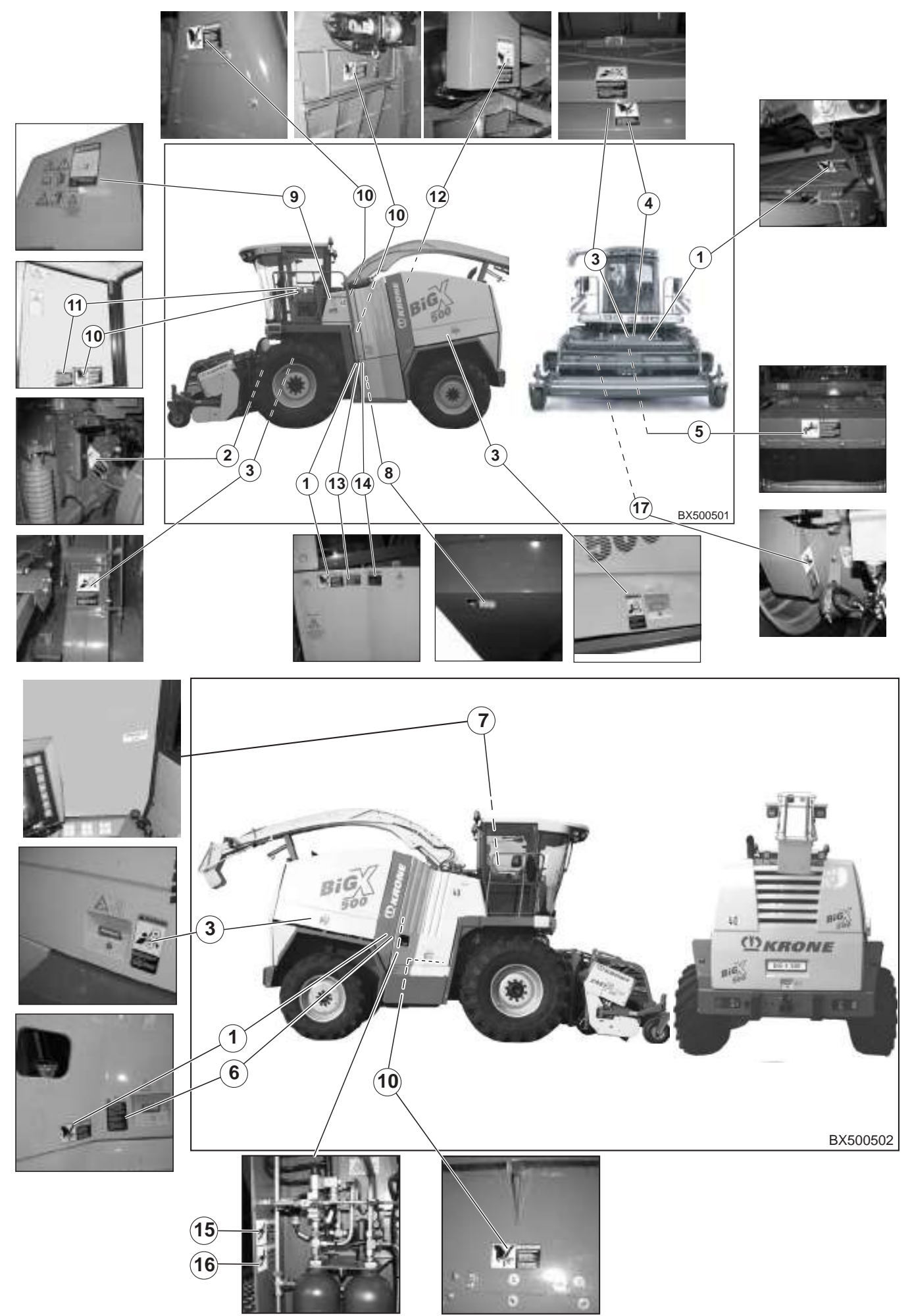

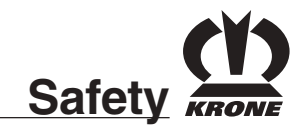

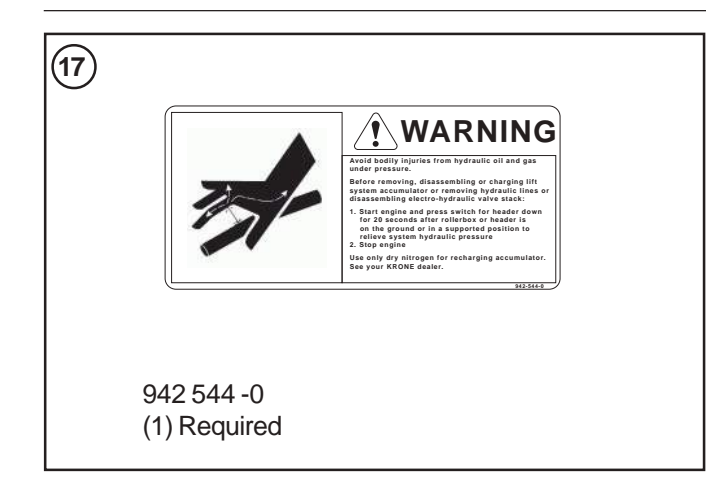

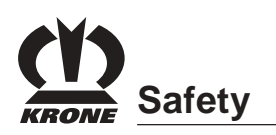

### 2.3.2 Location of general labels on the machine

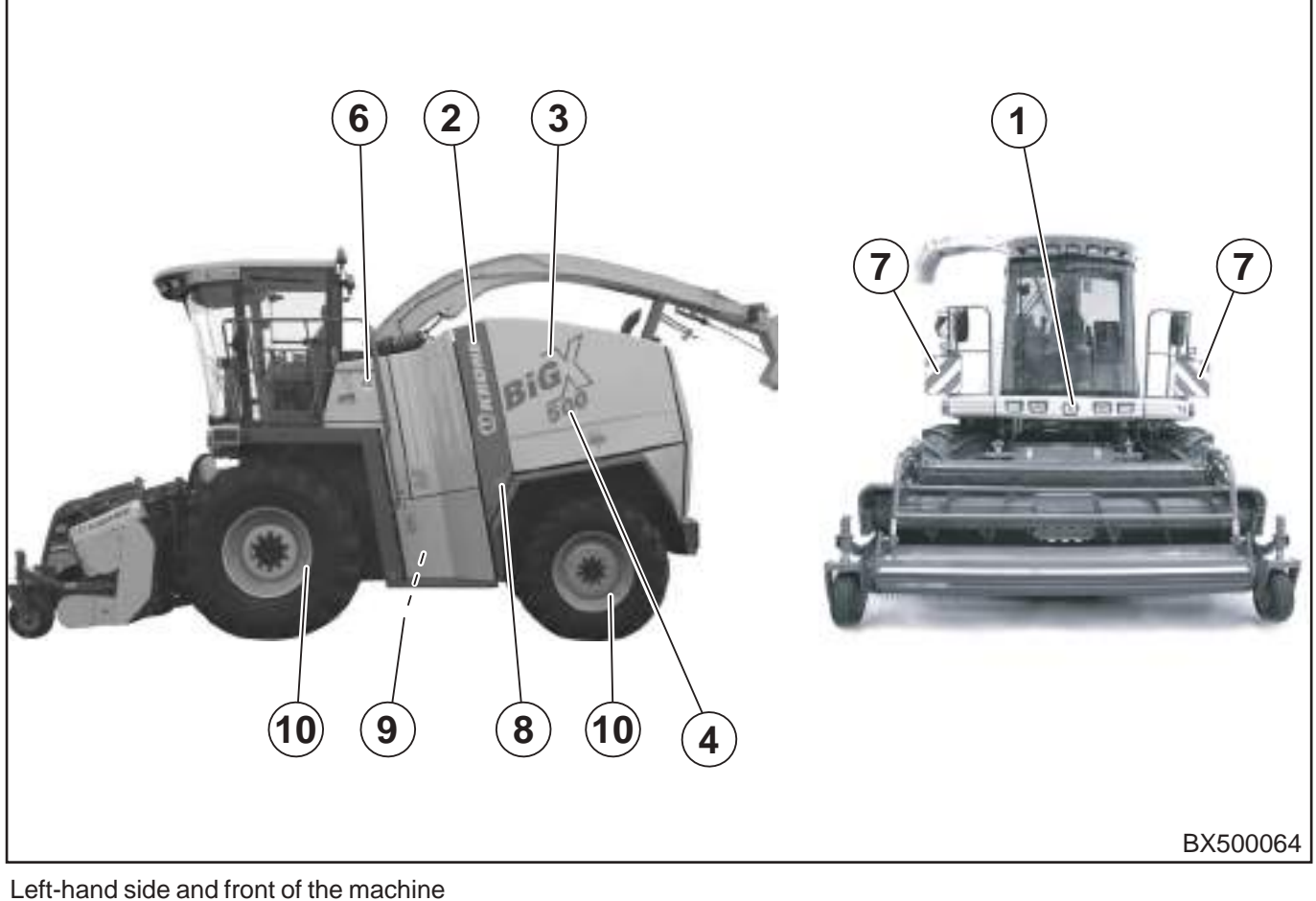

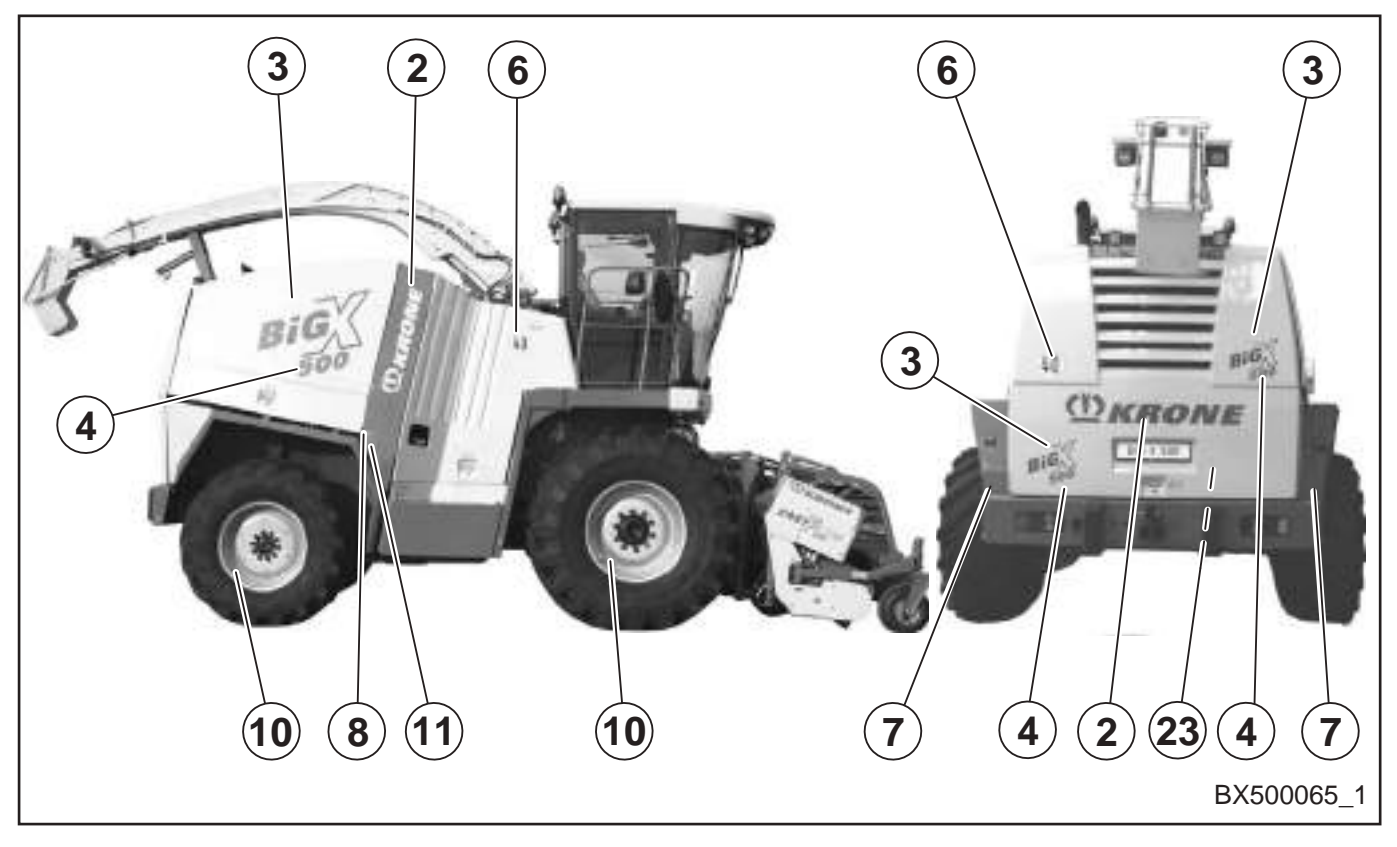

Right-hand side and rear of the machine

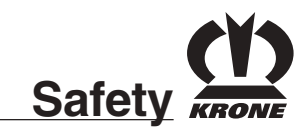

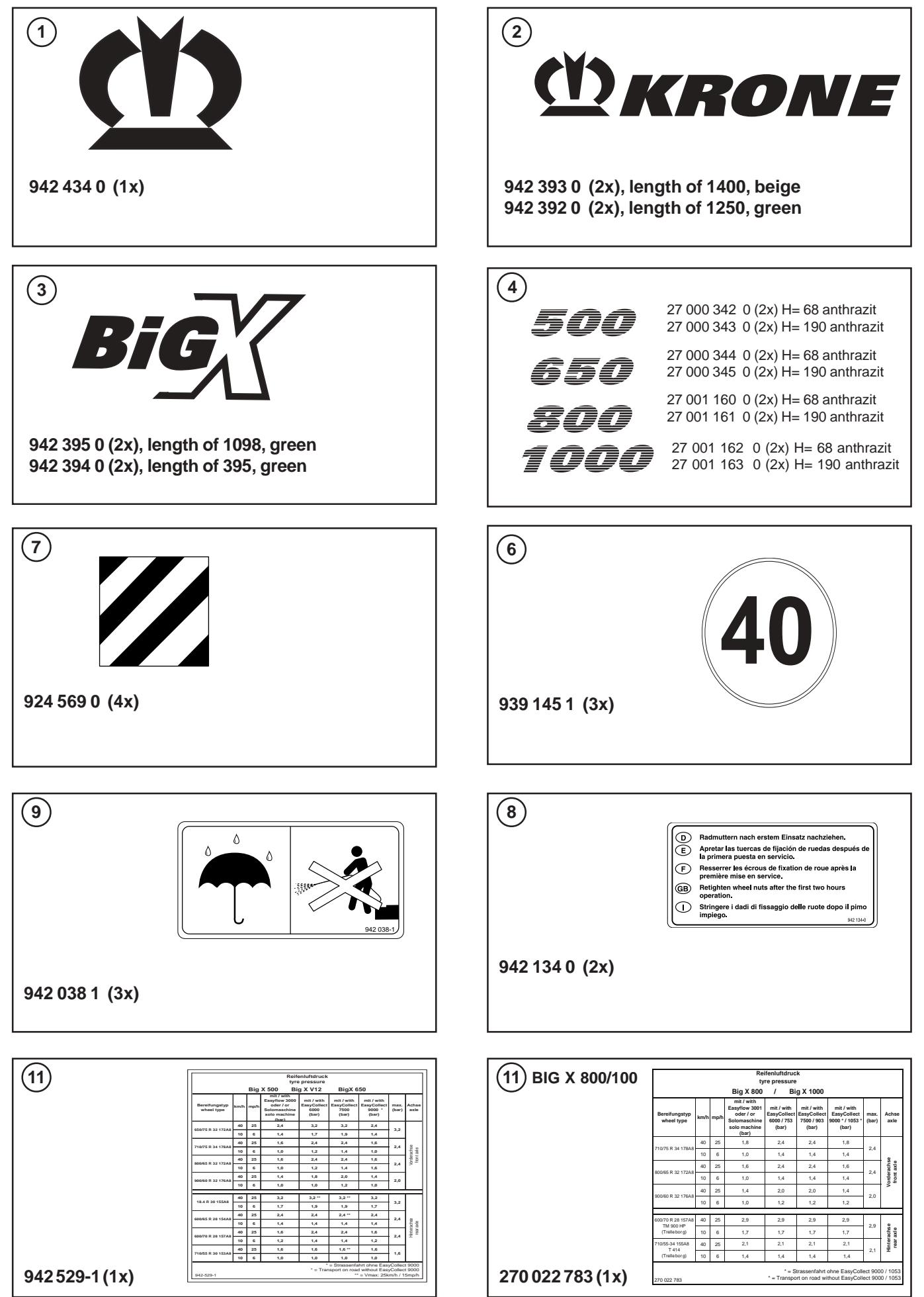

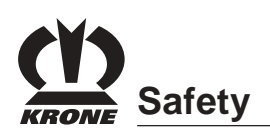

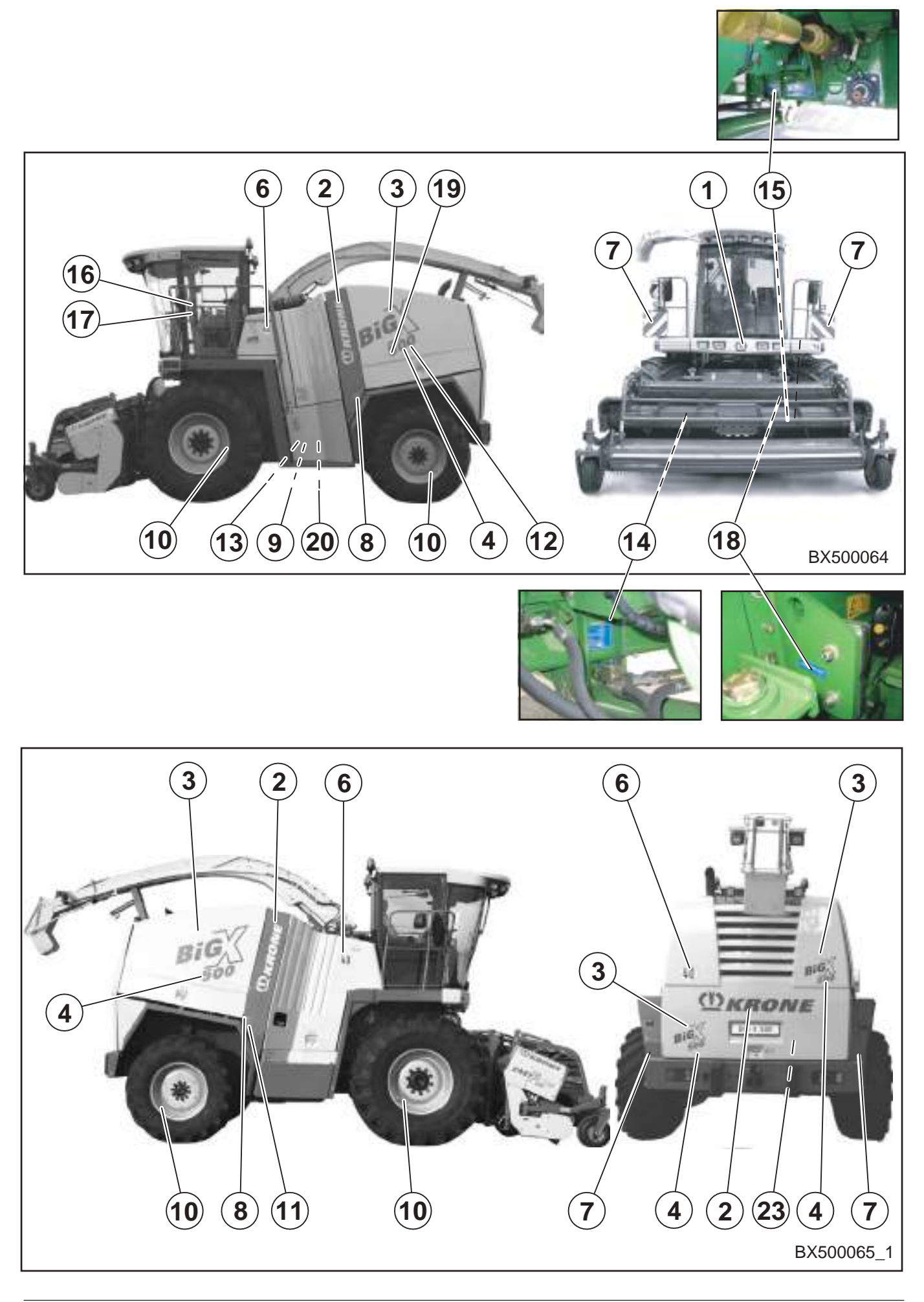

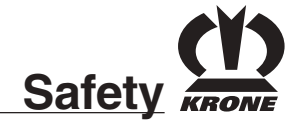

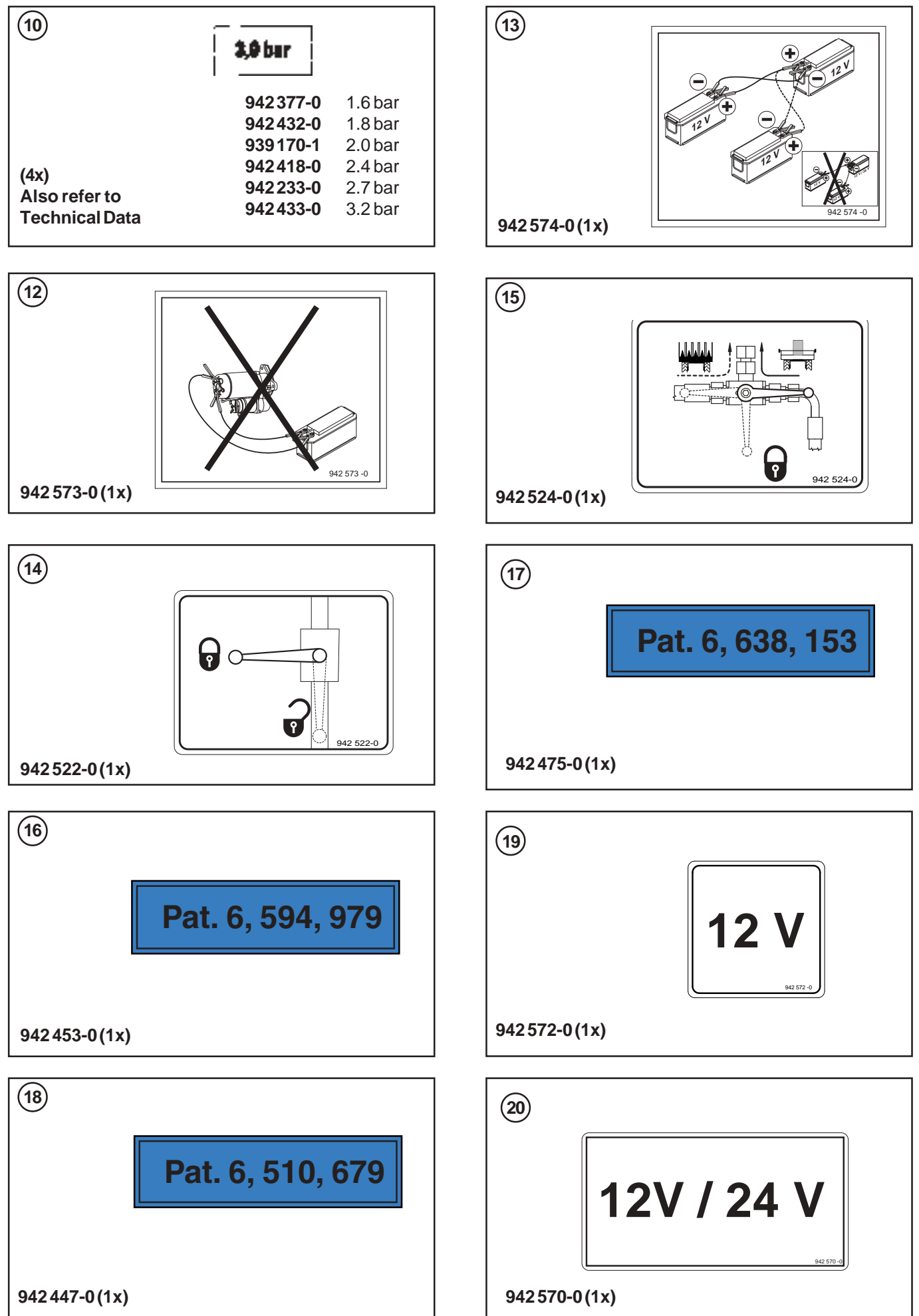

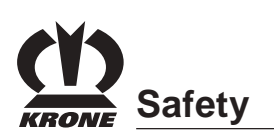

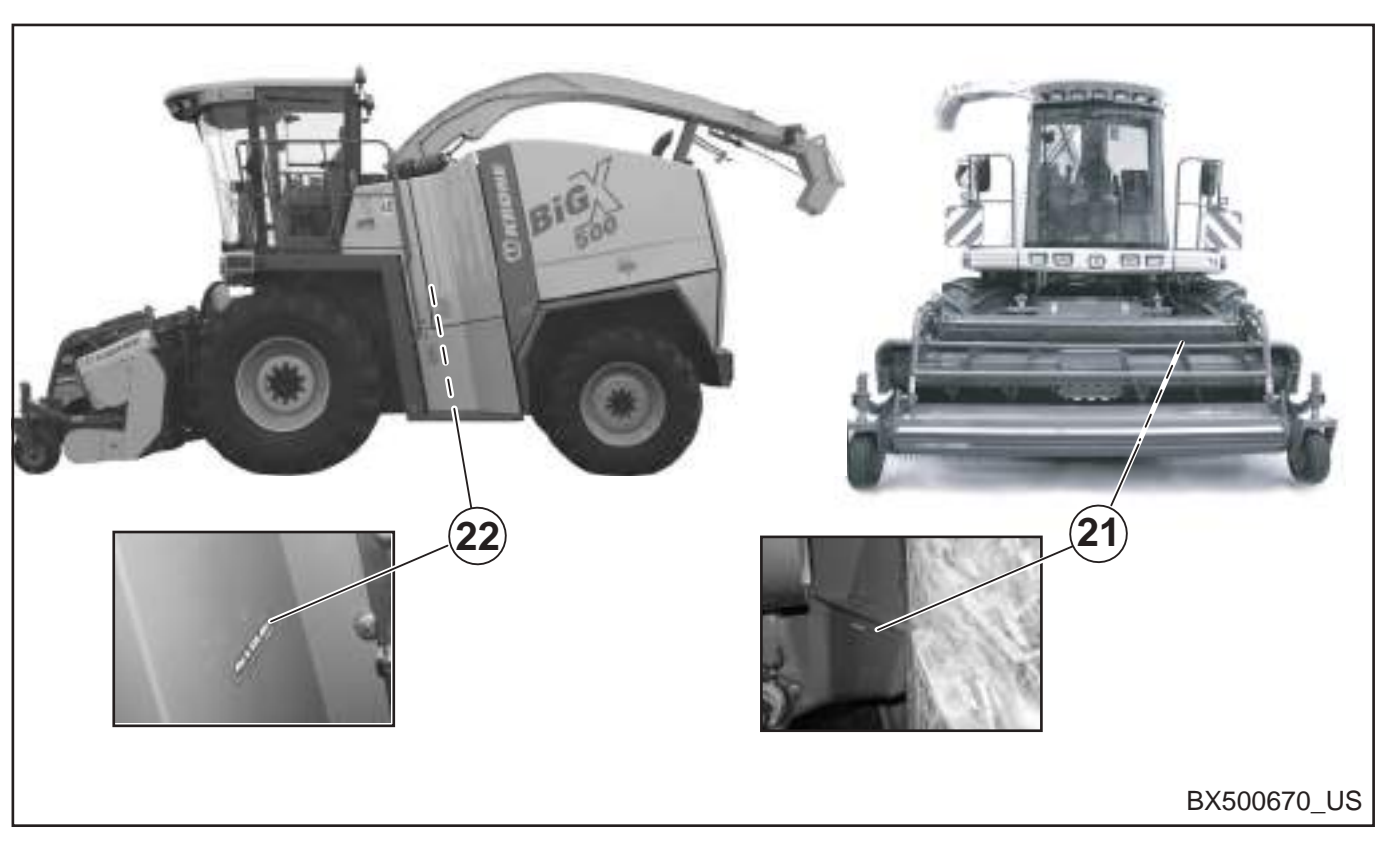

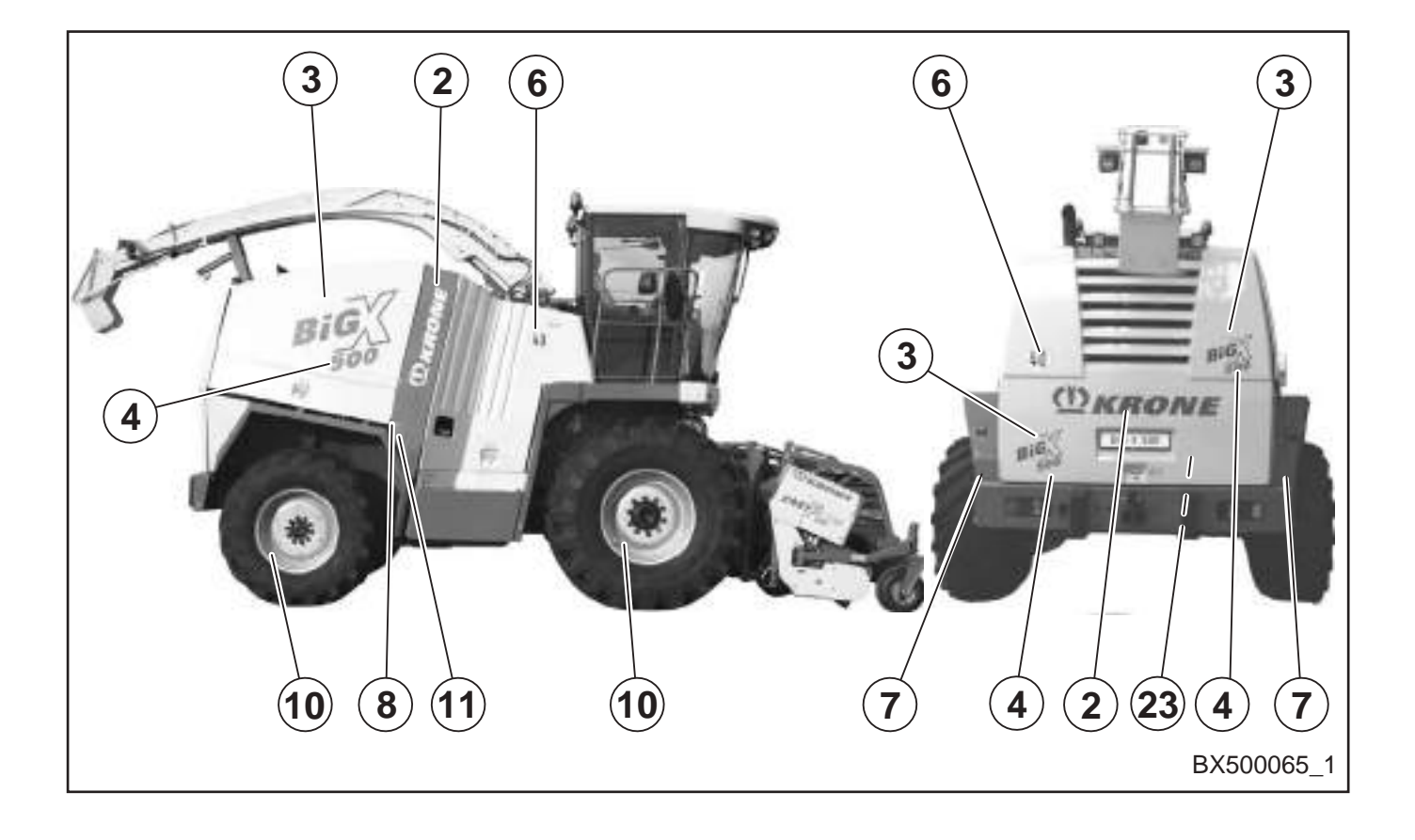

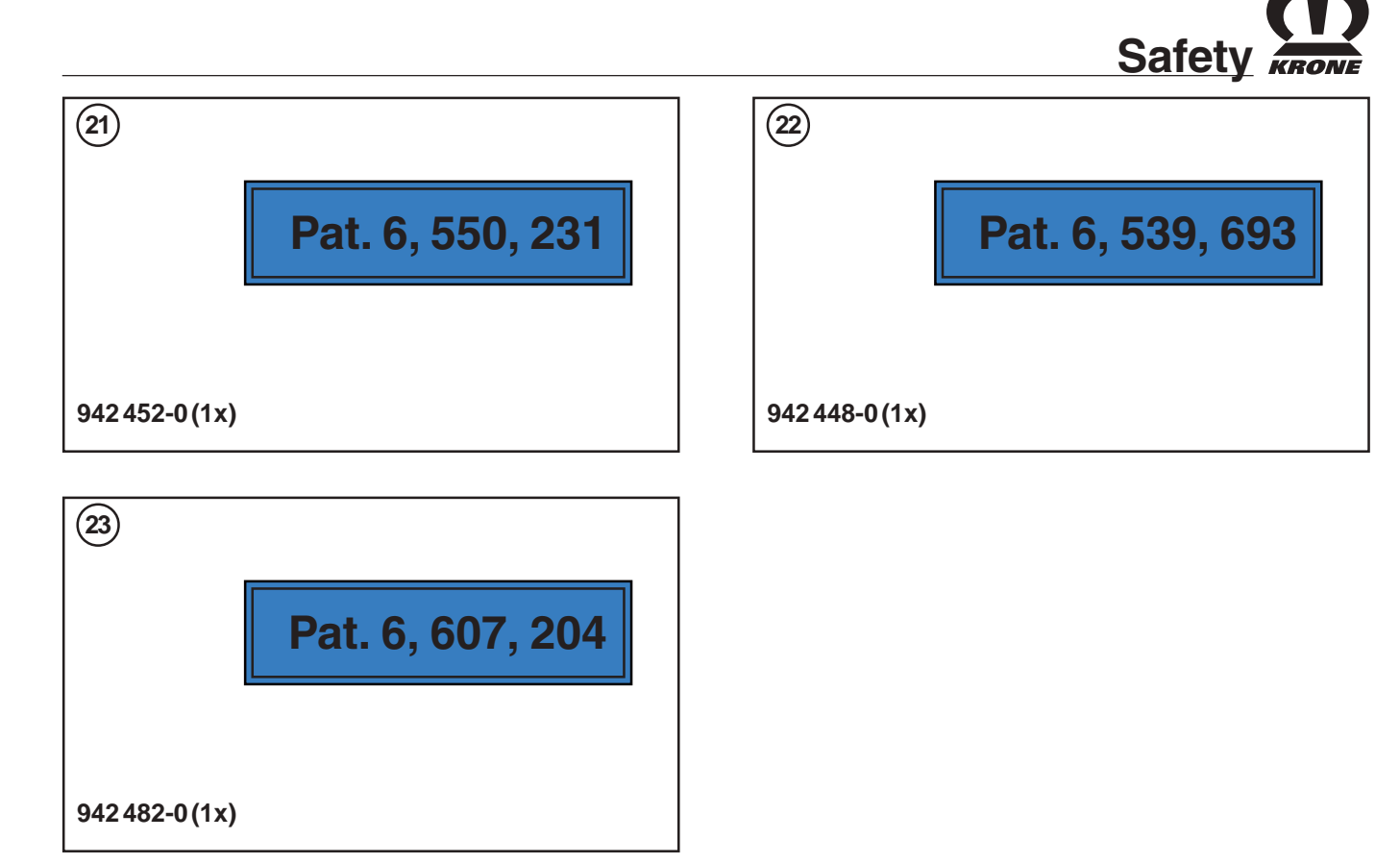

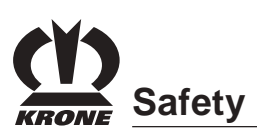

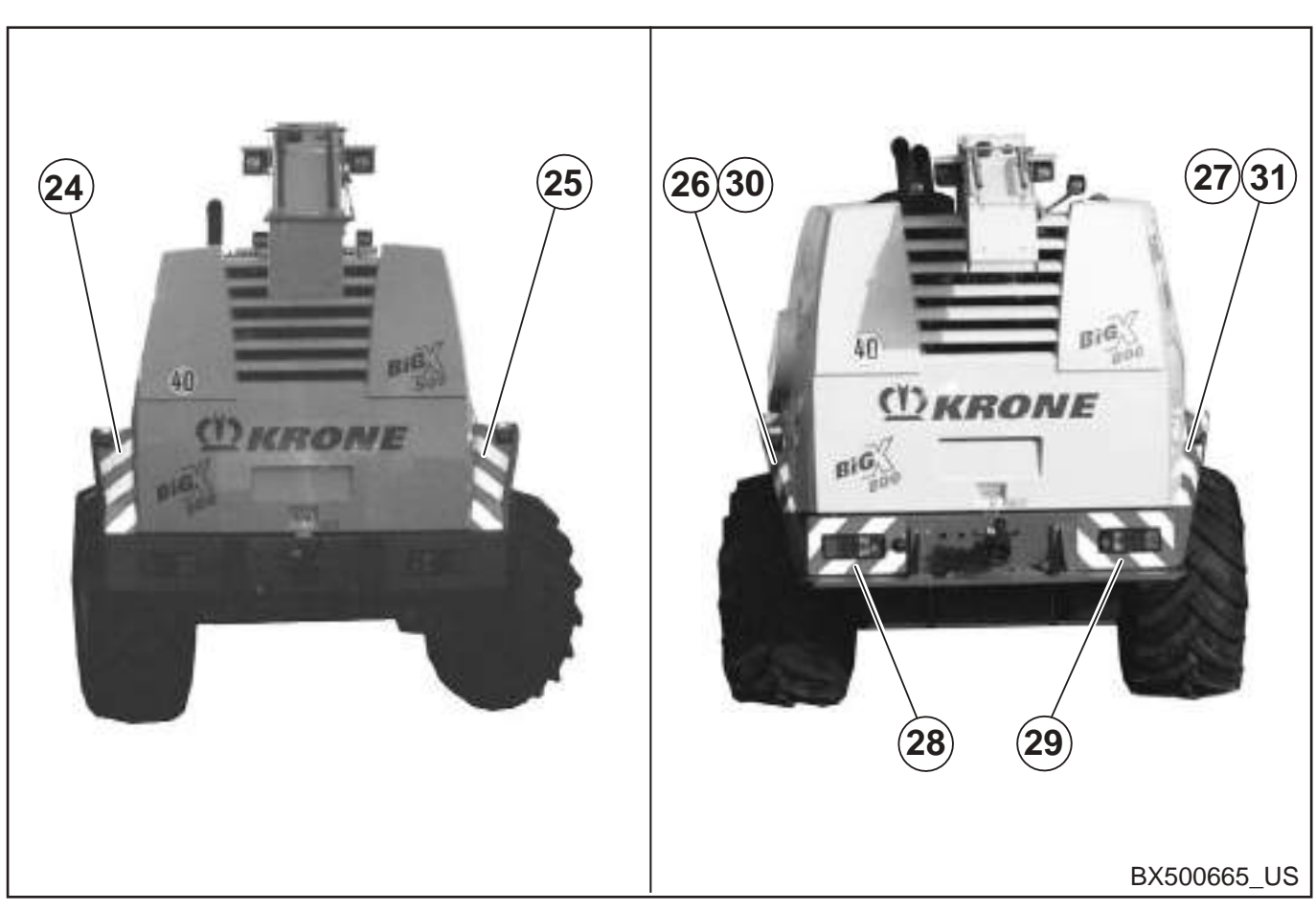

Rear side of machine

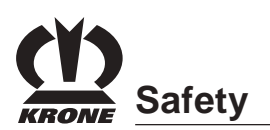

# Operators controls

### **3** Operators controls

### 3.1 Overview

- 1 Switch group air conditioning/heating
- 2 Switch group roof panel
- 3 Camera monitoring system (optional)
- 4 Side window wiper (right/left) (optional)
- 5 Info Centre
- 6 Switch panel
- 7 Multi-function lever
- 8 Steering column
- 9 Operating brake

### 3.2 Switch panel

- 1 Panel switches
- 2 Pilot lamps
- 3 Keyboards
- 4 Instantaneous stop switch
- 5 12-Volt socket
- 6 Cigarette lighter
- 7 Ignition lock

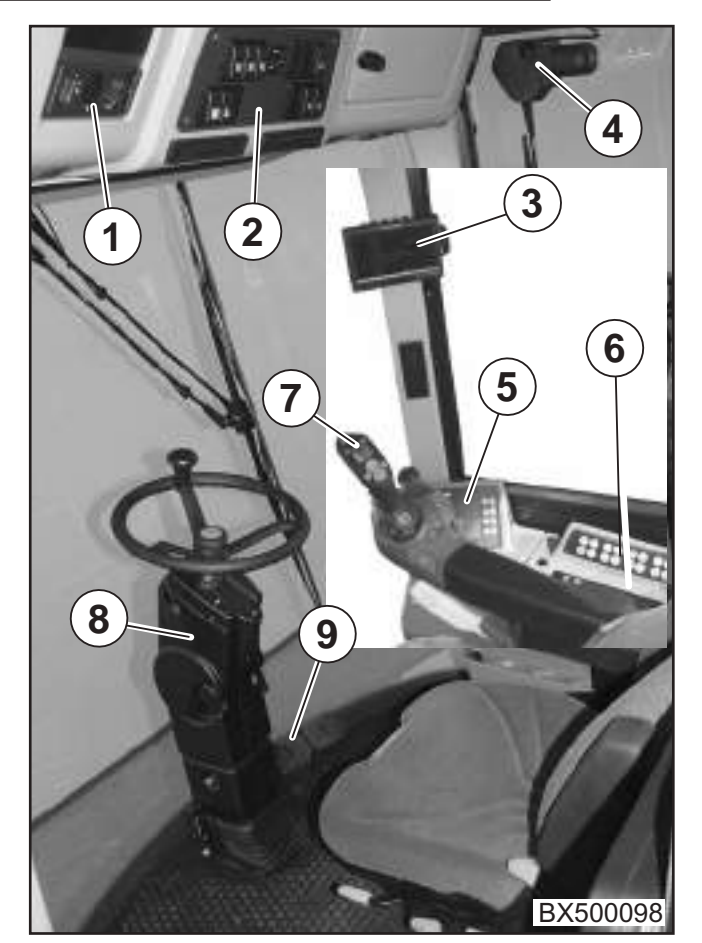

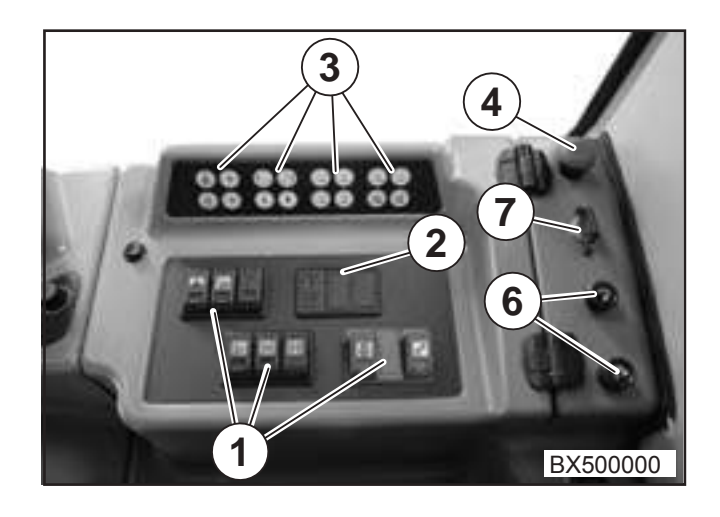

### **CODE** Operators controls

### 3.2.1 Panel switches and pilot lamps

- 1 Release switch road/field
- 2 Release switch feed drive/front attachment
- 3 Release switch holding brake
- 4 Release switch travelling gear
- 5 Release switch all-wheel drive
- 6 Axle separation key
- 7 Release switch autopilot
- 8 Release switch maintenance
- 9 Engine failure indicator light
- 10 Charge indicator light

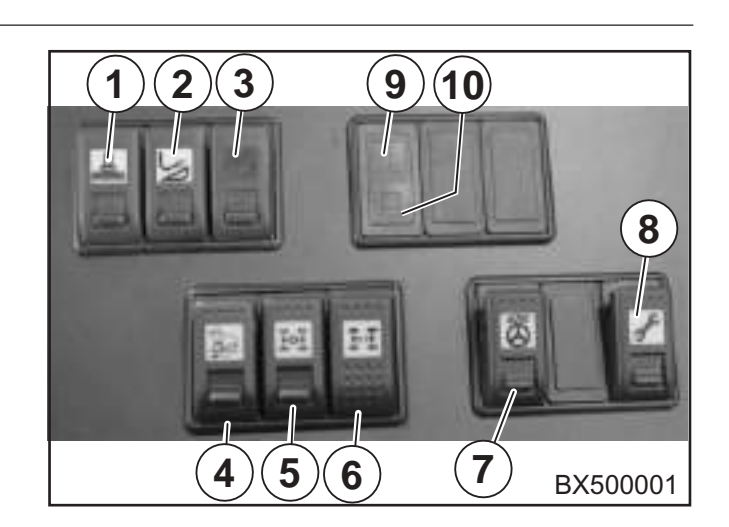

#### Actuating release switches

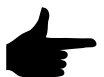

The release switches are locked against unintentional actuation.

• To actuate the release switches (1), push the lock (2) forward and press the release switch.

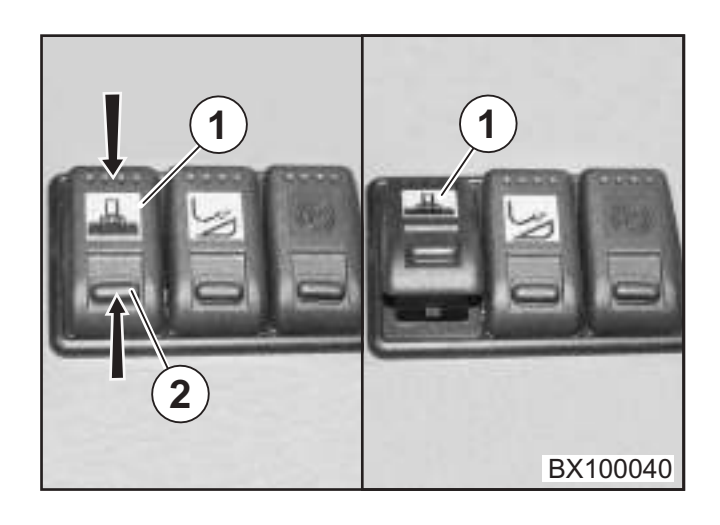

## Operators controls

#### 3.2.2 Release switch - road/field

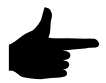

When travelling on roads, the road/ field release switch must be set to the position "I". This ensures that only the travelling gear, the steering mechanism and the

brakes are active.

The road/field release switch (1) is used to switch from road travel to field operation and vice versa.

- I Road travel
- II Field operation

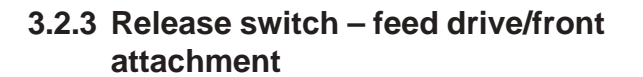

Actuating the feed drive/attachment release switch (1) releases the feed drive rollers and the corresponding attachment.

- The road/field release switch (2) must be set to field operation (II).
  - I Feed drive/front attachment off
- II Feed drive/front attachment on

#### 3.2.4 Release switch – holding brake

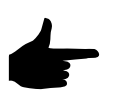

Driving for an extended period of time with the holding brake applied will result in overheating of the brake.

- I Holding brake released
- II Holding brake applied

The holding brake is applied automatically when the ignition is switched off.

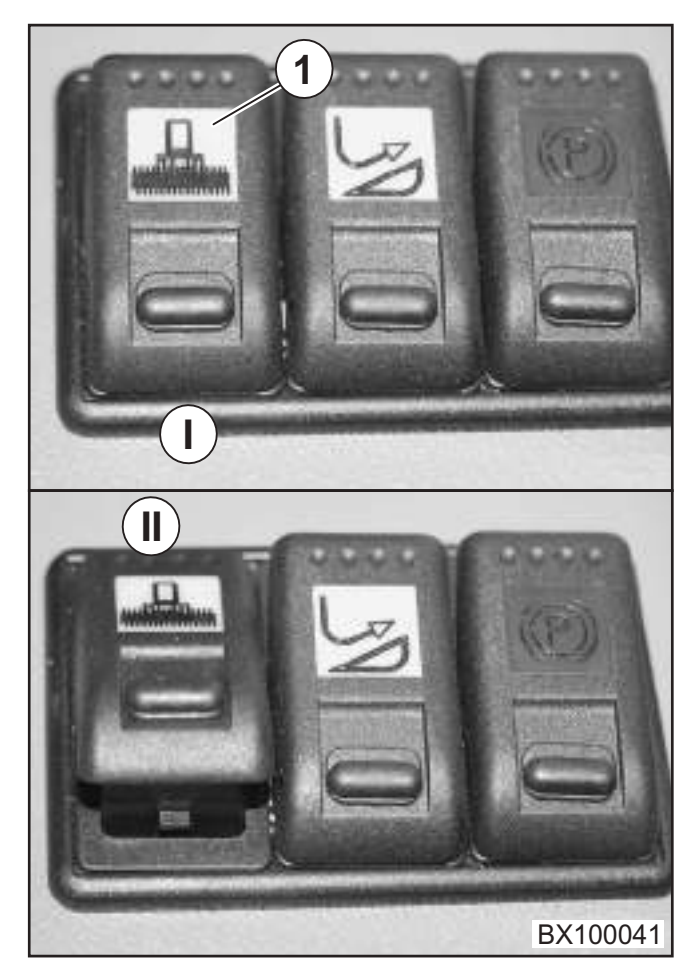

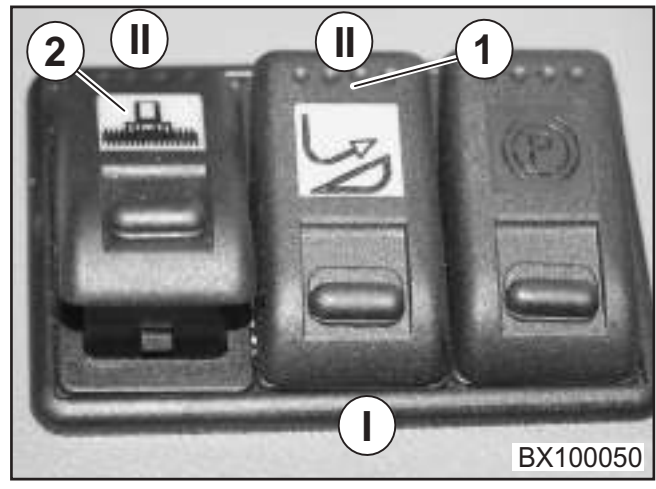

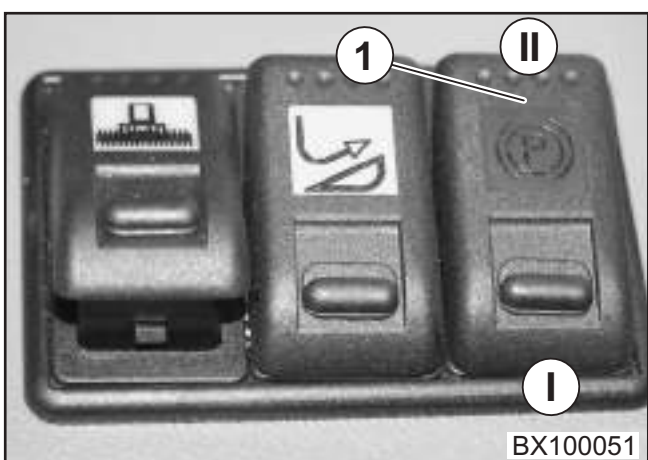

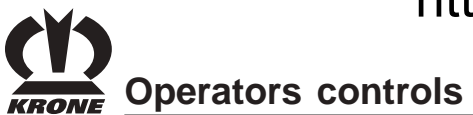

### 3.2.5 Release switch - travelling gear

When the travelling gear release switch (1) is actuated, the travelling gear is released.

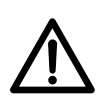

No persons may be present in the direct hazardous area of the machine when the travelling gear release switch is actuated!

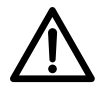

Always remove the ignition key when leaving the driver's cab. To switch off the forage harvester, actuate the holding brake switch and set the travelling gear switch (1) to the off position (I).

- I Travelling gear off
- II Travelling gear on

When the travelling gear is switched on (**II** position ), the maintenance functions (manual operation on the left platform) are not released.

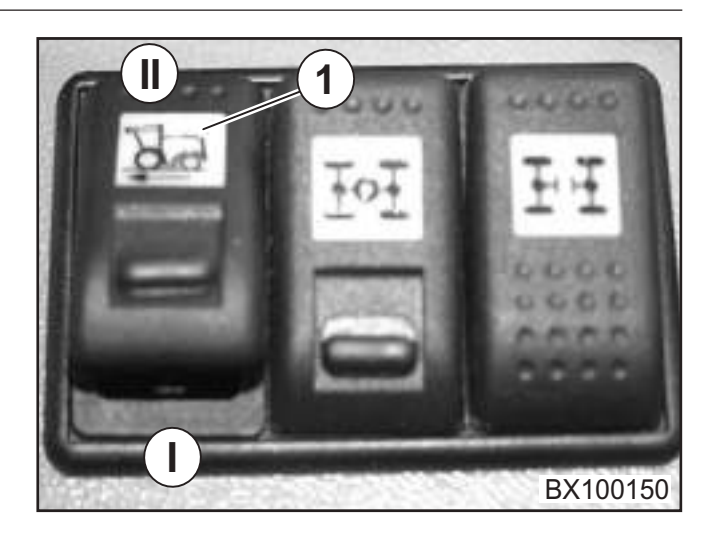

#### 3.2.6 Release switch – all-wheel drive

Actuating the all-wheel drive release switch (1) connects all-wheel drive.

- The road/field release switch must be set to field operation.
- The travelling gear release switch (2) must be switched on (II) and the forage harvester must be at a standstill.
  - I All-wheel drive switched off
- II All-wheel drive switched on

#### 3.2.7 Axle separation key

Actuating the axle separation key switches axle separation on or off.

- The all-wheel drive release switch (2) must be switched on; the drive speed must be below 10 km/h.
- Actuate axle separation key (1) axle separation switched on.
- Actuate axle separation key (1) again axle separation switched off.

When all-wheel drive is switched off, axle separation is also switched off.

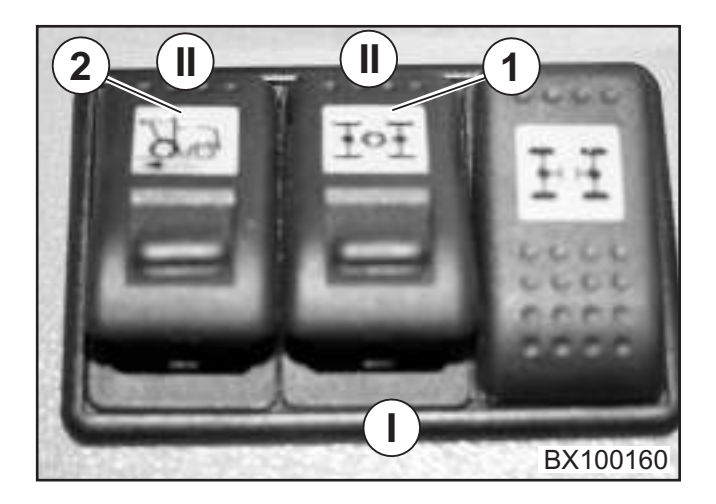

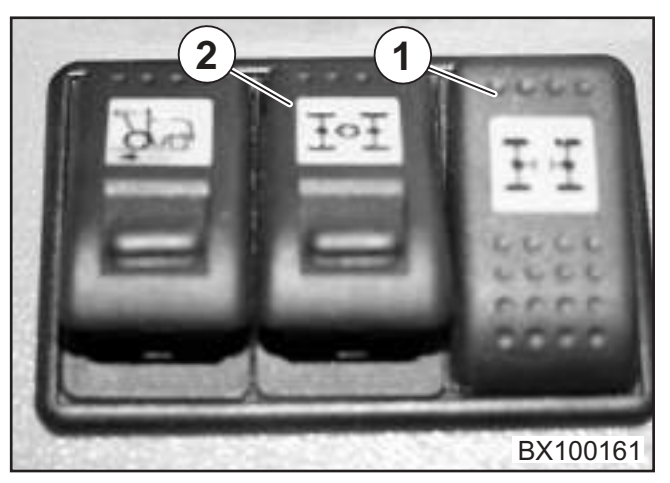

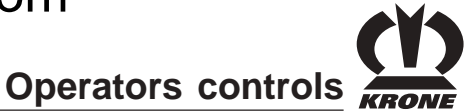

#### 3.2.8 Release switch – autopilot

Actuating the autopilot release switch (1) releases the autopilot function.

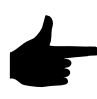

The autopilot is available only in maize operation when the EasyCollect maize header has been attached.

- The road/field release switch must be active in field operation and the travelling gear release switch must be switched on.
- I Autopilot off
- II Autopilot on

#### 3.2.9 Release switch - maintenance

Actuating the maintenance release switch (1) releases all maintenance functions (manual operation on the left platform).

- The road/field release switch must be active in field operation and the travelling gear release switch must be switched off.
- I Maintenance off
- II Maintenance on

#### 3.2.10 Release Switch for Diesel Engine II (only for BiG X 800 and BiG X 1000)

Activating the release switch for diesel engine II (1) releases the functionality of diesel engine II.

- I Diesel engine II switched off
- II Diesel engine II released

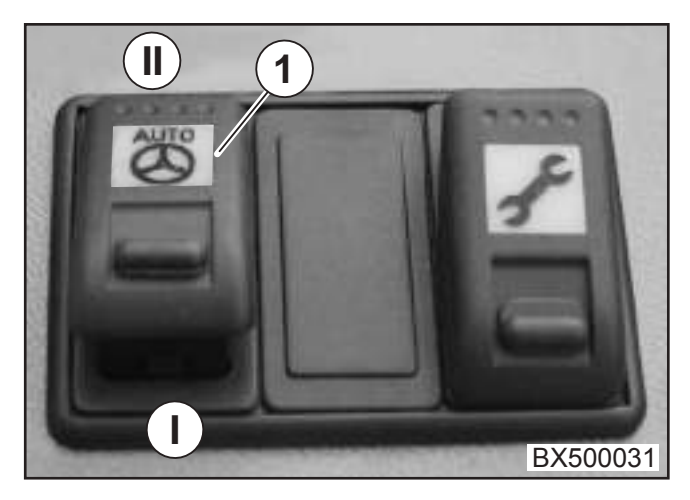

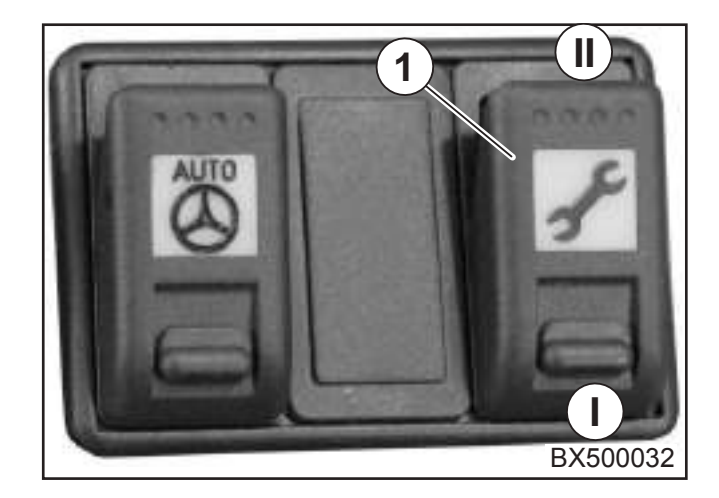

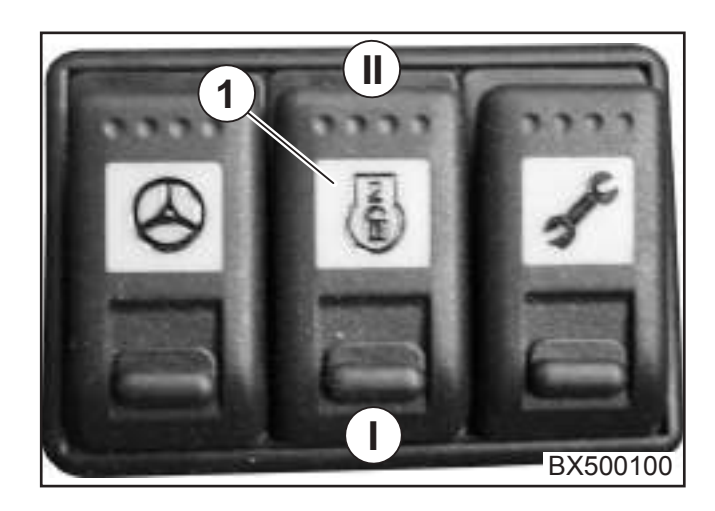

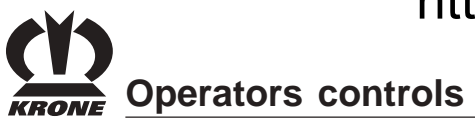

### 3.2.11 Engine failure indicator light

The engine pilot lamp (I) (1) lights up as soon as a failure in the engine (I) is detected..

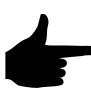

#### Switch the engine off immediately. Rectify the fault.

The engine pilot lamp (II) (3) lights up as soon as a failure in the second engine is detected. (Only for BiG X 800 and BiG X 1000)

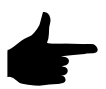

Switch the engine off immediately. Rectify the fault.

### 3.2.12 Charge indicator light

The charge indicator light (2) will light up, if the output voltage of the three-phase generator is not sufficient to charge the batteries.

 Check the cables and connections on the threephase generator and on the batteries. Check the V- belt on the three-phase generator.

#### BiG X 500, BiG X 650

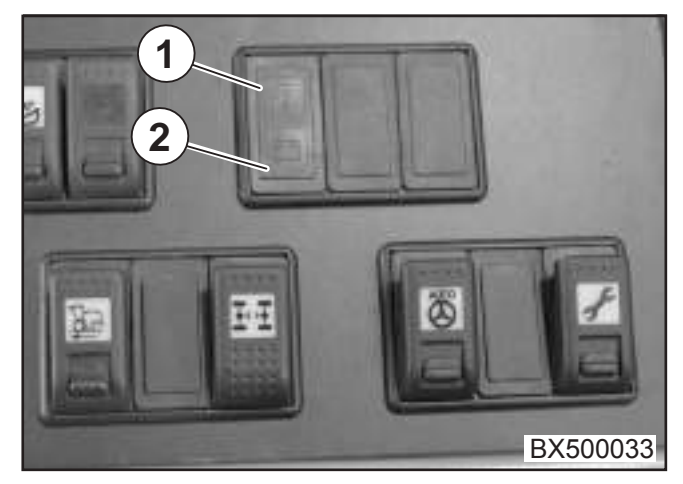

BiG X 800, BiG X 1000

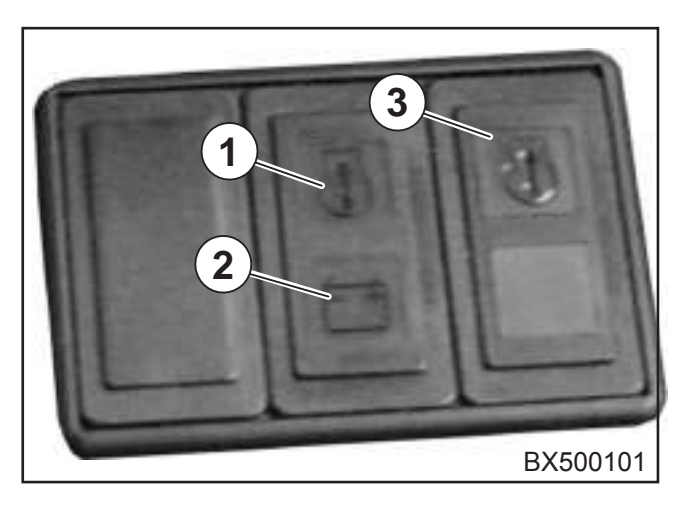

### Operators controls

#### 3.2.12 Keyboards

- 1 not taken
- 2 not taken
- 1 Start diesel engine II (BiG X 800, 1000)
- 2 Switch off diesel engine II (BiG X 800, 1000)
- 3 Main coupling on
- 4 Main coupling off
- 5 Pendulum frame swing up to the left
- 6 Pendulum frame swing up to the right
- 7 (red) pick-up = lift roller-type crop guard (red) maize header = retract
- 6 (red) pick-up = lower roller-type crop guard (red) maize header = fold out
   By pressing the keys (7) and (8) simultaneously, switch off the pressure in the first hydraulic circuit.
- 9 (blue) pick-up = swing in roller feelers (blue) maize header = lift plant divider
- (blue) pick-up = extend roller feelers
  (blue) maize header = lower plant divider
  By pressing the keys (9) and (10)
  simultaneously, switch off the pressure in the second hydraulic circuit.
- 11 (green) optional for additional control
- 12 (green) optional for additional control
- 13 not taken
- 14 not taken
- 15 (black) optional for additional control
- 16 (black) optional for additional control

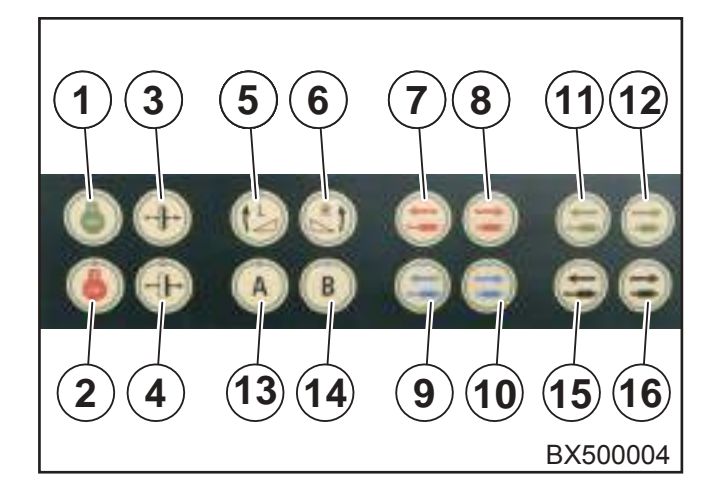

#### 3.2.13 Ignition lock

The ignition lock (1) has four positions:

- 0 Off
- I Electric circuit for electronics is switched on
- II The ignition is switched on
- III Start position

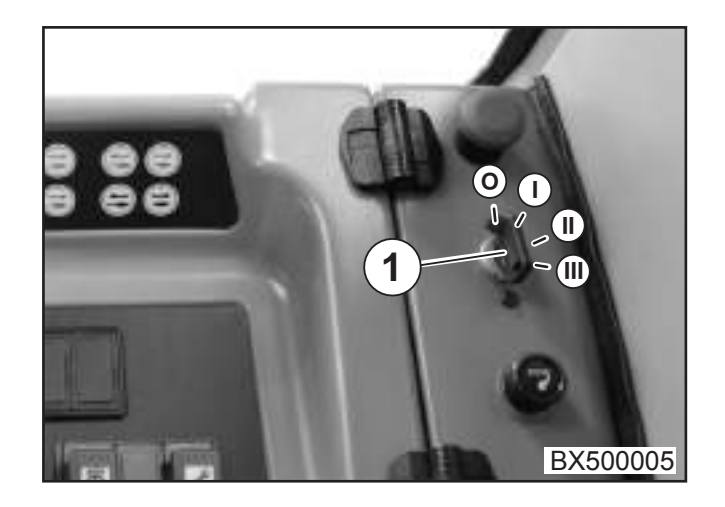

Operators controls

### 3.2.14 Cigarette lighter

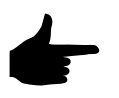

In order to prevent damage and injury, never hold the cigarette lighter (1) in pressed position.

• Press the cigarette lighter (1) in; when the required temperature is reached the insert will come out by itself.

The socket of the cigarette lighter can be used to connect other power consumers with 12 volts and a maximum of 10 amps. When the engine has been switched off, the battery will be discharged. Use the specified plug to connect accessory units.

### 3.2.15 12-V socket

The 12-Volt socket can be used to connect accessory units.

Power consumers with a maximum of 15 amps can be connected.

#### 3.2.16 Instantaneous stop switch

When the instantaneous stop switch (1) is actuated, the travelling gear is deactivated and the machine stops. All work functions are stopped.

- Press the instantaneous stop switch (1 or 2) the machine stops/work functions are stopped.
- In order to activate the machine, move the actuated instantaneous stop switch (1 or 2) to its initial position by turning it slightly to the right.

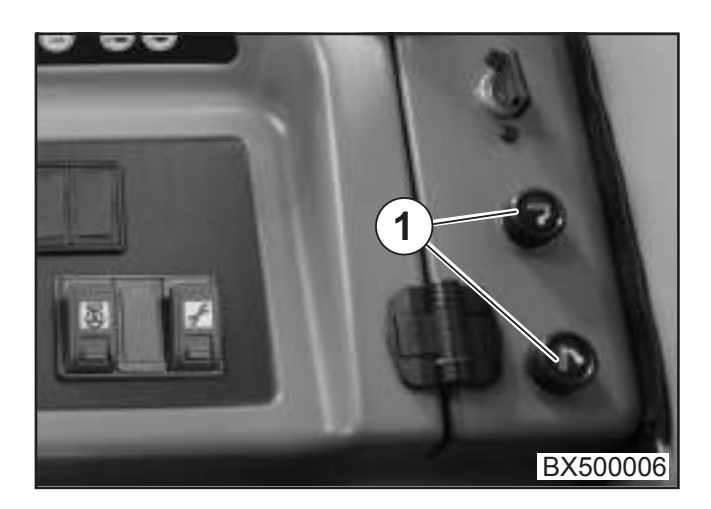

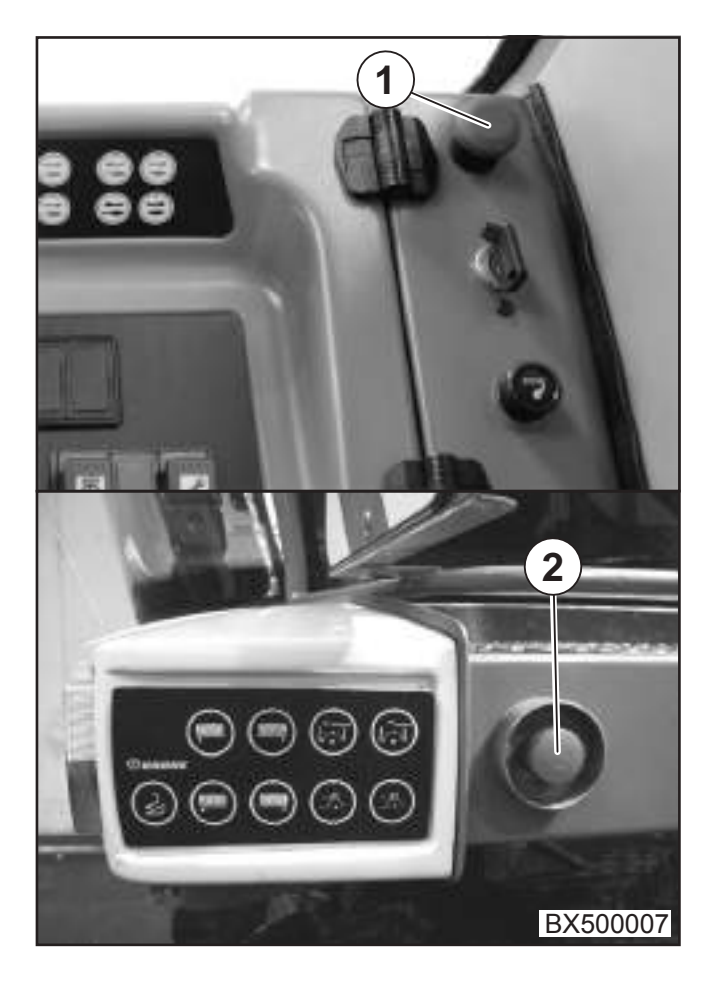

### 3.2.17 Diagnostics socket

• CAN interface (1)

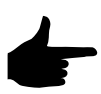

Only devices that are approved by KRONES may be connected to the CAN interface.

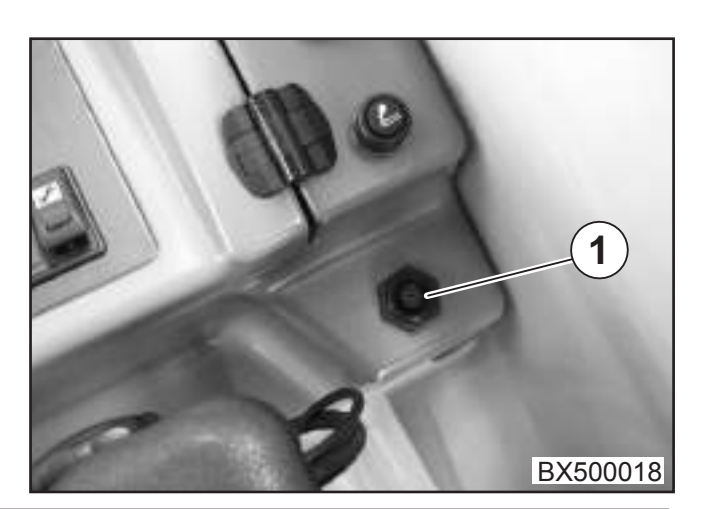

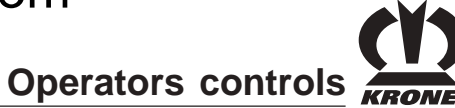

### 3.3 Multi-function lever

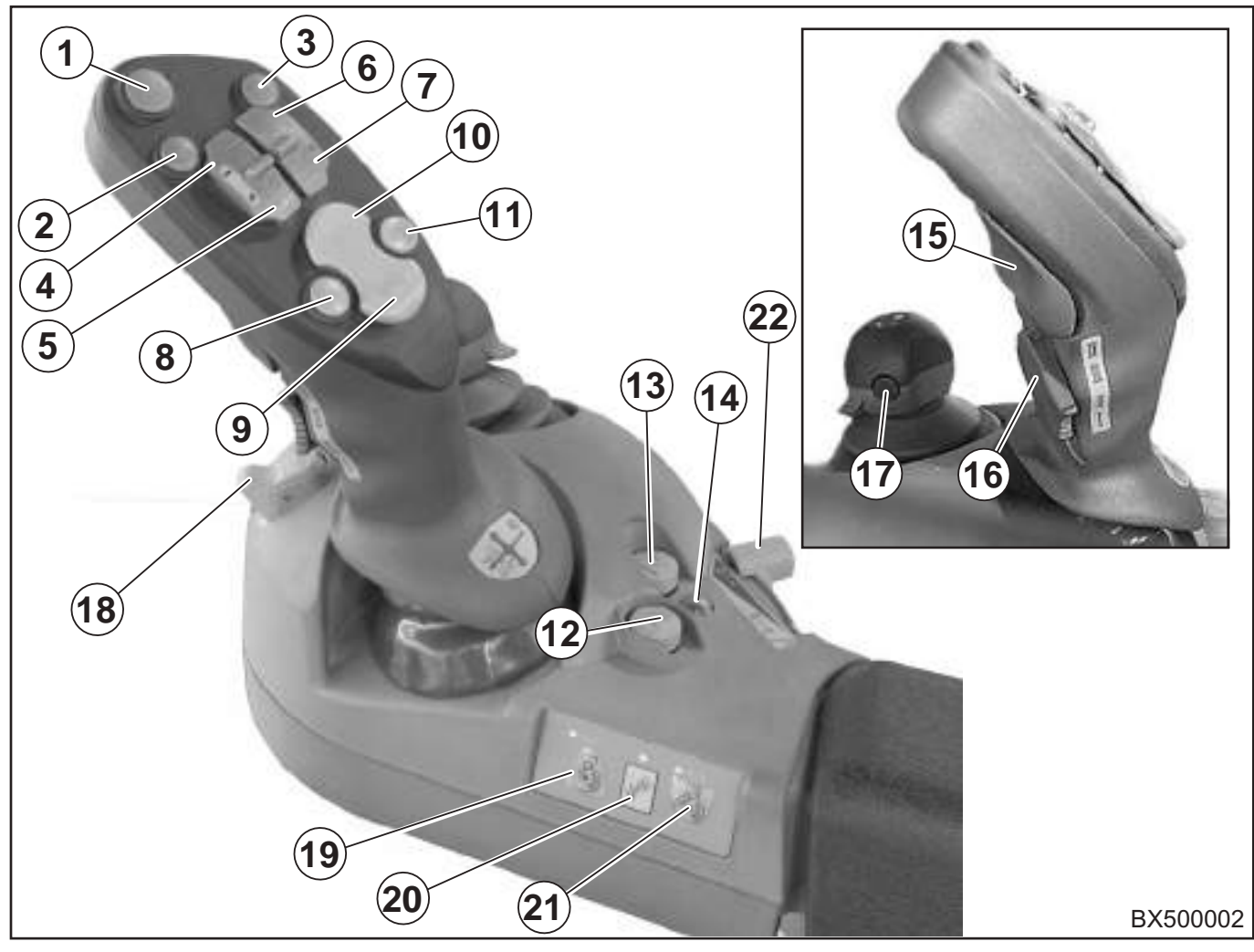

- 1 Autopilot (field operation of maize header only)
- 2 Feed drive/front attachment on off
- 3 Reverse feed drive/front attachment
- 4 Lower the lifting gear (sensing mode)
- **5** Raise the lifting gear (sensing mode)
- 6 Automatic header contour (step mode)
- 7 Raise the lifting gear up to top (step mode)
- 8 Rotate discharge chute left
- 9 Ejector flap down
- 10 Ejector flap up
- 11 Rotate discharge chute right

- **12** Mirror upper discharge chute (with main coupling switched on)
  - Upper discharge chute in transport position (with main coupling switched off)
- 13 Memory key for adjustment process lifting gear
- 14 Pilot lamp travelling gear on
- 15 Actuation key for travelling gear
- 16 Selector switch acceleration ramp
- 17 Save the cutting length
- 18 Free
- 19 Raise engine speed
- 20 Change from nominal speed to idling speed and vice versa
- 21 Reduce engine speed
- 22 Speed discharge chute

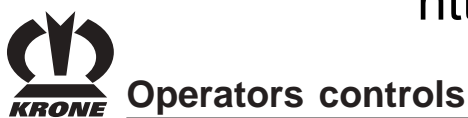

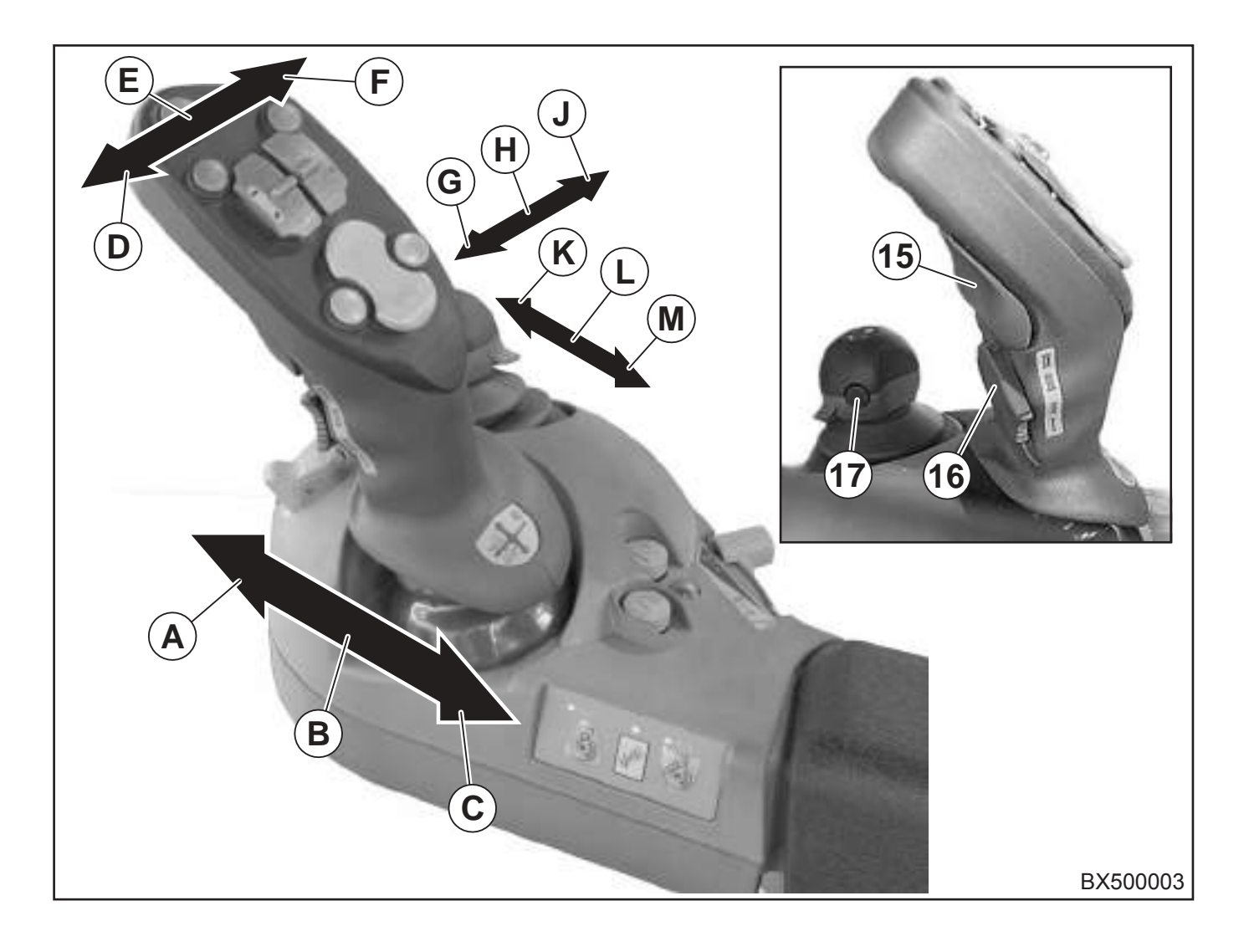

- A Acceleration (in forward travel) Deceleration (in reverse) Start travelling gear with actuation key (15) pressed
- B Multi-function lever centre position
- C Acceleration (in reverse) Deceleration (in forward travel) Start travelling gear with actuation key (15) pressed
- D Deceleration to 0 km/h
  Fast reversing with actuation key (15) pressed (field operation only)
- **E** Multi-function lever centre position
- F Switch on cruise control (in forward travel only)
  Save present speed for cruise control Press actuation key (15) and move multifunction level in direction F
  - In field mode, the load limit control "Constant Power" will be activated by briefly pressing the driving lever twice to the right.

- G Bring up cutting length value 1
  If the 17 button is pressed and is past the action point, the cutting length is saved in the Info Centre (value 1)
- H Central position
- J Bring up cutting length value 2
  If the 17 button is pressed and is past the action point, the cutting length is saved in the Info Centre (value 2)
- K Lower upper discharge chute
- L Central position
- M Lift upper discharge chute

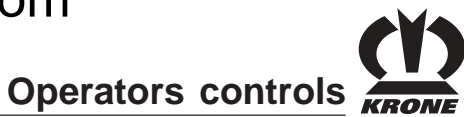

### 3.4 Roof console

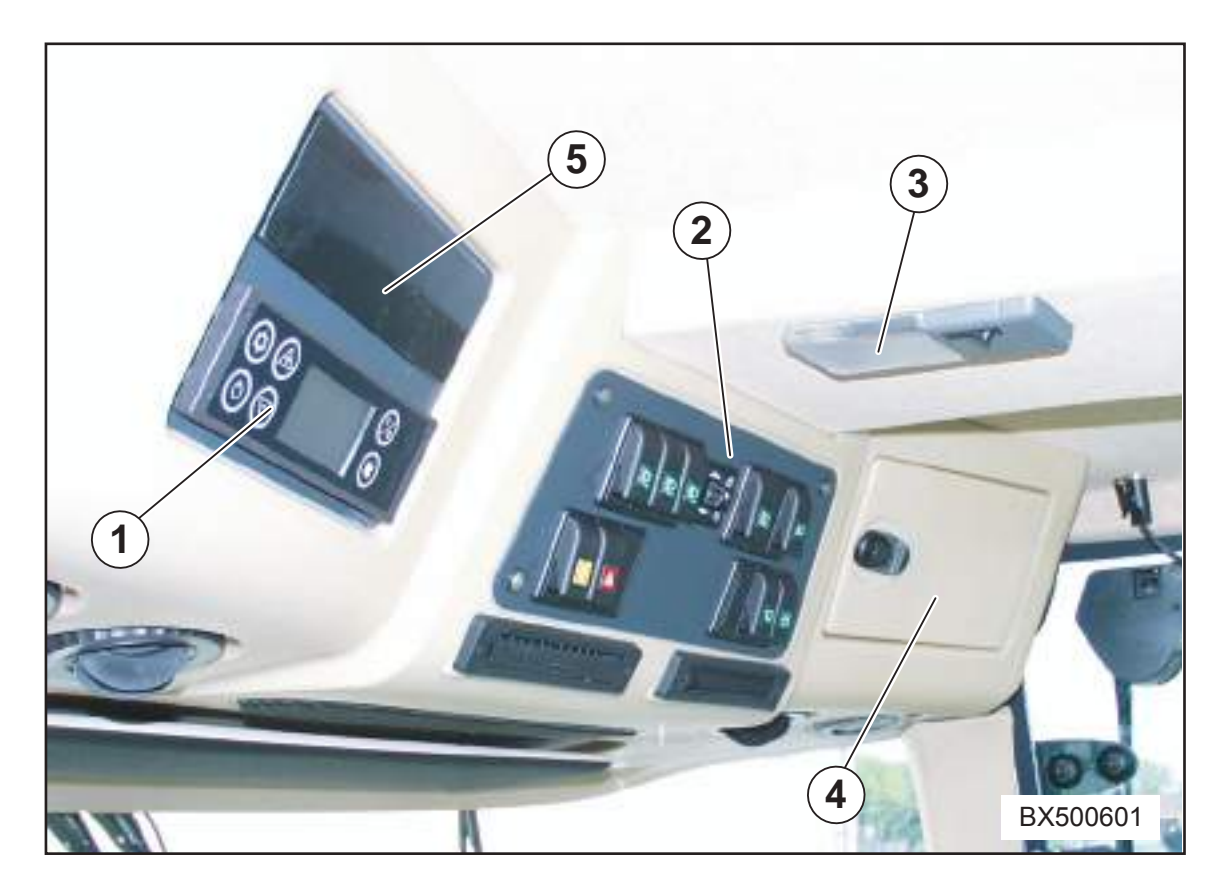

- **1** Switch air conditioning/heating
- 2 Switch group roof panel
- 3 Interior lighting
- 4 Cooling compartment
- 5 ISO compartment for radio

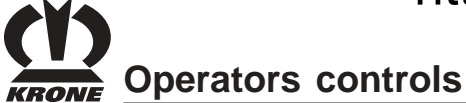

### 3.5 Switch group - roof panel

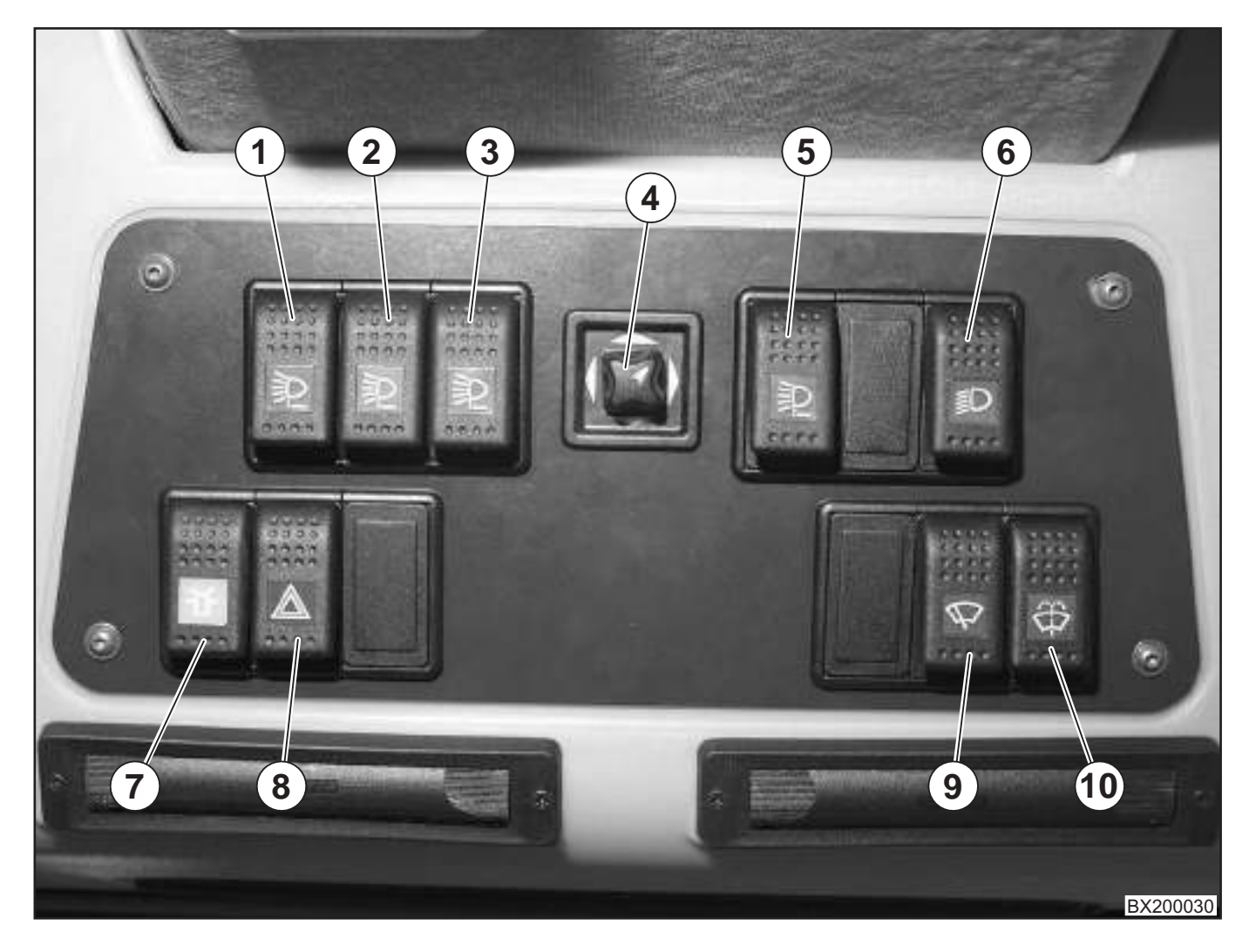

- 1 Working floodlight side of cab
- 2 Working floodlight cab roof and upper discharge chute
- 3 Working floodlight front
- 4 Mirror adjustment (right rear view mirror only)
- 5 Rear working floodlights
- 6 Side light/dipped beam
- 7 Allround lights
- 8 Warning flashers
- 9 Windshield wipers
- 10 Windshield washer unit

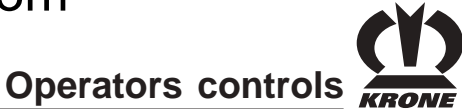

### 3.6 Steering column and foot pedals

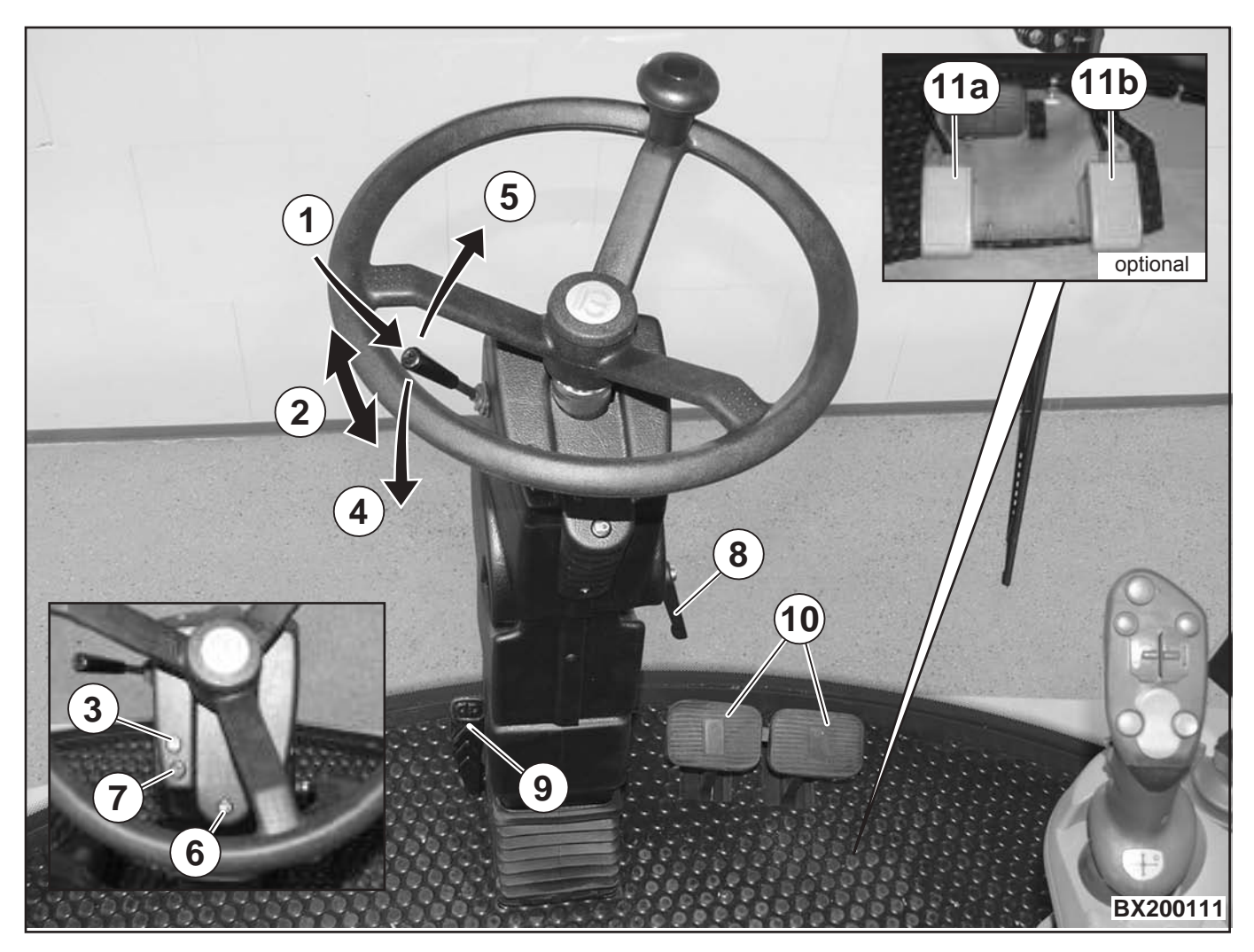

- 1 Button for horn
- 2 Indicator switch
- 3 Pilot lamp indicator
- 4 Full beam
- 5 Headlamp flasher
- 6 Full beam indicator light
- 7 Pilot lamp trailer function
- 8 Release lever for horizontal steering column adjustment
- 9 Release lever for horizontal and vertical steering column adjustment
- 10 Operating brake
- **11a** Swivel the foot pedal discharge chute to the left (optional)
- **11b** Swivel the foot pedal discharge chute to the right (optional)

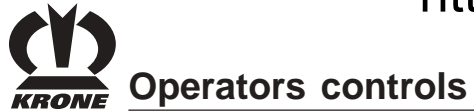

#### 3.6.1 Steering column adjustment

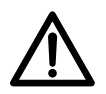

Adjust the steering column only when the machine is at a standstill.

Horizontal and vertical steering column adjustment

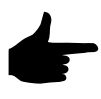

The steering column (1) is held in vertical position by spring pressure. Before actuating the pedal (2), hold the steering wheel with both hands.

Use the pedal (2) to release the steering column (1), and adjust to the desired position. After the pedal (2) has been released, the steering column (1) will be locked.

#### Horizontal steering column adjustment

Loosen release lever (3). Move the steering column (1) into the requested position. Lock the release lever (3) again.

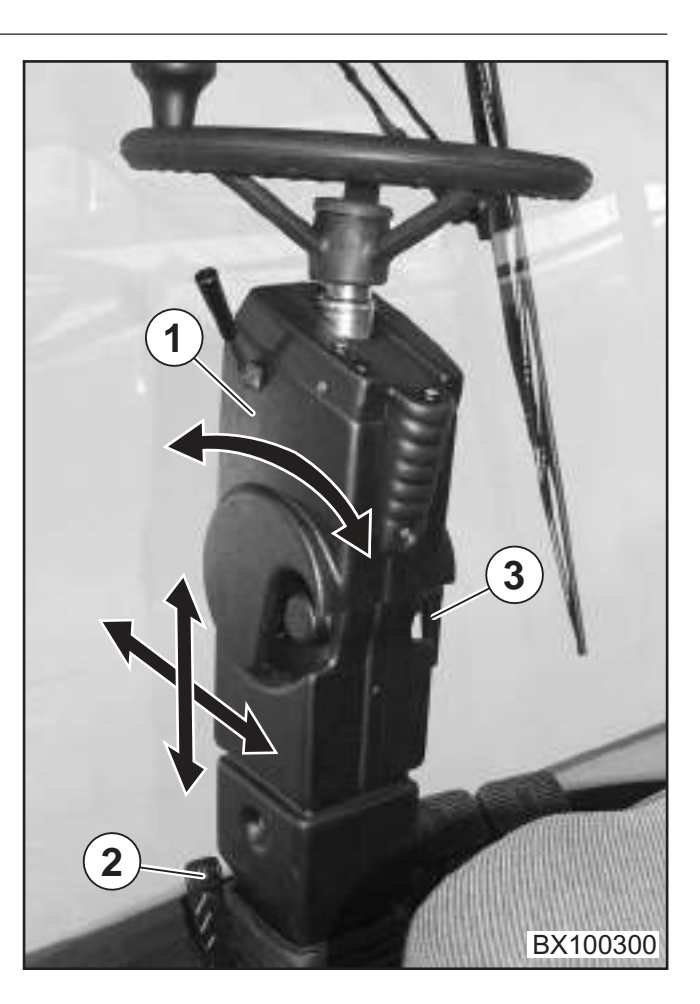

#### 3.6.2 Horn

• When the push-button (1) is pressed, the horn is sounded.

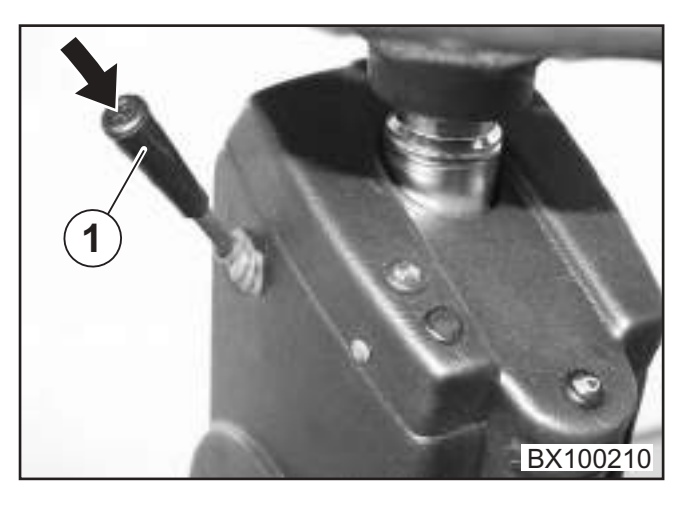

#### 3.6.3 Indicator switch

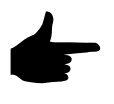

In road traffic the change of travelling direction is indicated by a flashing light.

- Switch (1) forward right indicator
- Switch (1) backward left indicator
- Set the switch to neutral position by hand.

The indicator pilot lamp (2) will light up when the indicator has been switched on.

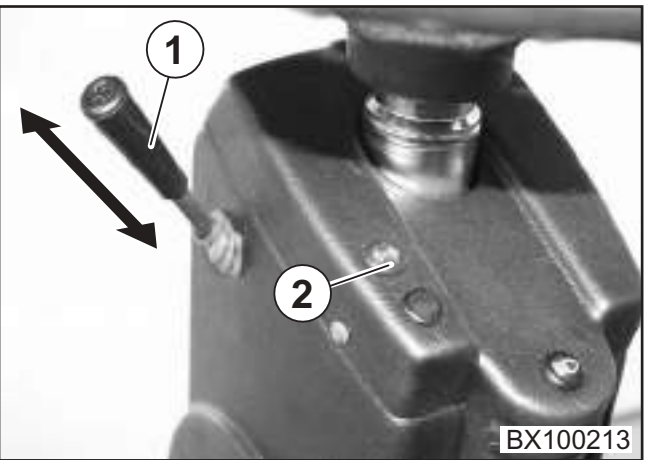

## Operators controls

#### 3.6.4 Full beam

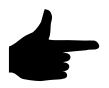

High beam is operational only when the dipped beam has been switched on.

Switch off high beam when a vehicle approaches.

- Switching high beam on press lever (1) down.
- Switching high beam off press lever (1) up.

When high beam is switched on, the blue pilot lamp (2) will be lit.

#### 3.6.5 Headlamp flasher

• Pull the headlamp flasher lever (1) up.

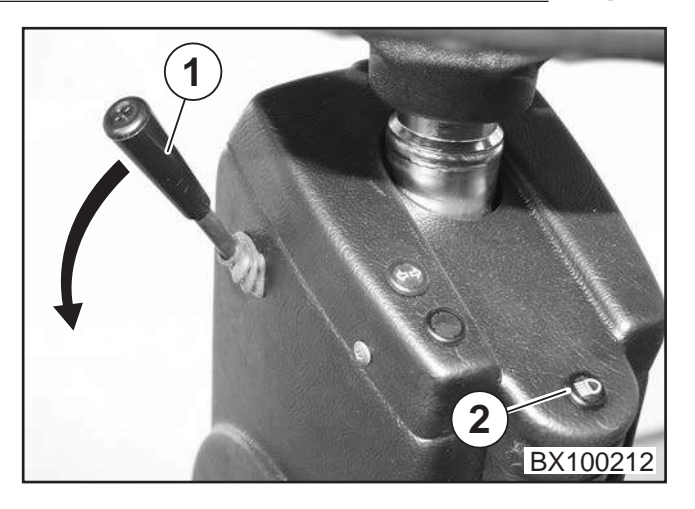

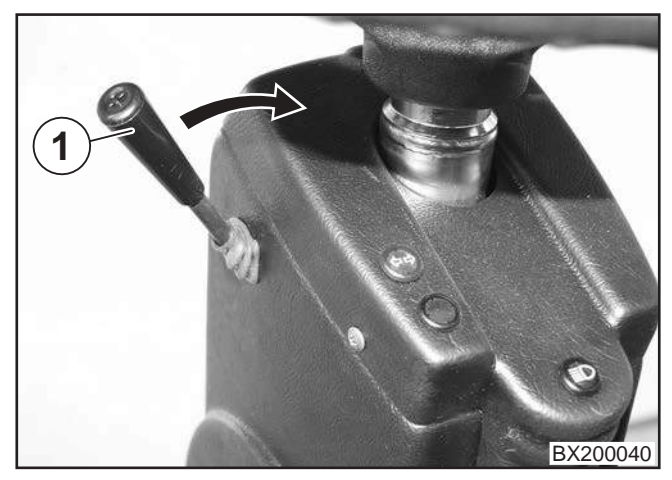

#### 3.6.6 Using the operating brake

In road traffic

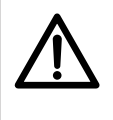

For reasons of traffic safety the brake pedals must be connected at all times. Check the brake function prior to travel.

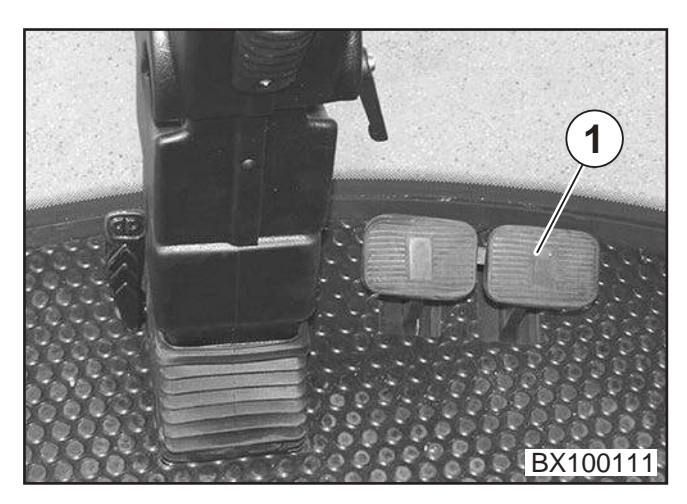

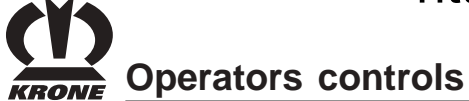

### 3.7 Manual operation on the platform

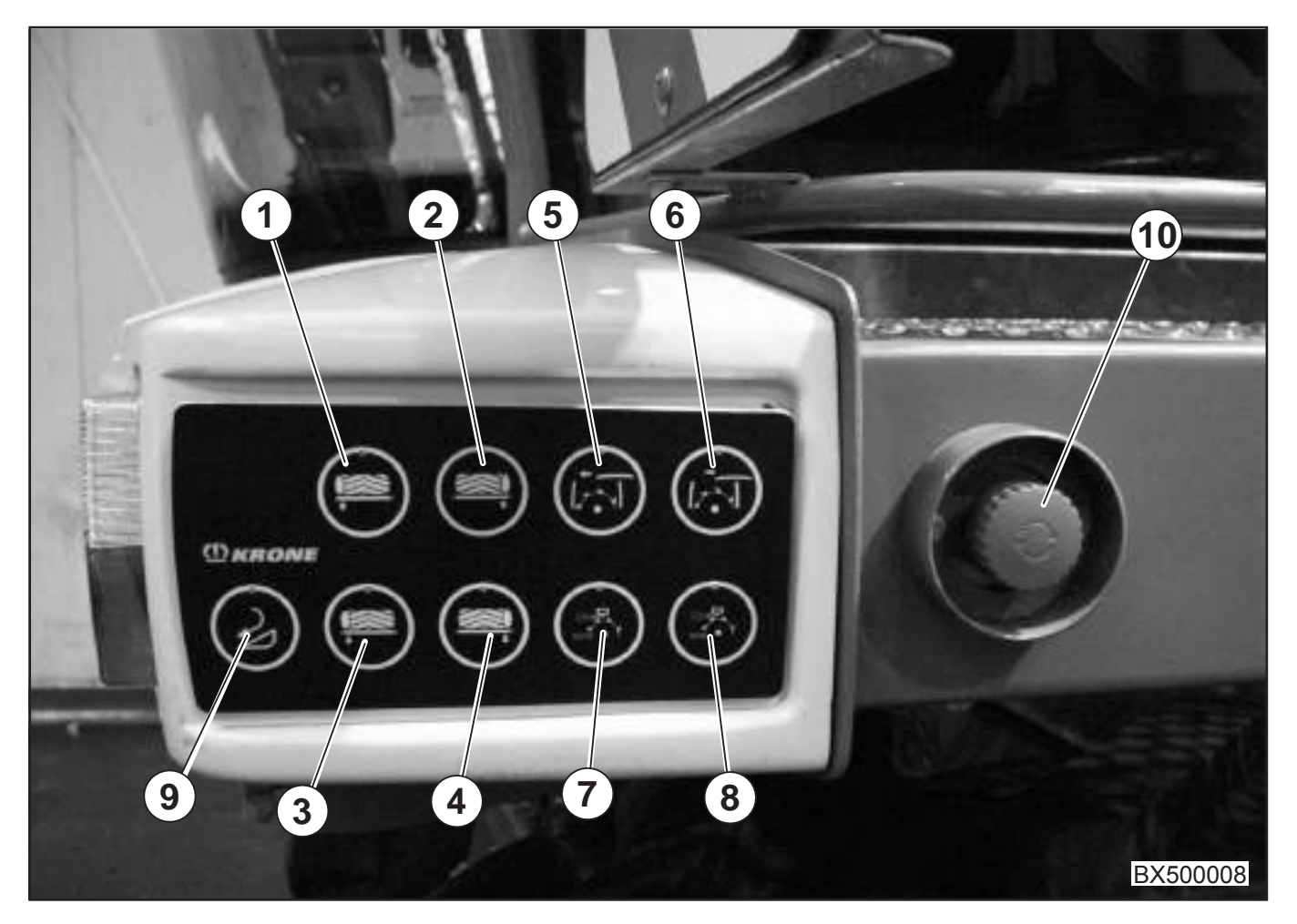

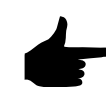

Activation of manual operation:

Road/field release switch in field operation position

Travelling gear release switch off

Maintenance release switch on

Main coupling on

- 1 Move the right counterblade to blade drum
- 2 Move the left counterblade to blade drum
- 3 Move the right counterblade away from blade drum
- Move the left counterblade away from blade drum
- 5 Close grinding flap
- 6 Open grinding flap
- 7 Automatic grinding operation
- 8 Move grindstone by hand
- 9 reverse feed drive/front attachment
- 10 Instantaneous stop switch

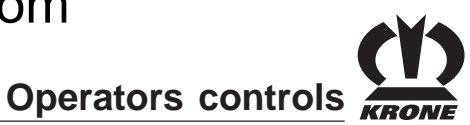

#### Activation of manual operation:

Road/field release switch in field operation position

Travelling gear release switch off

- 1 Raise lifting gear
- 2 Lower lifting gear

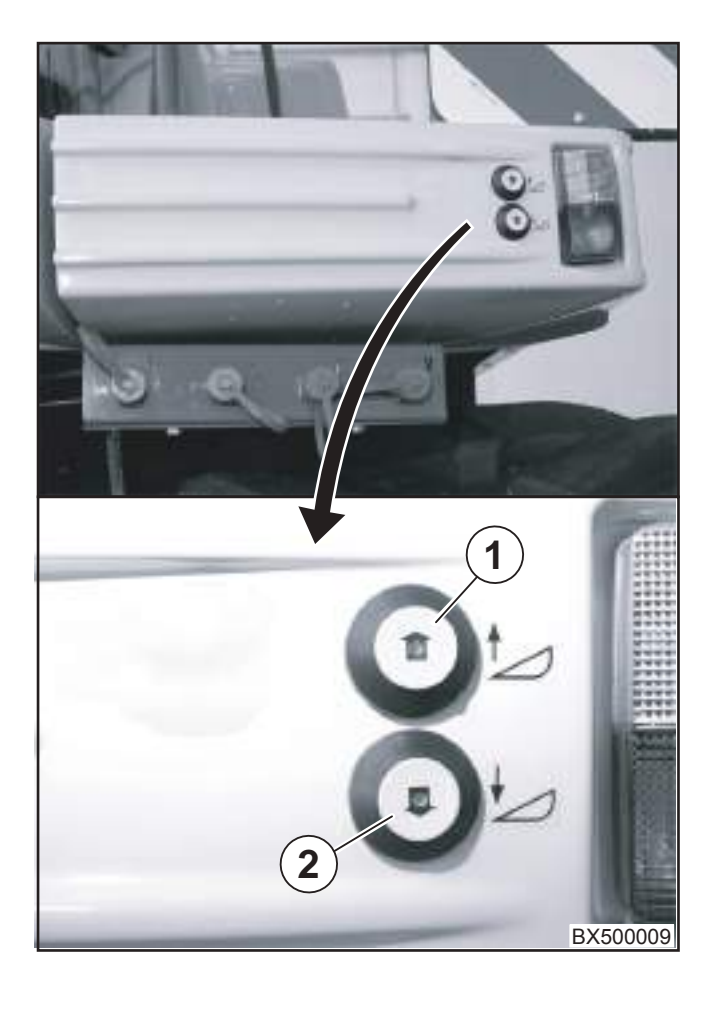

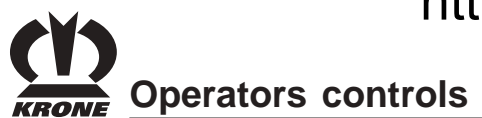

## 3.8 Control unit for measuring the humidity of the foraged crops

The humidity-measuring unit is used to display and save the humidity values of the foraged crops.

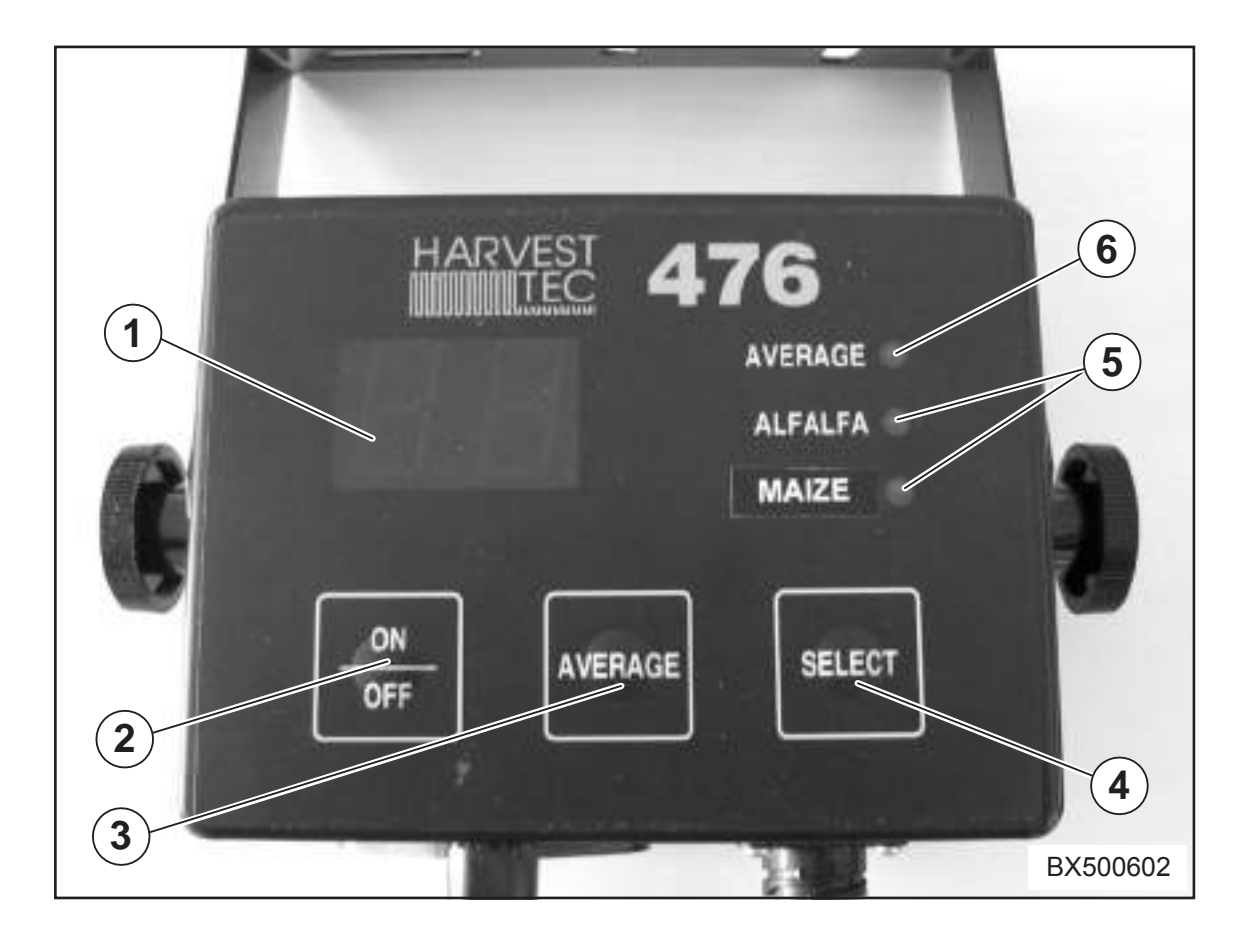

- 1 Display
- 2 ON / OFF key /Save
- 3 Key for average values
- 4 Key for the selection of the foraged crops
- 5 Display of the selected foraged crops
- 6 Display for average values

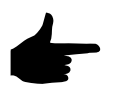

For information on operating the humidity measuring device, see chapter "Measuring the humidity of the crop with the humidity-measuring device".

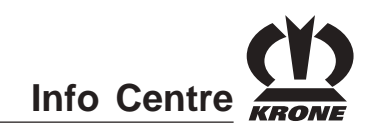

### 4 "EasyTouch" Info Centre

Overview

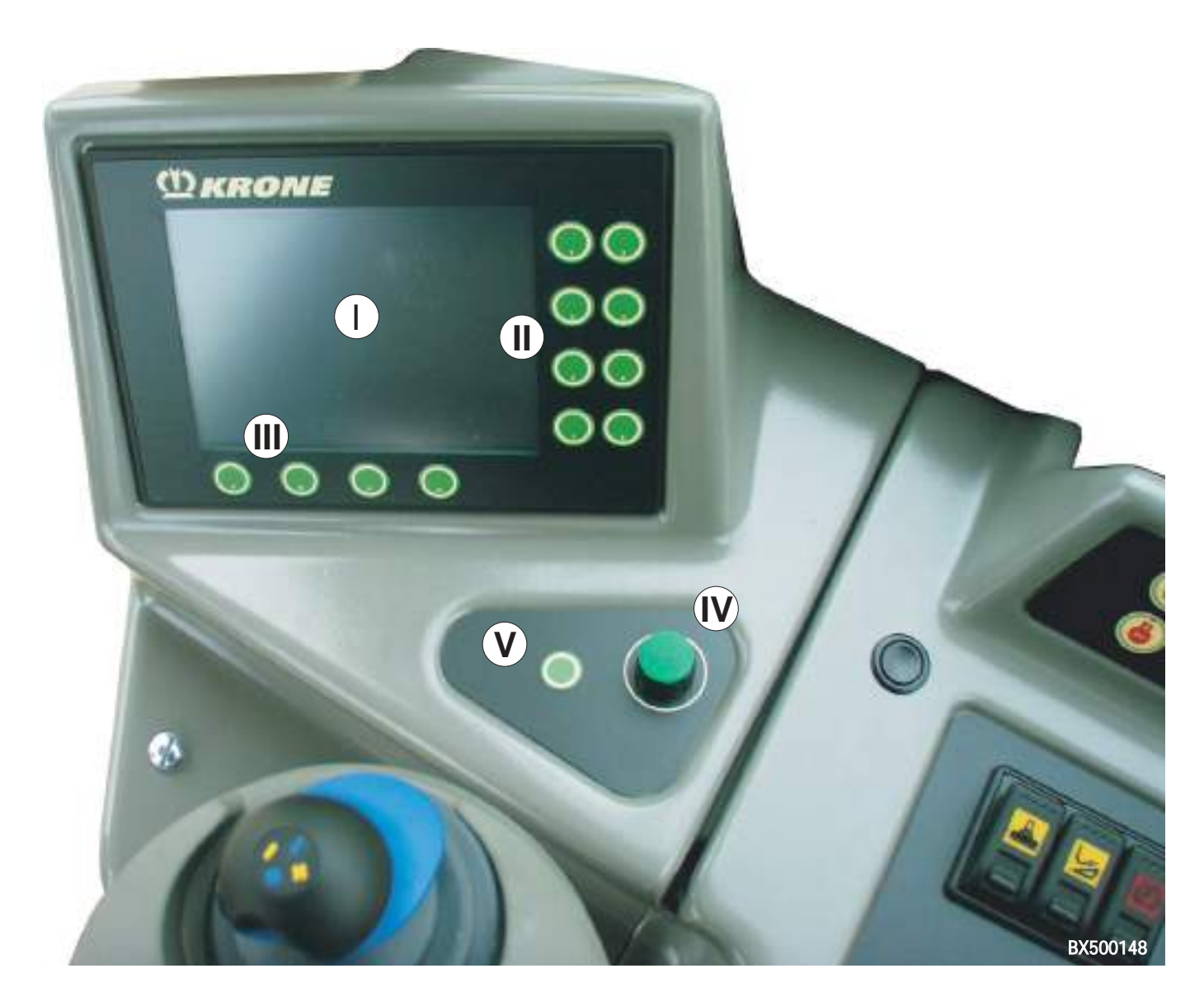

- I = Display
- II = Keys to (1 8)
- III = Keys (A D)
- IV = Rotary potentiometer
- V = Menu key

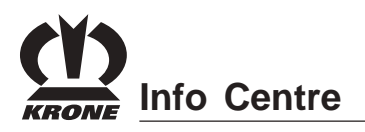

The Info Centre renders information on the power actions and the present operating conditions of BiG X. The Info Centre can be used to carry out settings in the machine as well as to start and stop actions.

Its main components are:

#### Keys1-8

Keys 1-8 are used to activate the softkeys located in the right column. For the assignment of the keys, see the illustration.

If there is no softkey next to the key, it has no function.

#### Keys A-D

The keys A-D are used to activate the softkeys located in the line just above them. For the assignment of the keys, see the illustration.

If there is no softkey above the key, the key has no function.

#### **Rotary potentiometer**

The rotary potentiometer has two functions:

- 1. The rotary potentiometer can be turned to change settings and to select the desired menu in the menu level.
- 2. Pressing the rotary potentiometer activates and saves the settings.

You can use the key with the rotary potentiometer to call or close the menu level or to go to the preceding menu level. Holding the key down slightly longer takes you back to the basic screen.

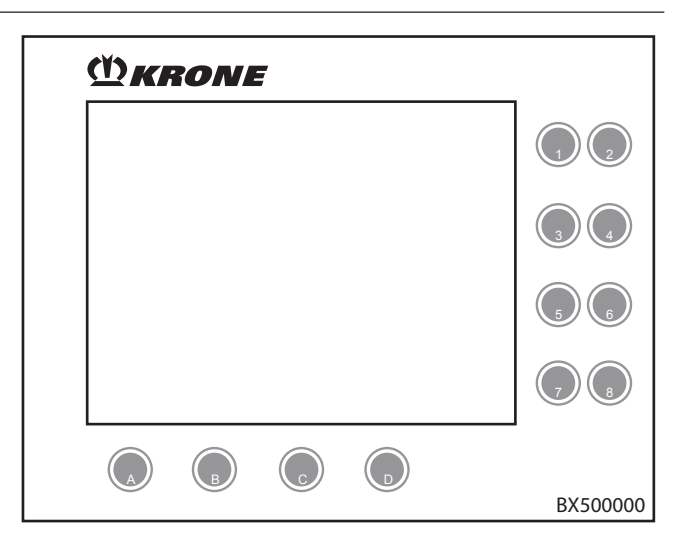

#### Display (screen display)

The display is divided up into the following sections:

- Status line (I): Time, number of errors, central lubrication, pendulum frame.
- Information section: Engine data (II) Drive data (III) Settings (IV and V)

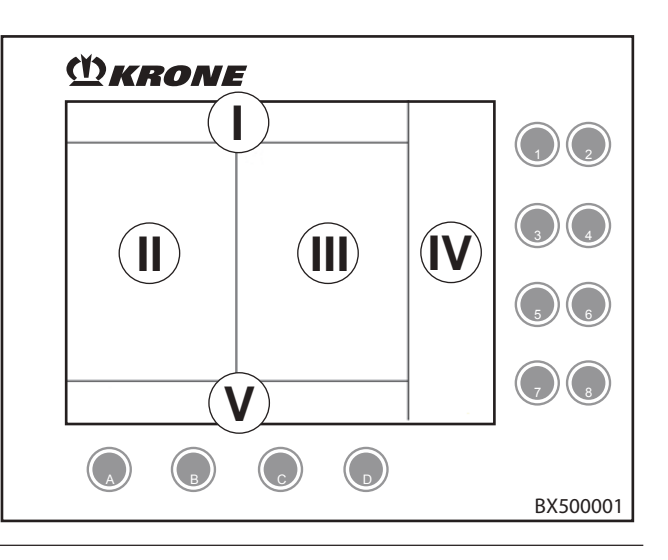

Info Centre

### 4.1 Information Section

After the ignition is switched on, the basic screen appears in the display.

### 4.1.1 Basic Screen

#### Status line (I):

· 伙

= Error; at least one error occurred. The number of errors present is in front of the icon.

Central lubrication

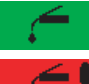

= Central lubrication active (green)

= Error in central lubrication (red)

Pendulum frame

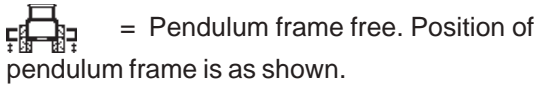

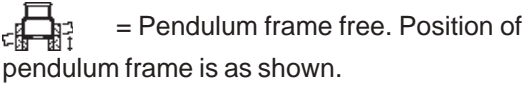

pendulum frame is as shown.

= Position of pendulum frame unknown because pendulum frame sensor is defective or not calibrated.

= Pendulum frame free. Position of

= Pendulum frame locked. Position of pendulum frame is as shown.

= Pendulum frame locked. Position of pendulum frame is as shown.

= Pendulum frame locked. Position of pendulum frame is as shown.

? = Position of pendulum frame unknown

because pendulum frame sensor is defective or not calibrated.

### Engine data information section (II):

diesel engine.

### 1080

• Engine speed

Road operation:1000 - 1700 rpmField mode:1100 - 2100 rpm

Speeds may vary depending on the

0 20 40 60 80 100

Engine capacity as %

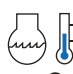

• Cooling water temperature display If the cooling water temperature reaches the critical range, the background of the cooling water temperature display

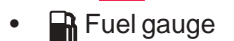

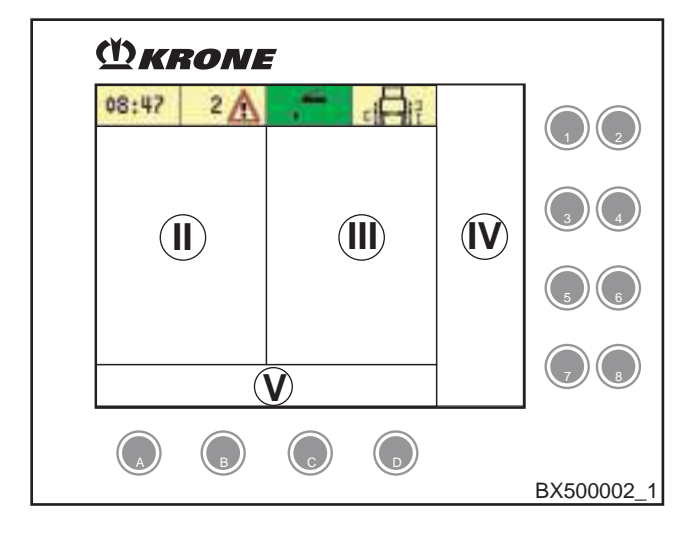

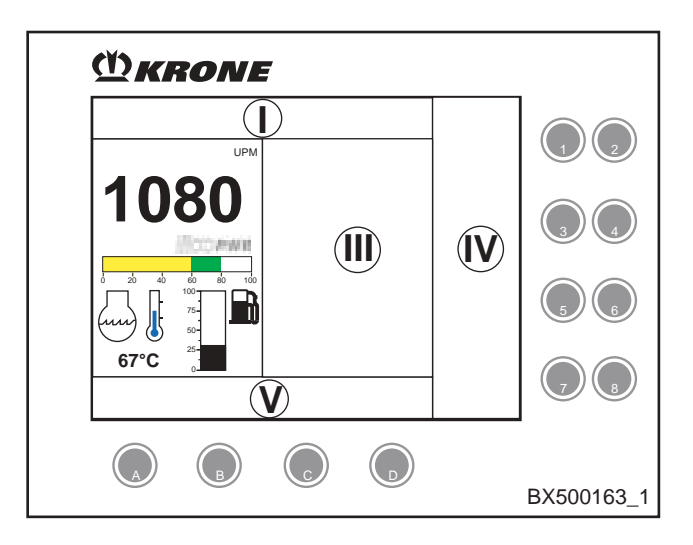

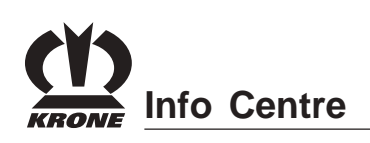

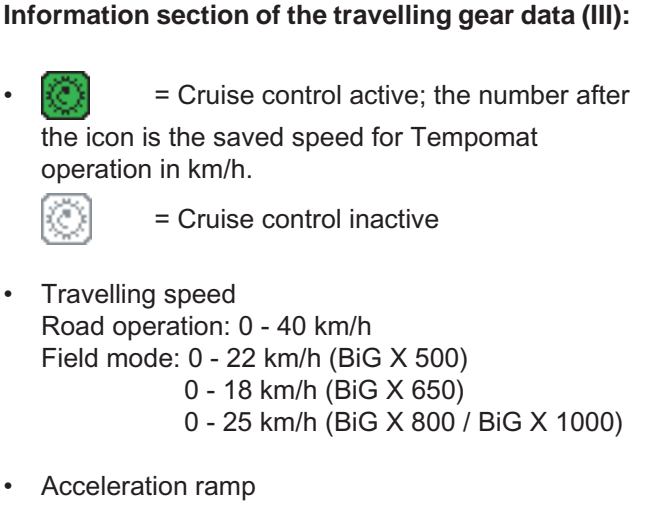

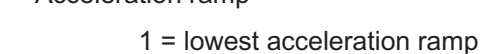

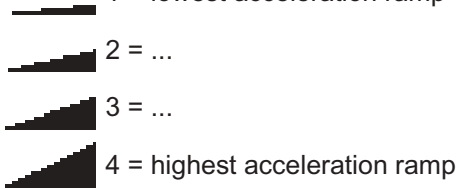

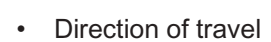

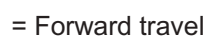

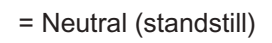

- = Reverse travel
- Type of drive

| <b>₩</b> |  |
|----------|--|
| HH<br>K⊣ |  |

= Front wheel drive active

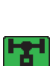

= Front wheel drive inactive

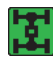

= All-wheel drive active (only possible in

field mode, can only be activated at a standstill, travelling speed 0 - 14 km/h)

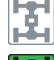

= All-wheel inactive

= Axle separation of active (only

possible in field mode with all-wheel drive turned on, activation at travelling speed < 10 km/h)

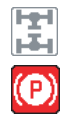

- = Axle separation inactive
- = Parking brake is applied

If the machine is running with the parking brake engaged, the parking brake indicator flashes and a horn sounds at intervals of about 30 seconds.

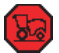

= Emergency mode; allows the driver to drive the vehicle out of the danger zone even if there are serious drive problems.

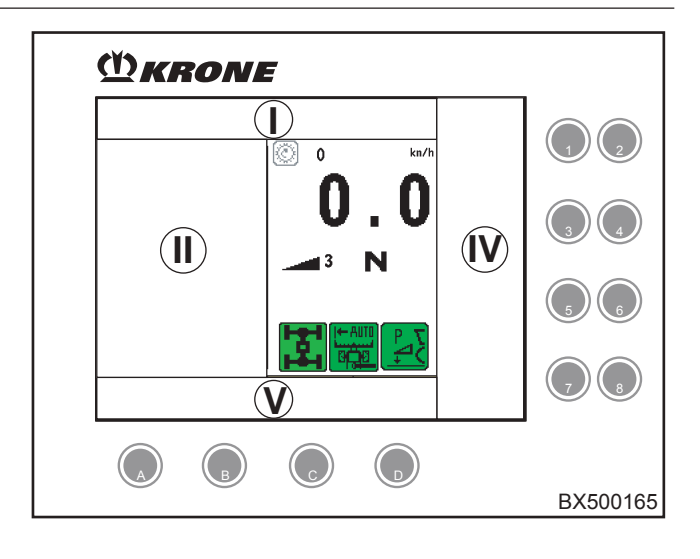

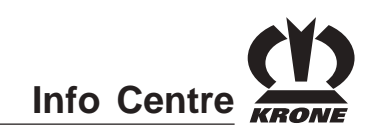

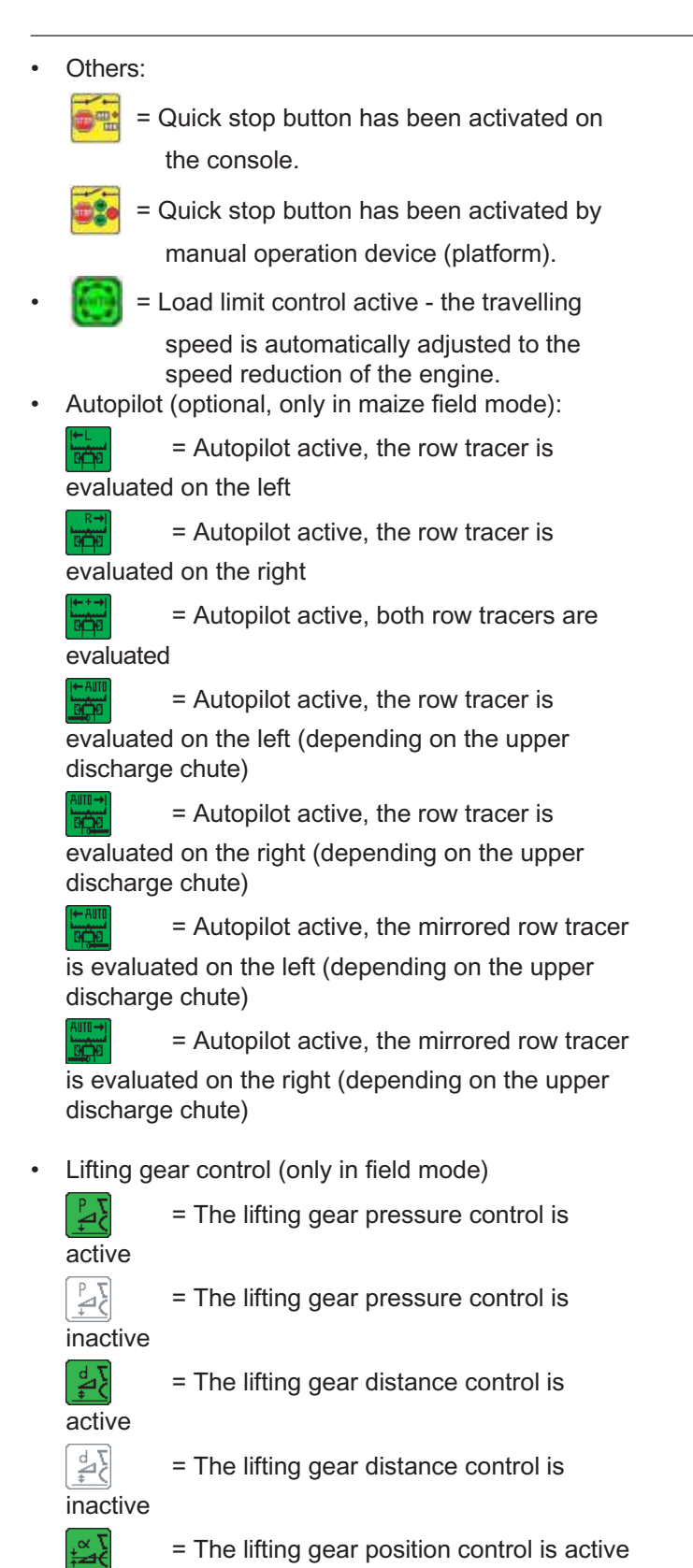

(1) (1) (1)

(I) KRONE

= The lifting gear position control is

inactive

**Information section of settings (IV and V):** (see Chapter "Settings").

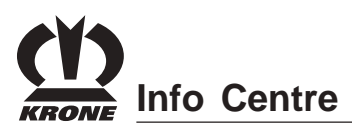

#### 4.2 Settings

#### 4.2.1 Working Width

The working width must be set in order to be able to calculate the surface.

In grass pickup mode, the symbol and the set width (swathed width) is displayed in the information section settings (IV) in cm or inches.

In maize header mode, the settings (IV) information section displays the symbol and the number of rows set with the resulting working width in cm or inches.

In Direct cutting system mode, the symbol **XDISC** and the set width are displayed in the information section settings (IV) in cm or inches.

## 4.2.2 Temporary change in the working width of the grass pickup

Working width = swathed width

Pressing the key decreases the working width;

if the key is held down for a longer time, the working width will decrease faster.

• Pressing the key increases the working width (up to the maximum for the fixed set width). If the

key is held down for a longer time, the working width will increase faster.

It is also possible to make a setting with the rotary potentiometer:

- You can use the rotary potentiometer to select the setting for the working width. The input field is highlighted in colour.
- Pressing the rotary potentiometer allows you to jump to the input field.
- You can adjust the desired working width with the rotary potentiometer (up to a maximum for the fixed set width).
- To exit the input field again, press the rotary potentiometer.

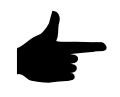

Activating the key on the multifunction lever ((7) = raise lifting gear up to top) causes the system to switch back to the permanently set working width.

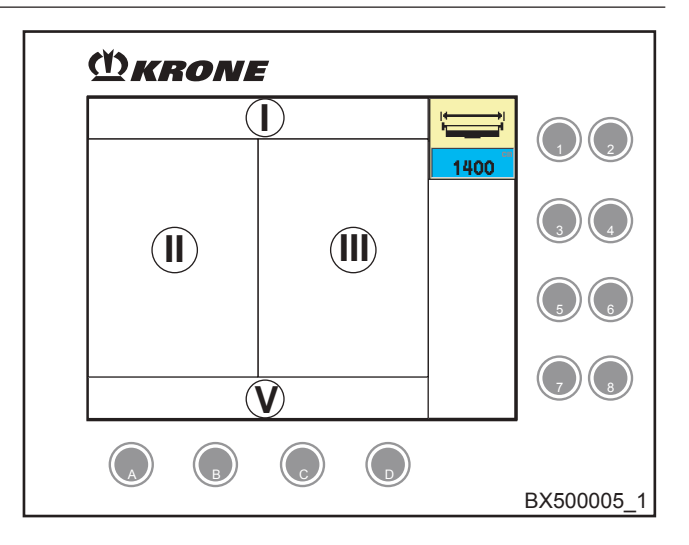

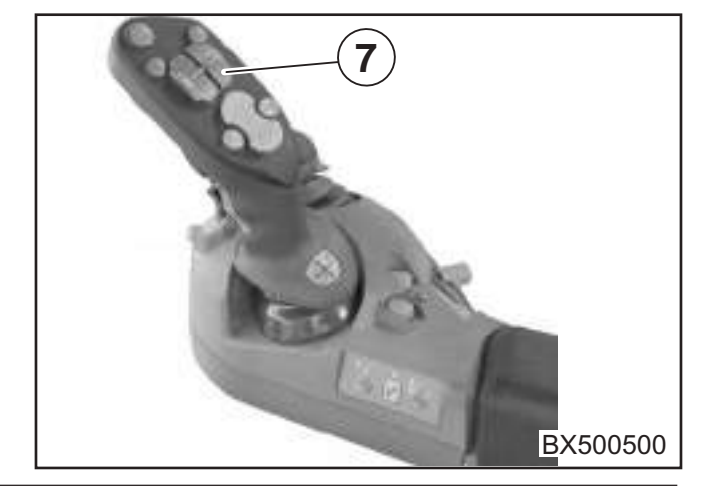
Info Centre

# 4.2.3 Temporary Change of the Maize Header Working Width

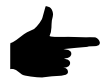

The resulting working width is calculated from the row distance and the number of rows directly and the result is displayed.

Pressing the key decreases the number of

rows; if the key is held down for a longer time, the number decreases faster.

 Pressing the key increases the number of rows (up to the maximum for the fixed set number). If the

key is held down for a longer time, the number will increase faster.

It is also possible to make a setting with the rotary potentiometer:

- You can use the rotary potentiometer to select the setting for the working width. The input field is highlighted in colour.
- Pressing the rotary potentiometer allows you to jump to the input field.
- You can adjust the desired number of rows with the rotary potentiometer (up to a maximum for the fixed set number).
- To exit the input field again, press the rotary potentiometer.

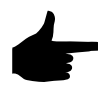

Activating the key on the multifunction lever ((7) = raise lifting gear up to top) causes the system to switch back to the permanently set working width.

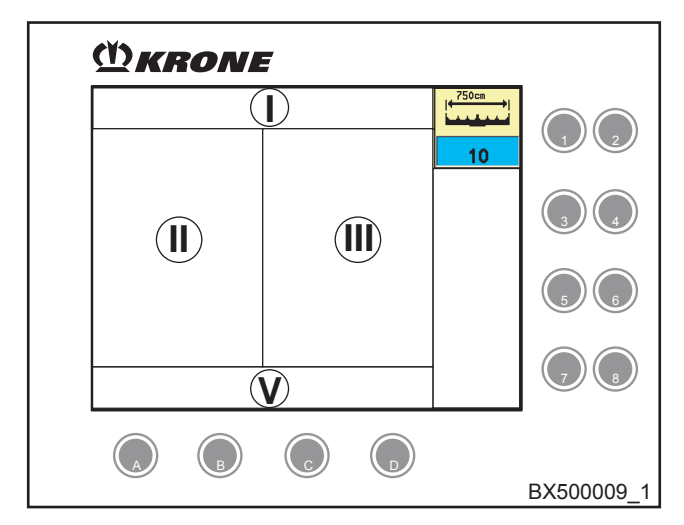

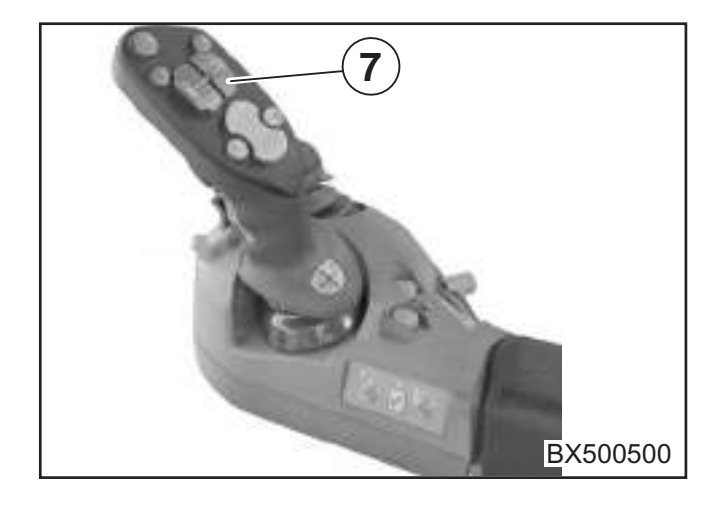

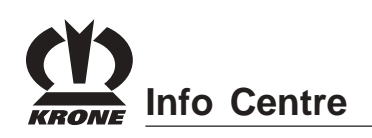

### 4.2.4 Temporary Change of the Working Width of the Direct Cutting System

Pressing the key decreases the working width;

if the key is held down for a longer time, the working width will decrease faster.

• Pressing the key increases the working width (up to the maximum for the fixed set width). If the

key is held down for a longer time, the working width will increase faster.

It is also possible to make a setting with the rotary potentiometer:

- You can use the rotary potentiometer to select the setting for the working width. The input field is highlighted in colour.
- Pressing the rotary potentiometer allows you to jump to the input field.
- You can adjust the desired working width with the rotary potentiometer (up to a maximum for the fixed set width).
- To exit the input field again, press the rotary potentiometer.

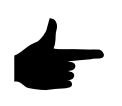

Activating the key on the multifunction lever ((7) = raise lifting gear up to top) causes the system to switch back to the permanently set working width.

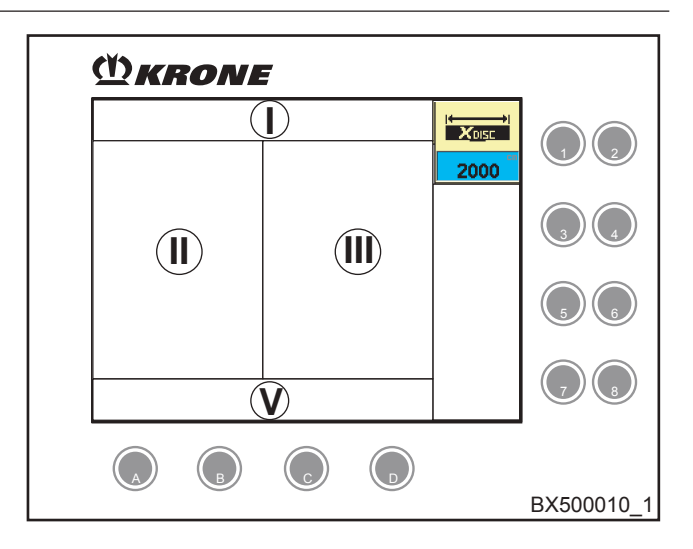

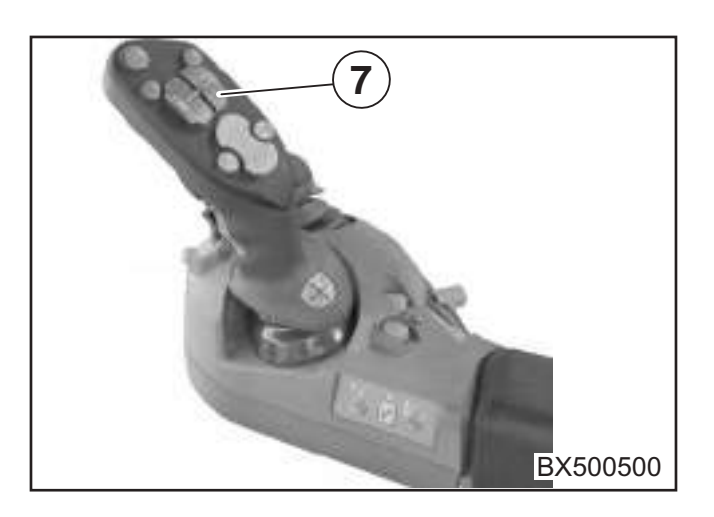

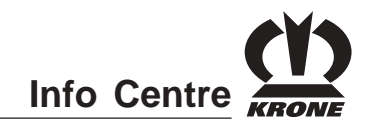

### 4.3 Front Attachment

During field mode, if the feed drive/front attachment release switch is turned on, the current actual speed and the set setpoint speed of the front attachment are shown in the Settings (IV) info area in the Front attachment menu field.

### 4.3.1 Status (1)

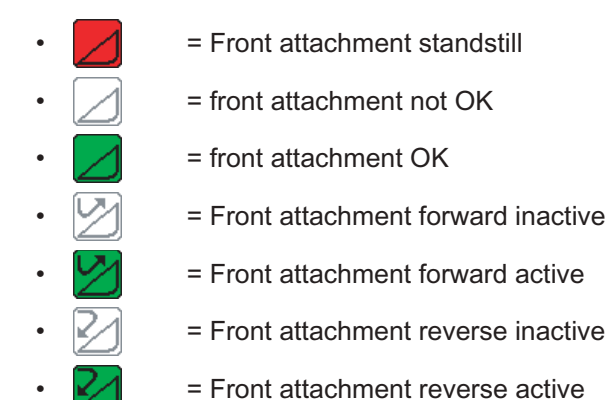

4.3.2 Foreign object detection (2)

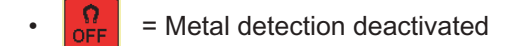

- = metal detected in feed drive
- = An error has occurred in metal detection.

### **RockProtect**

- A rock was detected in the feed drive.

  - An error has occurred in RockProtect. =
  - An error has occurred in metal detection and RockProtect.

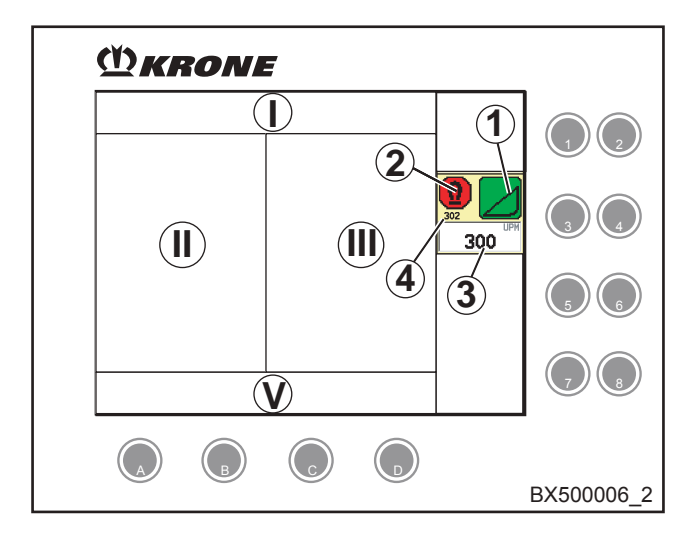

# Info Centre

### 4.3.3 Setting the Setpoint Speed (3)

• Pressing the key decreases the setpoint

speed; if the key is held down for a longer time, the setpoint speed will decrease faster.

Pressing the key increases the setpoint speed;

if the key is held down for a longer time, the setpoint speed will increase faster.

It is also possible to make a setting with the rotary potentiometer:

- You can use the rotary potentiometer to select the setting for the setpoint speed. The input field is highlighted in colour.
- Pressing the rotary potentiometer allows you to jump to the input field.
- You can use the rotary potentiometer to set the desired setpoint speed.
- To exit the input field again, press the rotary potentiometer.

### 4.3.4 Actual speed (4)

Display of current actual speed

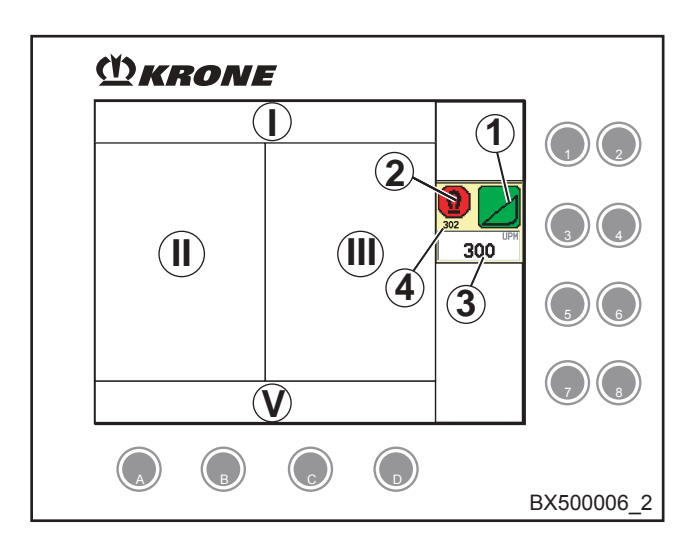

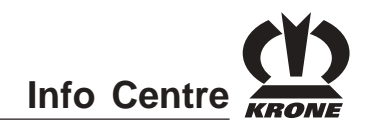

### 4.4 Feed Drive

The cutting length is determined by the speed of the feed drive rollers and the number of blades that are used.

In field mode, the current cutting length is displayed in the feed drive menu field in the information section of settings (IV).

Cutting length display

\* and the current cutting length in mm or inches.

Depending on the number of blades that are used, the cutting length can be set within a range from 3 - 62 mm.

### 4.4.1 Adjusting the cutting length

Pressing the key decreases the cutting length;

if the set is held down for a longer time, the cutting length will decrease faster.

Pressing the key increases the cutting length;

if the key is held down for a longer time, the cutting length will increase faster.

It is also possible to make a setting with the rotary potentiometer:

- You can use the rotary potentiometer to select the setting for the cutting length. The input field is highlighted in colour.
- Pressing the rotary potentiometer allows you to jump to the input field.
- You can use the rotary potentiometer to adjust the desired cutting length.
- To exit the input field again, press the rotary potentiometer.

The change is accepted immediately.

Two different cutting lengths (value 1/ value 2) can be saved and retrieved with the multifunction lever (see the chapter on the Multi-Function Lever).

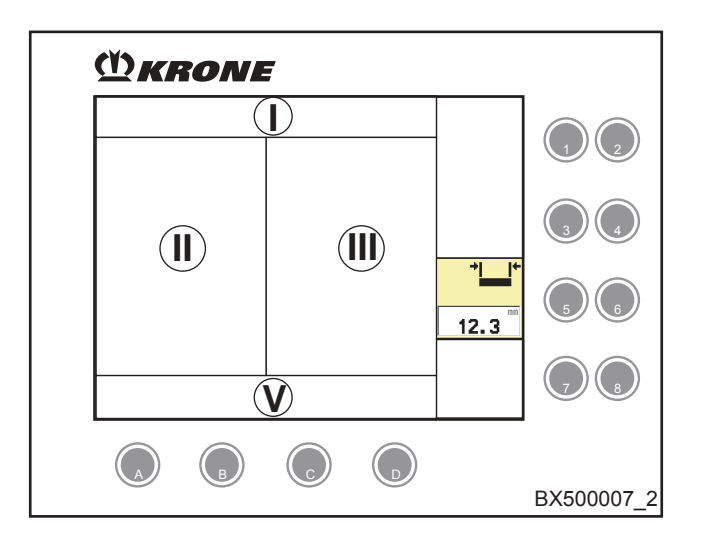

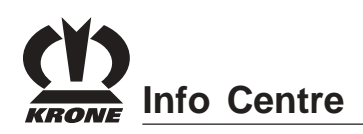

### 4.5 Lifting Gear

In field mode, the current lifting gear control is displayed in the Drive data info area (II). The actual height of the lifting gear and the corresponding setpoint pressure or the setpoint height is displayed in the Settings info area (IV) in the Lifting gear menu field.

### 4.5.1 Status

- **The lifting gear pressure control is** active. The controller regulates the pressure against the ground to a constant value. Control is active.
- End the lifting gear pressure control has been switched on. Control is still inactive.
- Elifting gear distance control (optional, only in conjunction with distance sensors); the control sets the height constant relative to the ground. Control is active.
- = The lifting gear distance control has been switched on. Control is still inactive.
- Lifting gear position control; the control sets the height constant relative to the machine. Control is active.
- <sup>∞</sup>/<sub>1</sub> = The lifting gear position control has
   been switched on. Control is still inactive.
- 1st value (1) = actual height of the lifting gear in cm or inches
- 2nd Value (2) = setpoint pressure as a percentage value for the own weight of the front attachment. It is adjustable between 6% (front attachment sways above the ground) to a maximum of 70% (front attachment presses on to the ground with 70% of its own weight).

or

2nd value (2) = nominal height in cm or inches or as a % if the lifting gear distance control is set.

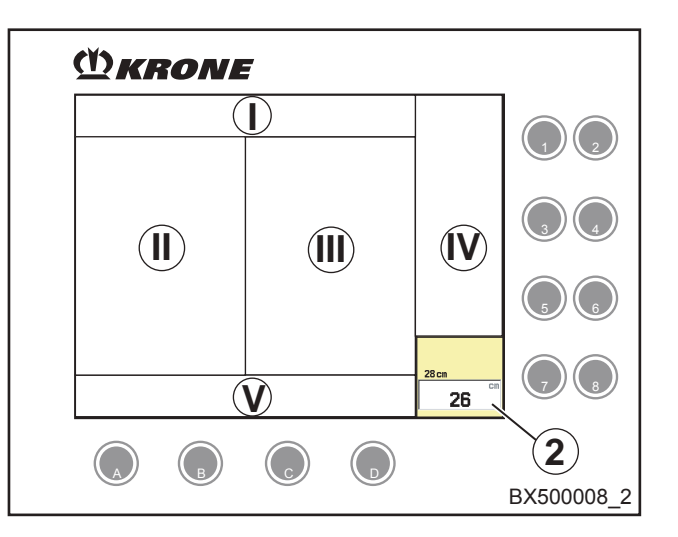

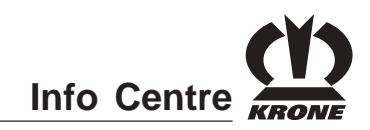

# 4.5.2 Changing the setpoint pressure or setpoint height

Pressing the key decreases the setpoint value;

if the key is held down for a longer time, the setpoint value will decrease faster.

Pressing the key increases the setpoint value;

if the key is held down for a longer time, the setpoint value will increase faster.

It is also possible to make a setting with the rotary potentiometer:

- You can use the rotary potentiometer to select the setting for the lifting gear. The input field is highlighted in colour.
- Pressing the rotary potentiometer allows you to jump to the input field.
- You can use the rotary potentiometer to adjust the desired setpoint value.
- To exit the input field again, press the rotary potentiometer.

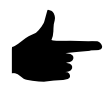

The setpoint pressure or setpoint height can also be saved using the multi-function lever.

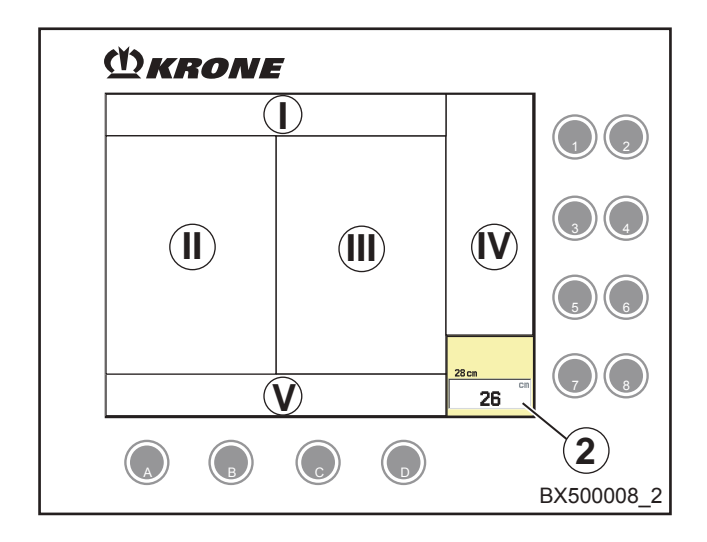

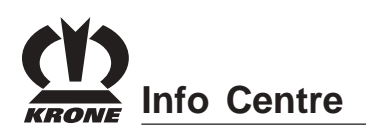

### 4.6 General Machine Settings

Activating this key brings up general machine settings.

# 4.6.1 General machine settings - grass pickup

### 4.6.1.1 Setting the grass pick-up operating mode

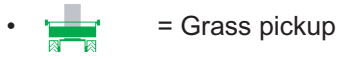

- You can use the rotary potentiometer to select the setting for the operating mode. The selection box is
- highlighted in colour.Pressing the rotary potentiometer allows you to
- jump to the selection box.You can use the rotary potentiometer to adjust the operating mode of the grass pickup.
- Pressing the rotary potentiometer causes the setting to be applied and returns you from the selection box.
- Activating the key brings up the basic screen.
- To open the settings for load limit control, press the
   key.
- Pressing the key on the rotary potentiometer takes you one menu level back.

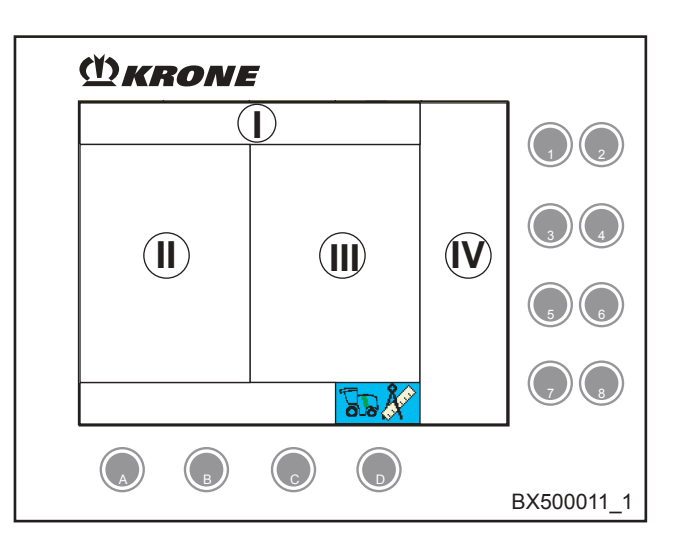

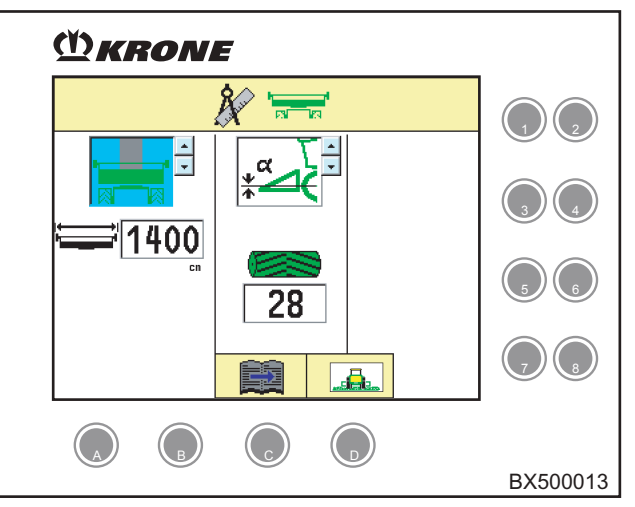

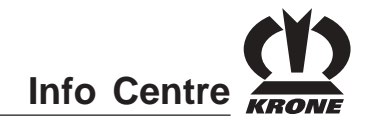

### 4..6.1.2 Setting the grass pick-up working width

Working width = swathed width

- You can use the rotary potentiometer to select the setting for the working width. The input field is highlighted in colour.
- Pressing the rotary potentiometer allows you to jump to the input field.
- You can use the rotary potentiometer to adjust the desired working width.
- To exit the input field again, press the rotary potentiometer.
- Activating the key brings up the basic screen.
- To open the settings for load limit control, press the
   key.
- Pressing the key on the rotary potentiometer takes you one menu level back.

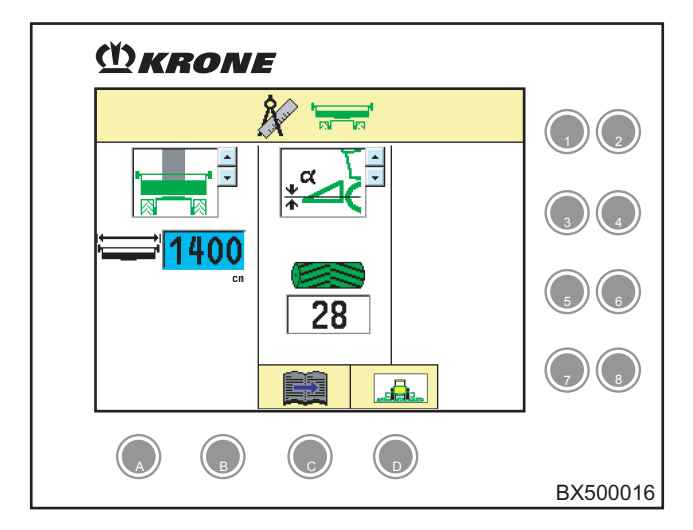

#### 4.6.1.3 To adjust the lifting gear control

- Lifting gear pressure control; the control sets the pressure on the ground to a constant value.
- $\mathbf{x}^{\alpha}$  = Lifting gear position control; the control sets the height constant relative to the machine.
- difference in the set of the set of the se
- You can use the rotary potentiometer to select the setting for the lifting gear control. The selection box is highlighted in colour.
- Pressing the rotary potentiometer allows you to jump to the selection box.
- You can use the rotary potentiometer to adjust the desired lifting gear control.
- Pressing the rotary potentiometer causes the setting to be applied and returns you from the selection box.
- Activating the ( ) key brings up the basic screen.
- To open the settings for load limit control, press the
   key.
- Pressing the key on the rotary potentiometer takes you one menu level back.

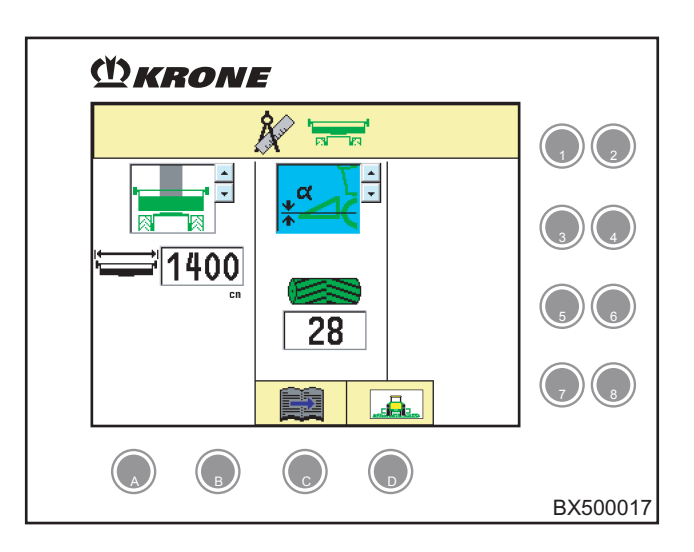

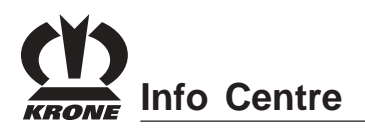

### 4.6.1.4 Setting the number of blades

After the number of blades has been changed (see chapter Maintenance - Working with Half the Number of Blades), the current number of blades must be set. Setting the number of blades automatically adjusts the speed of the feed drive roller to the set cutting length of the new number of blades.

- You can use the rotary potentiometer to select the setting for the number of blades. The input field is highlighted in colour.
- Pressing the rotary potentiometer allows you to jump to the input field.
- You can use the rotary potentiometer to adjust the desired number of blades.
- Pressing the rotary potentiometer causes the setting to be applied and returns you from the selection field.
- Activating the key brings up the basic screen.
- To open the settings for load limit control, press the

🔵 key.

 Pressing the key on the rotary potentiometer takes you one menu level back.

# 4.6.2 General machine settings - maize header

## 4.6.2.1 To set the operating mode of the maize header

• = Maize header

#### Machine type:

- **KRONE-EasyCollect** (6000,7500,9000)
- = KRONE-EasyCollect (953,1053)
  - = Not a KRONE product

### To set the operating mode:

- You can use the rotary potentiometer to select the setting for the operating mode. The selection box is highlighted in colour.
- Pressing the rotary potentiometer allows you to jump to the selection box.
- You can use the rotary potentiometer to adjust the operating mode of the maize header.
- Pressing the rotary potentiometer causes the setting to be applied and returns you from the selection box.

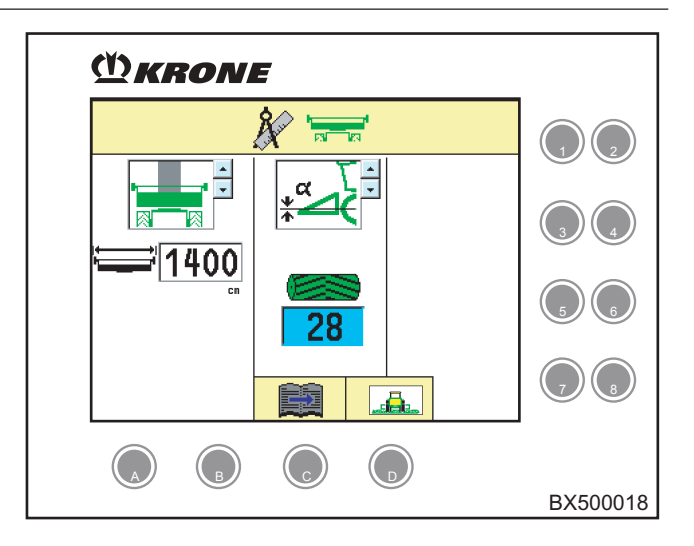

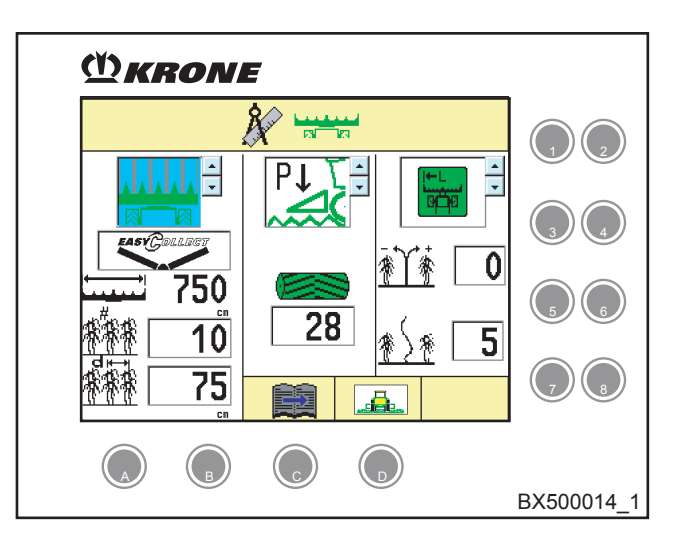

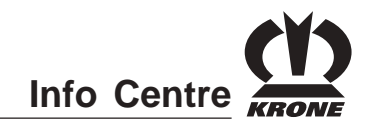

### To set the machine type:

- You can use the rotary potentiometer to select the setting for the machine type. The selection box is highlighted in colour.
- Pressing the rotary potentiometer allows you to jump to the selection box.
- Use the rotary potentiometer to adjust the machine type.
- Pressing the rotary potentiometer causes the setting to be applied and returns you from the selection box.
- Activating the key brings up the basic screen.
- To open the settings for AutoScan, press the key.
- Pressing the key on the rotary potentiometer takes you one menu level back.

### 4.6.2.2 Setting the maize header working width

- You can use the rotary potentiometer to select the setting for the number of rows. The input field is highlighted in colour.
- Pressing the rotary potentiometer allows you to jump to the input field.
- Use the rotary potentiometer to adjust the desired number of rows.
- To exit the input field again, press the rotary potentiometer.
- You can use the rotary potentiometer to select the setting for the spacing between rows. The input field is highlighted in colour.
- Pressing the rotary potentiometer allows you to jump to the input field.
- You can use the rotary potentiometer to adjust the desired spacing between rows.
- To exit the input field again, press the rotary potentiometer.
- Activating the key brings up the basic screen.
- To open the settings for AutoScan, press the key.
- Pressing the key on the rotary potentiometer takes you one menu level back.

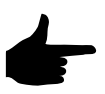

The resulting working width is calculated directly from the row spacing and the number of rows and the result is displayed.

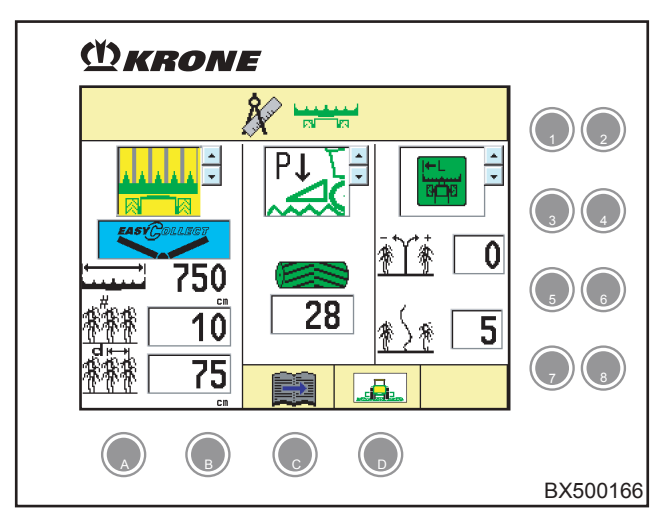

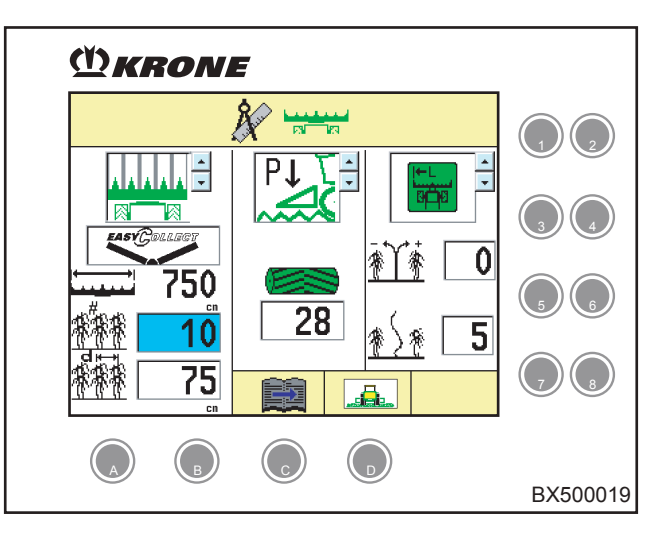

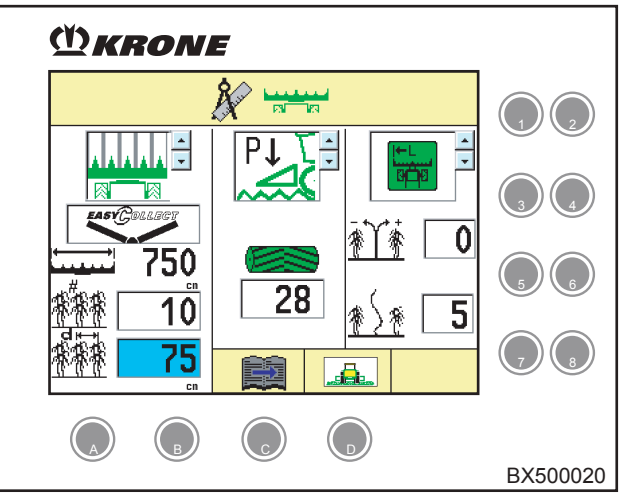

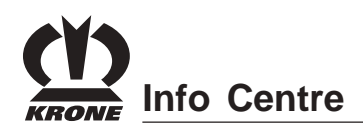

4.6.2.3 Adjusting the lifting gear control

- Put = Lifting gear pressure control; the control sets the pressure on the ground to a constant value.
- Lifting gear position control; the control sets the height constant relative to the machine.
- diffing gear distance control (optional, only in conjunction with distance sensors); the control sets the height constant relative to the ground.
- You can use the rotary potentiometer to select the setting for the lifting gear control. The selection box is highlighted in colour.
- Pressing the rotary potentiometer allows you to jump to the selection box.
- You can use the rotary potentiometer to adjust the desired lifting gear control.
- Pressing the rotary potentiometer causes the setting to be applied and returns you from the selection box.
- Activating the ( key brings up the basic screen.
- To open the settings for AutoScan, press the key.
- Pressing the key on the rotary potentiometer takes you one menu level back.

### 4.6.2.4 Setting the number of blades

After the number of blades has been changed (see chapter Maintenance - Working with Half the Number of Blades), the current number of blades must be set. Setting the number of blades automatically adjusts the speed of the feed drive roller to the set cutting length of the new number of blades.

- You can use the rotary potentiometer to select the setting for the number of blades. The input field is highlighted in colour.
- Pressing the rotary potentiometer allows you to jump to the input field.
- You can use the rotary potentiometer to adjust the desired number of blades.
- Pressing the rotary potentiometer causes the setting to be applied and returns you from the selection field.
- Activating the key brings up the basic screen.
- To open the settings for AutoScan, press the key.
- Pressing the key on the rotary potentiometer takes you one menu level back.

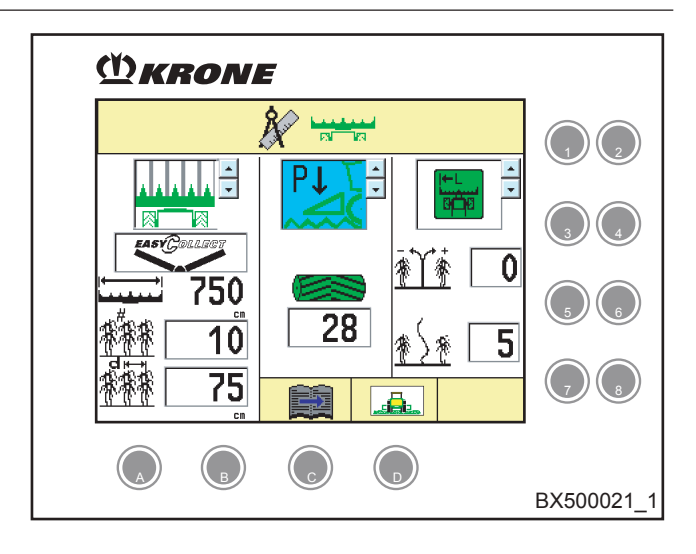

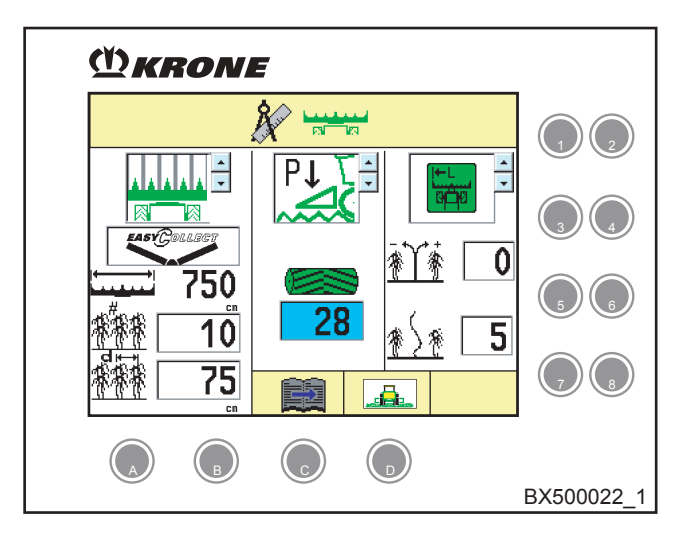

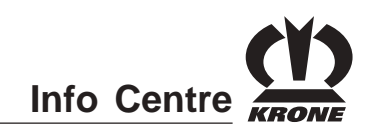

### 4.6.2.5 Selecting row tracer for autopilot

This mode determines which row tracer on the maize header will be evaluated for control of the autopilot. Chaffing should preferably be in row tracer mode left or right, with automatic row tracer mode for crops.

- = Row tracer left is evaluated.
  - = Row tracer right is evaluated.
- <u>600</u>6
- = Both row tracers are evaluated.
- = Row tracer is automatically evaluated.

The row tracer selection is made automatically based on the position of the upper discharge chute. Upper discharge chute left = row tracer left Upper discharge chute right = row tracer right

```
= Row tracer is automatically evaluated mirrored.
```

The row tracer selection is made automatically based on the position of the upper discharge chute. Upper discharge chute left = row tracer right Upper discharge chute right = row tracer left

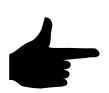

In "Row tracer automatic" and "Row tracer mirrored automatic" mode, if the upper discharge chute is not swivelled out, the "Upper discharge chute left" position is used as the basis.

### 4.6.2.6 Setting the row tracer

- You can use the rotary potentiometer to select the setting for the row tracer. The selection box is highlighted in colour.
- Pressing the rotary potentiometer allows you to jump to the selection box.
- You can use the rotary potentiometer to set the desired mode.
- Pressing the rotary potentiometer causes the setting to be applied and returns you from the selection box.
- Activating the 
   key brings up the basic screen.
- To open the settings for AutoScan, press the key.
- Pressing the key on the rotary potentiometer takes you one menu level back.

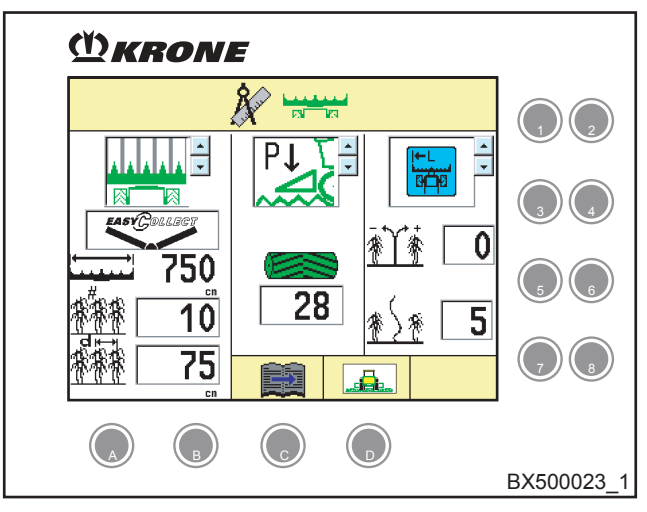

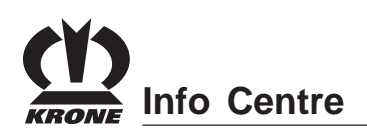

### 4.6.2.7 Setting the autopilot centre adjuster

The centre setting can be used to justify the side distance from the forage harvester to the crop edge queried by the row tracer.

If the lateral distance needs to be reduced, a negative number should be set. To increase it, set a positive value.

- You can use the rotary potentiometer to select the setting for the centre adjuster. The input field is highlighted in colour.
- Pressing the rotary potentiometer allows you to jump to the input field.
- You can use the rotary potentiometer to adjust the desired distance.
- Pressing the rotary potentiometer causes the setting to be applied and returns you from the selection field.
- Activating the key brings up the basic screen.
- To open the settings for AutoScan, press the key.
- Pressing the key on the rotary potentiometer takes you one menu level back.

## 4.6.2.8 Setting the response sensitivity of the autopilot

The response sensitivity can be used to adjust the response (delay) of the autopilot control system. The response sensitivity must be adjusted to the specific combination of crop edge, driving speed and ground conditions.

With an even crop edge, slow driving speed and dry ground conditions, a low (slow) response sensitivity can be set.

With an uneven crop edge, faster driving speed and moist ground conditions, a higher (faster) response sensitivity should be set.

The setting must be made based on specific local factors and depends on the situation in question. The setting can be changed during operation while driving.

Setting range: 1 (slow) - 10 (fast)

- You can use the rotary potentiometer to select the setting for the response sensitivity. The input field is highlighted in colour.
- Pressing the rotary potentiometer allows you to jump to the input field.
- You can use the rotary potentiometer to set the desired value.
- Pressing the rotary potentiometer causes the setting to be applied and returns you from the selection field.

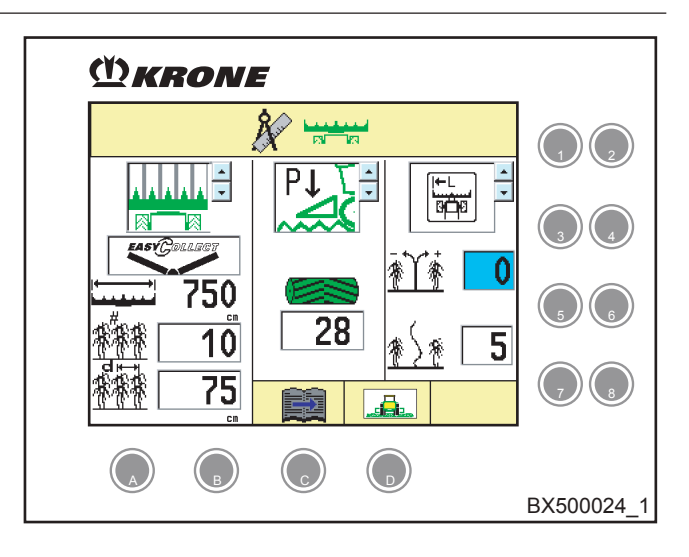

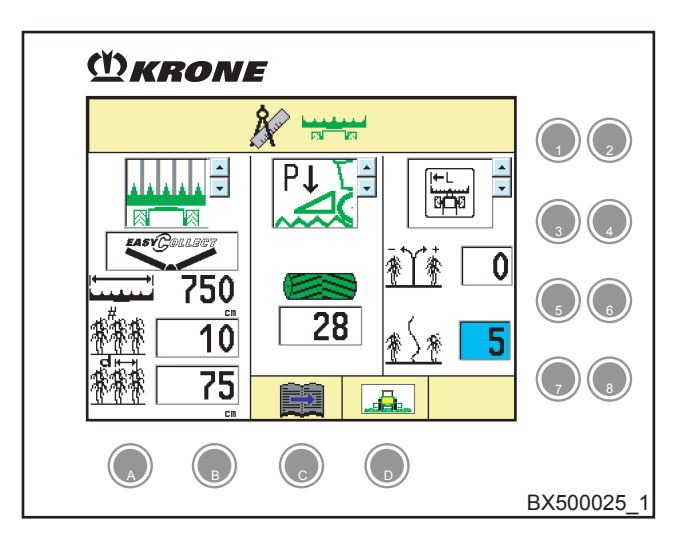

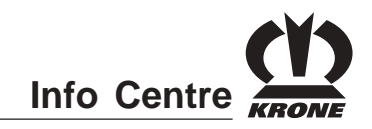

- Activating the 
   key brings up the basic screen.
- To open the settings for AutoScan, press the key (only for setting of operating modes grass or XDisc).
- Pressing the key on the rotary potentiometer takes you one menu level back.

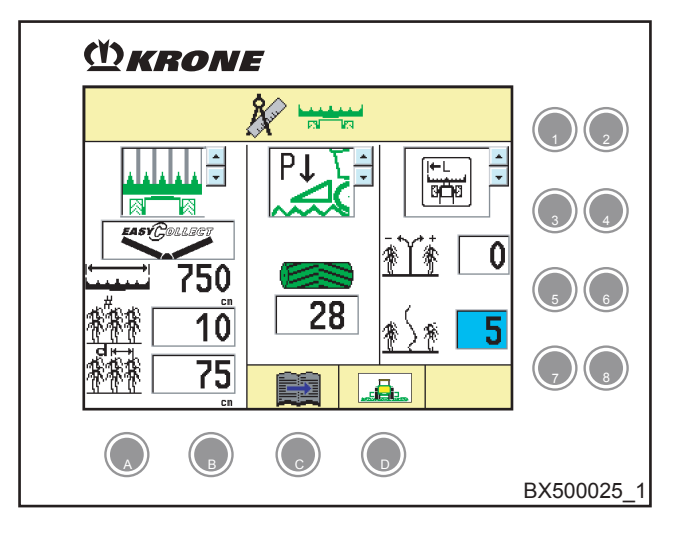

# 4.6.2.9 Automatic setting of the cutting length by maturity detection on the on the maize plant (AutoScan)

The system uses the AutoScan sensor to detect the degree of maturity of the maize plant. The AutoScan control electronics calculate the optimum cutting length of the maize plant from the previously entered minimum and maximum cutting length and control the speed of the pre-compression rollers accordingly.

• To open the "AutoScan" settings menu, press the

key (only for setting of maize header operating mode).

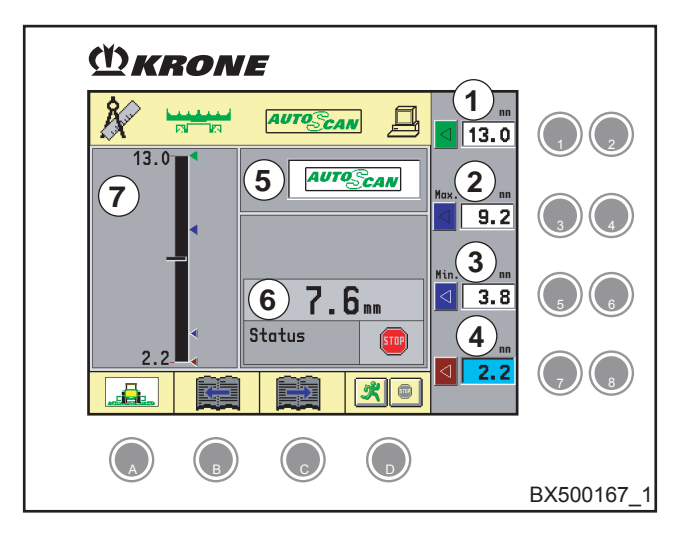

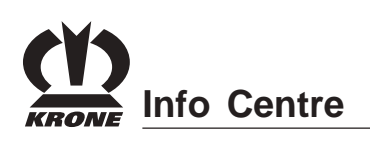

First define a characteristic line with the values in input fields 1 and 4. These values for green or brown maize are never reached in practical situations. They can be greater or less than the physical limits of the machine. The actual cutting length range can be set with input fields 2 and 3. If the cutting length determined by the AutoScan sensor is greater or less than the set cutting length range, the target cutting length is set to the corresponding limit.

(1) Cutting length entry for the set value of green

maize. The entry can be made with the key (to

reduce the set value) and the key (to increase the set value).

(2) Entry for the max. cutting length. The entry can be made with the set value)

and the key (to increase the set value).

- (3) Entry for the min. cutting length. The entry can be made with the key (to reduce the set value) and the key (to increase the set value).
- (4) Cutting length entry for the set value of brown maize. The entry can be made with the key (to

reduce the set value) and the key (to increase the set value).

(5) Setting for AutoScan sensor (does not take effect until after restart).

AUTOSCAN: Sensor present.

: Sensor not present.

(6) Indicates the current status of the AutoScan sensor and the calculated cutting length.

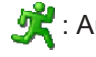

: Automatic cutting length adjustment activated

: Automatic cutting length adjustment deactivated

- (7) Graphical overview of the current configuration
- (8) You can use the key to activate or deactivate automatic cutting length adjustment.

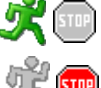

: Activate automatic

: Deactivate automatic

: Setting not possible (AutoScan not connected).

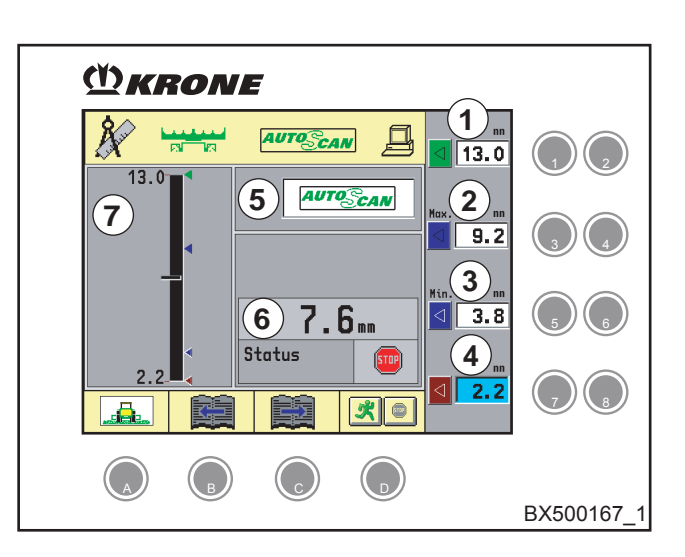

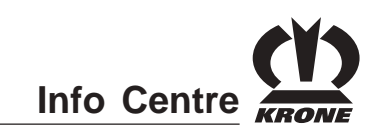

- Activating the ( key brings up the basic screen.
- Pressing the key on the rotary potentiometer takes you one menu level back.
- To open the settings for load limit control, press the
   key (only if load limit control is available).

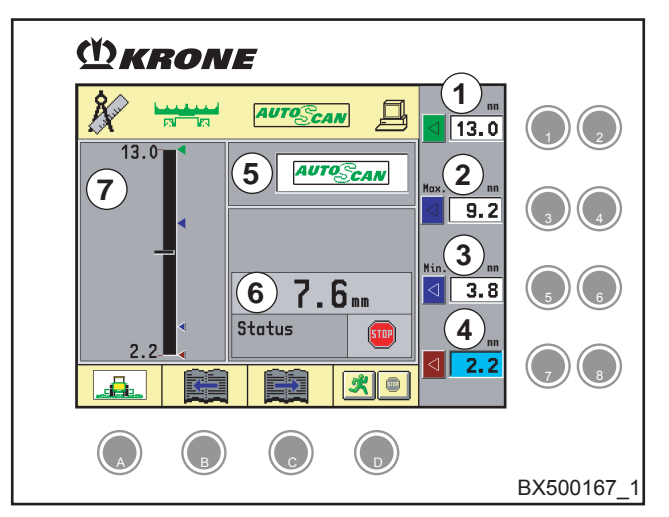

# 4.6.3 General machine setting - direct cutting system

Set the operating mode to direct cutting system

- Direct cutting system
- You can use the rotary potentiometer to select the setting for the operating mode. The selection box is highlighted in colour.
- Pressing the rotary potentiometer allows you to jump to the selection box.
- You can use the rotary potentiometer to adjust the operating mode of the direct cutting system.
- Pressing the rotary potentiometer causes the setting to be applied and returns you from the selection box.
- Activating the key brings up the basic screen.
- To open the settings for load limit control, press the
   key.
- Pressing the key on the rotary potentiometer takes you one menu level back.

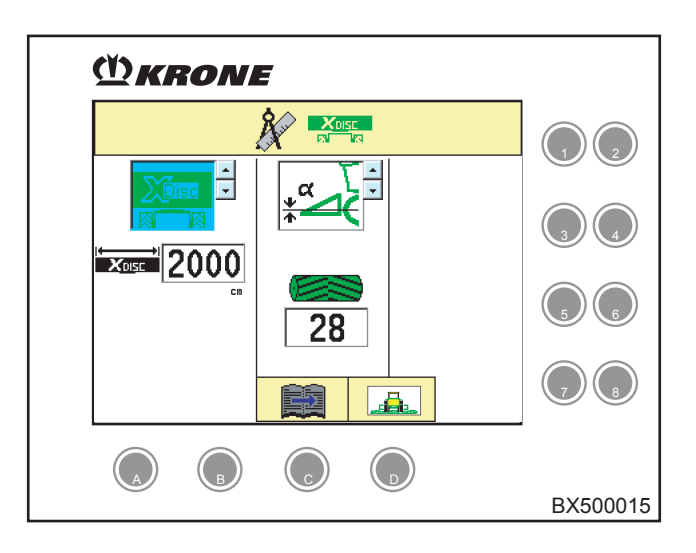

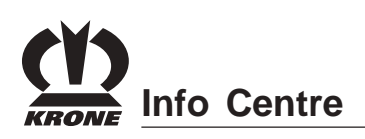

### 4.6.3.1 To set the working width of the direct cutting system

- You can use the rotary potentiometer to select the setting for the working width. The input field is highlighted in colour.
- Pressing the rotary potentiometer allows you to jump to the input field.
- You can use the rotary potentiometer to adjust the desired working width.
- To exit the input field again, press the rotary potentiometer.
- Activating the 
   key brings up the basic screen.
- To open the settings for load limit control, press the
   key.
- Pressing the key on the rotary potentiometer takes you one menu level back.

### 4.6.3.2 To adjust the lifting gear control

- Lifting gear pressure control; the control sets the pressure on the ground to a constant value.
- μ<sup>α</sup> = Lifting gear position control; the control sets the height constant relative to the machine.
- diffing gear distance control (optional, only in conjunction with distance sensors); the control sets the height constant relative to the ground.
- You can use the rotary potentiometer to select the setting for the lifting gear control. The selection box is highlighted in colour.
- Pressing the rotary potentiometer allows you to jump to the selection box.
- You can use the rotary potentiometer to adjust the desired lifting gear control.
- Pressing the rotary potentiometer causes the setting to be applied and returns you from the selection box.
- Activating the key brings up the basic screen.
- To open the settings for load limit control, press the
   key.
- Pressing the key on the rotary potentiometer takes you one menu level back.

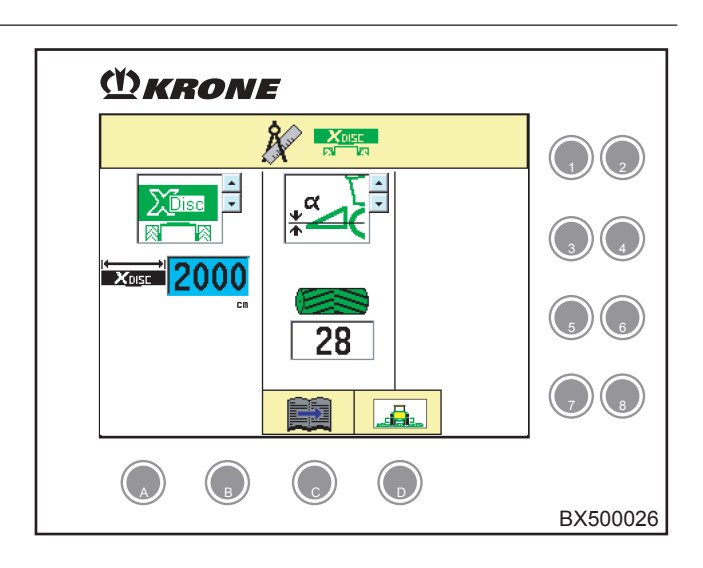

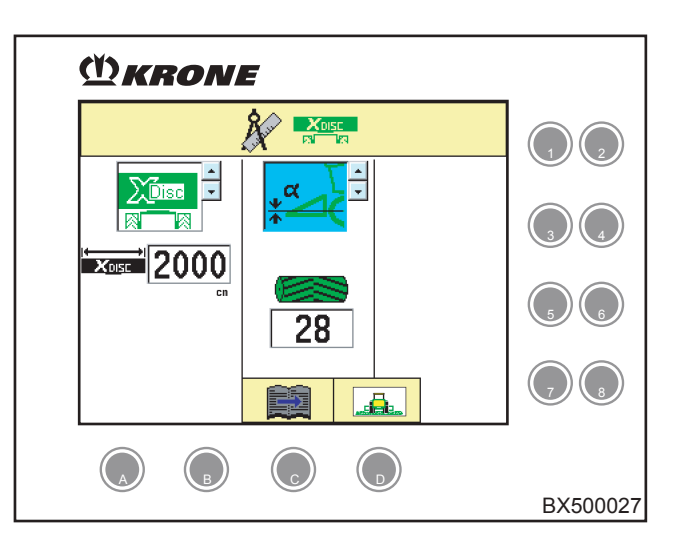

Info Centre

#### 4.6.3.3 Setting the number of blades

After the number of blades has been changed (see chapter Maintenance - Working with Half the Number of Blades), the current number of blades must be set. Setting the number of blades automatically adjusts the speed of the feed drive roller to the set cutting length of the new number of blades.

- You can use the rotary potentiometer to select the setting for the number of blades. The input field is highlighted in colour.
- Pressing the rotary potentiometer allows you to jump to the input field.
- You can use the rotary potentiometer to adjust the desired number of blades.
- Pressing the rotary potentiometer causes the setting to be applied and returns you from the selection field.
- Activating the ( ) key brings up the basic screen.
- To open the settings for load limit control, press the
   key.
- Pressing the key on the rotary potentiometer takes you one menu level back.

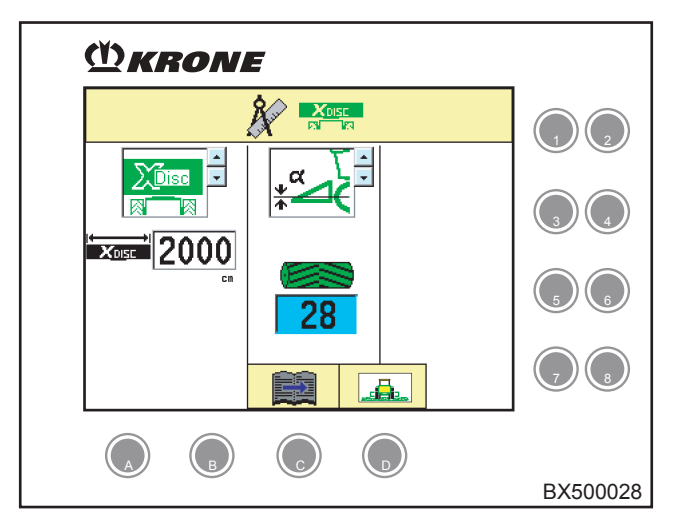

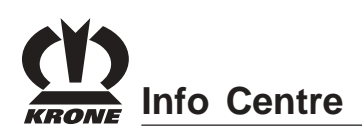

### 4.6.4 Customer Data Counter

To bring up the Customer counter, activate the

key under the 3 6 3 softkey.

The softkey 360 is displayed green if a customer counter is active.

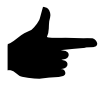

When the customer counter is active, a dataset will be selected but not yet incremented.

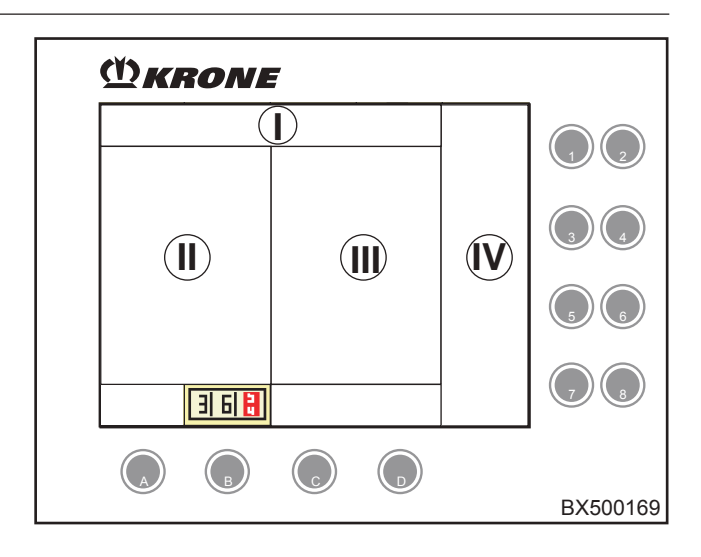

### Customer record (1)

### Status display (2)

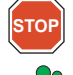

Counter stopped

A counter is activated

A counter other than the one shown is activated.

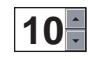

Freely usable numeric input field (for the

example to assign several different cultivated areas to the customer record)

### Counter (active counters are highlighted in colour)

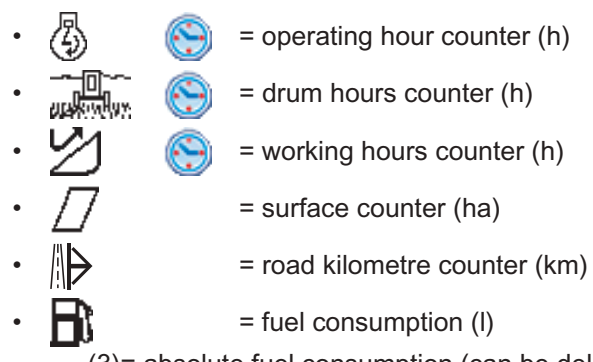

(3)= absolute fuel consumption (can be deleted

with ( key)

(4)= current average consumption (I/h)

(5) = Display of currently activated counters

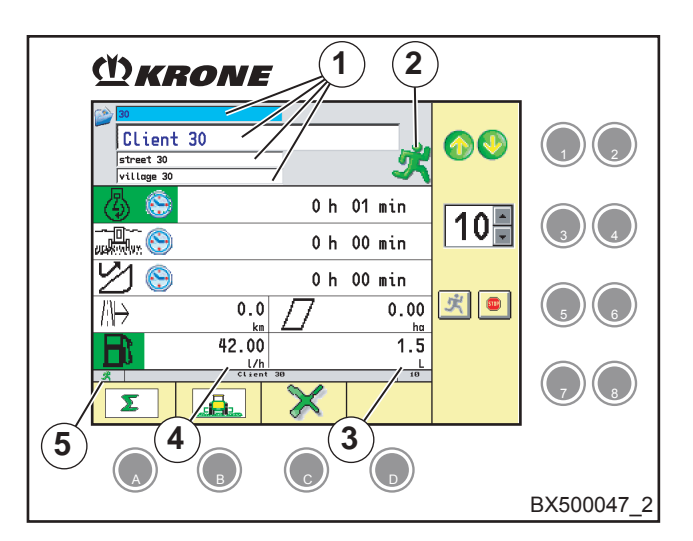

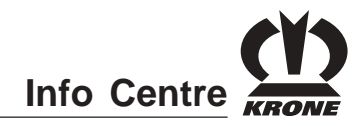

## 4.6.4.1 Changing a customer record (1) or creating a new one

A total of 30 customer records can be created. Select the customer record you want to modify; select a free

customer record to create a new entry with the

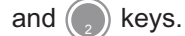

- You can use the rotary potentiometer to select the desired setting. The entry box is highlighted in colour.
- Pressing the rotary potentiometer opens an alphanumeric input field.
- You can change the customer record or enter a new one with the rotary potentiometer. (To accept the desired alphanumeric value, press the rotary potentiometer.)

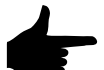

Selecting the "ESC" symbol (1) and confirming causes the program to exit the input field without saving the entries or changes. Selecting the "Enter" symbol (2) and confirming causes the program to accept and save the entry or change.

• Pressing the key on the rotary potentiometer also takes you one menu level back.

### 4.6.4.2 Switching the counter on or off

- Use the and keys to switch the counter
  - on r off stop
- Activating the key brings up the basic screen.
- Pressing the key on the rotary potentiometer takes you one menu level back.

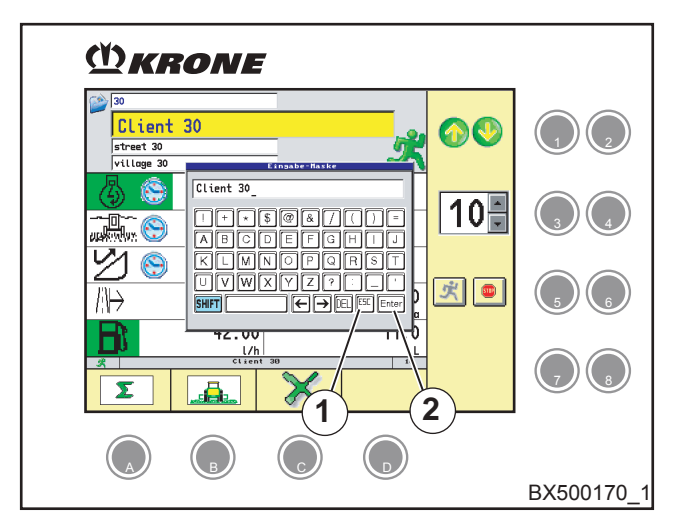

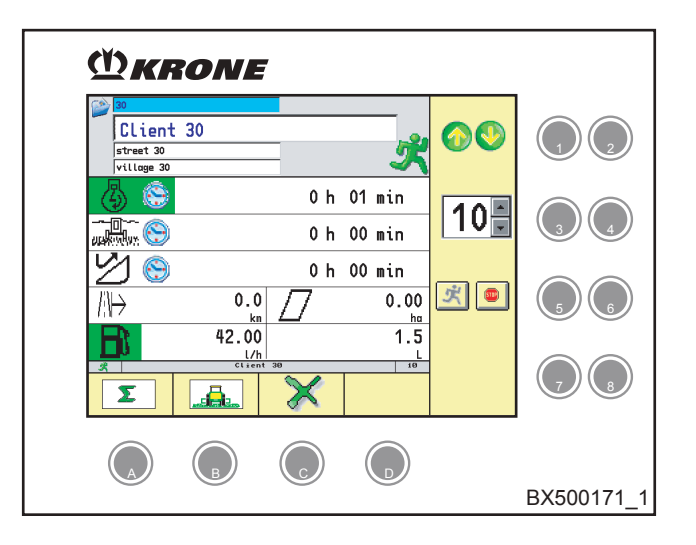

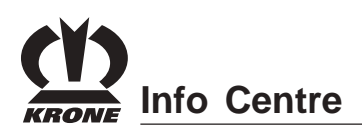

### 4.6.4.3 Deleting the customer counter

Pressing the 
 key under the 
 sofkey deletes the counters of the selected cultivated

area **10** in the selected customer record (in the example shown here, the tenth cultivated area).

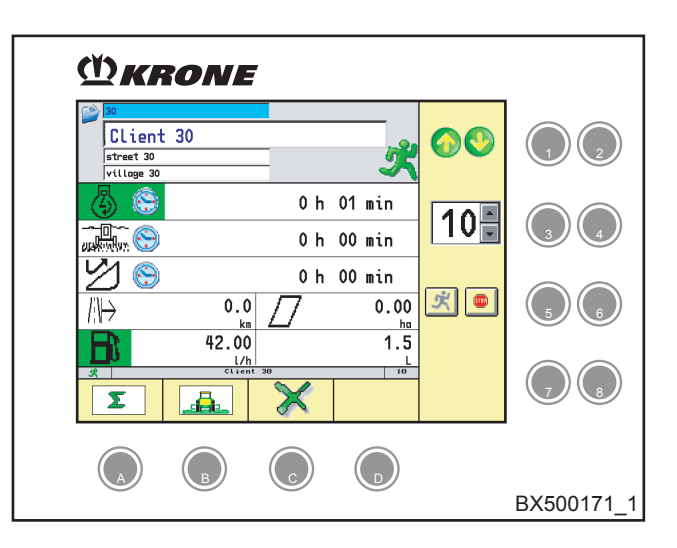

## 4.6.4.4 Switching to general counters (machine data counters)

• Pressing the key under the softkey brings up the "Counters and machine data" menu.

For more information see chapter "Counters and Machine Data"

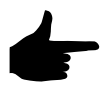

You can print out all customer records or selected ones with the aid of a printer. For additional Information, please refer to chapter "Printing Customer Data"

# **Info Centre**

### 4.6.5 Silage Fodder Addition

In field mode, the silage fodder addition icon is displayed in the information section of settings (V) with the current setting.

Pre-requisite for switching on Automatic mode:

- Feed drive/front attachment switched on .
- Main drive switched on
- Front attachment lowered
- Driving forward

### Status(1)

- ~~A~ = Automatic mode switched on, silage fodder addition active.
- ~~A~ = Automatic mode switched on, silage fodder addition inactive.
- = silage fodder addition is deactivated. ~~~~~
  - = silage fodder addition is always active.
  - = filling level indicator for silage agent addition (optional)
- Activating the () key brings up the silage fodder ٠ addition screen.

### Conditions for release not met

| • | J L        | = low  |
|---|------------|--------|
| • | O.C<br>V>0 | = veh  |
| • | <b>A</b>   | = Mai  |
| • | ON<br>©©©  | = feed |
| • |            | = Rel  |
| • | 5-2        | = Mai  |
| • |            | = Sto  |
| • |            | = stop |

- er lifting gear
- nicle moving
- in coupling on
- d drive on
- lease switch road/field
  - intenance release switch
  - p switch for control unit console
    - p switch for manual operation

### Fault

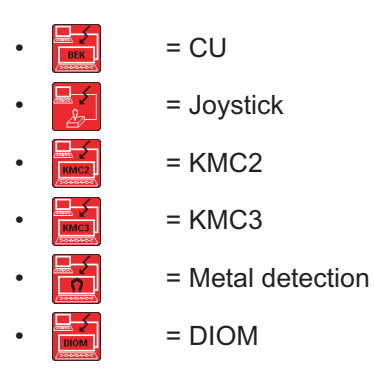

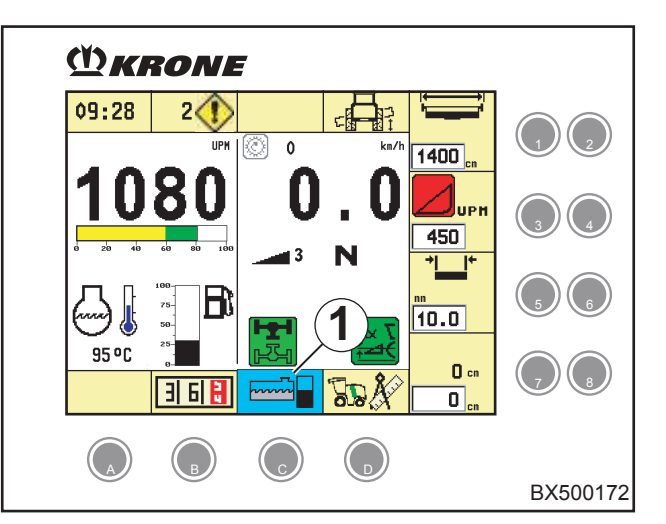

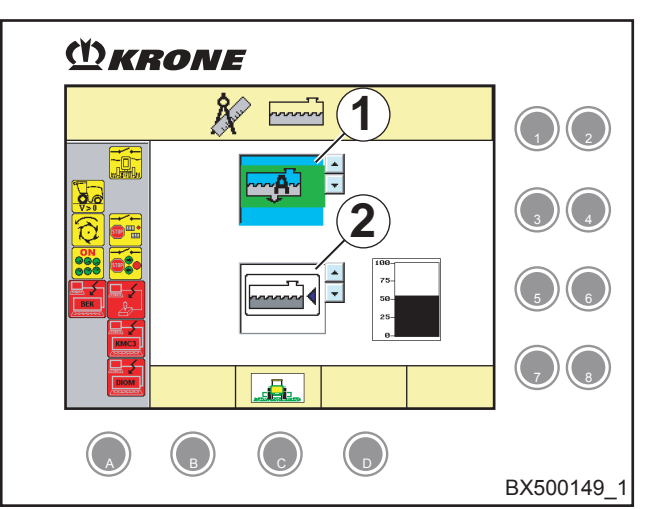

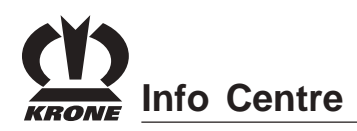

### Silage fodder addition (1)

- = silage fodder addition not active
- silage fodder addition always active
  - **—A** = silage fodder addition Automatic mode

Activate/deactivate fill level indicator for silage fodder addition (optional) (2)

- addition activated
- - = fill level indicator for silage fodder addition deactivated
- You can use the rotary potentiometer to set the silage fodder addition setting. The selection box is highlighted in colour.
- Pressing the rotary potentiometer allows you to jump to the selection box.
- You can use the rotary potentiometer to adjust the desired setting.
- Pressing the rotary potentiometer causes the setting to be applied and returns you from the selection box.
- Activating the key brings up the basic screen.
- Press the key on the rotary potentiometer to open the menu.

### 4.6.6 Adjusting the Grain Conditioner Distance

If "Maize header or X-Disc" mode has been set, the symbol  $\frac{1}{7}$  and the current actual value of the grain conditioner distance is displayed in the information section of settings (V).

- You can use the rotary potentiometer to select the setting for the grain conditioner. The input field is highlighted in colour.
- Pressing the rotary potentiometer allows you to jump to the input field.
- You can use the rotary potentiometer to adjust the distance.
- To exit the input field again, press the rotary potentiometer.

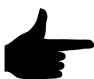

# The currently set target distance is approached automatically.

### Calibrating the grain conditioner

(See chapter on Grain Conditioner Calibration).

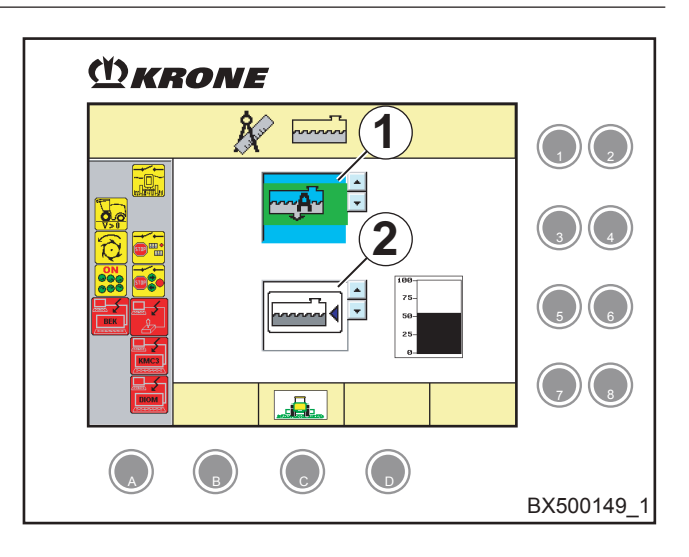

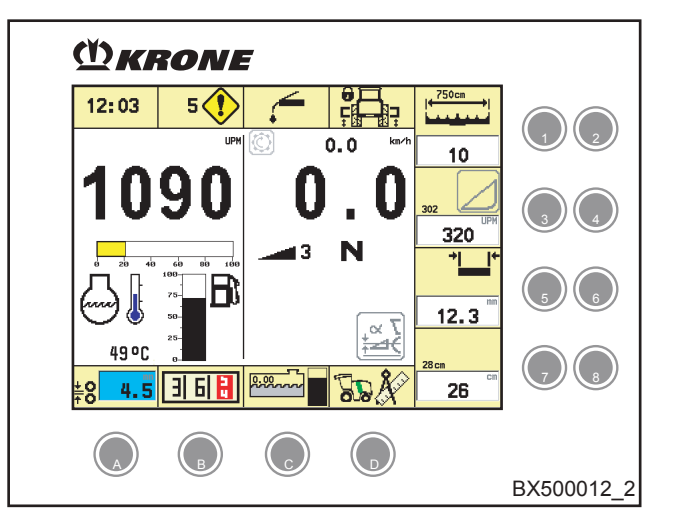

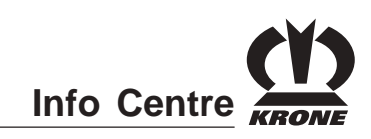

### 4.7 Menu Level

Short overview

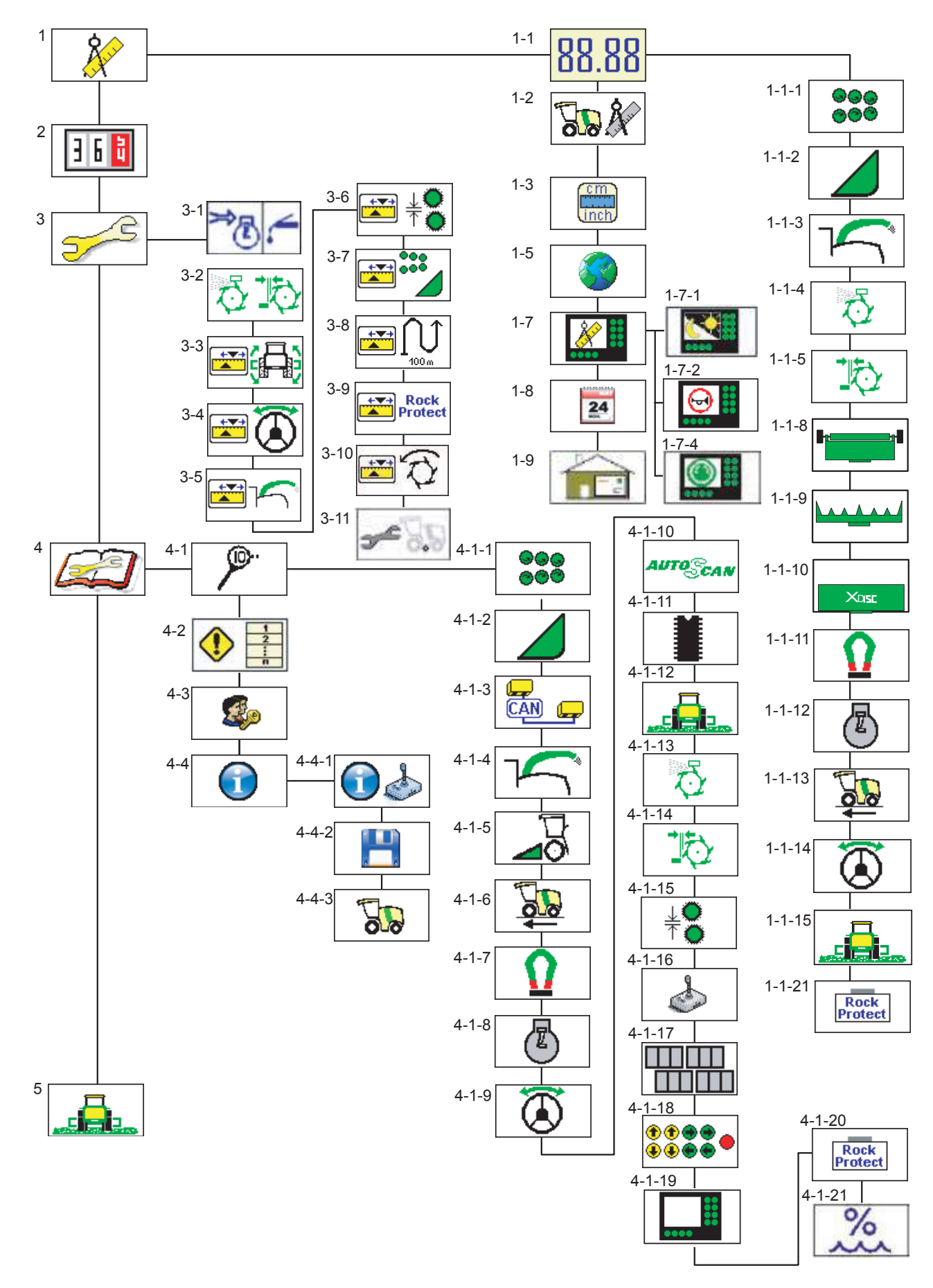

# Info Centre

### 4.7.1 Bringing up a Menu Level

• You can bring up a menu level with the key on the rotary potentiometer.

The display indicates the menu level.

The menu level is divided into  ${\rm \acute{I}}\,$  main menus:

- •
- = main menu 1 "Settings"
- 3 6 🖥 = n
- = main menu 2 "Counters"
  - = Main menu 3 "Maintenance"
  - = main menu 4 "Service"
  - = Main menu 5 "Basic screen"
- You can close the menu level that was called with
   on the rotary potentiometer.

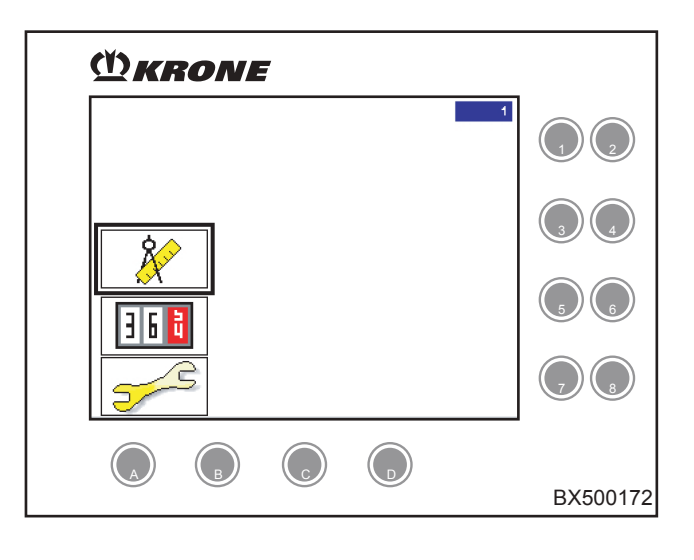

### 4.7.2 Main menu 1 "Settings"

The main menu level is active.

- Select main menu 1 with the rotary potentiometer.
- Press the rotary potentiometer.

The display shows menu level 1 "Settings".

The main menu, "Settings", is divided up into these menus:

- 88.88
- = Menu 1-1 "Parameters"
  - 🐨 🕅 = Menu 1-2 "Machine setting"
    - = Menu 1-3 "Units"
  - = Menu 1-5 "Language"
    - = Menu 1-7 "Display"
- \_\_\_\_\_ = Menu 1-8 "Date/time"

X

- = Menu 1-9 "Contractor address"
- Pressing the key on the rotary potentiometer takes you one menu level back.

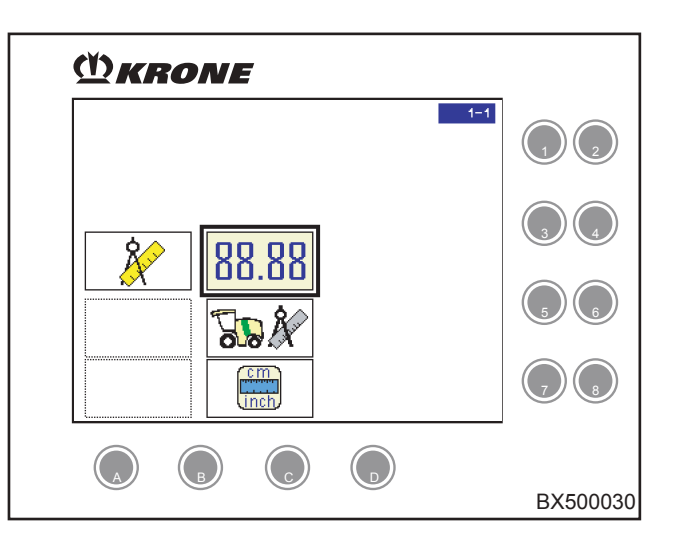

Info Centre

### 4.7.3 Menu 1-1 "Parameters"

The main menu "Settings" is active.

- Select menu 1-1 "Parameters" with the rotary potentiometer.
- Press the rotary potentiometer.

The display indicates the menu level "Parameters".

The "Parameters" menu is divided into these sub-menus:

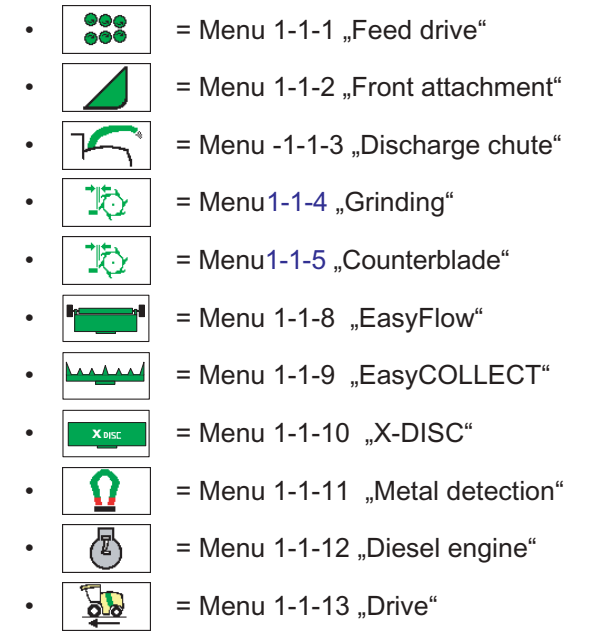

- Menu 1-1-14 "Autopilot"
- 🛛 🚛 🛛 = Menu 1-1-15 "Work"
- Rock
   = Menü 1-1-21 "RockProtect"
- Pressing the key on the rotary potentiometer takes you one menu level back.
- You can use the rotary potentiometer to select the desired menu.
- Pressing the rotary potentiometer causes the parameters of the selected menu to be displayed.

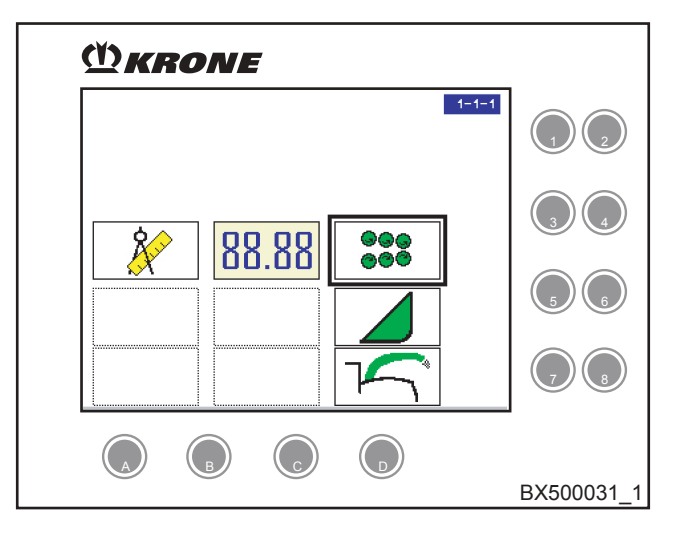

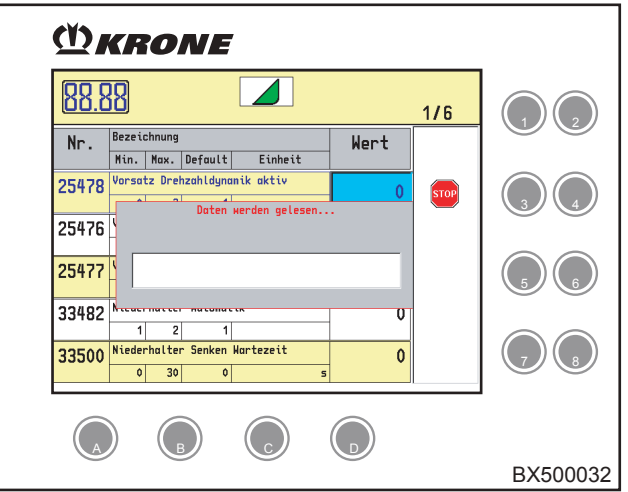

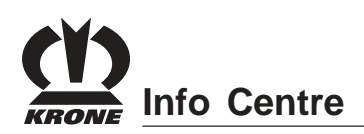

#### **Entering parameters**

• You can use the rotary potentiometer to select individual parameters. The input field is highlighted in light blue.

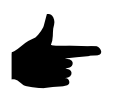

## Only input fields with a light blue background can be changed.

 Pressing the rotary potentiometer allows you to jump to the input field. The mask for parameter entry appears with the following displays:

(1) Shows the designation of the selected parameter.

(2) Visual display of the possible range of the parameter value.

(3) Parameter data: (from top to bottom) parameter number, min. value, max. value, default setting value, unit.

(4) Actual value of the parameter. 99999 means the corresponding control unit is offline.

- Enter the new setpoint value in the input field (5) with the rotary potentiometer or keyboard (7).
- You can reset to the default setting value in the input field (6) (non-locking function).
- To delete the setpoint value, press the key.
- To accept the modified value and/or parameter input mask, press the key.
- To stop the process temporarily, press the key next to the stop softkey.
- To apply the default setting values, press the

key next to the **DEF** softkey.

- To jump back to the screen that was previously displayed, press the key next to the softkey.
- Pressing the key on the rotary potentiometer takes you one menu level back.

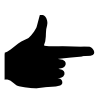

For additional information on the individual parameters, please refer to the parameter list in the appendix entitled "Parameter list".

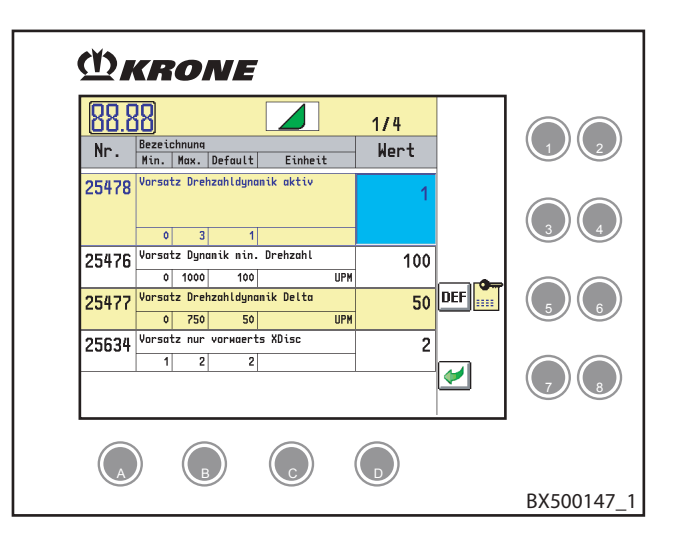

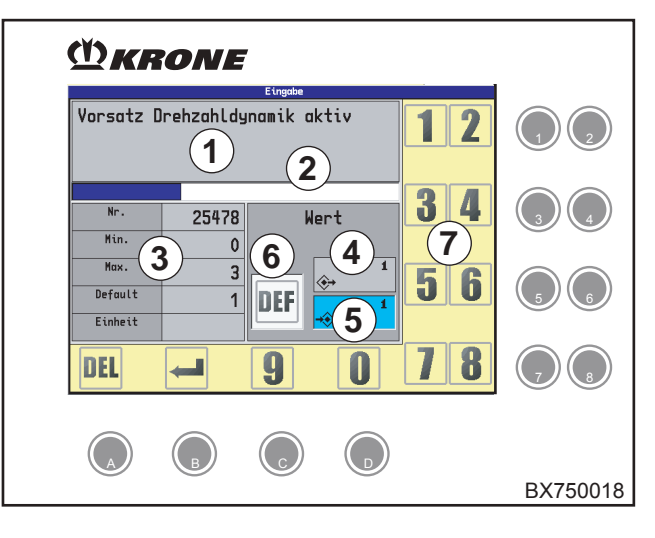

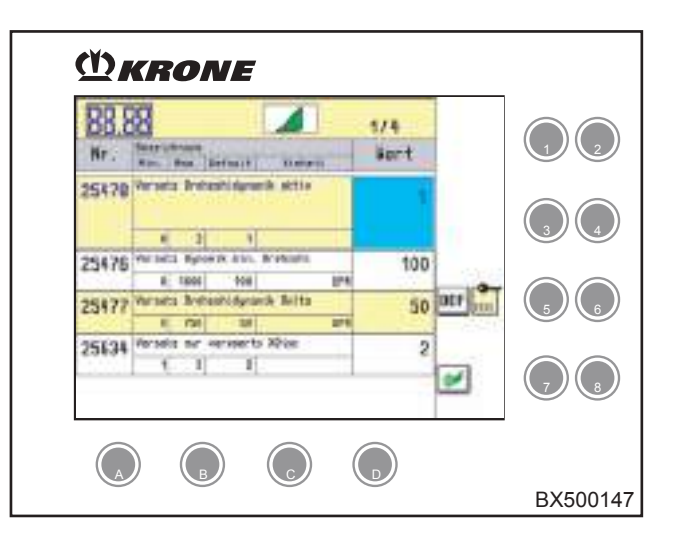

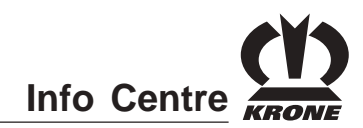

### 4.7.4 Menu 1-3 "Units"

The main menu "Settings" is active.

- Select menu 1-3 "Units" with the rotary potentiometer.
- Press the rotary potentiometer.

The display indicates the selected measuring units. The currently set measuring unit is highlighted in colour.

- = Anglo-American units active
- English/American units active
- Email: a Metric (SI) units
- [ = Metric (SI) units inactive

### Setting the measuring units

- You can use the rotary potentiometer to select the desired setting.
- To accept the setting, press the rotary potentiometer.
- Pressing the key on the rotary potentiometer takes you one menu level back.

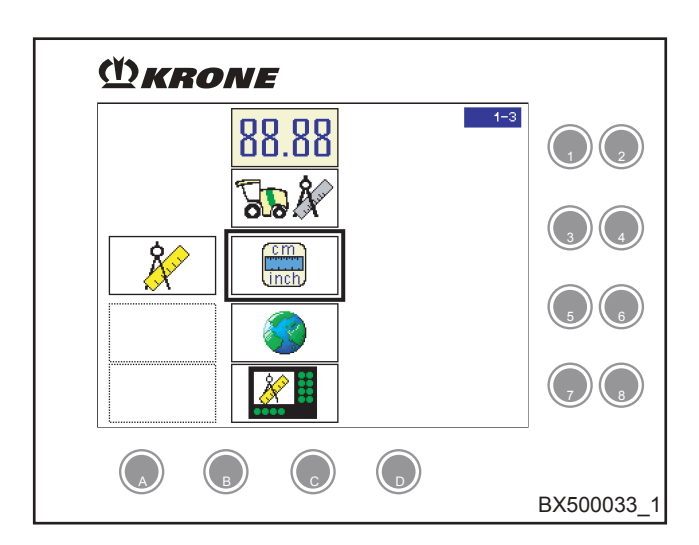

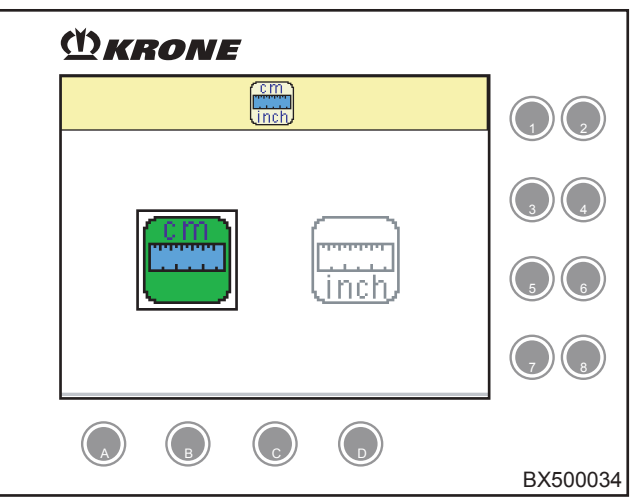

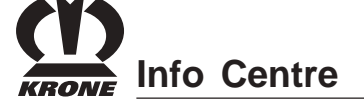

### 4.7.5 Menu 1-5 "Language"

The main menu "Settings" is active.

- Select menu 1- 5, Language" with the rotary potentiometer.
- Press the rotary potentiometer.

The display shows the language selection.

### Set language

- (1) = currently set language
- (2) = display of the selected language
- You can select the language you want with the rotary potentiometer.
- To confirm the selection, press the rotary potentiometer.
- Pressing the key on the rotary potentiometer takes you one menu level back.

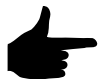

The selected language is applied immediately.

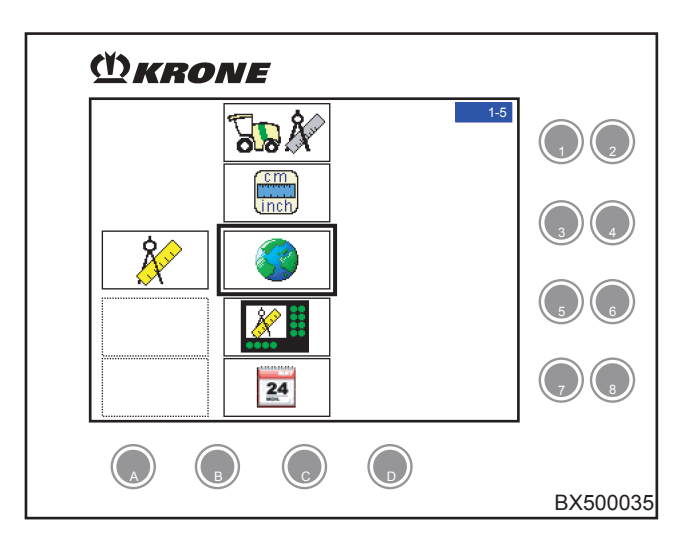

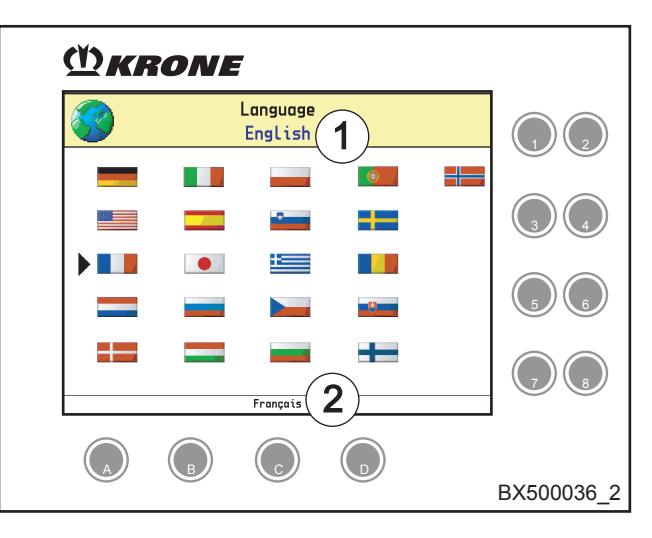

### 4.7.6 Menu 1-7 "Display"

The main menu "Settings" is active.

- Select menu 1-7 "Display" with the rotary potentiometer.
- Press the rotary potentiometer.

The display shows menu level 1-7 "Display".

The "Display" menu is divided into three sub-menus:

- 🔛
- •
- = Menu 1-7-2 "Beeper"
- = menu 1-7-4, Direction of Rotation"

= Menu 1-7-1 "Contrast/brightness"

 Pressing the key on the rotary potentiometer takes you one menu level back.

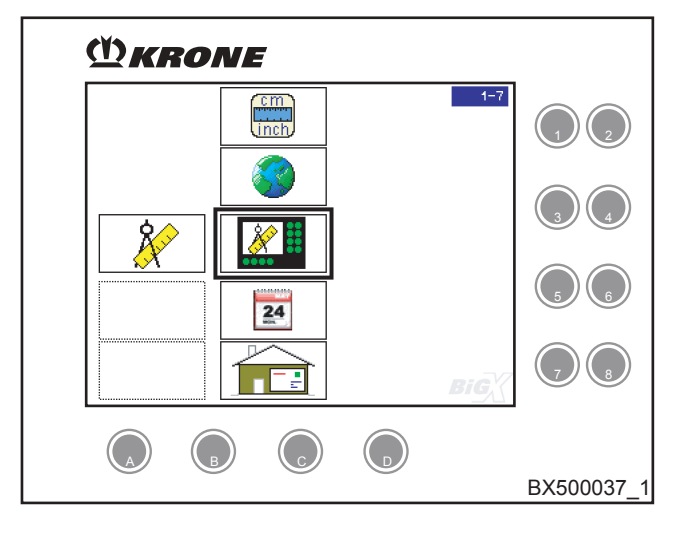

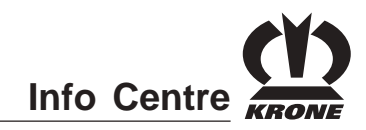

### 4.7.7 Menu 1-7-1 contrast/brightness

The "Display" menu is active.

- Select menu 1-7-1 "Contrast/brightness" with the rotary potentiometer.
- Press the rotary potentiometer.

The display shows the settings for contrast and brightness.

### Adjusting contrast/brightness

- You can use the rotary potentiometer to select the desired setting. The selection box is highlighted in colour.
- Pressing the rotary potentiometer allows you to jump to the selection box.
- You can use the rotary potentiometer to adjust the desired function.
- Pressing the rotary potentiometer causes the setting to be applied and returns you from the selection box.
- Pressing the key on the rotary potentiometer takes you one menu level back.

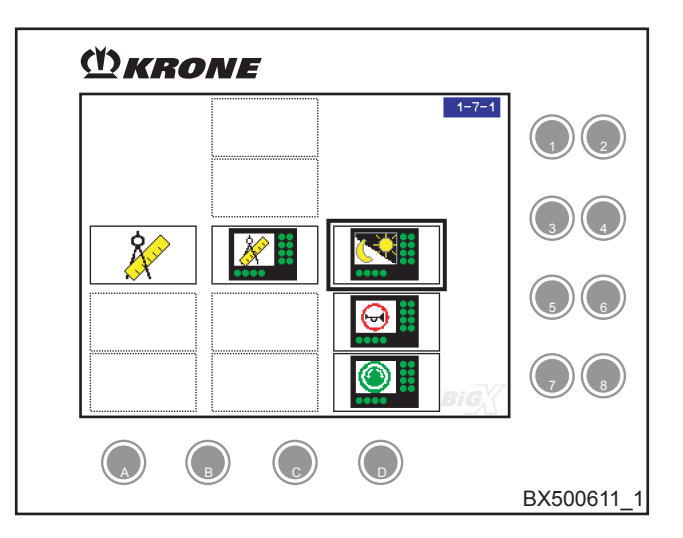

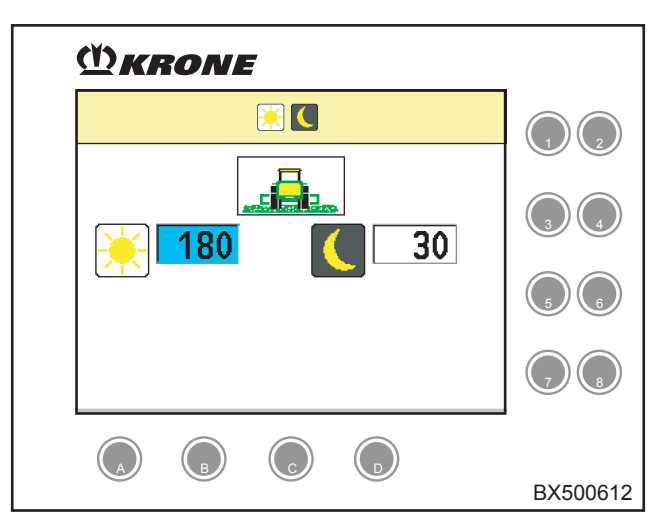

# KRONE Info Centre

### 4.7.8 Menu 1-7-2 Beeper

The "Display" menu is active.

- Select menu 1-7-2 "Beeper" with the rotary potentiometer.
- Press the rotary potentiometer.

The display indicates the beeper settings.

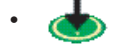

- = Key pressed (Signalling device in terminal)
- = Alarm (Signalling device in console)
- = Note (Signalling device in console)

### **Beeper function**

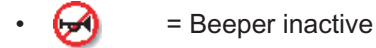

- = Beeper active
  - = Beeper limited by time

The activation time of the beeper can be set optionally to  $\bigcirc$  and  $\bigcirc$ .

### To set the beeper

- You can use the rotary potentiometer to select the desired setting. The selection box is highlighted in colour.
- Pressing the rotary potentiometer allows you to jump to the selection box.
- You can use the rotary potentiometer to adjust the desired function.
- Pressing the rotary potentiometer causes the setting to be applied and returns you from the selection box.
- To turn on the beeper, press the key.
- To turn off the beeper, press the key.
- Pressing the key on the rotary potentiometer takes you one menu level back.

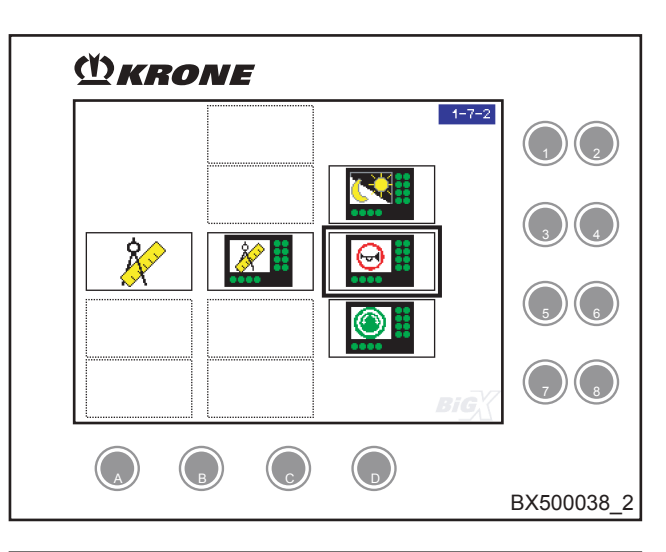

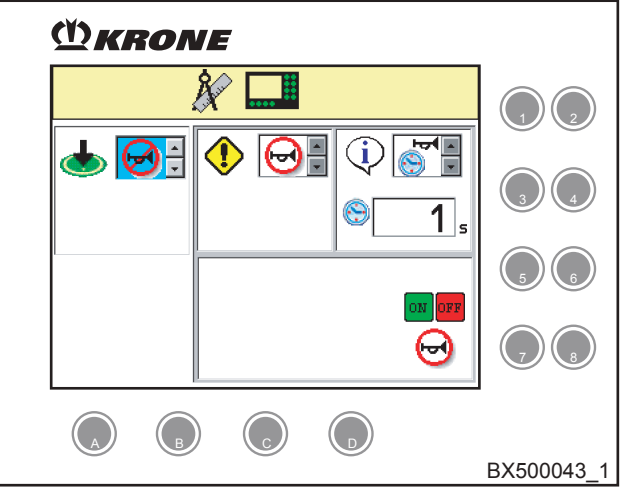

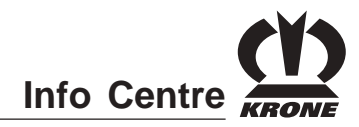

### 4.7.9 Menu 1-7-4 Direction of Rotation

The "Display" menu is active.

- Select menu 1-7-4 "Direction of rotation" with the rotary potentiometer.
- Press the rotary potentiometer.

The display shows settings for direction of rotation.

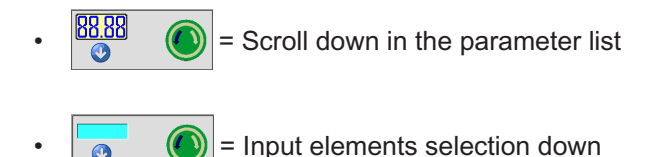

Scroll down in the menu

Set the direction of rotation

- Direction of rotation "Scroll down in the parameter list":
  - Press the () key to set "Anti-clockwise".
  - Press the key to set "Clockwise".
- (2) Direction of rotation "Input elements selection down":
  - Press the () key to set "Anti-clockwise".
  - Press the Rey to set "Clockwise".
- (3) Direction of rotation "Scroll down in the menu":
  - Press the () key to set "Anti-clockwise".
  - Press the key to set "Clockwise".
- (4) Press the softkey **DEF** to set all direction of rotation settings to default values.
- (5) Press the softkey to return to the basic screen.

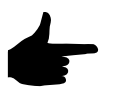

The currently set direction of rotation is represented by the blue arrow

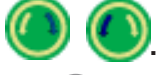

 Pressing the key on the rotary potentiometer takes you one menu level back.

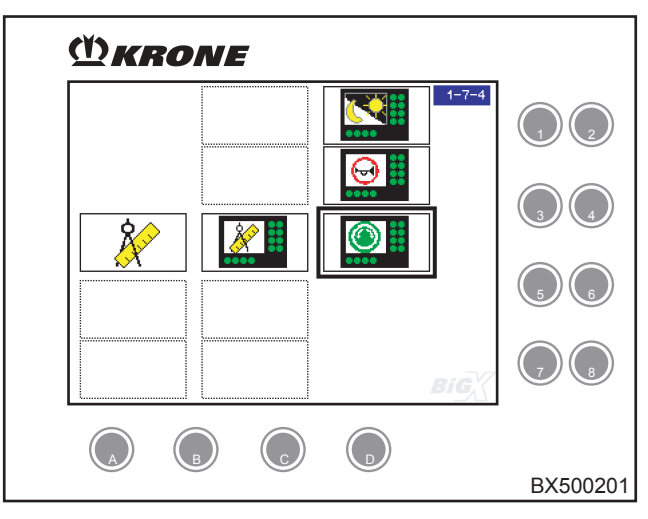

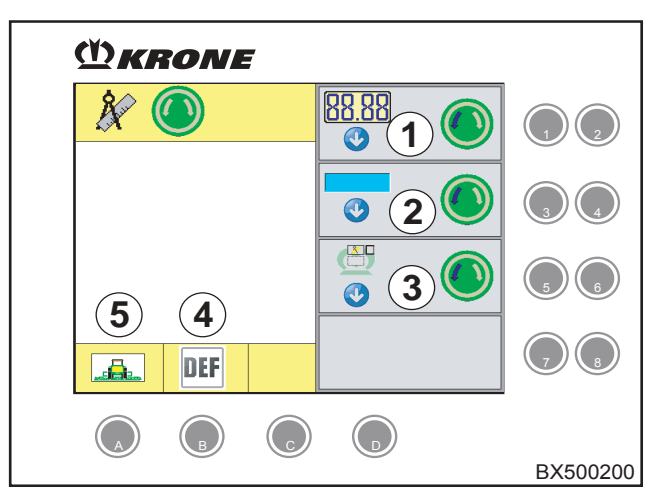

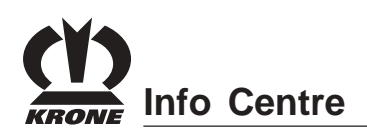

### 4.7.10 Menu 1-6 "Date/time"

The main menu "Settings" is active.

- Select menu 1-8 "Date/time" with the rotary potentiometer.
- Press the rotary potentiometer.

The display shows the date and the time.

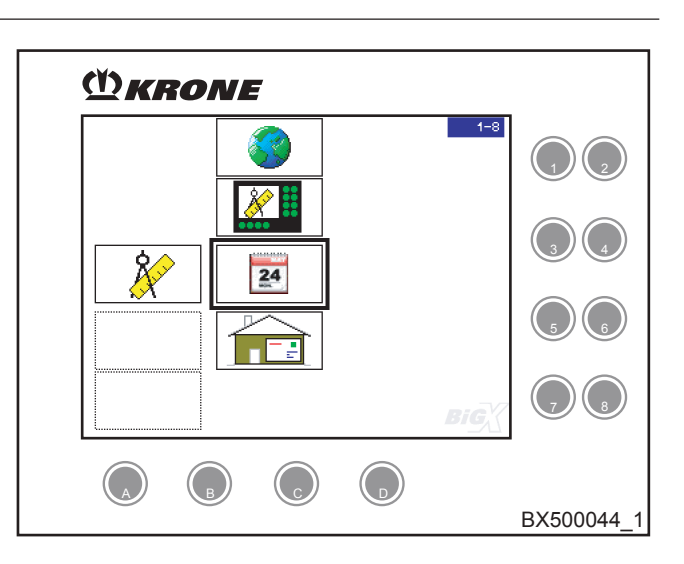

### 4.7.10.1 To set date/time

- You can use the rotary potentiometer to select the desired setting. The entry box is highlighted in colour.
- Pressing the rotary potentiometer allows you to jump to the input field.
- Set the desired date/time with the rotary potentiometer.
- Pressing the rotary potentiometer causes the setting to be applied and returns you from the selection field.
- Pressing the key on the rotary potentiometer takes you one menu level back.

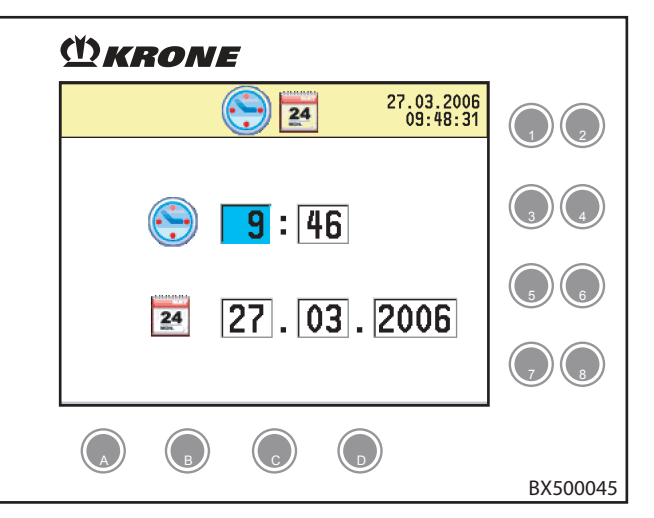

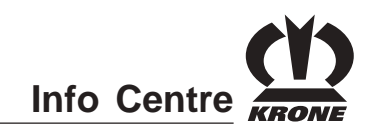

### 4.7.11 Menu 1-9 "Contractor address"

The main menu "Settings" is active.

• Select menu 1-9 "Contractor" with the rotary potentiometer.

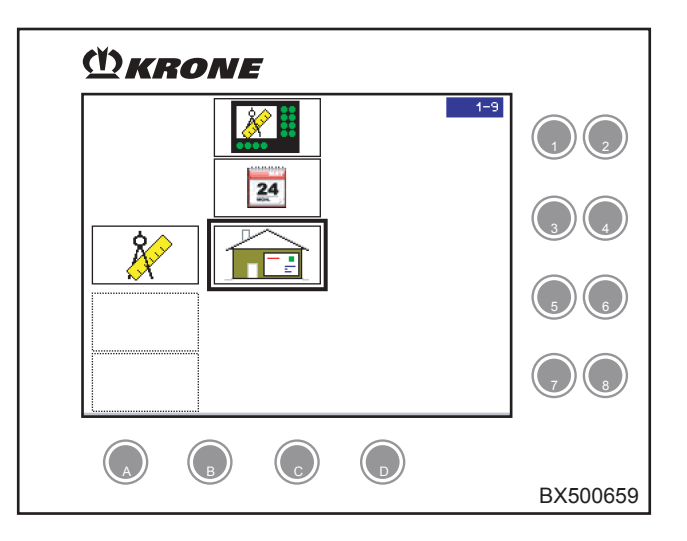

• Press the rotary potentiometer to call the <Contractor Information> mask.

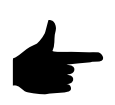

A maximum of 6x30 characters can be entered. The information is used each time a print job is sent to the CAN printer. If a line contains no characters (including no spaces), that line will not be considered for printing.

- Pressing the rotary potentiometer opens an alphanumeric input field (1).
- Turn the rotary potentiometer to select a letter (yellow mark).
- Press the rotary potentiometer to select the letter.
- Selecting the "Enter" symbol (2) and confirming causes the program to accept and save the entry or change.

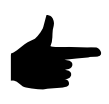

Selecting the "ESC" symbol (3) and confirming causes the program to exit the input field without saving the entries or changes.

 Pressing the key on the rotary potentiometer takes you one menu level back.

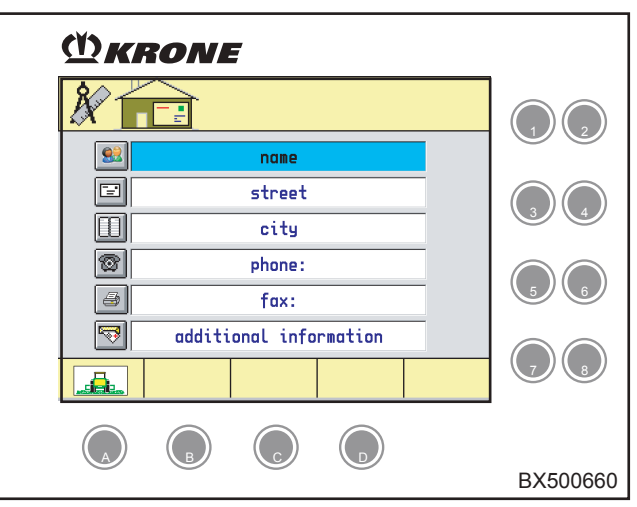

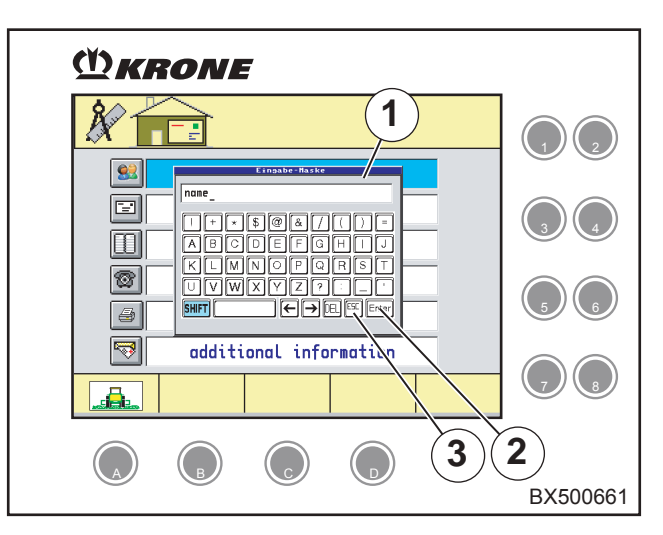

# Info Centre

### 4.8 Main Menu 2 "Counters"

- You can bring up a menu level with the key on the rotary potentiometer.
- Select main menu 2 "Counter" with the rotary potentiometer.
- Press the rotary potentiometer.

The display shows various counters.

### Counter level(sets)

1

- **Σ** = total bale counter (cannot be deleted)
  - = counter level 1 (can be deleted)
    - = counter level 2 (can be deleted)
  - = counter level 3 (can be deleted)

### 4.8.1 Machine Data Counter

### (Active counters are highlighted in colour)

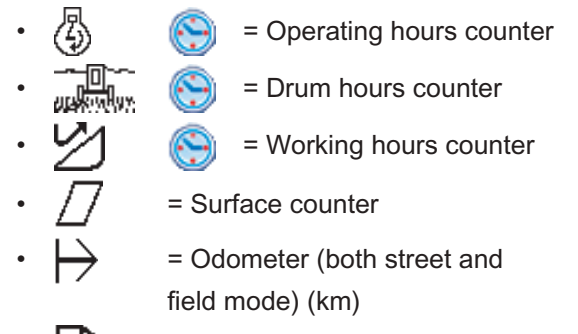

Fuel consumption meter

### To set the counter level

To change counter level, activate the key for

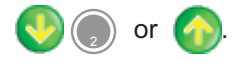

It is also possible to make a setting with the rotary potentiometer:

- You can use the rotary potentiometer to select the setting for the counter level. The input field is highlighted in colour.
- Pressing the rotary potentiometer allows you to jump to the selection box.
- You can use the rotary potentiometer to adjust the desired counter level.
- To exit the selection field, press the rotary potentiometer.

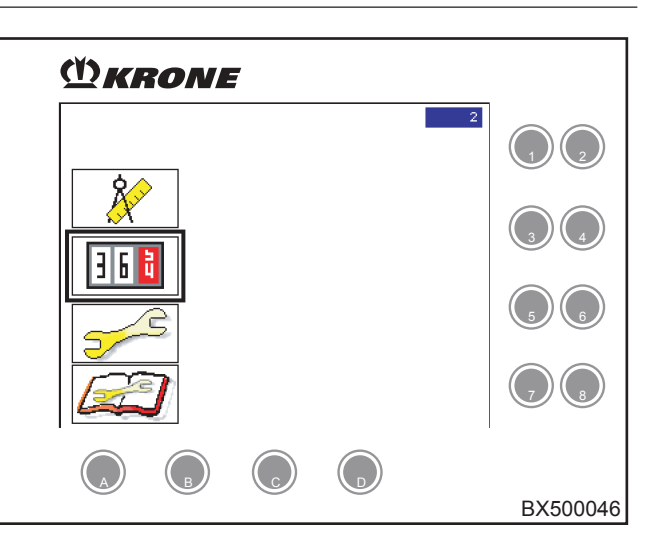

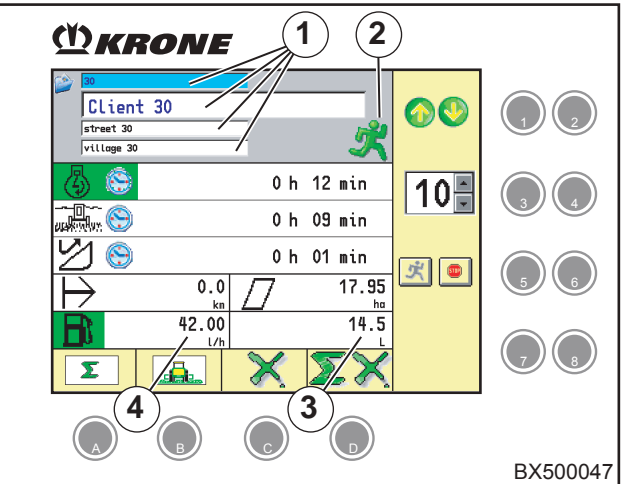
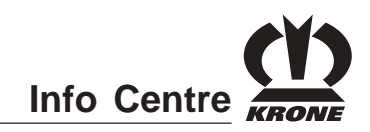

#### 4.8.2 Deleting the Machine Data Counters

- Pressing the key under the softkey deletes all counters in a set. (Only the counters of sets 1 to 3 can be deleted.)
- Pressing the key on the rotary potentiometer takes you one menu level back.
- Pressing the key under the softkey brings up the basic screen.

#### 4.8.2 Switching to Customer Data Counters

• Pressing the key under the softkey brings up the "Customer data counter" menu.

For more information, see chapter "Customer Data Counters"

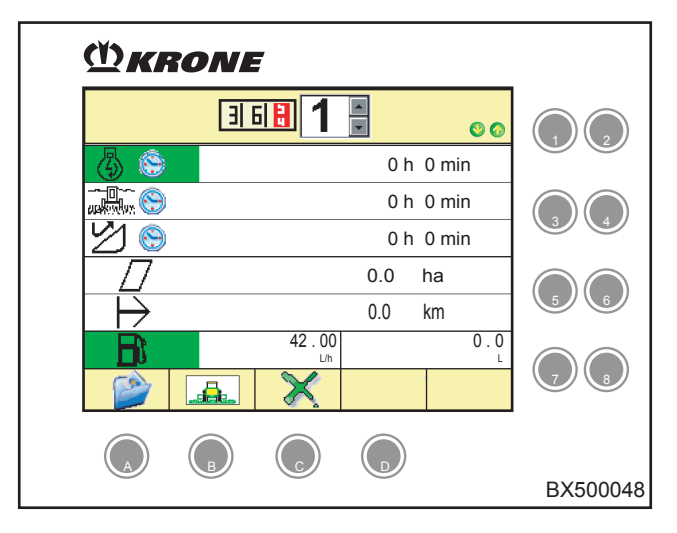

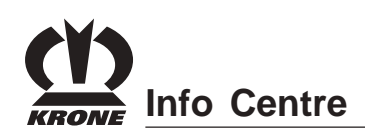

### 4.9 Main Menu 3 "Maintenance"

The main menu level is active.

- Select main menu 1 with the rotary potentiometer.
- Press the rotary potentiometer.

The display shows menu level 3 "Maintenance".

The main menu "Maintenance" is divided up into six menus:

- ~®.←
- Menu 3-1 "Central lubrication/cleaning the engine compartment"
- **春**物
  - = Menu 3-2 "Grinding / counterblade"
  - Menu 3-3 "Calibration of pendulum frame"
- 🖾 💽
  - Menu 3-4 "Calibration of Autopilot"
     Menu 3-5 "Calibration of upper
  - discharge chute" = Menu 3-6 "Calibration of cracker"
  - = Calibration of feed drive/front attachment"
  - Menu 3-7 "Calibration of front attachment"
  - ➡ [] = Menu 3-8 "Calibration of travel path"
    - 🚛 😑 Menü 3-9 "RockProtect" (optional)
      - Menu 3-10 "Calibration of main coupling"
      - Menu 3-11 "Maintanance additional axis" (option)
- Pressing the key on the rotary potentiometer takes you one menu level back.

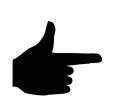

When the maintenance switch in the basic screen is activated, the "Maintenance" main menu appears automatically.

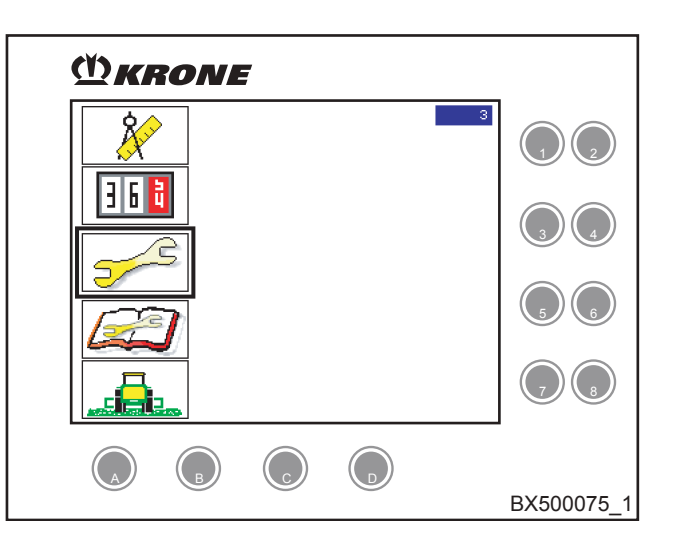

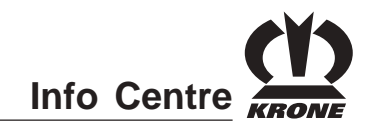

#### 4.9.1 Menu 3-1 "Central lubrication"

The main menu "Maintenance" is active.

- Select menu 3-1 "Central lubrication" with the rotary potentiometer.
- Press the rotary potentiometer.

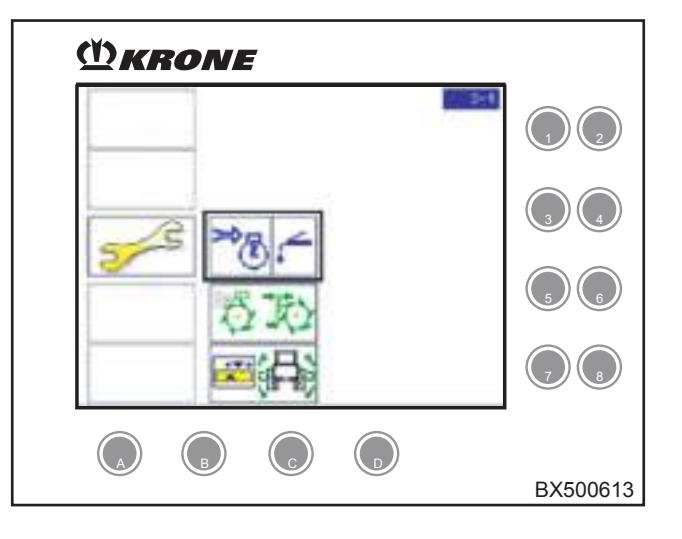

The display shows the "Clean central lubrication" mask.

• Press the key to initiate the "Intermediate lubrication" function.

Conditions for release not met

- Release switch road/field
  Travelling gear release switch
- = Diesel engine speed
- •
- = Release switch feed drive/front
- attachment
- 5---
- Maintenance release switchStop switch for control unit console
  - = Stop switch for manual operation

#### Malfunction

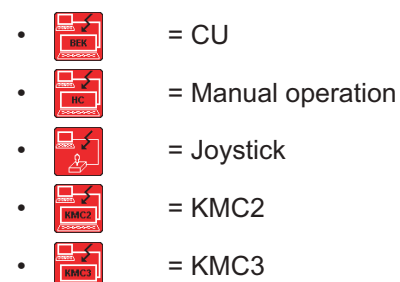

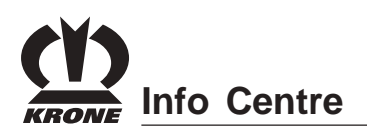

#### 4.9.2 Menu 3-2 "Grinding / Counterblade"

The main menu "Maintenance" is active.

- Select menu 3-2 "Grinding / counterblade" with the rotary potentiometer.
- Press the rotary potentiometer.

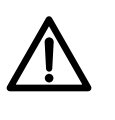

Warning notices appear pointing out special dangers associated with grinding the cutting blade (refer to the section on Operation – grinding the cutting blade).

• Actuating the key takes you to a parameter input box for the grinding of the counterblade.

Conditions for release not met

- •
- = Release switch road/field
- = Travelling gear release switch
- 2000 RPM
  - = Diesel engine speed

= Manual operation

- = Release switch feed drive/front attachment
- = Maintenance release switch
- = Stop switch for control unit console
- = Stop switch for manual operation

#### Malfunction

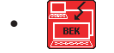

- = CU
- \_\_\_\_\_
- = Joystick
  - = KMC2
  - = KMC3

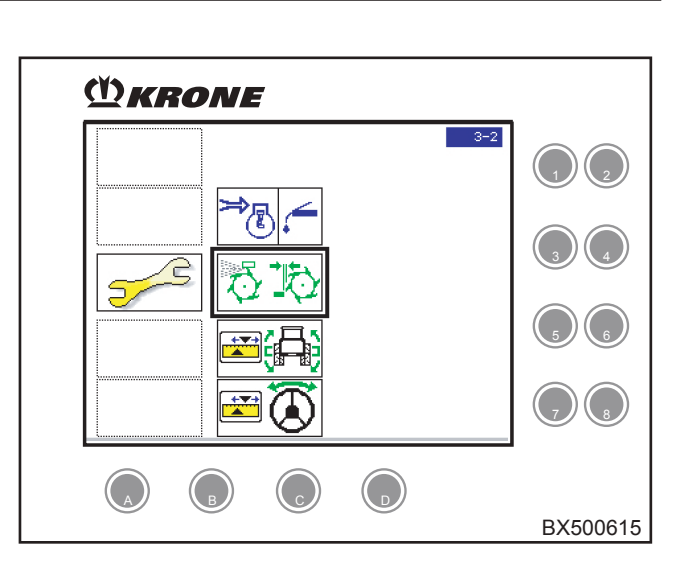

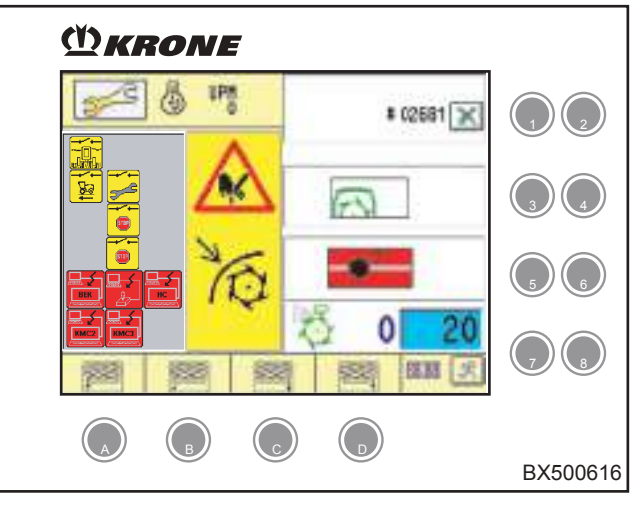

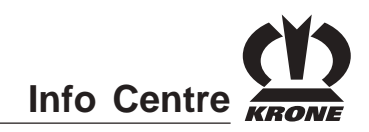

#### Status of the grinding flap (1)

- Grinding flap is closed
- Grinding flap is open

#### Status of the grinding stone (2)

- 💮 = Grinding stone is on the left
  - = Grinding stone is in the centre
  - = Grinding stone is on the right
- = Position of grinding stone unknown; grinding stone sensors are both alive/sensor is defective - FAULT

#### Status of grinding operation (3)

 1. number = current grinding cycle, 2nd number = number of target grinding cycles

One grinding cycle corresponds to a double stroke of the grinding stone  $(1 \times \text{left}/1 \times \text{right})$ .

Status "Total of all grinding cycles" (4)

• (4) = Counter "Total of all grinding cycles" since the last time the counter status was set to "Zero".

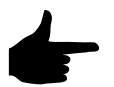

After approximately 420 grinding cycles (depending on the grinding stone adjuster), the error message (5) "Readjust grinding stone" appears on the display. The grinding process is disabled until the error message has been reset.

#### Acknowledging the error message

- Using the key under softkey , hide the message.
- Activate the key to set counter "Total of all grinding cycles" (4) to zero. Message (6) appears in the display.
- Using the key under softkey , hide the message.
- Using the key under softkey X, cancel the process.

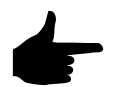

Readjust the grinding stone or replace it. (See Chapter "Readjusting or Replacing the Grinding Stone")

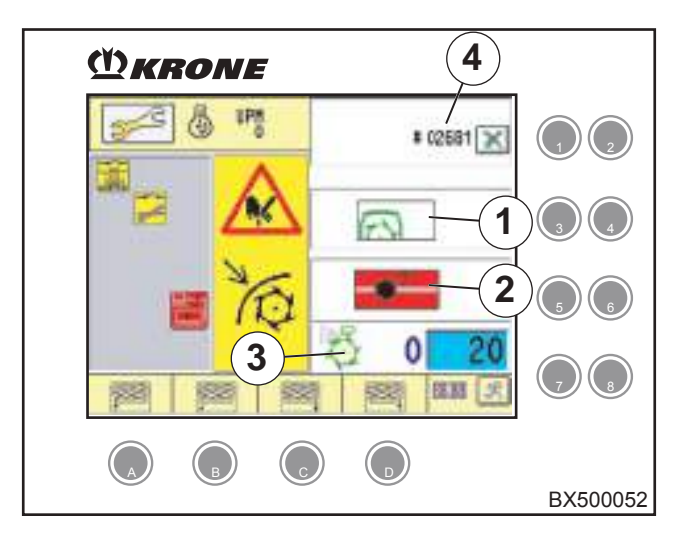

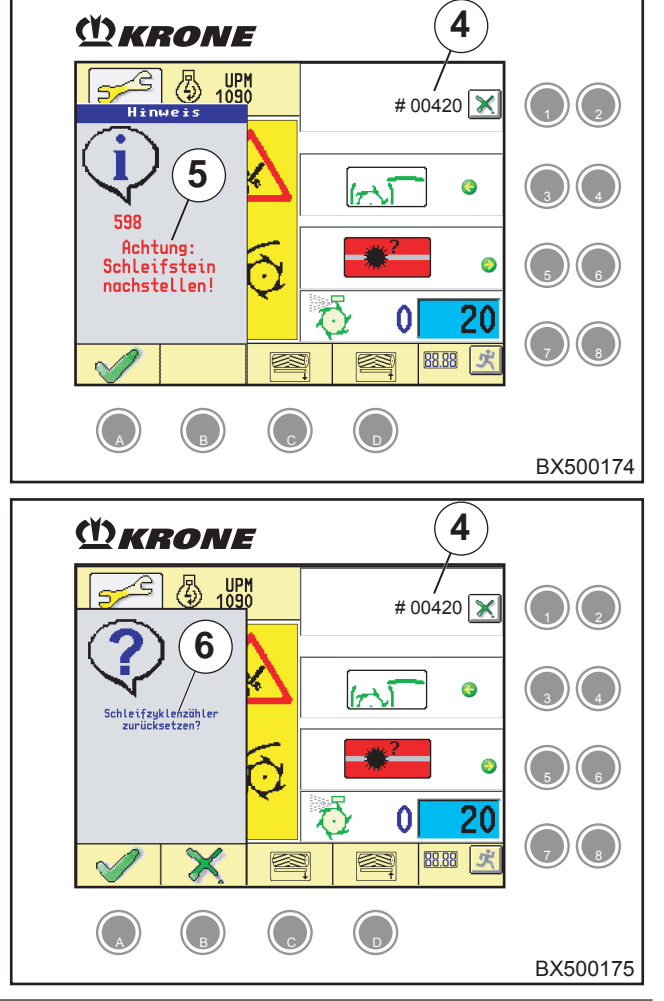

# Info Centre

inactive

inactive

left active

left inactive

Counterblade – status of the counterblade motors (data as seen in direction of travel) Visual display if the counterblade will be moved

manually.

- •
- = Approach counterblade on the right active
- •
- = Moving away from counterblade on the right active

= Approach counterblade on the right

 Moving away from counterblade on the right inactive

= Counterblade right broken cable

- = Counterblade right short circuit
- = Approach counterblade on the left active

= Approach counterblade on the left

= Moving away from counterblade on the

= Moving away from counterblade on the

- •
- •
- - = Counterblade left broken cable
  - = Counterblade left short circuit

# Adjusting the number of grinding cycles (Factory setting 20)

- You can use the rotary potentiometer to select the desired setting. The entry box is highlighted in colour.
- Pressing the rotary potentiometer allows you to jump to the input field.
- You can use the rotary potentiometer to adjust the desired number.
- Pressing the rotary potentiometer causes the setting to be applied and returns you from the selection field.

#### Start/stop grinding operation

Pressing the key starts or stops grinding operation.

- Image: Grinding operation not possible.
- 📌
  - = Start grinding operation.
  - stop grinding operation.
- Pressing the key on the rotary potentiometer takes you one menu level back.
- Pressing the key takes you to a parameter input box for counterblade adjustment.

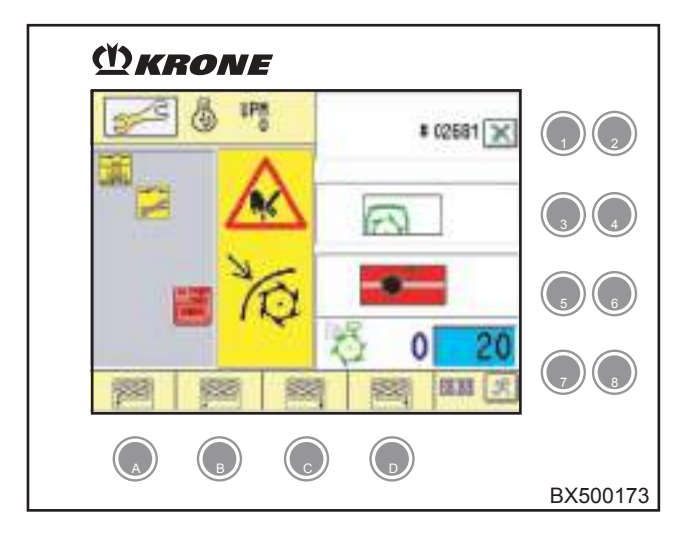

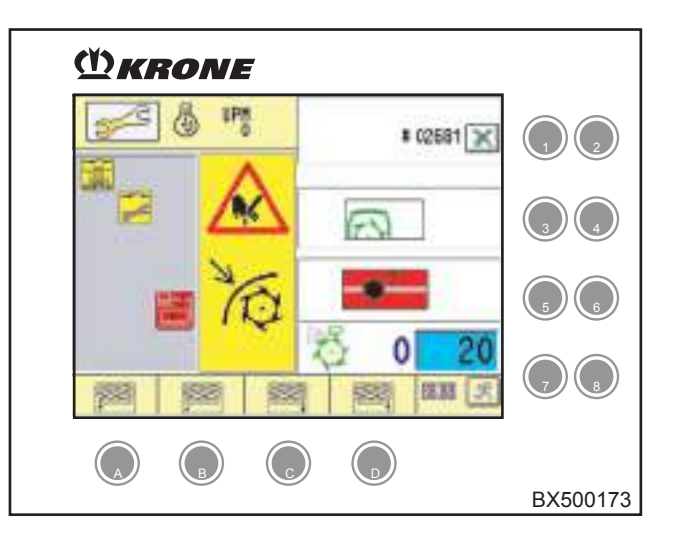

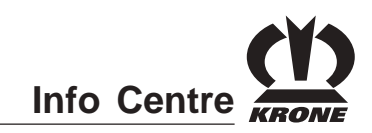

#### 4.9.3 Menu 3-3 "Calibration of Pendulum Frame and Absolute Lifting Gear Height"

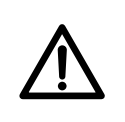

During the calibration, components may move around, in particular the lifting gear and pendulum frame - risk of injury!

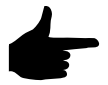

The pendulum frame only needs to be calibrated after work on the pendulum frame or after replacement of the electronic system. Before calibrating the pendulum frame, adjust the lifting gear (see chapter "Adjusting the lifting gear")

The main menu "Maintenance" is active.

- Select menu 3-3 "Calibration of pendulum frame" . with the rotary potentiometer.
- Press the rotary potentiometer. •

The "Calibration of pendulum frame and absolute lifting gear height" menu appears.

= Release switch - road/field

#### Conditions for release not met

| • | <b>~~</b> ∩` |
|---|--------------|
|   | <b></b> ដែ   |

- = Seat switch
- = Diesel engine speed
- = Release switch feed drive/front

attachment

- = Maintenance release switch
- = Stop switch for control unit console
  - = Stop switch for manual operation

#### Malfunction

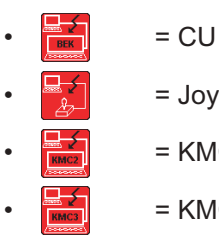

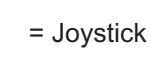

- = KMC2
- = KMC3

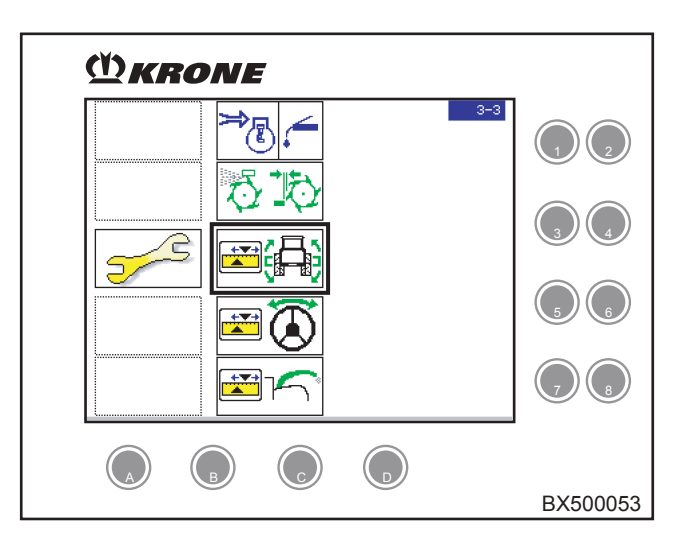

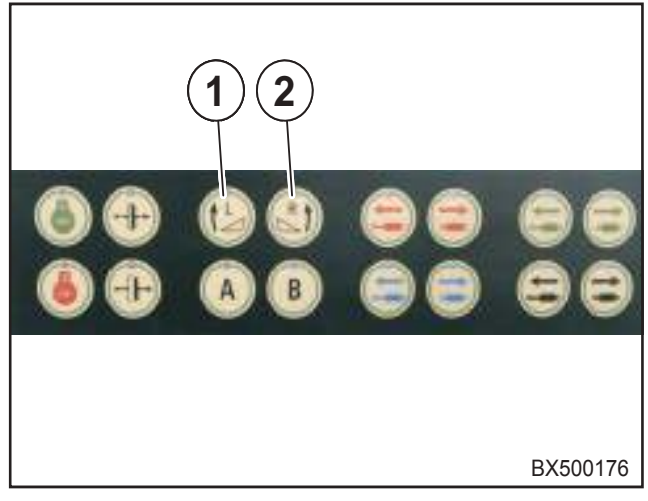

# KRONE Info Centre

#### Lifting gear

- The current lifting height is indicated as a % with the x symbol.
- The currently saved absolute height of the lifting gear at 80 % is indicated by the symbol  $\left[\begin{smallmatrix}80\%\\ \bar{r}^{-2} \end{bmatrix}$ .
- The currently saved absolute height of the lifting gear at 20 % is indicated by the symbol  $\begin{bmatrix} 20\% \\ \frac{1}{2} \\ \frac{1}{2} \end{bmatrix}$ .

#### Pendulum frame

 The saved digital value for maximum deviation is indicated by the symbol ; the digital value for the pendulum frame by the symbol

```
⊟∝=0°
```

The digital value for the pendulum frame is updated during the calibration process.

The current value of the sensor is indicated as a digital value with the symbol
 for pendulum frame.

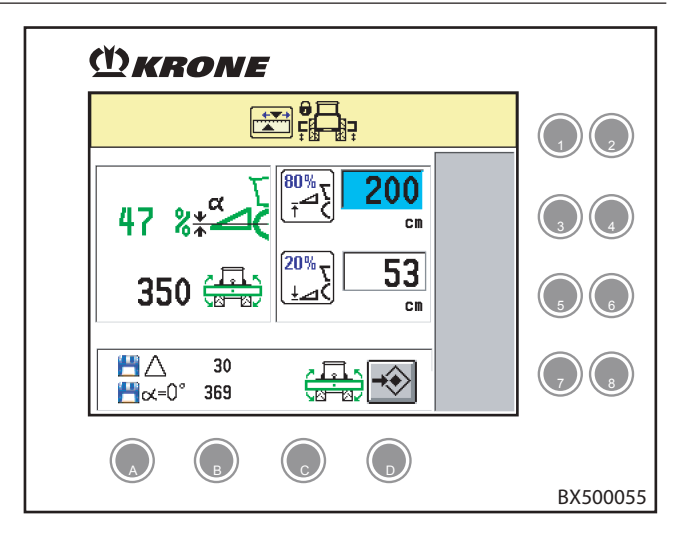

#### Calibration process for the pendulum frame Prerequisites

- Field mode release switch turned on.
- Front attachment unit connected.
- The front attachment (with the maize header folded out) must be standing on the ground with a solid subsurface
- Lower the lifting gear until the front attachment comes to rest on the ground.
- If the front attachment is not horizontal to the machine, align the pendulum frame exactly with the pendulum frame left (1) or pendulum frame right (2) keys.
- To start calibration, activate the key under

softkey

display on the softkey switches to

"Calibration process running" and a "Calibration process successfully completed".

The saved digital value for the pendulum frame  $\mathbf{P} = \mathbf{r} = \mathbf{r}$  is updated.

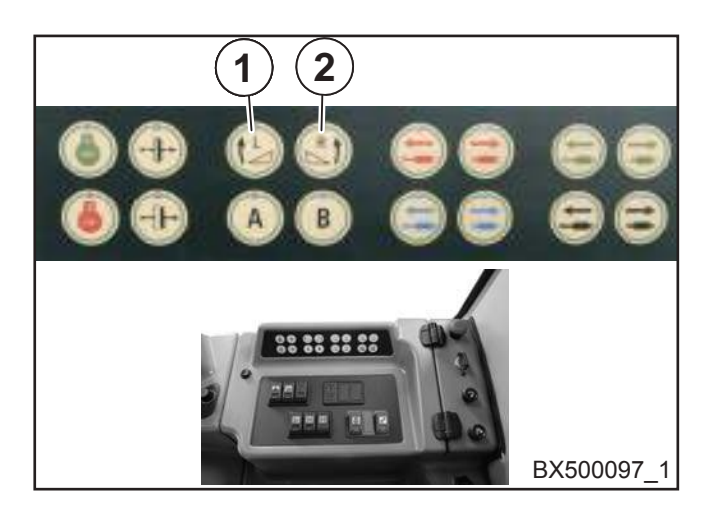

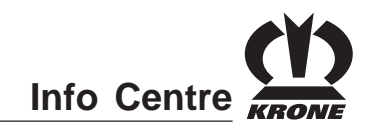

#### Calibration process for absolute lifting gear height

Calibration of the absolute lifting gear height is required so that the lifting gear height can be specified in absolute terms in the Info Centre. The calibration values are stored separately for grass pick-up and maize header.

#### Prerequisites

- Lifting gear adjusted (see chapter "Adjusting the lifting gear").
- Field mode release switch off.
- Travelling gear release switch off.
- Front attachment unit connected.
- Adjust the connected front attachment to match grass pick-up or maize header mode as appropriate.
- The front attachment (with the maize header folded out) must be standing on the ground with a solid subsurface and are aligned horizontally.

#### Calibrate the upper lifting gear height

• Press the raise lifting gear key (2) and the save button for the lifting gear adjustment process (3) at the same time until the display of the current lifting

height is 80 % with icon  $\frac{1}{2}$ .

• For pick-up (1), measure the distance "a" between the ground and the lowest point under spring tine (2).

For the maize header, measure the distance between the ground and the cutter blade.

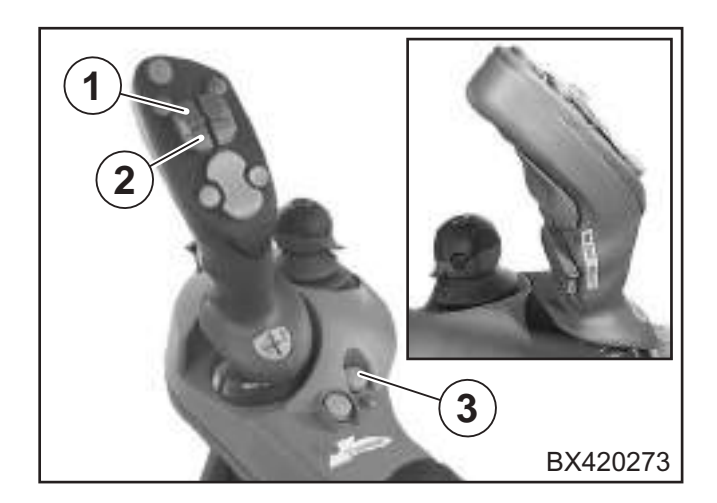

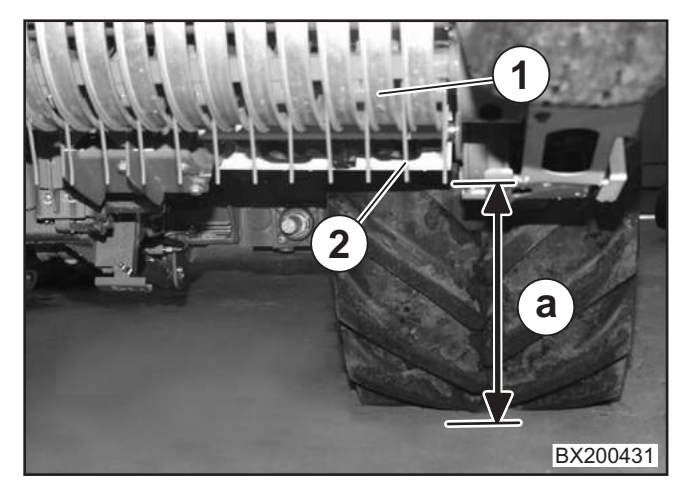

- With the rotary potentiometer, select the setting
   "Save the absolute height of lifting gear at 80 %". The input field is highlighted in the colour.
- Pressing the rotary potentiometer allows you to jump to the input field.
- You can use the rotary potentiometer to adjust the measured distance "a".
- Pressing the rotary potentiometer causes the setting to be applied and returns you from the selection field.

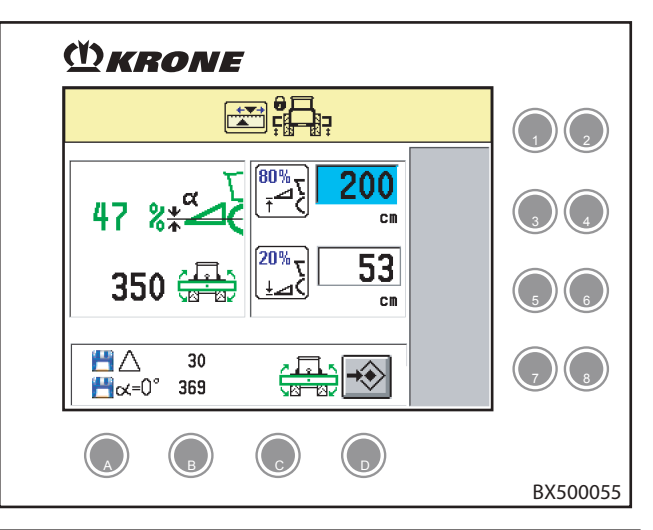

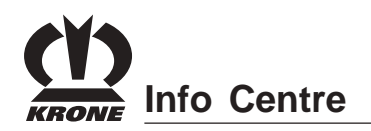

#### To calibrate the lower lifting gear height

- Press the key to lower (1) or raise (2) the lifting gear until the current lifting height displayed with the
  - \* symbol in the sixth field is 20 %.

• For pick-up (1), measure the distance "b" between the ground and the lowest point under spring tine (2).

For the maize header, measure the distance between the ground and the cutter blade.

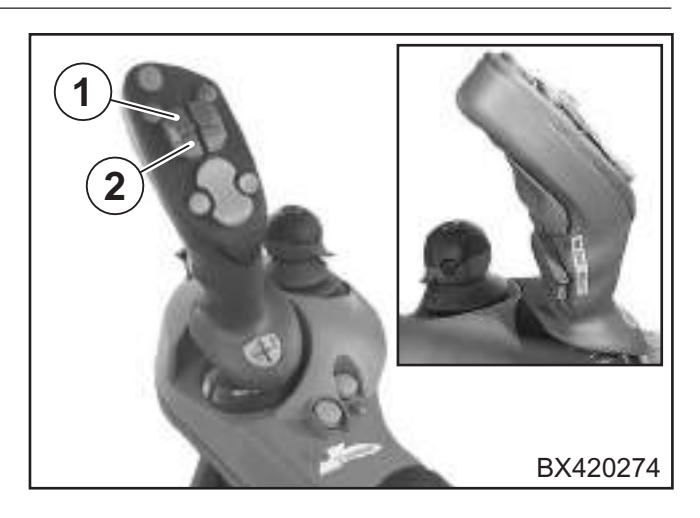

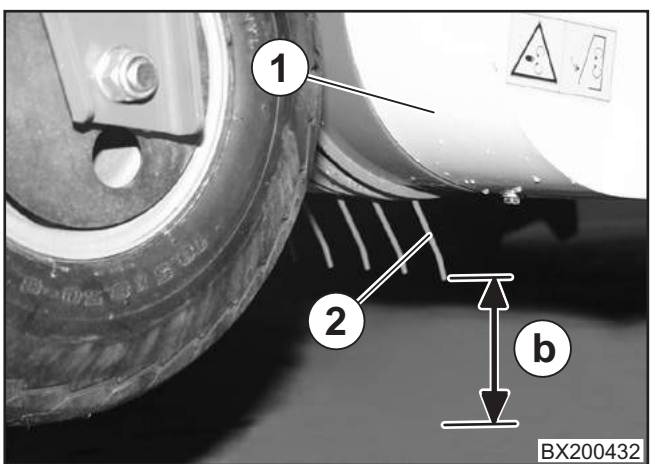

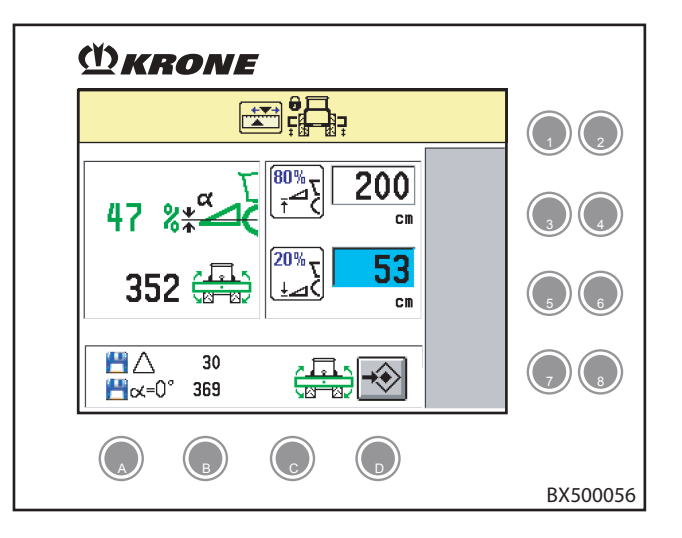

- With the rotary potentiometer, select the setting
   20% y
   "Save the absolute height of lifting gear at 20 %". The input field is highlighted in the colour.
- Pressing the rotary potentiometer allows you to jump to the input field.
- You can use the rotary potentiometer to adjust the measured distance "b".
- Pressing the rotary potentiometer causes the setting to be applied and returns you from the selection field.

The calibration process for "absolute lifting gear height" is complete.

• Pressing the key on the rotary potentiometer takes you one menu level back.

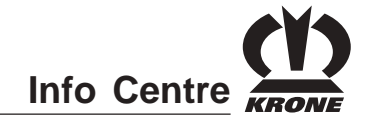

#### 4.9.4 Menu 3-4 "Calibration of Autopilot"

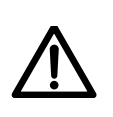

• There is danger of injury during calibration due to the spontaneous movements of mechanical parts (for example the steering axle). No persons may remain in the danger zone of the machine.

• Work steps apply to Autopilot with software version 150 200 029-08.

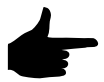

Before using autopilot for the first time, the autopilot must be calibrated to ensure problem-free operation.

#### **Pre-requisite:**

- EASYCOLLECT maize header with row tracer attached.
- The main menu "Maintenance" is called.

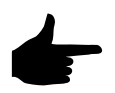

When the autopilot is calibrated, the work steps must be performed in the specified order.

#### Work steps:

1. Start the diesel engine and set the release switch to ON.

Start the diesel engine and turn on release switches <Field>, <Travelling gear>, and <Autopilot>.

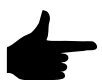

If one of these conditions is not fulfilled, the right side of the screen will display a corresponding message. Release conditions are highlighted in yellow; errors are highlighted in red.

#### Conditions for release not met

- = Release switch road/field
- 57
- = Travelling gear release switch
- = Seat switch
- = Release switch autopilot
  - = Maintenance release switch
  - = Stop switch for control unit console
  - = Stop switch for manual operation

#### Malfunction

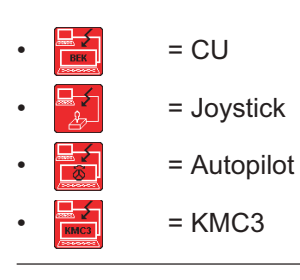

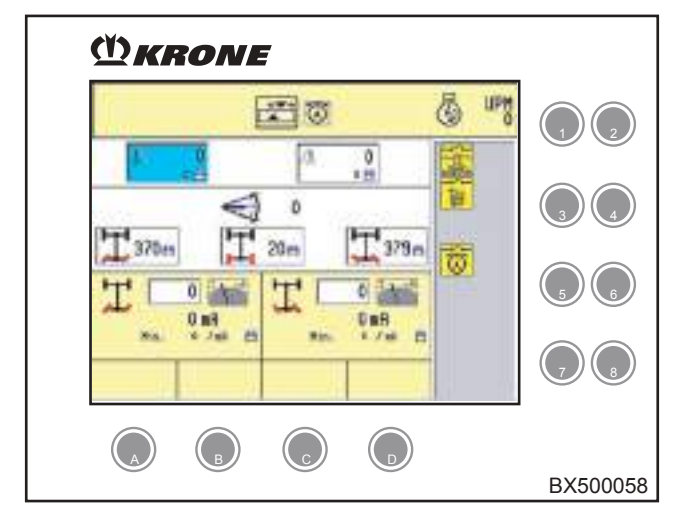

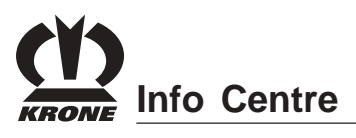

2. Calling up the calibration screen on the terminal

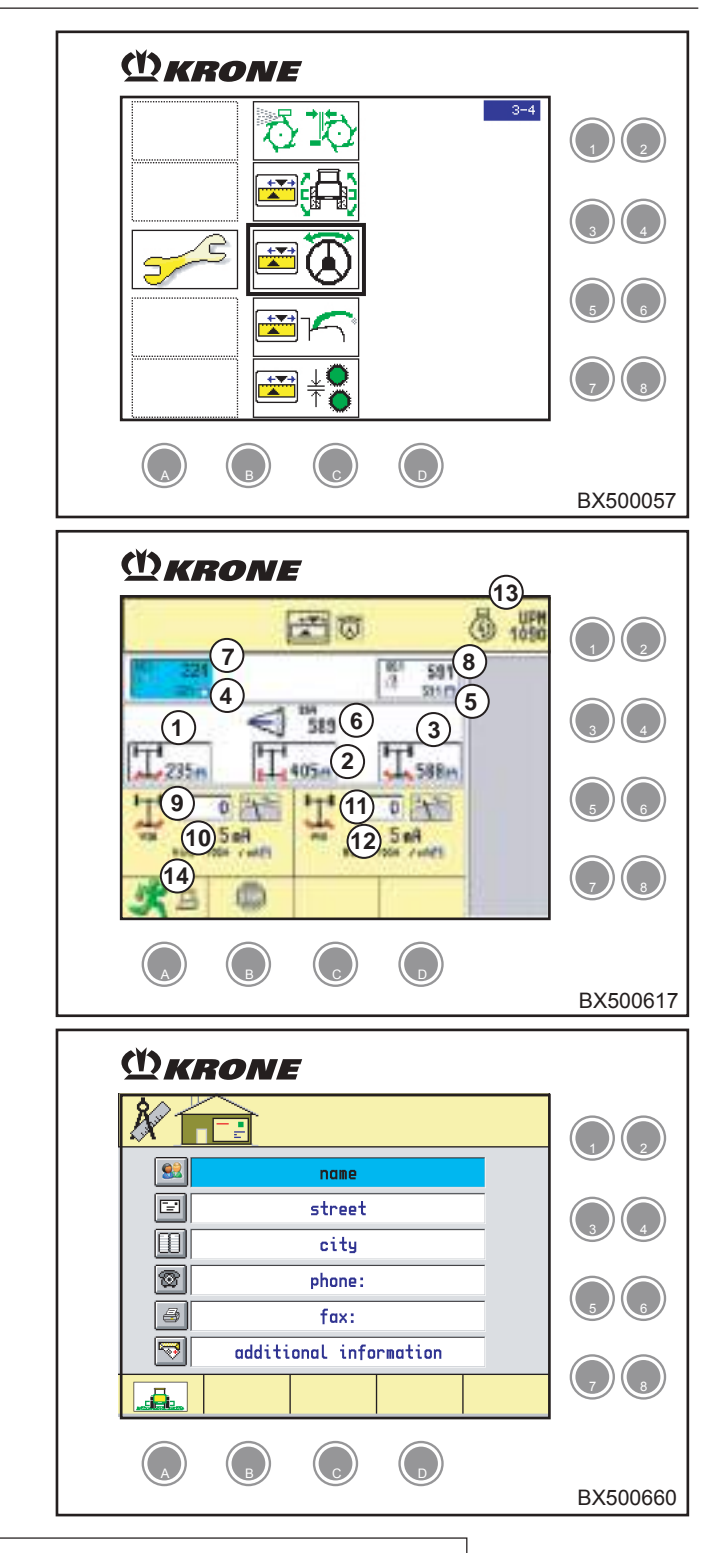

- It is displayed the picture "Calibration of Autopilot"
- Picture BX500617 display with outside tip •

Picture BX500660 Display with centre tip

| Pos. | Meaning                                                                            |
|------|------------------------------------------------------------------------------------|
| 1    | Saved value, maximum steering angle, left                                          |
| 2    | Saved value, straight-ahead driving                                                |
| 3    | Saved value, maximum steering angle, right                                         |
| 4    | Saved value, minimum row tracer, left                                              |
| 5    | Saved value, minimum row tracer, right                                             |
| 6    | Actual value, steering angle sensor                                                |
| 7    | Actual value, row tracer, left                                                     |
| 8    | Actual value, row tracer, right                                                    |
| 9    | Setpoint value, voltage/pulse duty factor at a steering angle of 0.01%, left       |
| 10   | Saved value, minimum current steering angle, left                                  |
| 11   | Setpoint value, voltage/pulse duty factor at a steering angle of 0.01%, right      |
| 12   | Saved value, minimum current steering angle, right                                 |
| 13   | Actual value, engine speed                                                         |
| 14   | Automatically calibration the minimum current from the valve steering left / right |

Dee

Т

•